Stampante laser di rete Xerox DocuPrint N2125/N2125b

Guida per l'amministratore del sistema La protezione dei diritti d'autore è rivendicata tra l'altro per tutte le forme e i contenuti di materiale e informazioni soggetti al diritto d'autore, come ammesso attualmente dalla legge scritta o giudiziale o come successivamente concesso compreso, senza limitazioni, il materiale generato dai programmi software e visualizzato sullo schermo, quale gli stili, i template, le videate, le icone, gli aspetti, ecc.

Stampato negli Stati Uniti d'America.

XEROX® e tutti i nomi e i numeri dei prodotti Xerox menzionati nella presente pubblicazione sono marchi registrati di Xerox Corporation. Vengono inoltre riconosciuti i marchi di fabbrica di altre società. PCL è un marchio di fabbrica di Hewlett-Packard Company. MS, MS-DOS, Windows NT, Microsoft LAN Manager, Windows 95 e Windows 98 sono marchi di fabbrica di Microsoft Corporation. Adobe e PostScript sono marchi di fabbrica di Adobe Systems, Inc. TrueType è un marchio di fabbrica di Apple Computer, Inc. OS/2 è un marchio di fabbrica di International Business Machines Corporation. SunOS e Solaris sono marchi di fabbrica di Sun Corporation.

Questa stampante contiene una emulazione del linguaggio di controllo Hewlett-Packard PCL 5e e PCL 6 (riconosce i comandi HP PCL 5e e PCL 6) ed esegue tali comandi in modo compatibile con le stampanti LaserJet di Hewlett-Packard.

Questo prodotto include una implementazione di LZW, concesso in licenza in base al brevetto degli Stati Uniti 4.558.302.

Questo documento viene aggiornato periodicamente. Gli aggiornamenti tecnici saranno inclusi nelle edizioni successive.

© 2000 di Xerox Corporation. Tutti i diritti riservati.

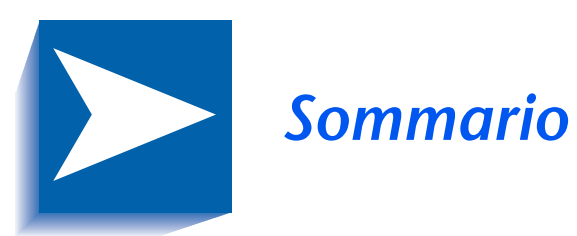

|            | Note sulla sicurezza                     | i    |
|------------|------------------------------------------|------|
|            | Simboli di nota, attenzione e avvertenza | ii   |
|            | Sicurezza elettrica                      | iii  |
|            | Sicurezza laser                          | v    |
|            | Sicurezza durante la manutenzione        | vi   |
|            | Sicurezza operativa                      | vii  |
|            | Sicurezza relativa all'ozono             | x    |
| Capitolo 1 | Configurazione della stampante           | 1-1  |
|            | Uso del pannello di controllo            | 1-3  |
|            | Display                                  | 1-4  |
|            | Indicatori luminosi                      | 1-5  |
|            | Tasti                                    | 1-6  |
|            | Come spostarsi entro il sistema di menu  | 1-8  |
|            | Simboli dei menu                         | 1-9  |
|            | Impostazione di un'opzione di menu       | 1-10 |
|            | Accesso a modi di funzionamento speciali | 1-12 |
|            | Blocchi del pannello di controllo        | 1-13 |

|            | Uso del sistema di menu1-14                              |
|------------|----------------------------------------------------------|
|            | Introduzione al sistema di menu1-14                      |
|            | Menu Lavoro1-16                                          |
|            | Menu Password1-19                                        |
|            | Menu Vassoi1-22                                          |
|            | Menu PCL 1-35                                            |
|            | Menu Sistema1-42                                         |
|            | Menu Parallela1-54                                       |
|            | Menu Seriale1-58                                         |
|            | Menu USB1-62                                             |
|            | Menu Ethernet1-65                                        |
|            | Menu Token Ring1-79                                      |
|            | Menu Novell1-95                                          |
|            | Menu Stampa1-103                                         |
|            | Menu Reset1-109                                          |
|            | Configurazione del cambio di vassoio automatico1-114     |
|            | Impostazioni della sequenza vassoi1-116                  |
|            | Condizioni di eccezione per la gestione della carta1-117 |
|            | Regole per la definizione di sequenza vassoi             |
|            | Esempi di sequenza vassoi1-122                           |
|            | Incompatibilità di formato e tipo di carta1-124          |
|            | Configurazione dell'offset della stampa1-125             |
|            | Esempi1-127                                              |
|            | Configurazione della stampa duplex1-128                  |
|            | Configurazione dei formati di carta personalizzati1-130  |
| Capitolo 2 | Gestione dell'uso della stampante 2-1                    |
|            | Uso di CentreWare DP2-2                                  |
|            | CentreWare Internet Services                             |
|            | Configurazione2-5                                        |

| Capitolo 3 | Uso dell'unità disco rigido e della memoria flash 3-1              |
|------------|--------------------------------------------------------------------|
|            | Considerazioni sull'unità disco rigido e sulla memoria flash 3-2   |
|            | Inizializzazione del disco 3-2                                     |
|            | Inizializzazione della memoria flash                               |
|            | Caricamento di font, moduli e macro (overlay)                      |
|            | Comando FSDOWNLOAD 3-4                                             |
|            | Comando FSDELETE 3-7                                               |
|            | Uso dell'unità disco rigido per lavori protetti e di revisione 3-8 |
|            | Creazione di lavori protetti                                       |
|            | Creazione di lavori di revisione                                   |
|            | Stampa o eliminazione di lavori protetti o di revisione 3-12       |
| Capitolo 4 | Manutenzione della stampante 4-1                                   |
|            | Manutenzione ordinaria della stampante                             |
|            | Pulizia della stampante4-2                                         |
|            | Sostituzione della cartuccia di stampa laser4-3                    |
|            | Istruzioni del kit di manutenzione4-6                              |
|            | Sostituzione dei rulli di alimentazione                            |
|            | Sostituzione del rullo di trasferimento4-11                        |
|            | Sostituzione del gruppo fusore4-14                                 |
| Capitolo 5 | Soluzione dei problemi 5-1                                         |
|            | Procedure preliminari per la soluzione dei problemi5-2             |
|            | Hardware5-3                                                        |
|            | Software5-3                                                        |
|            | Manutenzione della stampante5-3                                    |
|            | Materiali soggetti ad usura5-3                                     |
|            | Messaggi del pannello di controllo5-4                              |
|            |                                                                    |

| Capitolo 6 | Installazione delle opzioni della stampante |
|------------|---------------------------------------------|
|            | Componenti opzionali                        |
|            | Alimentatore da 550 fogli6-6                |
|            | Precauzioni                                 |
|            | Installazione di un alimentatore6-8         |
|            | Installazione di due alimentatori6-11       |
|            | Rimozione di un alimentatore6-14            |
|            | Alimentatore buste                          |
|            | Installazione                               |
|            | Rimozione                                   |
|            | Vassoio di raccolta offset6-18              |
|            | Installazione6-18                           |
|            | Rimozione                                   |
|            | Scomparto rivolto verso l'alto              |
|            | Installazione                               |
|            | Rimozione                                   |
|            | Modulo duplex                               |
|            | Installazione                               |
|            | Rimozione                                   |
|            | Unità disco rigido6-29                      |
|            | Installazione                               |
|            | Rimozione                                   |
|            | Scheda di interfaccia6-34                   |
|            | Installazione6-34                           |
|            | Rimozione                                   |
|            | Memoria aggiuntiva6-40                      |
|            | Installazione o rimozione6-40               |

# Note sulla sicurezza

La stampante e gli accessori consigliati sono stati progettati e collaudati in modo da soddisfare rigidi requisiti di sicurezza. L'osservanza delle seguenti regole consentirà un uso sempre sicuro della stampante.

# Simboli di nota, attenzione e avvertenza

All'interno della presente Guida vengono usati diversi simboli atti ad enfatizzare informazioni utili, importanti e critiche. I simboli utilizzati sono i seguenti:

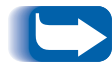

*Questo simbolo indica informazioni particolarmente utili relative all'uso della stampante.* 

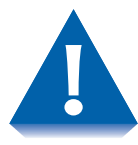

Questo simbolo di attenzione indica delle azioni che se compiute possono danneggiare la stampante o degradarne le prestazioni.

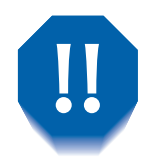

Questo simbolo di avvertenza indica delle azioni che se compiute possono causare danni fisici.

Se utilizzati all'interno di una fase, i simboli sopra menzionati sono più piccoli, pur mantenendo la stessa importanza.

# Sicurezza elettrica

- Usare il cavo di alimentazione fornito con la stampante.
- Non usare mai una spina con collegamento a massa per collegare la stampante ad una presa di corrente elettrica priva di terminale per il collegamento a massa.
- Collegare il cavo di alimentazione direttamente ad una presa elettrica provvista di messa a terra. Non utilizzare prolunghe. In caso di dubbio sulla messa a terra della presa, chiedere ad un elettricista di controllarla.

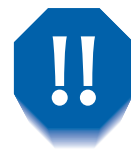

Si può incorrere in forti scosse elettriche se i conduttori di messa a terra non sono collegati correttamente.

- Non collocare la stampante in luoghi in cui il cavo di alimentazione possa essere calpestato.
- Non appoggiare oggetti sul cavo di alimentazione.
- Non ostruire mai le aperture di ventilazione. Queste aperture servono ad evitare il surriscaldamento della stampante.

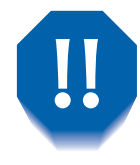

Non inserire oggetti nelle fessure e nelle aperture della stampante. Il contatto con un punto dotato di tensione o il cortocircuito di un componente può provocare incendi o scosse elettriche.

- Se si notano rumori od odori inusuali, spegnere immediatamente la stampante. Scollegare il cavo di alimentazione dalla presa elettrica. Per risolvere il problema, contattare un tecnico autorizzato.
- Nel caso in cui si verifichi una delle seguenti condizioni, spegnere immediatamente la stampante, scollegare il cavo di alimentazione e richiedere l'intervento di un tecnico autorizzato.
  - Il cavo di alimentazione è danneggiato o consumato.
  - Sostanze liquide sono state versate all'interno della stampante.
  - La stampante è esposta all'acqua.
  - Una parte della stampante è danneggiata.

Il cavo di alimentazione è collegato alla stampante come dispositivo plug-in nella parte posteriore della stessa. Nel caso in cui fosse necessario disattivare l'alimentazione elettrica dalla stampante, scollegare il cavo di alimentazione dalla presa elettrica.

# Sicurezza laser

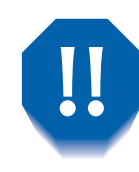

L'uso di comandi o regolazioni oppure l'esecuzione di operazioni diverse da quelle specificate in questo manuale, potrebbe causare una pericolosa esposizione alle radiazioni.

Questo apparecchiatura è conforme a tutti gli standard di sicurezza applicabili. Con riferimento specifico al laser, l'apparecchio è conforme agli standard stabiliti dalle agenzie governative per i prodotti laser di classe 1. Il laser non emette un fascio di luce pericoloso; il raggio è completamente schermato durante le varie modalità d'uso e di manutenzione.

Durante lo svolgimento delle varie operazioni d'uso dell'apparecchiatura, si può notare la presenza di etichette che segnalano il pericolo di laser. Queste etichette sono destinate al rivenditore o al tecnico per la manutenzione e sono collocate sopra o vicino a quei pannelli o schermi che per essere smontati necessitano di un attrezzo. Questi pannelli non devono essere rimossi.

# Sicurezza durante la manutenzione

- Non effettuare mai alcuna operazione di manutenzione che non sia specificatamente descritta nella documentazione fornita con la stampante.
- Non usare prodotti spray per la pulizia. L'uso di accessori non autorizzati può ridurre le prestazioni della stampante e creare condizioni di pericolo.
- Non rimuovere i coperchi o le protezioni fissati con le viti, a meno che non si stia installando un componente opzionale. Durante l'esecuzione di queste installazioni, la stampante deve essere SPENTA. Ad eccezione dei componenti opzionali che possono essere installati dall'utente, non sono presenti altre parti protette da questi coperchi che possono essere riparate o sostituite dall'utente.
- Consultare il *Capitolo 4: Manutenzione della stampante* per le istruzioni relative alla manutenzione.

# Sicurezza operativa

La stampante e i relativi accessori sono stati progettati e collaudati in modo da soddisfare rigidi requisiti di sicurezza. Questi ultimi riguardano l'esame di sicurezza, l'approvazione e la conformità con gli standard in vigore per l'ambiente.

L'osservanza delle seguenti direttive sulla sicurezza consentirà un uso sempre sicuro della stampante.

- Usare i materiali e gli accessori specificatamente progettati per la stampante. L'uso di materiali non idonei può determinare prestazioni non ottimali e situazioni potenzialmente pericolose.
- Seguire tutte le avvertenze e le istruzioni visibili sull'apparecchio o fornite insieme alla stampante, ai componenti opzionali e agli accessori.
- Collocare la stampante in un'area priva di polvere dove la temperatura sia compresa tra 5°C e 35°C e l'umidità relativa sia compresa tra 15% e 85%.
- Collocare la stampante in un'area che preveda spazio sufficiente per la ventilazione e per le operazioni di utilizzo e di manutenzione. Lo spazio minimo consigliato è di 600 mm davanti e dietro la stampante e di 300 mm per entrambi i lati.

- Non collocare la stampante vicino a fonti di calore.
- Non esporre la stampante alla luce diretta del sole.
- Non collocare la stampante sulla traiettoria di un flusso di aria fredda proveniente da un impianto di condizionamento dell'aria.
- Collocare la stampante su una superficie di appoggio piana e solida capace di sostenerne il peso. Il peso della stampante base, senza l'imballaggio, è di 27 kg.
- La stampante è pesante. Usare sempre la necessaria attenzione durante lo spostamento o il riposizionamento della stampante. Seguire la procedura consigliata per spostare la stampante da un luogo a un altro. Consultare la *Guida per l'utente*.
- Non appoggiare contenitori con caffè o con altri liquidi sopra la stampante.
- Non bloccare o coprire le fessure e le aperture della stampante. Senza un'adeguata ventilazione la stampante può surriscaldarsi.

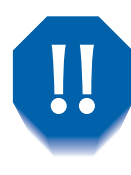

Prestare la dovuta attenzione quando si lavora in aree identificate con un simbolo di avvertenza. Queste aree possono essere molto calde e potrebbero causare danni fisici.

- Frequenti operazioni di accensione e spegnimento non sono consigliate.
- Tenere mani, capelli, gioielli e cravatte lontano dai rulli di alimentazione di uscita.
- Durante la stampa, non rimuovere il vassoio in uso o i vassoi posizionati sopra quello in uso.
- Non aprire i coperchi durante la stampa.
- Non spegnere la stampante durante la stampa.
- Non spostare la stampante durante la stampa.

# Sicurezza relativa all'ozono

La produzione di ozono di questa stampante è praticamente nulla (< 0,01 ppm) durante il normale funzionamento. Il rispetto dei parametri ambientali ottimali, come specificato nella sezione Sicurezza operativa delle presenti note sulla sicurezza, garantisce che i livelli di concentrazione saranno sempre inferiori ai limiti di sicurezza.

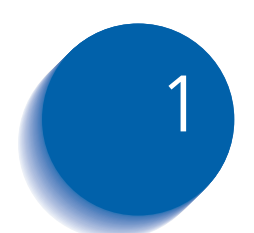

# Configurazione della stampante

| Uso del pannello di controllo 1-3             |
|-----------------------------------------------|
| Display                                       |
| Indicatori luminosi 1-5                       |
| Tasti                                         |
| Simboli dei menu 1-9                          |
| Come spostarsi entro il sistema di menu 1-8   |
| Impostazione di un'opzione di menu 1-10       |
| Accesso a modi di funzionamento speciali 1-12 |
| Blocchi del pannello di controllo 1-13        |
| Uso del sistema di menu1-14                   |
| Introduzione al sistema di menu 1-14          |
| Menu Lavoro 1-16                              |
| Menu Password 1-19                            |
| Menu Vassoi 1-22                              |
| Menu PCL 1-35                                 |
| Menu Sistema 1-42                             |
| Menu USB 1-62                                 |
| Menu Parallela1-54                            |

| Menu Seriale                                       | . 1-58 |
|----------------------------------------------------|--------|
| Menu Ethernet                                      | . 1-65 |
| Menu Token Ring                                    | . 1-79 |
| Menu Novell                                        | . 1-95 |
| Menu Stampa                                        | 1-103  |
| Menu Reset                                         | 1-109  |
| Configurazione del cambio di vassoio automatico    | 1-114  |
| Configurazione dell'offset della stampa            | 1-125  |
| Configurazione della stampa duplex                 | 1-128  |
| Configurazione dei formati di carta personalizzati | 1-130  |

# Uso del pannello di controllo

Il pannello di controllo della stampante (Figura 1.1) ha diverse funzioni:

- Visualizza informazioni sullo stato della stampante o del lavoro in elaborazione.
- Consente di modificare le impostazioni della stampante al fine di determinarne il funzionamento.
- Consente di stampare rapporti e pagine protette da password memorizzate sull'unità disco rigido opzionale.

#### Figura 1.1 Pannello di controllo

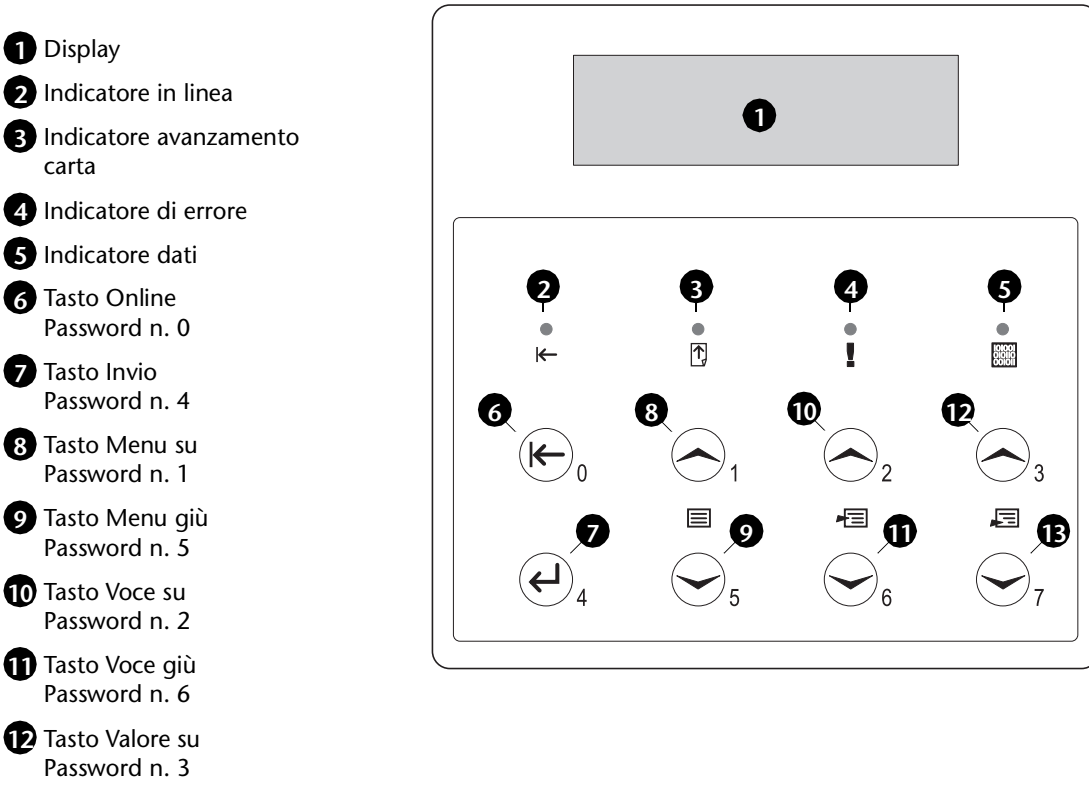

Tasto Valore giù Password n. 7

# Display

Il display del pannello di controllo svolge due funzioni.

• Fornisce informazioni sullo stato della stampante, ad esempio quando manca il toner, quando il vassoio di alimentazione è vuoto, quando vi è un lavoro in corso, e così via. Quando si accende la stampante, ad esempio, sul display viene visualizzato:

| Pronta |
|--------|
|--------|

Questo messaggio appare ogni volta che la stampante è in linea e pronta a ricevere lavori di stampa. Sul display viene inoltre visualizzato:

```
In uso...
```

durante l'elaborazione dei dati e

In attesa

quando la stampante è in attesa di ulteriori dati.

• Presenta una gerarchia di opzioni di menu e di impostazioni che consentono di configurare e gestire la stampante.

Quando ad esempio si preme **Menu su** o **Menu giù**, sul display viene visualizzato:

```
Menu
Menu Voce
```

(ad esempio Menu Sistema O Menu Lavoro)

Per informazioni sulla gerarchia del sistema di menu, consultare la sezione *"Introduzione al sistema di menu"* (pagina 1-14).

# Indicatori luminosi

Nel pannello di controllo sono presenti quattro indicatori. La Tabella 1.1 descrive la funzione di ciascun indicatore.

| Tabella T.T. Indicatori e relative funzion |
|--------------------------------------------|
|--------------------------------------------|

| Indicatore                | Descrizione                                                                                                    |  |
|---------------------------|----------------------------------------------------------------------------------------------------|--|
| In linea (verde)          | Acceso quando la stampante è in linea.                                                                                                    |  |
|                           | Lampeggia quando la stampante passa dalla condizione in linea a<br>quella non in linea o per indicare che è in corso l'elaborazione di<br>un lavoro di stampa.                                                                                                    |  |
| Avanzamento carta (verde) | Acceso quando si verifica un timeout dell'operazione di<br>avanzamento carta. Questa situazione si verifica durante un<br>lavoro PCL quando il buffer di input della stampante rimane in<br>attesa di ulteriori dati per completare una pagina parzialmente<br>formattata per un tempo superiore a 15 secondi. Il timeout si può<br>verificare su tutte le porte.                                                                  |  |
|                           | Quando l'indicatore è acceso è possibile stampare una pagina<br>parziale accedendo al menu Lavoro, scorrendo alla voce<br>Avanzamento carta e premendo Invio. Per stampare una pagina<br>parziale senza accedere al sistema di menu, premere Invio. Il<br>linguaggio PostScript non stampa pagine parziali e, di<br>conseguenza, l'indicatore Avanzamento carta non si accende.                                                    |  |
| Errore (ambra)            | Acceso quando è richiesto l'intervento dell'operatore per consentire la continuazione della stampa.                                                                                                    |  |
| Dati (verde)              | Lampeggia per indicare che è in corso la ricezione e/o<br>l'elaborazione del lavoro di stampa in PostScript, PCL o PJL. In<br>caso di lavori protetti o di revisione il lavoro di stampa viene<br>ricevuto ma l'elaborazione non ha inizio prima dell'immissione<br>della password nel pannello di controllo. Al momento<br>dell'inserimento della password l'indicatore lampeggia per<br>segnalare che l'elaborazione è in corso. |  |

**Tasti** La tastiera del pannello di controllo è composta da otto tasti identificati da simboli internazionali e/o con etichette in inglese. I tasti sono numerati anche da 0 a 7 per l'inserimento delle password.

La Tabella 1.2 descrive la funzione di ogni tasto.

#### Tabella 1.2 Tasti del pannello di controllo e relative funzioni

| Tasto   | Descrizione                                                                                                    |
|---------|----------------------------------------------------------------------------------------------------|
| Online  | <ul> <li>Se la stampante è in linea e non è nel sistema di menu, viene portata nella condizione<br/>non in linea. Vengono stampate tutte le pagine correntemente presenti nel percorso<br/>della carta, quindi la stampa si interrompe fino a quando la stampante non viene<br/>riportata in linea.</li> </ul> |
|         | • Se la stampante è in linea e nel sistema di menu, esce dal sistema di menu.                                                                                                    |
|         | • Se la stampante non è in linea e non è nel sistema di menu, la porta in linea.                                                                                                    |
|         | <ul> <li>Se la stampante non è in linea ed è nel sistema di menu, esce dal sistema di menu e<br/>porta la stampante in linea.</li> </ul>                                                                                                    |
|         | • Se la stampante non è in linea ed è nel modo Economizzatore, la porta in linea.                                                                                                    |
| Invio   | • Se sul display è correntemente visualizzato il valore di una voce, il valore viene inserito come valore di default corrente per tale voce.                                                                                                    |
|         | • Se sul display è correntemente visualizzata un'azione da richiamare (ad esempio, "Elenco font PCL", "Foglio config." ), l'azione viene eseguita.                                                                                                    |
|         | <ul> <li>Se la stampante non si trova nel sistema di menu e il LED Avanzamento carta indica la<br/>presenza di una pagina parziale, viene eseguito un reset PCL implicito e la pagina<br/>parziale viene stampata.</li> </ul>                                                                                  |
|         | • Se sussiste una condizione di incompatibilità della carta e viene visualizzato il messaggio che richiede di usare carta alternativa, viene effettuata la stampa sulla carta correntemente caricata nel vassoio selezionato (Continua).                                                                       |
| Menu su | • Se la stampante non si trova nel sistema di menu, consente di entrarvi e di visualizzare il primo menu.                                                                                                    |
|         | • Se la stampante si trova nel sistema di menu, consente di scorrere i menu del pannello di controllo dal basso verso l'alto.                                                                                                    |
|         | Tabella 1.2 Pagina 1 di 2                                                                                                    |

| Tasto      | Descrizione                                                                                                    |
|------------|----------------------------------------------------------------------------------------------------|
| Menu giù   | • Se la stampante non si trova nel sistema di menu, consente di entrarvi e di visualizzare il primo menu.                                                                                                    |
|            | • Se la stampante si trova nel sistema di menu, consente di scorrere i menu del pannello di controllo dall'alto verso il basso.                                                                                                    |
| Voce su    | • Se la stampante si trova nel sistema di menu, consente di scorrere le voci del menu corrente del pannello di controllo dal basso verso l'alto.                                                                                                    |
|            | • Se la stampante non si trova nel sistema di menu, questo tasto viene ignorato.                                                                                                    |
| Voce giù   | • Se la stampante si trova nel sistema di menu, consente di scorrere le voci del menu corrente del pannello di controllo dall'alto verso il basso.                                                                                                    |
|            | • Se la stampante non si trova nel sistema di menu, questo tasto viene ignorato.                                                                                                    |
| Valore su  | • Se la stampante si trova nel sistema di menu ed è visualizzata una voce, consente di scorrere i valori della voce corrente del pannello di controllo dal basso verso l'alto e di visualizzare il valore di default della voce corrente. Quando viene impostato un valore numerico, consente di incrementarlo di un valore costante. Se tenuto premuto per più di un secondo, viene avviata la ripetizione automatica. |
|            | • Se la stampante non si trova nel sistema di menu e non sussiste una condizione di incompatibilità della carta, questo tasto viene ignorato.                                                                                                    |
|            | • Se sussiste una condizione di incompatibilità della carta, consente di scorrere i tipi di carta alternativi che possono essere usati al posto di quella richiesta.                                                                                                    |
| Valore giù | • Se la stampante si trova nel sistema di menu ed è visualizzata una voce, consente di scorrere i valori delle voce corrente del pannello di controllo dall'alto verso il basso e di visualizzare il valore di default della voce corrente. Quando viene impostato un valore numerico, consente di diminuirlo di un valore costante. Se tenuto premuto per più di un secondo, viene avviata la ripetizione automatica.  |
|            | • Se la stampante non si trova nel sistema di menu e non sussiste una condizione di incompatibilità della carta, questo tasto viene ignorato.                                                                                                    |
|            | • Se sussiste una condizione di incompatibilità della carta, consente di scorrere i tipi di carta alternativi che possono essere usati al posto di quella richiesta.                                                                                                    |
|            | Tabella 1.2 Pagina 2 di 2                                                                                                    |

#### Tabella 1.2 Tasti del pannello di controllo e relative funzioni (continua)

# Come spostarsi entro il sistema di menu

Il pannello di controllo contiene la seguente struttura di menu. Premere **Menu su** o **Menu giù** per accedere al menu principale. Ogni sottomenu può avere a sua volta altri sottomenu, impostazioni, azioni o funzioni.

- Menu Lavoro
- Menu Password<sup>1</sup>
- Menu Vassoi
- Menu PCL
- Menu Sistema
- Menu Parallela
- Menu Seriale<sup>2</sup>
- Menu USB
- Menu Ethernet<sup>3</sup>
- Menu Token Ring<sup>4</sup>
- Menu Novell<sup>5</sup>
- Menu Stampa
- Menu Reset

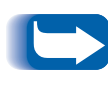

Il menu Reset viene incluso nell'elenco dei menu tenendo premuti contemporaneamente i tasti **Online** e **Invio** durante l'accensione della stampante. Per ulteriori informazioni, consultare la sezione "Menu Reset" (pagina 1-109).

1. Disponibile soltanto quando è installata l'unità disco rigido opzionale.

2. Disponibile soltanto quando è installata l'opzione seriale.

- 3. Disponibile soltanto quando la stampante è provvista di funzionalità di rete, ma non quando è installata la scheda Token Ring.
- 4. Disponibile soltanto quando la stampante è provvista di funzionalità di rete e la scheda Token Ring è installata.
- 5. Disponibile soltanto quando la stampante è provvista di funzionalità di rete.

## Simboli dei menu

Per fornire informazioni sui menu e sulle impostazioni vengono usati due simboli di menu (= e \*). La funzione di ciascun simbolo viene descritta nella Tabella 1.3 sotto riportata.

#### Tabella 1.3 Simboli dei sistemi di menu del pannello di controllo

| Simbolo | Funzione                                                                                                    | Esempio               |
|---------|----------------------------------------------------------------------------------------------------|-----------------------|
| =       | Quando è possibile modificare un valore, il nome della voce<br>viene visualizzato nella prima riga del display, seguito dal<br>simbolo = all'estrema destra e il valore selezionato nella riga<br>inferiore.                                                                                                    | Lingua =<br>Français  |
|         | L'esempio di destra indica che Lingua e un'opzione con<br>un'impostazione specifica. Un'impostazione per l'opzione<br>Lingua è Français. Un'altra impostazione è English. L'elenco<br>delle impostazioni disponibili viene visualizzato,<br>un'impostazione alla volta, nella riga inferiore del display<br>premendo Valore su o Valore giù.                                                                                                    |                       |
| *       | Quando è possibile modificare un'impostazione, il valore<br>corrente viene visualizzato nella riga inferiore del display<br>seguito dal simbolo * all'estrema destra. Premendo Valore su o<br>Valore giù si scorrono i valori possibili. Quando il valore<br>corrente viene visualizzato, il simbolo * viene visualizzato<br>all'estrema destra. Premendo Invio viene visualizzato il simbolo<br>* all'estrema destra del nuovo valore. Poiché premendo Invio<br>sul display vengono visualizzati il menu e la voce di menu<br>correnti, non è possibile vedere l'asterisco fino a quando la<br>voce e il valore corrente non vengono visualizzati nuovamente<br>premendo un tasto Valore. | Lingua =<br>English * |
|         | L'esempio di destra indica che l'opzione Lingua è correntemente impostata su English.                                                                                                    |                       |

# Impostazione di un'opzione di menu

Per impostare un'opzione o per richiamare una funzione, attenersi alle fasi indicate di seguito:

Premere **Menu su** o **Menu giù** per scorrere i sottomenu disponibili finché non si individua quello desiderato.

Comparirà il seguente messaggio:

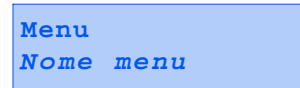

Nome menu indica il sottomenu corrente visualizzato.

2 Premere Voce su o Voce giù per scorrere le voci del sottomenu (valido per tutti i sottomenu ad eccezione del menu Password).

Comparirà il seguente messaggio:

Nome menu Nome voce

*Nome voce* indica la voce corrente visualizzata. Per i menu Lavoro, Stampa e Reset la riga inferiore del display indica l'azione da effettuare (ad esempio Foglio config. o Elenco font PCL). 3 Premere Valore su o Valore giù per selezionare il valore appropriato per questa voce.

Comparirà il seguente messaggio:

```
Nome voce =
Valore
corrente*
```

Se esiste un elenco di più valori (ad esempio da 1 a 99 per il numero delle copie), è possibile scorrerlo velocemente tenendo premuto **Valore su** o **Valore giù**.

Quando viene visualizzato il valore desiderato, premere **Invio** per accettarlo.

**4** Se necessario, ripetere le Fasi da 1 a 3 per scorrere gli altri menu, opzioni, azioni, funzioni e valori.

Dopo aver premuto **Invio** per accettare un valore, verrà visualizzato:

Nome menu Nome voce

Si può continuare a lavorare nel sistema di menu ripetendo le fasi sopra descritte oppure uscire e riprendere il funzionamento normale premendo **Online**.

- Se si preme Online in qualsiasi momento prima di premere Invio, il nuovo valore non viene salvato e si esce dal sistema di menu.
- La stampante esce automaticamente dal sistema di menu dopo 60 secondi di inattività (ad esempio, se non è stato premuto alcun tasto).

## Accesso a modi di funzionamento speciali

Per avviare la stampante in modi diagnostici speciali o in altri modi di funzionamento, mantenere premuti due tasti del pannello di controllo al momento dell'accensione. Di seguito sono riportate le combinazioni di tasti per l'attivazione di ciascun modo.

#### Tabella 1.4 Accesso a modi di funzionamento speciali

| Combinazioni di tasti                            | Modo                                                                 |
|--------------------------------------------------|----------------------------------------------------------------------|
| Online e Invio<br>(tasti numerati con 0 e 4)     | Attiva il menu "Reset".                                              |
| Menu su e Menu giù<br>(tasti numerati con 1 e 5) | Impone il modo<br>"Aggiornamento software"<br>sulla porta parallela. |

### Blocchi del pannello di controllo

Alcuni menu nel pannello di controllo possono essere bloccati per impedire l'accesso e le modifiche non autorizzate dei parametri del sistema. Il blocco si attiva con il comando PJL "CPLOCK". Se un menu è bloccato, premendo uno dei tasti Voce verrà visualizzato il nome del menu sulla prima riga del display e "Menu bloccato" sulla seconda riga. I menu possono essere sbloccati soltanto con il comando PJL "CPLOCK". Quando sono bloccati, sul pannello di controllo sono disponibili soltanto i seguenti menu:

- Menu Lavoro
- Menu Password (se è installata l'unità disco rigido opzionale)
- Menu Vassoi
- Menu Stampa
- Menu Reset

Per evitare che gli utenti abbiano accesso al menu Reset, spegnere e accendere la stampante.

# Uso del sistema di menu

# Introduzione al sistema di menu

Il menu principale è un sistema di sottomenu, ognuno dei quali contiene opzioni progettate per configurare la stampante per l'ambiente in cui viene usata. La gerarchia del menu principale è illustrata nella Tabella 1.5 a pagina 1-15.

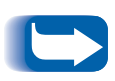

In questo capitolo un valore in grassetto seguito da un asterisco (\*) indica l'impostazione di default originale di quel determinato valore. Per informazioni su come ripristinare le impostazioni di default originali, consultare la sezione "Menu Reset" (pagina 1-109).

| Menu principale              | Gerarchia ed impostazioni<br>originali                         |
|------------------------------|----------------------------------------------------------------|
| Menu Lavoro                  | Consultare la sezione <i>"Menu Lavoro"</i><br>(pagina 1-16).   |
| Menu Password <sup>1</sup>   | Consultare la sezione <i>"Menu</i><br>Password" (pagina 1-19). |
| Menu Vassoi                  | Consultare la sezione <i>"Menu Vassoi"</i> (pagina 1-22).      |
| Menu PCL                     | Consultare la sezione <i>"Menu PCL"</i> (pagina 1-35).         |
| Menu Sistema                 | Consultare la sezione <i>"Menu Sistema"</i> (pagina 1-42).     |
| Menu Parallela               | Consultare la sezione <i>"Menu Parallela"</i> (pagina 1-54).   |
| Menu Seriale <sup>2</sup>    | Consultare la sezione <i>"Menu Seriale"</i> (pagina 1-58).     |
| Menu USB                     | Consultare la sezione <i>"Menu USB"</i> (pagina 1-62).         |
| Menu Ethernet <sup>3</sup>   | Consultare la sezione <i>"Menu Ethernet"</i> (pagina 1-65).    |
| Menu Token Ring <sup>4</sup> | Consultare la sezione <i>"Menu Token Ring"</i> (pagina 1-79).  |
| Menu Novell <sup>5</sup>     | Consultare la sezione <i>"Menu Novell"</i> (pagina 1-95).      |
| Menu Stampa                  | Consultare la sezione <i>"Menu Stampa"</i> (pagina 1-103).     |
| Menu Reset <sup>6</sup>      | Consultare la sezione <i>"Menu Reset"</i> (pagina 1-109).      |

#### Tabella 1.5 Gerarchia del menu principale

<sup>1</sup> Viene visualizzato soltanto se è installata l'unità disco rigido opzionale.

<sup>2</sup> Viene visualizzato soltanto se è installata l'opzione interfaccia seriale.

<sup>5</sup> Viene visualizzato soltanto se la stampante è provvista di funzionalità di rete.

<sup>6</sup> Viene visualizzato soltanto dopo aver mantenuto contemporaneamente premuti i tasti **Online** e **Invio** al momento dell'accensione.

<sup>&</sup>lt;sup>3</sup> Viene visualizzato soltanto se la stampante è provvista di funzionalità di rete e la scheda Token Ring non è installata.

<sup>&</sup>lt;sup>4</sup> Viene visualizzato soltanto se la stampante è provvista di funzionalità di rete e la scheda Token Ring è installata.

## Menu Lavoro

Il menu Lavoro e le voci disponibili sono descritti nella Tabella 1.6.

#### Tabella 1.6Voci del menu Lavoro

| Menu        | Descrizione                                                                                                    |                                                                                                    |
|-------------|----------------------------------------------------------------------------------------------------|----------------------------------------------------------------------------------------------------|
| Menu Lavoro | Consente di annullare il lavoro correntemente elaborato da PCL o PostScript o di imporre un avanzamento carta su un lavoro parzialmente formattato in PCL. |                                                                                                    |
|             | Voci di menu                                                                                                    | Descrizione                                                                                                    |
|             | Annulla lavoro                                                                                                    | Consente di annullare il lavoro correntemente in stampa.                                                                                 |
|             | Avanzamento<br>carta                                                                                                    | Consente di stampare una pagina PCL parziale, quando il<br>LED Avanzamento carta è acceso.                                               |
|             | Avvia stampante                                                                                                    | Consente di riavviare la stampante come se venisse spenta e<br>riaccesa, ma escludendo l'esecuzione della diagnostica<br>all'accensione. |

Consultare la Tabella 1.7 a pagina 1-17 per istruzioni dettagliate.

#### Tabella 1.7Funzioni del menu Lavoro

| Voce di menu e funzione                                                                                                    | Tasti                                                                   | Display                          |
|----------------------------------------------------------------------------------------------------|-------------------------------------------------------------------------|----------------------------------|
| Annulla lavoro<br>Consente di annullare il lavoro<br>PostScript o PCL correntemente<br>in stampa.<br>I valori disponibili sono:<br>Sì<br>No*                  | 1. Premere <b>Menu su</b> º <b>Menu giù</b> fino<br>a visualizzare:     | Menu<br>Menu Lavoro              |
|                                                                                                    | 2. Premere <b>Voce su</b> o <b>Voce giù</b> fino a visualizzare:        | Menu Lavoro<br>Annulla lavoro    |
|                                                                                                    | 3. Premere Valore su o Valore giù fino<br>a visualizzare:               | Annulla lavoro<br>Sì             |
|                                                                                                    | <ol> <li>Premere Invio. Comparirà il<br/>seguente messaggio:</li> </ol> | Lavoro annullato<br>Nome file    |
|                                                                                                    | 5. Al termine, comparirà il seguente messaggio:                         | Pronta                           |
| Avanzamento carta<br>Consente di stampare una pagina<br>PCL parziale, quando il LED<br>Avanzamento carta è acceso.<br>I valori disponibili sono:<br>Sì<br>No* | 1. Premere <b>Menu su</b> º <b>Menu giù</b> fino<br>a visualizzare:     | Menu<br>Menu Lavoro              |
|                                                                                                    | 2. Premere <b>Voce su</b> o <b>Voce giù</b> fino a visualizzare:        | Menu Lavoro<br>Avanzamento carta |
|                                                                                                    | 3. Premere Valore su O Valore giù fino<br>a visualizzare:               | Avanzamento carta<br>Sì          |
|                                                                                                    | 4. Premere Invio. Al termine,<br>comparirà il seguente messaggio:       | Pronta                           |
|                                                                                                    |                                                                         | Taballa 1 7 Danima 1 di 3        |

Tabella 1.7 Pagina 1 di 2

#### Tabella 1.7 Funzioni del menu Lavoro (continua)

| Voce di menu e funzione                                                                                                    | Tasti                                                               | Display                        |
|----------------------------------------------------------------------------------------------------|---------------------------------------------------------------------|--------------------------------|
| Avvia stampante<br>Consente di inizializzare<br>nuovamente la stampante come<br>se venisse spenta e riaccesa.<br>I valori disponibili sono:<br>Sì<br>No* | 1. Premere <b>Menu su</b> º <b>Menu giù</b> fino<br>a visualizzare: | Menu<br>Menu Lavoro            |
|                                                                                                    | 2. Premere <b>Voce su</b> o <b>Voce giù</b> fino a visualizzare:    | Menu Lavoro<br>Avvia stampante |
|                                                                                                    | 3. Premere Valore su o Valore giù fino<br>a visualizzare:           | Avvia stampante<br>Sì          |
|                                                                                                    | 4. Premere Invio. Comparirà il seguente messaggio:                  | [Messaggio di<br>avvio]        |
|                                                                                                    | 5. Al termine, comparirà il seguente messaggio:                     | Pronta                         |
|                                                                                                    |                                                                     | Tabella 1.7 Pagina 2 di 2      |

#### Menu Password

Usare il menu Password (disponibile solo se l'unità disco rigido è installata) per stampare o eliminare lavori protetti o di revisione. I lavori protetti e di revisione vengono attivati dai driver.

Consultare la Tabella 1.8 per istruzioni dettagliate.

| Voce di menu e funzione                                                       | Tasti                                                                                                    | Display                   |
|-------------------------------------------------------------------------------|----------------------------------------------------------------------------------------------------|---------------------------|
| Tutti i lavori<br>Stampa                                                      | 1. Premere <b>Menu su</b> º <b>Menu giù</b> fino<br>a visualizzare:                                                                                         | Menu<br>Menu Password     |
| Consente di stampare tutti i lavori<br>inviati con una password<br>specifica. | 2. Premere <b>Voce su</b> º <b>Voce giù</b> .<br>Comparirà il seguente messaggio:                                                                           | Immetti password<br>_xxx  |
|                                                                               | <ol> <li>Inserire la password di quattro cifre<br/>usando i numeri sui tasti del<br/>pannello di controllo. Comparirà il<br/>seguente messaggio:</li> </ol> | Tutti i lavori<br>Stampa  |
|                                                                               | <ol> <li>Premere Invio. Al termine della<br/>stampa, comparirà il seguente<br/>messaggio:</li> </ol>                                                        | Pronta                    |
|                                                                               |                                                                                                    | Tabella 1.8 Pagina 1 di 3 |

#### Tabella 1.8Funzioni del menu Password

#### Tabella 1.8 Funzioni del menu Password (continua)

| Voce di menu e funzione                                                                    | Tasti                                                                                                    | Display                       |
|--------------------------------------------------------------------------------------------|----------------------------------------------------------------------------------------------------|-------------------------------|
| Nomefile N<br>Stampa                                                                       | 1. Premere <b>Menu su</b> º <b>Menu giù</b> fino<br>a visualizzare:                                                                                                    | Menu<br>Menu Password         |
| Consente di stampare uno o più<br>lavori tra quelli inviati con una<br>password specifica. | 2. Premere Voce su º Voce giù<br>Comparirà il seguente messaggio:                                                                                                    | Immetti password<br>_xxx      |
| Il nome assegnato ad un<br>determinato lavoro sostituirà<br>"Nomefile N".                  | 3. Inserire la password di quattro cifre<br>usando i numeri sui tasti del<br>pannello di controllo. Comparirà il<br>seguente messaggio:                                 | Tutti i lavori<br>Stampa      |
|                                                                                            | 4. Premere <b>Voce su</b> o <b>Voce giù</b> fino a visualizzare:                                                                                                    | Nomefile N<br>Stampa          |
|                                                                                            | 5. Premere Invio. Comparirà il seguente messaggio:                                                                                                    | Stampa in corso<br>Nomefile N |
|                                                                                            | 6. Ripetere le fasi 4 e 5 fino a<br>identificare tutti i lavori che si<br>desidera stampare. Al termine,<br>premere <b>Online</b> . Comparirà il<br>seguente messaggio: | Pronta                        |
| Tutti i lavori<br>Elimina                                                                  | 1. Premere <b>Menu su</b> º <b>Menu giù</b> fino<br>a visualizzare:                                                                                                    | Menu<br>Menu Password         |
| Consente di eliminare tutti i lavori<br>inviati con una password<br>specifica.             | 2. Premere <b>Voce su</b> o <b>Voce giù</b> .<br>Comparirà il seguente messaggio:                                                                                       | Immetti password<br>_xxx      |
|                                                                                            | 3. Inserire la password di quattro cifre<br>usando i numeri sui tasti del<br>pannello di controllo. Comparirà il<br>seguente messaggio:                                 | Tutti i lavori<br>Stampa      |
|                                                                                            | 4. Premere Valore su o Valore giù fino<br>a visualizzare:                                                                                                    | Tutti i lavori<br>Elimina     |
|                                                                                            | 5. Premere Invio. Comparirà il seguente messaggio:                                                                                                    | Pronta                        |
|                                                                                            |                                                                                                    | Tabella 1.8 Pagina 2 di 3     |
| Voce di menu e funzione                                                                     | Tasti                                                                                                    | Display                   |
|---------------------------------------------------------------------------------------------|----------------------------------------------------------------------------------------------------|---------------------------|
| Nomefile N<br>Elimina                                                                       | 1. Premere <b>Menu su</b> º <b>Menu giù</b> fino<br>a visualizzare:                                                                                                    | Menu<br>Menu Password     |
| Consente di eliminare uno o più<br>lavori tra quelli inviati con una<br>password specifica. | 2. Premere <b>Voce su</b> º <b>Voce giù</b> .<br>Comparirà il seguente messaggio:                                                                                           | Immetti password<br>_xxx  |
|                                                                                             | 3. Inserire la password di quattro cifre<br>usando i numeri sui tasti del<br>pannello di controllo. Comparirà il<br>seguente messaggio:                                     | Tutti i lavori<br>Stampa  |
|                                                                                             | 4. Premere <b>Voce su</b> o <b>Voce giù</b> fino a visualizzare:                                                                                                    | Nomefile N<br>Stampa      |
|                                                                                             | 5. Premere Valore su o Valore giù fino<br>a visualizzare:                                                                                                    | Nomefile N<br>Elimina     |
|                                                                                             | 6. Premere Invio. Comparirà il seguente messaggio:                                                                                                    | Tutti i lavori<br>Stampa  |
|                                                                                             | 7. Ripetere la fasi da 4 a 6 fino a<br>quando tutti i lavori desiderati sono<br>stati eleminati. Al termine, premere<br><b>Online</b> . Comparirà il seguente<br>messaggio: | Pronta                    |
|                                                                                             |                                                                                                    | Tabella 1.8 Pagina 3 di 3 |

## Tabella 1.8Funzioni del menu Password (continua)

# Menu Vassoi

Il menu Vassoi e le voci disponibili sono descritti nella Tabella 1.9.

#### Tabella 1.9 Voci del menu Vassoi

| Menu        | Descrizione                                                                       |                                                                                                    |  |
|-------------|-----------------------------------------------------------------------------------|----------------------------------------------------------------------------------------------------|--|
| Menu Vassoi | Consente di accedere alle impostazioni del vassoio per i lavori PCL e PostScript. |                                                                                                    |  |
|             | Voci di menu                                                                      | Descrizione                                                                                                    |  |
|             | Formato MBF                                                                       | Consente di definire il formato della carta caricato nell'alimentatore MBF.                                                                                                    |  |
|             | MBF - Tipo                                                                        | Consente di definire il tipo di carta caricato nell'alimentatore MBF.                                                                                                    |  |
|             | Formato buste                                                                     | Consente di definire il formato della carta caricato nell'alimentatore buste opzionale.                                                                                                    |  |
|             | Tipo buste                                                                        | Consente di definire il tipo di carta caricato nell'alimentatore buste opzionale.                                                                                                    |  |
|             | Tipo vassoio N                                                                    | Consente di definire il tipo di carta contenuto nel vassoio <i>N</i> , dove <i>N</i> indica il numero del vassoio, ad esempio 1, 2 o 3.                                                                                                    |  |
|             | Sequenza vassoi                                                                   | Consente di raggruppare due o più vassoi in un vassoio<br>logico e di definire l'ordine di ricerca dei vassoi per soddisfare<br>una determinata richiesta di alimentazione.                                                                                                    |  |
|             | Formato<br>personalizzato                                                         | Consente di definire il formato della carta da usare nella formattazione delle pagine stampate dal vassoio o dai vassoi se <b>Modo Vassoio</b> $N$ è impostato su <i>Personalizzato</i> , ignorando così il meccanismo automatico di rilevamento del formato del vassoio.                                                                      |  |
|             | Modo Vassoio N                                                                    | Determina se ignorare il meccanismo automatico di<br>rilevamento del formato del vassoio <i>N</i> (dove <i>N</i> indica il<br>numero del vassoio, ad esempio 1, 2 o 3) e usare<br>l'impostazione di <b>Formato personalizzato</b> .                                                                                                    |  |
|             | Config. fusore                                                                    | Consente di personalizzare le impostazioni della temperatura<br>del fusore associate a ciascun tipo di carta, che verrebbero<br>altrimenti determinate automaticamente dalla stampante. Se<br>impostata su <i>Sì</i> , tutti i tipi di carta sono disponibili come voci<br>di menu alle quali assegnare la relativa temperatura del<br>fusore. |  |

Tabella 1.9 Pagina 1 di 2

# Tabella 1.9Voci del menu Vassoi

| Menu                      | Descrizione      |                                                                                                    |  |
|---------------------------|------------------|----------------------------------------------------------------------------------------------------|--|
| Menu Vassoi<br>(continua) | Normale          | Consente di associare la temperatura del fusore al tipo di<br>carta <i>Normale</i> . Viene visualizzata soltanto se <b>Config. fusore</b> è<br>impostata su <i>Sì</i> .                                                                            |  |
|                           | Prestampato      | Consente di associare la temperatura del fusore al tipo di<br>carta <i>Prestampato</i> . Viene visualizzata soltanto se <b>Config.</b><br><b>fusore</b> è impostata su <i>S</i> ì.                                                                 |  |
|                           | Carta intestata  | Consente di associare la temperatura del fusore al tipo di<br>carta <i>Carta intestata</i> . Viene visualizzata soltanto se <b>Config</b> .<br><b>fusore</b> è impostata su Sì.                                                                    |  |
|                           | Preperforato     | Consente di associare la temperatura del fusore al tipo di<br>carta <i>Preperforato</i> . Viene visualizzata soltanto se <b>Config.</b><br><b>fusore</b> è impostata su Sì.                                                                        |  |
|                           | Etichette        | Consente di associare la temperatura del fusore al tipo di<br>carta <i>Etichette</i> . Viene visualizzato soltanto se <b>Config. fusore</b> è<br>impostata su Sì.                                                                                  |  |
|                           | Carta da lettera | Consente di associare la temperatura del fusore al tipo di<br>carta <i>Carta da lettera</i> . Viene visualizzato soltanto se <b>Config.</b><br><b>fusore</b> è impostata su Sì.                                                                    |  |
|                           | Riciclato        | Consente di associare la temperatura del fusore al tipo di<br>carta <i>Riciclato</i> . Viene visualizzato soltanto se <b>Config. fusore</b> è<br>impostata su Sì.                                                                                  |  |
|                           | Colorato         | Consente di associare la temperatura del fusore al tipo di<br>carta <i>Colorato</i> . Viene visualizzata soltanto se <b>Config. fusore</b> è<br>impostata su Sì.                                                                                   |  |
|                           | Cartoncino       | Consente di associare la temperatura del fusore al tipo di<br>carta <i>Cartoncino</i> . Viene visualizzata soltanto se <b>Config.</b><br><b>fusore</b> è impostata su Sì.                                                                          |  |
|                           | Tipo utente N    | Consente di associare la temperatura del fusore al tipo di<br>carta personalizzato <i>Tipo utente N</i> . Viene visualizzata soltanto<br>se <b>Config. fusore</b> è impostata su <i>S</i> i e il tipo di carta è stato<br>definito con CentreWare. |  |
|                           | 1                | Tabella 1.9 Pagina 2 di 2                                                                                                    |  |

Consultare la Tabella 1.10 a pagina 1-24 per istruzioni dettagliate.

# Tabella 1.10 Funzioni del menu Vassoi

| Voce di menu e funzione                                                                                                    | Tasti                                                               | Display                       |
|----------------------------------------------------------------------------------------------------|---------------------------------------------------------------------|-------------------------------|
| MBF - Formato<br>Consente di impostare il formato<br>della carta caricato<br>nell'alimentatore multi-bypass<br>(MBE). Questa voce deve essere                                                                                                    | 1. Premere <b>Menu su</b> º <b>Menu giù</b> fino<br>a visualizzare: | Menu<br>Menu Vassoi           |
|                                                                                                    | 2. Premere <b>Voce su</b> o <b>Voce giù</b> fino a visualizzare:    | Menu Vassoi<br>MBF-Formato    |
| inserita manualmente poiché<br>l'alimentatore MBF non rileva<br>automaticamente il formato della                                                                                                    | 3. Premere Valore su o Valore giù fino<br>a visualizzare:           | MBF-Formato =<br>Nuovo valore |
| carta. I valori disponibili sono:<br>Statmt(5,5x8,5)<br>Exec(7,25x10,5)                                                                                                    | <ol> <li>Premere Invio. Comparirà il seguente messaggio:</li> </ol> | Menu Vassoi<br>MBF - Formato  |
| Letter(8,5 x 11)*<br>Legal(8,5 x 14)<br>Folio(8,5 x 13)<br>A6(105 x 148)<br>A5(148 x 210)<br>A4(210 x 297)*<br>B5-JIS(182x257)<br>B5-ISO(176x250)<br>Index(3x5)<br>Com10(4,1x9,5)<br>C5(162x229)<br>DL(110x220)<br>Monarc(3,8 x 7,5)<br>Personalizzato<br>Letter è l'impostazione di default | 5. Premere <b>Online</b> . Comparirà il seguente messaggio:         | Pronta                        |
| in pollici.<br><i>A4</i> è l'impostazione di default in<br>millimetri.                                                                                                    |                                                                     |                               |

Tabella 1.10 Pagina 1 di 11

| Voce di menu e funzione                                                                                                    | Tasti                                                                          | Display                         |
|----------------------------------------------------------------------------------------------------|--------------------------------------------------------------------------------|---------------------------------|
| MBF - Tipo<br>Consente di impostare il tipo di                                                                                                    | 1. Premere <b>Menu su</b> º <b>Menu giù</b> fino<br>a visualizzare:            | Menu<br>Menu Vassoi             |
| carta caricato nell'alimentatore<br>multi-bypass (MBF). I valori<br>disponibili sono:                                                                                                    | 2. Premere <b>Voce su</b> o <b>Voce giù</b> fino a visualizzare:               | Menu vassoi<br>MBF - Tipo       |
| Normale*ColoratoPrestampatoCartoncinoCarta intestataTipo utente 1                                                                                                    | 3. Premere Valore su o Valore giù fino<br>a visualizzare:                      | MBF - Tipo =<br>Nuovo valore    |
| (se caricato)<br>Lucido Tipo utente 2<br>(se caricato)<br>Preperforato Tipo utente 3                                                                                                    | 4. Premere Invio. Comparirà il seguente messaggio:                             | Menu vassoi<br>MBF - Tipo       |
| (se caricato)<br>Etichette Tipo utente 4<br>(se caricato)<br>Carta da lettera Tipo utente 5<br>(se caricato)<br>Riciclato                                                                                                    | 5. Premere <b>Online</b> . Comparirà il seguente messaggio:                    | Pronta                          |
| Formato buste<br>Consente di impostare il formato<br>della carta caricato nell'alimentatore<br>buste. Questa voce deve essere<br>inserita manualmente poiché<br>l'alimentatore buste non rileva<br>automaticamente il formato della<br>carta. I valori disponibili sono:<br>Com10(4,125x9,5)<br>C5(162x229)<br>DL(110x220) | 1. Premere <b>Menu su</b> º <b>Menu giù</b> fino<br>a visualizzare:            | Menu<br>Menu Vassoi             |
|                                                                                                    | 2. Premere <b>Voce su</b> o <b>Voce giù</b> fino a visualizzare:               | Menu Vassoi<br>Formato buste    |
|                                                                                                    | 3. Premere Valore su o Valore giù fino<br>a visualizzare:                      | Formato buste =<br>Nuovo valore |
|                                                                                                    | 4. Premere Invio. Comparirà il seguente messaggio:                             | Menu Vassoi<br>Formato buste    |
| Monarc(3,87x7,5)<br>A6(105 x 148)<br>Personalizzato                                                                                                    | <ol> <li>5. Premere <b>Online</b>. Comparirà il seguente messaggio:</li> </ol> | Pronta                          |
| <i>Com10</i> è l'impostazione di default<br>in pollici.<br><i>DL</i> è l'impostazione di default in<br>millimetri.                                                                                                    |                                                                                |                                 |

Tabella 1.10 Pagina 2 di 11

| Tipo buste1.Premere Menu su o Menu giù fino<br>a visualizzare:Menu<br>Menu VassoiConsente di impostare il tipo di<br>carta caricato nell'alimentatore<br>multi-bypass (MBF). I valori<br>disponibili sono:2.Premere Voce su o Voce giù fino a<br>visualizzare:Menu VassoiNormale*<br>Carta intestata<br>Carta intestata<br>LucidoColorato<br>Tipo utente 1<br>(se caricato)3.Premere Valore giù fino<br>a visualizzare:Menu VassoiLucido<br>Preperforato<br>RiciciatoTipo utente 2<br>(se caricato)3.Premere Valore su o Valore giù fino<br>a visualizzare:Tipo buste<br>menu VassoiVassoio N Tipo<br>Consente di impostare il tipo di<br>carta circato nel vassoio, N dove<br>N rappresenta il numero del<br>vassoio, ad esempio 1, 2 o 3.1.Premere Menu su o Menu giù fino a<br>visualizzare:Menu<br>Menu VassoiNormale*<br>Colorato<br>Prestramato<br>Carta di tipo di<br>carta circato nel vassoio N, dove<br>N rappresenta il numero del<br>vassoio, ad esempio 1, 2 o 3.1.Premere Menu su o Menu giù fino a<br>visualizzare:Menu<br>Menu VassoiNormale*<br>Prestampato<br>Carta tipo utente 2<br>(se caricato)Colorato<br>Premere Valore su o Vace giù fino a<br>visualizzare:Menu Vassoi<br>Vassoio 1 - TipoNormale*<br>Colorato<br>Prestampato<br>Carta tipo utente 2<br>(se caricato)Colorato<br>Premere Invio. Comparirà il seguente<br>messaggio:Menu Vassoi<br>Vassoio 1 - Tipo =<br>Nuovo valoreNormale*<br>Caricato<br>Caricato<br>Caricato<br>Caricato<br>Caricato<br>Caricato<br>Caricato<br>Caricato<br>CaricatoPremere Invio. Comparirà il seguente<br>messaggio:Menu Vassoi<br>Vassoi 0 - TipoNormale*<br>Caricato<br>Caricato<br>Caricato<br>Caricato<br>Caricato<br>C        | Voce di menu                                                                                              | e funzione                                                          | Tasti                                                                | Display                                   |
|----------------------------------------------------------------------------------------------------|----------------------------------------------------------------------------------------------------|---------------------------------------------------------------------|----------------------------------------------------------------------|-------------------------------------------|
| carta caricato nell'alimentatore<br>multi-bypass (MBF). I valori<br>disponibili sono:2. Premere Voce su o Voce giù fino a<br>visualizzare:Menu Vassoi<br>Tipo busteNormale*<br>Pestampato<br>Carta intestata<br>LucidoColorato<br>Tipo utente 1<br>(se caricato)<br>Tipo utente 3<br>(se caricato)<br>Riciclato3. Premere Valore su o Valore giù fino<br>a visualizzare:Tipo buste<br>mestagio:=3. Premere Invio. Comparirà il<br>seguente messaggio:Menu Vassoi<br>Tipo buste=4. Premere Invio. Comparirà il<br>seguente messaggio:Menu Vassoi<br>Tipo buste=5. Premere Online. Comparirà il<br>seguente messaggio:Pronta#Vassoio N Tipo<br>Consente di impostare il tipo di<br>carta caricato nel Vassoio N, dove<br>N rappresenta il numero del<br>vassoio, ad esempio 1, 2 o 3.<br>I valori disponibili sono:<br>Normale*<br>Colorato<br>Prestampato<br>Carta da lettera<br>Tipo utente 1<br>(se caricato)<br>Prestripo tente 4<br>(se caricato)<br>Prestripo tente 4<br>(se caricato)Menu Vassoi<br>Menu Vassoi<br>Vassoio 1 - Tipo =<br>Nuovo valoreNormale*<br>Colorato<br>Prestampato<br>Carta da lettera<br>Tipo utente 1<br>(se caricato)<br>Prestripo tente 4<br>(se caricato)Premere Valore su o Voce giù fino a<br>visualizzare:Menu Vassoi<br>Vassoi 1 - Tipo =<br>Nuovo valoreNormale*<br>Colorato<br>Prestampato<br>Carta da lettera<br>Tipo utente 4<br>(se caricato)Se remere Neline. Comparirà il seguente<br>messaggio:Menu Vassoi<br>Vassoi 1 - Tipo =<br>Nuovo valoreNormale*<br>Colorato<br>Prestampato<br>Caria da lettera<br>Tipo utente 4<br>(se caricato)Se remere Online. Comparirà il seguente<br>messaggio:ProntaNormale*<br>(se caricato)<br>Caria da lettera<br>C | <b>Tipo buste</b><br>Consente di impostare il tipo di                                                     | 1. Premere <b>Menu su</b> º <b>Menu giù</b> fino<br>a visualizzare: | Menu<br>Menu Vassoi                                                  |                                           |
| Normale*<br>Prestampato<br>Carta intestataColorato<br>Carta intestata3. Premere Valore su o Valore giù fino<br>a visualizzare:Tipo buste<br>Nuovo valoreLucidoTipo utente 1<br>(se caricato)4. Premere Invio. Comparirà il<br>seguente messaggio:Menu VassoiPreperforatoTipo utente 3<br>(se caricato)5. Premere Online. Comparirà il<br>seguente messaggio:Menu VassoiCarta da letteraTipo utente 4<br>                                                                                                    | carta caricato ne<br>multi-bypass (MI<br>disponibili sono:                                                | ll'alimentatore<br>3F). I valori                                    | 2. Premere <b>Voce su</b> o <b>Voce giù</b> fino a visualizzare:     | Menu Vassoi<br>Tipo buste                 |
| LucidoTipo utente 2<br>(se caricato)4. Premere Invio. Comparirà il<br>seguente messaggio:Menu Vassoi<br>Tipo bustePreperforatoTipo utente 4<br>(se caricato)5. Premere Online. Comparirà il<br>seguente messaggio:ProntaEtichetteTipo utente 4<br>(se caricato)5. Premere Online. Comparirà il<br>seguente messaggio:ProntaVassoio N Tipo<br>Riciclato1. Premere Menu su o Menu giù fino<br>a visualizzare:Menu VassoiConsente di impostare il tipo di<br>carta caricato nel vassoio N, dove<br>N rappresenta il numero del<br>vassoio, ad esempio 1, 2 o 3.<br>                                                                                                    | <b>Normale*</b><br>Prestampato<br>Carta intestata                                                         | Colorato<br>Cartoncino<br>Tipo utente 1                             | 3. Premere Valore su o Valore giù fino<br>a visualizzare:            | Tipo buste =<br>Nuovo valore              |
| Lichette(se caricato)<br>Tipo utente 4<br>(se caricato)5. Premere Online. Comparirà il<br>seguente messaggio:ProntaCarta da letteraTipo utente 4<br>(se caricato)5. Premere Online. Comparirà il<br>seguente messaggio:ProntaVassoio N Tipo<br>Consente di impostare il tipo di<br>carta caricato nel vassoio N, dove<br>N rappresenta il numero del<br>vassoio, ad esempio 1, 2 o 3.<br>I valori disponibili sono:1. Premere Menu su o Menu giù fino<br>a visualizzare:Menu<br>Menu VassoiNormale*<br>Prestampato<br>Carta intestataColorato<br>Cartoncino<br>Tipo utente 1<br>(se caricato)2. Premere Voce su o Voce giù fino a<br>visualizzare:Menu Vassoi<br>                                                                                                    | Lucido<br>Preperforato                                                                                    | (se caricato)<br>Tipo utente 2<br>(se caricato)<br>Tipo utente 3    | <ol> <li>Premere Invio. Comparirà il seguente messaggio:</li> </ol>  | Menu Vassoi<br>Tipo buste                 |
| Carta da lettera<br>(se caricato)<br>RiciclatoTipo utente 5<br>(se caricato)<br>RiciclatoNemu<br>Menu<br>Menu<br>Menu<br>Menu<br>Menu<br>Menu<br>Menu<br>Menu<br>Menu<br>Menu<br>VassoiVassoio N Tipo<br>                                                                                                    | Etichette                                                                                                 | (se caricato)<br>Tipo utente 4<br>(se caricato)                     | 5. Premere <b>Online</b> . Comparirà il seguente messaggio:          | Pronta                                    |
| Vassoio N Tipo1. Premere Menu su o Menu giù fino<br>a visualizzare:Menu<br>Menu VassoiConsente di impostare il tipo di<br>carta caricato nel vassoio N, dove<br>N rappresenta il numero del<br>vassoio, ad esempio 1, 2 o 3.<br>I valori disponibili sono:1. Premere Menu su o Menu giù fino<br>                                                                                                    | Carta da lettera<br>Riciclato                                                                             | Tipo utente 5<br>(se caricato)                                      |                                                                      |                                           |
| carta caricato nel vassoio N, dove<br>N rappresenta il numero del<br>vassoio, ad esempio 1, 2 o 3.2. Premere Voce su o Voce giù fino a<br>visualizzare:Menu Vassoi<br>Vassoio 1 - TipoNormale*Colorato<br>Prestampato<br>Cartoncino<br>                                                                                                    | Vassoio N Tip<br>Consente di imp                                                                          | o<br>ostare il tipo di                                              | 1. Premere <b>Menu su</b> o <b>Menu giù</b> fino<br>a visualizzare:  | Menu<br>Menu Vassoi                       |
| I valori disponibili sono:3. Premere Valore su o Valore giù fino<br>a visualizzare:Vassoio 1 - Tipo =<br>Nuovo valoreNormale*<br>Prestampato<br>Carta intestataColorato<br>Cartoncino<br>Tipo utente 1<br>(se caricato)3. Premere Valore su o Valore giù fino<br>a visualizzare:Vassoio 1 - Tipo =<br>Nuovo valoreLucido<br>(se caricato)Tipo utente 2<br>(se caricato)4. Premere Invio. Comparirà il seguente<br>messaggio:Menu Vassoi<br>                                                                                                    | carta caricato nel vassoio <i>N, dove</i><br>N rappresenta il numero del<br>vassoio, ad esempio 1, 2 o 3. | 2. Premere <b>Voce su</b> o <b>Voce giù</b> fino a visualizzare:    | Menu Vassoi<br>Vassoio 1 - Tipo                                      |                                           |
| Carta intestataTipo utente 1<br>(se caricato)4. Premere Invio. Comparirà il seguente<br>messaggio:Menu Vassoi<br>Vassoio 1 - TipoLucidoTipo utente 2<br>(se caricato)5. Premere Online. Comparirà il<br>seguente messaggio:Menu Vassoi<br>Vassoio 1 - TipoPreperforatoTipo utente 3<br>(se caricato)5. Premere Online. Comparirà il<br>seguente messaggio:ProntaEtichetteTipo utente 4<br>(se caricato)seguente messaggio:ProntaCarta da letteraTipo utente 5<br>                                                                                                    | l valori disponibi<br><b>Normale*</b><br>Prestampato                                                      | i sono:<br>Colorato<br>Cartoncino                                   | 3. Premere <b>Valore su</b> o <b>Valore giù</b> fino a visualizzare: | Vassoio 1 - Tipo =<br><i>Nuovo valore</i> |
| Preperforato Tipo utente 3<br>(se caricato)<br>Etichette Tipo utente 4<br>(se caricato)<br>Carta da lettera Tipo utente 5<br>(se caricato)<br>Riciclato                                                                                                    | Carta intestata<br>Lucido                                                                                 | Tipo utente 1<br>(se caricato)<br>Tipo utente 2                     | 4. Premere <b>Invio</b> . Comparirà il seguente messaggio:           | Menu Vassoi<br>Vassoio 1 - Tipo           |
| (se caricato)     seguente messaggio:       Etichette     Tipo utente 4<br>(se caricato)       Carta da lettera     Tipo utente 5<br>(se caricato)       Riciclato                                                                                                    | Preperforato                                                                                              | Tipo utente 3                                                       | 5. Premere <b>Online</b> . Comparirà il                              | Pronta                                    |
| Carta da lettera Tipo utente 5<br>(se caricato)<br>Riciclato                                                                                                    | Etichette                                                                                                 | (se caricato)<br>Tipo utente 4<br>(se caricato)                     | seguente messaggio:                                                  |                                           |
| Riciclato                                                                                                    | Carta da lettera                                                                                          | Tipo utente 5                                                       |                                                                      |                                           |
|                                                                                                    | Riciclato                                                                                                 | (se cuncuto)                                                        |                                                                      |                                           |

Tabella 1.10 Pagina 3 di 11

| Voce di menu e funzione                                                                                                    | Tasti                                                                | Display                                  |
|----------------------------------------------------------------------------------------------------|----------------------------------------------------------------------|------------------------------------------|
| Sequenza vassoi<br>Consente di impostare la seguenza                                                                                                    | 1. Premere <b>Menu su</b> o <b>Menu giù</b> fino<br>a visualizzare:  | Menu<br>Menu Vassoi                      |
| dei vassoi usati dalla stampante<br>quando è necessario il cambio di<br>vassoio. I valori disponibili sono:                                                                                                    | 2. Premere <b>Voce su</b> o <b>Voce giù</b> fino a visualizzare:     | Menu Vassoi<br>Sequenza vassoi           |
| MBF-1* 1-MBF<br>MBF-2 1-2<br>MBF-3 1-2-3                                                                                                    | 3. Premere <b>Valore su</b> o <b>Valore giù</b> fino a visualizzare: | Sequenza vassoi =<br><i>Nuovo valore</i> |
| MBF-1-2 2-1<br>MBF-1-2-3 2-3<br>MBF-2-1** 3-1<br>MBF-2-3 3-1-2                                                                                                    | 4. Premere <b>Invio</b> . Comparirà il seguente messaggio:           | Menu Vassoi<br>Sequenza vassoi           |
| MBF-3-1 No<br>MBF-3-1-2***<br>I valori in corsivo sono disponibili<br>soltanto con il vassoio o i vassoi<br>opzionali installati.<br>* impostazione di default, se non sono<br>installati alimentatori opzionali.<br>** impostazione di default, se è<br>installato soltanto il vassoio 2<br>opzionale.<br>*** impostazione di default, se sono<br>installati i vassoi 2 e 3 opzionali.<br>Quando si esaurisce la carta<br>contenuta nel primo vassoio<br>usato della sequenza, entra in<br>funzione il vassoio successivo, se il<br>tipo e il formato della carta in<br>esso contenuti sono corretti.<br>Per norme ed esempi sull'uso,<br>consultare la sezione | 5. Premere <b>Online</b> . Comparirà il seguente messaggio:          | Pronta                                   |
| consultare la sezione<br>"Configurazione del cambio di<br>vassoio automatico"<br>(pagina 1-114).                                                                                                    |                                                                      |                                          |

Tabella 1.10 Pagina 4 di 11

| Voce di menu e funzione                                                                                                    | Tasti                                                                   | Display                                            |
|----------------------------------------------------------------------------------------------------|-------------------------------------------------------------------------|----------------------------------------------------|
| Formato personalizzato<br>Consente di impostare il formato<br>della carta da usare per la<br>formattazione dei fogli di carta<br>personalizzata, quando Modo<br>Vassoio è impostato su                                                       | 1. Premere <b>Menu su</b> º <b>Menu giù</b> fino<br>a visualizzare:     | Menu<br>Menu Vassoi                                |
|                                                                                                    | 2. Premere <b>Voce su</b> o <b>Voce giù</b> fino a visualizzare:        | Menu Vassoi<br>Formato<br>personalizzato           |
| Personalizzato. I valori disponibili<br>sono:<br>Statmt(5,5x8,5)<br>Exec(7,25x10,5)                                                                                                    | 3. Premere <b>Valore su</b> o <b>Valore giù</b> fino<br>a visualizzare: | Formato<br>personalizzato =<br><i>Nuovo valore</i> |
| Legal(8,5 x 14)<br>Folio(8,5 x 14)<br>A6(105 x 148)<br>A5(148 x 210)                                                                                                    | <ol> <li>Premere Invio. Comparirà il seguente messaggio:</li> </ol>     | Menu Vassoi<br>Formato<br>personalizzato           |
| A4(210 x 297)*<br>B5-JIS(182x257)<br>B5-ISO(176x250)<br>Index(3x5)<br>Com10(4,125x9,5)<br>C5(162x229)<br>DL(110x220)<br>Monarr(3,87x75)                                                                                                    | 5. Premere <b>Online</b> . Comparirà il seguente messaggio:             | Pronta                                             |
| <i>Letter</i> è l'impostazione di default<br>in pollici.<br><i>A4</i> è l'impostazione di default in<br>millimetri.                                                                                                    |                                                                         |                                                    |
| Modo Vassoio N<br>Consente di determinare se usare il<br>meccanismo automatico di<br>rilevamento del formato nel<br>vassoio N o le impostazioni di<br>Formato personalizzato. I valori<br>disponibili sono:<br>Automatico*<br>Personalizzato | 1. Premere <b>Menu su</b> º <b>Menu giù</b> fino<br>a visualizzare:     | Menu<br>Menu Vassoi                                |
|                                                                                                    | 2. Premere <b>Voce su</b> o <b>Voce giù</b> fino a visualizzare:        | Menu Vassoi<br>Modo Vassoio <i>N</i>               |
|                                                                                                    | 3. Premere Valore su O Valore giù fino<br>a visualizzare:               | Modo Vassoio N =<br>Nuovo valore                   |
|                                                                                                    | <ol> <li>Premere Invio. Comparirà il seguente messaggio:</li> </ol>     | Menu Vassoi<br>Modo Vassoio N                      |
|                                                                                                    | 5. Premere <b>Online</b> . Comparirà il seguente messaggio:             | Pronta                                             |
|                                                                                                    |                                                                         | Tabella 1.10 Pagina 5 di 11                        |

| Voce di menu e funzione                                                                                                    | Tasti                                                                          | Display                          |
|----------------------------------------------------------------------------------------------------|--------------------------------------------------------------------------------|----------------------------------|
| <b>Config. fusore</b><br>Consente di personalizzare le                                                                                                    | 1. Premere <b>Menu su</b> º <b>Menu giù</b> fino<br>a visualizzare:            | Menu<br>Menu Vassoi              |
| impostazioni della temperatura<br>del fusore associate a ciascun tipo<br>di carta, che verrebbero altrimenti                                                                                                    | 2. Premere <b>Voce su</b> º <b>Voce giù</b> fino a visualizzare:               | Menu Vassoi<br>Config. fusore    |
| determinate automaticamente<br>dalla stampante.                                                                                                    | 3. Premere Valore su o Valore giù fino<br>a visualizzare:                      | Config. fusore =<br>Nuovo valore |
| l valori disponibili sono:<br>Sì<br>No*                                                                                                    | 4. Premere Invio. Comparirà il seguente messaggio:                             | Menu Vassoi<br>Config. fusore    |
| Se impostata su <i>Sì</i> , tutti i tipi di<br>carta sono disponibili come voci<br>di menu alle quali assegnare la<br>relativa temperatura del fusore<br>(consultare la seguente tabella).                                                                 | 5. Premere <b>Online</b> . Comparirà il seguente messaggio:                    | Pronta                           |
| Normale<br>Consente impostare la<br>temperatura del fusore da<br>associare al tipo di carta <i>Normale</i> .<br>I valori disponibili sono:<br>Normale*<br>Alta<br>Bassa<br>La voce viene visualizzata solo se<br>Config. fusore è impostata su <i>S</i> ì. | 1. Premere <b>Menu su</b> º <b>Menu giù</b> fino<br>a visualizzare:            | Menu<br>Menu Vassoi              |
|                                                                                                    | 2. Premere <b>Voce su</b> o <b>Voce giù</b> fino a visualizzare:               | Menu Vassoi<br>Normale           |
|                                                                                                    | 3. Premere <b>Valore su</b> o <b>Valore giù</b> fino<br>a visualizzare:        | Normale =<br>Nuovo valore        |
|                                                                                                    | 4. Premere Invio. Comparirà il seguente messaggio:                             | Menu Vassoi<br>Normale           |
|                                                                                                    | <ol> <li>5. Premere <b>Online</b>. Comparirà il seguente messaggio:</li> </ol> | Pronta                           |
|                                                                                                    |                                                                                | Tabella 1.10 Pagina 6 di 11      |

| Voce di menu e funzione                                                                              | Tasti                                                            | Display                     |
|----------------------------------------------------------------------------------------------------|------------------------------------------------------------------|-----------------------------|
| Prestampato                                                                                          | 1. Premere Menu su º Menu giù fino                               | Menu                        |
| Consente di impostare la                                                                             | a visualizzare:                                                  | Menu Vassoi                 |
| temperatura del fusore da<br>associare al tipo di carta<br>Prestampato.                              | 2. Premere <b>Voce su</b> o <b>Voce giù</b> fino a visualizzare: | Menu Vassoi<br>Prestampato  |
| l valori disponibili sono:                                                                           | 3. Premere Valore su o Valore giù fino                           | Prestampato =               |
| Normale*                                                                                             |                                                                  | Nuovo valore                |
| Alta<br>Bassa                                                                                        | 4. Premere Invio. Comparirà il                                   | Menu Vassoi                 |
| La voce viene visualizzata solo se                                                                   | seguente messaggio:                                              | Prestampato                 |
| Config. fusore è impostata su Sì.                                                                    | 5. Premere <b>Online</b> . Comparirà il seguente messaggio:      | Pronta                      |
| Carta intestata                                                                                      | 1. Premere Menu su º Menu giù fino                               | Menu                        |
| Consente di impostare la                                                                             | a visualizzare:                                                  | Menu Vassoi                 |
| temperatura del fusore da                                                                            | 2. Premere Voce su o Voce giù fino a                             | Menu Vassoi                 |
| intestata.                                                                                           | visualizzare:                                                    | Carta intestata             |
| I valori disponibili sono:                                                                           | 3. Premere Valore su º Valore giù fino                           | Carta intestata =           |
| Normale*<br>Alta<br>Bassa<br>La voce viene visualizzata solo se<br>Config. fusore è impostata su Sì. | a visualizzare:                                                  | Nuovo valore                |
|                                                                                                    | 4. Premere Invio. Comparirà il                                   | Menu Vassoi                 |
|                                                                                                    | seguente messaggio:                                              | Carta intestata             |
|                                                                                                    | 5. Premere <b>Online</b> . Comparirà il seguente messaggio:      | Pronta                      |
|                                                                                                    |                                                                  | Taballa 1 10 Dagina 7 di 11 |

Tabella 1.10 Pagina 7 di 11

| Voce di menu e funzione                                                                              | Tasti                                                            | Display                     |
|----------------------------------------------------------------------------------------------------|------------------------------------------------------------------|-----------------------------|
| Preperforato                                                                                         | 1. Premere Menu su º Menu giù fino                               | Menu                        |
| Consente di impostare la                                                                             | a visualizzare:                                                  | Menu Vassoi                 |
| temperatura del fusore da<br>associare al tipo di carta<br><i>Preperforato</i> .                     | 2. Premere <b>Voce su</b> o <b>Voce giù</b> fino a visualizzare: | Menu Vassoi<br>Preperforato |
| I valori disponibili sono:                                                                           | 3. Premere Valore su o Valore giù fino                           | Preperforato =              |
| Normale*                                                                                             | a visualizzare:                                                  | Nuovo valore                |
| Alta<br>Bassa                                                                                        | 4. Premere Invio. Comparirà il                                   | Menu Vassoi                 |
| La voce viene visualizzata solo se                                                                   | seguente messaggio:                                              | Preperforato                |
| Config. fusore è impostata su Sì.                                                                    | 5. Premere <b>Online</b> . Comparirà il seguente messaggio:      | Pronta                      |
| Etichette                                                                                            | 1. Premere Menu su º Menu giù fino                               | Menu                        |
| Consente di impostare la                                                                             | a visualizzare:                                                  | Menu Vassoi                 |
| temperatura del fusore da                                                                            | 2. Premere Voce su o Voce giù fino a                             | Menu Vassoi                 |
|                                                                                                    | visualizzare:                                                    | Etichette                   |
| i valori disponibili sono:                                                                           | 3. Premere Valore su o Valore giù fino                           | Etichette =                 |
| Normale<br>Alta*<br>Bassa<br>La voce viene visualizzata solo se<br>Config. fusore è impostata su Sì. | a visualizzare:                                                  | Nuovo valore                |
|                                                                                                    | 4. Premere Invio. Comparirà il                                   | Menu Vassoi                 |
|                                                                                                    | seguente messaggio:                                              | Etichette                   |
|                                                                                                    | 5. Premere <b>Online</b> . Comparirà il                          | Pronta                      |
|                                                                                                    | seguence messaggio.                                              |                             |
|                                                                                                    |                                                                  | Tabella 1.10 Pagina 8 di 11 |

| Voce di menu e funzione                                                                              | Tasti                                                                   | Display                         |
|----------------------------------------------------------------------------------------------------|-------------------------------------------------------------------------|---------------------------------|
| Carta da lettera                                                                                     | 1. Premere Menu su º Menu giù fino                                      | Menu                            |
| Consente di impostare la                                                                             | a visualizzare:                                                         | Menu Vassoi                     |
| temperatura del fusore da<br>associare al tipo di carta <i>Carta da</i><br><i>lettera</i> .          | 2. Premere <b>Voce su</b> o <b>Voce giù</b> fino a visualizzare:        | Menu Vassoi<br>Carta da lettera |
| I valori disponibili sono:                                                                           | 3. Premere Valore su o Valore giù fino                                  | Carta da lettera =              |
| Normale*                                                                                             | a visualizzare.                                                         | Nuovo valore                    |
| Alta<br>Bassa                                                                                        | <ol> <li>Premere Invio. Comparirà il<br/>seguente messaggio:</li> </ol> | Menu Vassoi<br>Carta da lettera |
| La voce viene visualizzata solo se<br>Config. fusore è impostata su Sì.                              | 5. Premere <b>Online</b> . Comparirà il seguente messaggio:             | Pronta                          |
| Riciclato                                                                                            | 1. Premere Menu su º Menu giù fino                                      | Menu                            |
| Consente di impostare la                                                                             | a visualizzare:                                                         | Menu Vassoi                     |
| temperatura del fusore da<br>associare al tipo di carta <i>Riciclato</i>                             | 2. Premere Voce su o Voce giù fino a                                    | Menu Vassoi                     |
|                                                                                                    | visualizzare:                                                           | Riciclato                       |
|                                                                                                    | 3. Premere Valore su º Valore giù fino                                  | Riciclato =                     |
| Normale*<br>Alta<br>Bassa<br>La voce viene visualizzata solo se<br>Config. fusore è impostata su Sì. | a visualizzare:                                                         | Nuovo valore                    |
|                                                                                                    | 4. Premere Invio. Comparirà il                                          | Menu Vassoi                     |
|                                                                                                    | seguente messaggio:                                                     | Riciclato                       |
|                                                                                                    | 5. Premere <b>Online</b> . Comparirà il seguente messaggio:             | Pronta                          |
|                                                                                                    |                                                                         | Taballa 1 10 Dagina 0 di 11     |

Tabella 1.10 Pagina 9 di 11

| Tasti                                                                                               | Display                                                                                                    |
|----------------------------------------------------------------------------------------------------|----------------------------------------------------------------------------------------------------|
| 1. Premere <b>Menu su</b> o <b>Menu giù</b> fino                                                    | Menu                                                                                                    |
|                                                                                                    | Menu Vassoi                                                                                                    |
| 2. Premere Voce su o Voce giù fino a visualizzare:                                                  | Menu Vassoi<br>Colorato                                                                                                    |
| 3. Premere Valore su o Valore giù fino                                                              | Colorato =                                                                                                    |
| a visualizzare:                                                                                     | Nuovo valore                                                                                                    |
| 4. Premere Invio. Comparirà il                                                                      | Menu Vassoi                                                                                                    |
|                                                                                                    | Colorato                                                                                                    |
| <ol> <li>5. Premere <b>Online</b>. Comparirà il seguente messaggio:</li> </ol>                      | Pronta                                                                                                    |
| <ol> <li>Premere Menu su          <ul> <li>Menu giù fino<br/>a visualizzare:</li> </ul> </li> </ol> | Menu                                                                                                    |
|                                                                                                    | Menu Vassoi                                                                                                    |
| 2. Premere Voce su º Voce giù fino a                                                                | Menu Vassoi                                                                                                    |
| visualizzare:                                                                                       | Cartoncino                                                                                                    |
| 3. Premere Valore su º Valore giù fino                                                              | Cartoncino =                                                                                                    |
| a visualizzare:                                                                                     | Nuovo valore                                                                                                    |
| 4. Premere Invio. Comparirà il                                                                      | Menu Vassoi                                                                                                    |
| seguente messaggio:                                                                                 | Cartoncino                                                                                                    |
| 5. Premere <b>Online</b> . Comparirà il seguente messaggio:                                         | Pronta                                                                                                    |
|                                                                                                    | Tabella 1.10 Pagina 10 di 11                                                                                                    |
|                                                                                                    | <ul> <li>Tasti</li> <li>1. Premere Menu su o Menu giù fino<br/>a visualizzare:</li> <li>2. Premere Voce su o Voce giù fino a<br/>visualizzare:</li> <li>3. Premere Valore su o Valore giù fino<br/>a visualizzare:</li> <li>4. Premere Invio. Comparirà il<br/>seguente messaggio:</li> <li>5. Premere Online. Comparirà il<br/>seguente messaggio:</li> <li>1. Premere Menu su o Menu giù fino<br/>a visualizzare:</li> <li>2. Premere Voce su o Voce giù fino a<br/>visualizzare:</li> <li>3. Premere Valore su o Valore giù fino<br/>a visualizzare:</li> <li>4. Premere Invio. Comparirà il<br/>seguente messaggio:</li> <li>5. Premere Voce su o Voce giù fino a<br/>visualizzare:</li> <li>6. Premere Online. Comparirà il<br/>seguente messaggio:</li> <li>7. Premere Invio. Comparirà il<br/>seguente messaggio:</li> </ul> |

| Voce di menu e funzione                                                                                                 | Tasti                                            | Display                      |
|----------------------------------------------------------------------------------------------------|--------------------------------------------------|------------------------------|
| Tipo utente N                                                                                                    | 1. Premere <b>Menu su</b> o <b>Menu giù</b> fino | Menu                         |
| Consente di impostare la                                                                                                | a visualizzare:                                  | Menu Vassoi                  |
| temperatura del fusore da<br>associare al tipo di carta                                                                 | 2. Premere Voce su o Voce giù fino a             | Menu Vassoi                  |
| personalizzato <i>Tipo utente N</i> ,                                                                                   | visualizzare:                                    | Tipo utente N                |
| dove N è un numero compreso<br>tra 1 e 5.                                                                               | 3. Premere Valore su o Valore giù fino           | Tipo utente N =              |
|                                                                                                    | a visualizzare:                                  | Nuovo valore                 |
| Normale*<br>Alta<br>Bassa<br>La voce viene visualizzata solo<br>quando Config. fusore è<br>impostata su Sì e sono stati | 4. Premere Invio. Comparirà il                   | Menu Vassoi                  |
|                                                                                                    | seguente messaggio:                              | Tipo utente N                |
|                                                                                                    | 5. Premere <b>Online</b> . Comparirà il          | Pronta                       |
|                                                                                                    | seguente messaggio:                              |                              |
|                                                                                                    |                                                  |                              |
| caricati i formati personalizzati.                                                                                      |                                                  |                              |
|                                                                                                    |                                                  | Tabella 1.10 Pagina 11 di 11 |

# Menu PCL

Il menu PCL e le voci disponibili sono descritti nella Tabella 1.11.

# Tabella 1.11 Voci del menu PCL

| Menu     | Descrizione                                                                                                    |                                                                                                    |  |
|----------|----------------------------------------------------------------------------------------------------|----------------------------------------------------------------------------------------------------|--|
| Menu PCL | Consente di stabilire la configurazione di default della stampante, quando si stampano lavori in emulazione PCL. |                                                                                                    |  |
|          | Voci di menu Descrizione                                                                                         |                                                                                                    |  |
|          | Numero del fontConsente di impostare il font di default in PCL.                                                  |                                                                                                    |  |
|          | Passo                                                                                                    | Consente di impostare il passo del font di default in PCL.<br>Viene visualizzata soltanto quando il font di default<br>selezionato è un font scalabile a passo fisso.                                     |  |
|          | Dim. in punti                                                                                                    | Consente di impostare la dimensione in punti del font di<br>default in PCL. Viene visualizzata soltanto quando il font di<br>default selezionato è un font proporzionale scalabile a<br>spaziatura fissa. |  |
|          | Set di simboli Consente di impostare il set di simboli di default u PCL.                                         |                                                                                                    |  |
|          | Orientamento                                                                                                    | Consente di impostare l'orientamento di default, verticale o orizzontale, usato in PCL.                                                                                                    |  |
|          | Lungh. pagina                                                                                                    | Consente di impostare il numero di righe per pagina di default usato in PCL.                                                                                                    |  |
|          | Fine riga                                                                                                    | Consente di aggiungere un ulteriore ritorno a capo, dopo ogni avanzamento riga che compare nel testo PCL.                                                                                                 |  |

Consultare la Tabella 1.12 a pagina 1-36 per istruzioni dettagliate.

#### Tabella 1.12 Funzioni del menu PCL

| Voce di menu e funzione                                                                                                    | Tasti                                                                       | Display           |
|----------------------------------------------------------------------------------------------------|-----------------------------------------------------------------------------|-------------------|
| Numero del font<br>Consente di impostare l'ID del font di                                                                                                    | 1. Premere <b>Menu su</b> º <b>Menu giù</b><br>fino a visualizzare:         | Menu<br>Menu PCL  |
| default in PCL.                                                                                                    | 2. Premere Voce su <sup>o</sup> Voce giù                                    | Menu PCL          |
| l valori disponibili sono:                                                                                                    | fino a visualizzare:                                                        | Numero del font   |
| 0* - 999                                                                                                    | 3. Premere Valore su º Valore                                               | Numero del font = |
| Per visualizzare i numeri di font<br>assegnati, stampare un elenco di font                                                                                                    | giù fino a visualizzare:                                                    | Nuovo valore      |
| PCL.                                                                                                    | 4. Premere Invio. Comparirà il                                              | Menu PCL          |
| Il numero del font passa per                                                                                                    | seguente messaggio.                                                         | Numero del font   |
| incrementi al successivo ID valido ogni<br>volta che si preme Valore su o Valore<br>giù. Se si tiene premuto Valore su o<br>Valore giù è possibile scorrere in<br>modo continuo i numeri dei font. | <ol> <li>Premere <b>Online</b>. Comparirà il seguente messaggio:</li> </ol> | Pronta            |
| Passo<br>Consente di impostare il passo,<br>quando il font selezionato è scalabile e<br>a passo fisso. Il passo viene misurato in<br>cpi (caratteri per pollice).                                  | 1. Premere <b>Menu su</b> º <b>Menu giù</b><br>fino a visualizzare:         | Menu<br>Menu PCL  |
|                                                                                                    | 2. Premere Voce su <sup>o</sup> Voce giù<br>fino a visualizzare:            | Menu PCL<br>Passo |
| l valori disponibili sono:                                                                                                    | 3. Premere Valore su º Valore                                               | Passo =           |
| 0,44 - 99,99 ( <b>10</b> *)                                                                                                    | giu fino a visualizzare:                                                    | Nuovo valore      |
| Il passo cambia per incrementi di 0,01<br>ogni volta che si preme <b>Valore su</b> o                                                                                                    | <ol> <li>Premere Invio. Comparirà il<br/>seguente messaggio:</li> </ol>     | Menu PCL<br>Passo |
| Valore giù. Se si tiene premuto<br>Valore su o Valore giù è possibile<br>scorrere in modo continuo i valori del<br>passo.                                                                          | 5. Premere <b>Online</b> . Comparirà il seguente messaggio:                 | Pronta            |
|                                                                                                    |                                                                             |                   |

Tabella 1.12 Pagina 1 di 6

| Voce di menu e funzione                                                                                                    | Tasti                                                               | Display                         |
|----------------------------------------------------------------------------------------------------|---------------------------------------------------------------------|---------------------------------|
| <b>Dim. in punti</b><br>Consente di impostare la dimensione<br>in punti, quando il font selezionato è<br>un font proporzionale scalabile. La<br>dimensione in punti viene misurata in                                                            | 1. Premere <b>Menu su</b> º <b>Menu giù</b><br>fino a visualizzare: | Menu<br>Menu PCL                |
|                                                                                                    | 2. Premere Voce su O Voce giù fino a visualizzare:                  | Menu PCL<br>Dim. in punti       |
| parti per 72esimo di pollice.<br>I valori disponibili sono:                                                                                                    | 3. Premere Valore su o Valore<br>giù fino a visualizzare:           | Dim. in punti =<br>Nuovo valore |
| 4 - 999,75 (12*)<br>La dimensione in punti cambia per<br>incrementi di 0,25 ogni volta che si<br>preme Valore su o Valore giù. Se si<br>tiene premuto Valore su o Valore giù<br>è possibile scorrere in modo continuo<br>le dimensioni in punti. | 4. Premere Invio. Comparirà il seguente messaggio:                  | Menu PCL<br>Dim. in punti       |
|                                                                                                    | 5. Premere <b>Online</b> . Comparirà il seguente messaggio:         | Pronta                          |
|                                                                                                    |                                                                     | Tabella 1.12 Pagina 2 di 6      |

| Voce di menu e funzione                                                                                                    |                                                              | nzione                                                                                     | Tasti                                                       | Display                          |
|----------------------------------------------------------------------------------------------------|--------------------------------------------------------------|--------------------------------------------------------------------------------------------|-------------------------------------------------------------|----------------------------------|
| Set di simboli                                                                                                    |                                                              |                                                                                            | 1. Premere Menu su <sup>o</sup> Menu giù                    | Menu                             |
| Consente d<br>del font di                                                                                                    | li impostare<br>default usat                                 | e il set di simboli<br>to in PCL.                                                          |                                                             | Menu PCL                         |
| I valori disp                                                                                                    | onibili sono                                                 | D:                                                                                         | fino a visualizzare:                                        | Menu PCL<br>Set di simboli       |
| Desktop<br>ISO L1<br>ISO L2                                                                                                    | Legal<br>Math-8<br>Ms Publ.                                  | Vn Int'l.<br>Vn Math<br>Vn US                                                              | 3. Premere Valore su o Valore<br>giù fino a visualizzare:   | Set di simboli =<br>Nuovo valore |
| ISO L5<br>ISO-4<br>ISO-6                                                                                                    | <b>PC-8*</b><br>PC-8 DN<br>PC-8 Tk                           | Win 3.0<br>Win L1<br>Win L2                                                                | 4. Premere Invio. Comparirà il seguente messaggio:          | Menu PCL<br>Set di simboli       |
| ISO-11<br>ISO-15<br>ISO-17<br>ISO-21<br>ISO-60<br>ISO-69                                                                                                    | PC-850<br>PC-852<br>Pi Font<br>PS Math<br>PS Text<br>Roman-8 | Win L5<br>ISO Latin Cyr<br>PC Cyrillic<br>Latin 6<br>ISO L6                                | 5. Premere <b>Online</b> . Comparirà il seguente messaggio: | Pronta                           |
| Il set di simboli è un insieme di<br>caratteri disponibili per un<br>determinato font, che include:<br>alfabeto a lettera maiuscola e<br>minuscola, punteggiatura e caratteri<br>speciali, quali virgolette aperte e<br>chiuse o caratteri internazionali. |                                                              | nsieme di<br>r un<br>include:<br>Iscola e<br>cura e caratteri<br>ce aperte e<br>mazionali. |                                                             |                                  |

Tabella 1.12 Pagina 3 di 6

| Voce di menu e funzione                                                                                                    | Tasti                                                               | Display                        |
|----------------------------------------------------------------------------------------------------|---------------------------------------------------------------------|--------------------------------|
| Orientamento<br>Consente di impostare l'orientamento<br>di default usato in PCL.<br>I valori disponibili sono:<br>Verticale*<br>Orizzontale | 1. Premere <b>Menu su</b> º <b>Menu giù</b><br>fino a visualizzare: | Menu<br>Menu PCL               |
|                                                                                                    | 2. Premere Voce su o Voce giù fino a visualizzare:                  | Menu PCL<br>Orientamento       |
|                                                                                                    | 3. Premere Valore su o Valore<br>giù fino a visualizzare:           | Orientamento =<br>Nuovo valore |
|                                                                                                    | 4. Premere Invio. Comparirà il seguente messaggio:                  | Menu PCL<br>Orientamento       |
|                                                                                                    | 5. Premere <b>Online</b> . Comparirà il seguente messaggio:         | Pronta                         |
|                                                                                                    | ·                                                                   | Tabella 1.12 Pagina 4 di 6     |

| Voce di menu e funzione                                                                                                    | Tasti                                                               | Display                         |
|----------------------------------------------------------------------------------------------------|---------------------------------------------------------------------|---------------------------------|
| <b>Lungh. pagina</b><br>Consente di impostare la lunghezza di                                                                                                    | 1. Premere <b>Menu su</b> o <b>Menu giù</b><br>fino a visualizzare: | Menu<br>Menu PCL                |
| default del testo (il numero di linee<br>per pagina) usata in PCL.                                                                                                    | 2. Premere <b>Voce su</b> o <b>Voce giù</b><br>fino a visualizzare: | Menu PCL<br>Lungh. pagina       |
| 5 - 128<br>( <b>60</b> * quando le impostazioni di default                                                                                                    | 3. Premere Valore su o Valore<br>giù fino a visualizzare:           | Lungh. pagina =<br>Nuovo valore |
| sono in <i>pollici</i> )<br>( <b>64*</b> quando <b>le impostazioni di default</b><br>sono in <i>millimetri</i> )                                                                                                    | 4. Premere Invio. Comparirà il seguente messaggio:                  | Menu PCL<br>Lungh. pagina       |
| La lunghezza della pagina viene<br>regolata automaticamente quando la<br>voce Formato carta viene modificata.<br>La lunghezza della pagina viene<br>calcolata nuovamente usando la<br>formula: Lunghezza pagina =<br>((lunghezza della pagina in pollici - 1<br>pollice) * 6). | 5. Premere <b>Online</b> . Comparirà il seguente messaggio:         | Pronta                          |
| Il valore della voce Lungh. pagina<br>cambia per incrementi di 1 ogni volta<br>che si preme Valore su o Valore giù.<br>Se si tiene premuto Valore su o<br>Valore giù è possibile scorrere in<br>modo continuo i valori della voce<br>Lungh. pagina.                            |                                                                     |                                 |
| Quando si ripristinano le impostazioni<br>originali, il valore di questa<br>impostazione dipenderà dal valore<br>dell'unità di misura di default (pollici o<br>millimetri).                                                                                                    |                                                                     |                                 |

Tabella 1.12 Pagina 5 di 6

| Voce di menu e funzione                                                                                                    | Tasti                                                               | Display                     |
|----------------------------------------------------------------------------------------------------|---------------------------------------------------------------------|-----------------------------|
| Fine riga<br>Consente di aggiungere un ritorno a                                                                                      | 1. Premere <b>Menu su</b> º <b>Menu giù</b><br>fino a visualizzare: | Menu<br>Menu PCL            |
| capo dopo ogni avanzamento riga<br>che compare nel testo PCL.                                                                         | 2. Premere Voce su o Voce giù fino a visualizzare:                  | Menu PCL<br>Fine riga       |
| No*<br>Sì<br>Questa impostazione attiva il modo di<br>fine riga <lf>=<cr><lf> in PCL come<br/>impostazione di default.</lf></cr></lf> | 3. Premere Valore su O Valore<br>giù fino a visualizzare:           | Fine riga =<br>Nuovo valore |
|                                                                                                    | 4. Premere Invio. Comparirà il seguente messaggio:                  | Menu PCL<br>Fine riga       |
|                                                                                                    | 5. Premere <b>Online</b> . Comparirà il seguente messaggio:         | Pronta                      |
|                                                                                                    |                                                                     | Tabella 1.12 Pagina 6 di 6  |

# Menu Sistema

Il menu Sistema e le voci disponibili sono descritti nella Tabella 1.13.

#### Tabella 1.13 Voci del menu Sistema

| Menu         | Descrizione                                                 |                                                                                                    |  |
|--------------|-------------------------------------------------------------|----------------------------------------------------------------------------------------------------|--|
| Menu Sistema | Consente di impostare le funzioni generali della stampante. |                                                                                                    |  |
|              | Voci di menu                                                | Descrizione                                                                                                    |  |
|              | Lingua                                                      | Consente di impostare la lingua usata per i messaggi del pannello di controllo e i rapporti generati.                                                                      |  |
|              | Formato carta                                               | Consente di impostare il formato carta di default usato in PCL e PostScript.                                                                                               |  |
|              | Tipo carta                                                  | Consente di impostare il tipo di carta di default usato in PCL e PostScript.                                                                                               |  |
|              | Criterio carta                                              | Consente alla stampante di selezionare automaticamente un<br>formato e/o tipo di carta alternativo se il formato e/o il tipo<br>richiesto non è caricato.                  |  |
|              | Timeout proced.                                             | Consente di stabilire quanto tempo attendere prima che<br>venga effettuata l'azione definita dall'impostazione della<br>voce Criterio carta.                               |  |
|              | Quantità stampa                                             | Consente di impostare la stampa di più copie di ogni pagina<br>(non di set fascicolati).                                                                                   |  |
|              | Duplex                                                      | Consente di attivare o disattivare la stampa duplex di lavori<br>PostScript e PCL. Viene visualizzata solo quando l'unità<br>duplex opzionale è installata.                |  |
|              | Modo bozza                                                  | Consente di attivare o disattivare il modo di toner ridotto per<br>la stampa di bozze. Funziona solo se <b>Risoluzione</b> è impostata<br>su 600 x 600 e <b>XIE</b> su No. |  |
|              | Margine-margine                                             | Consente di attivare o disattivare la stampa margine-margine per lavori PCL.                                                                                               |  |
|              | XIE                                                         | Consente di impostare il modo XIE (Xerox Image<br>Enhancement) di default.                                                                                                 |  |

Tabella 1.13 Pagina 1 di 2

| Menu                       |                   | Descrizione                                                                                                    |  |
|----------------------------|-------------------|----------------------------------------------------------------------------------------------------|--|
| Menu Sistema<br>(continua) | Risoluzione       | Consente di impostare la risoluzione di default per lavori PCL e PostScript.                                                                                                    |  |
|                            | Timeout di uscita | Consente di determinare quanti secondi occorre attendere<br>prima che l'uscita venga indirizzata ad uno scomparto<br>alternativo, dopo che il precedente è stato riempito.<br>Disponibile solo se è installato un vassoio di raccolta offset<br>opzionale. |  |
|                            | Offset di uscita  | Consente di attivare o disattivare l'offset della stampa in<br>modo alternato (disponibile solo se il vassoio di raccolta<br>offset opzionale è installato).                                                                                               |  |
|                            | Dest. uscita      | Consente di impostare la destinazione di uscita della carta di<br>default per lavori PCL e PostScript. Disponibile solo se il<br>vassoio di raccolta offset opzionale è installato.                                                                        |  |
|                            | Stampa err. PS    | Consente di controllare l'uso del debugger o del gestore degli errori incorporato di PostScript.                                                                                                    |  |
|                            | Economizzatore    | Consente di definire il periodo di inattività dopo il quale la<br>stampante inizia ad usare una quantità di energia elettrica<br>minore.                                                                                                    |  |
|                            | Default           | Consente di impostare i valori di default originali da usare quando viene eseguito un "Default sistema".                                                                                                    |  |
|                            | 1                 | Tabella 1.13 Pagina 2 di 2                                                                                                    |  |

Consultare la Tabella 1.14 a pagina 1-44 per istruzioni dettagliate.

#### Tabella 1.14 Funzioni del menu Sistema

| Voce di menu e funzione                                                                                                    | Tasti                                                                          | Display                                                                                    |
|----------------------------------------------------------------------------------------------------|--------------------------------------------------------------------------------|--------------------------------------------------------------------------------------------|
| <b>Lingua</b><br>Consente di impostare la lingua usata                                                                                                    | 1. Premere <b>Menu su</b> <sup>o</sup> <b>Menu giù</b><br>fino a visualizzare: | Menu<br>Menu Sistema                                                                       |
| per i messaggi del pannello di<br>controllo, i fogli di configurazione,<br>l'elenco dei font PCL, le pagine demo                                                                                                    | 2. Premere Voce su o Voce giù fino a visualizzare:                             | Menu Sistema<br>Lingua                                                                     |
| e altre impostazioni.<br>I valori disponibili sono:                                                                                                    | 3. Premere Valore su O Valore<br>giù fino a visualizzare:                      | Lingua =<br>Nuovo valore                                                                   |
| Deutsch<br><b>English*</b><br>Español                                                                                                    | 4. Premere Invio. Comparirà il seguente messaggio:                             | Menu Sistema<br>Lingua                                                                     |
| Français<br>Italiano<br>Português(BRA)<br>Русский (Russo)                                                                                                    | 5. Premere <b>Online</b> . Comparirà il seguente messaggio:                    | Pronta<br>(compare nella lingua<br>originale fino a quando non<br>si riavvia la stampante) |
| Per rendere enettiva la nuova<br>impostazione, riavviare la<br>stampante richiamando la voce<br>Avvia stampante dal menu<br>Stampa (pagina 1-103) o<br>utilizzare l'interruttore per<br>spegnere e riaccendere la<br>stampante.                                   |                                                                                | Si nuvvu nu stampunce)                                                                     |
| Il valore di questa impostazione non<br>viene modificato dal ripristino delle<br>impostazioni originali e quindi non<br>dispone di un valore di default oltre a<br>quello iniziale, cioè <i>English</i> , usato la<br>prima volta che si accende la<br>stampante. |                                                                                |                                                                                            |

Tabella 1.14 Pagina 1 di 10

| Voce di menu e funzione                                                                                                    |                                                                     | Tasti                                                                          | Display                         |
|----------------------------------------------------------------------------------------------------|---------------------------------------------------------------------|--------------------------------------------------------------------------------|---------------------------------|
| Formato carta<br>Consente di impostare il formato carta                                                                                                    |                                                                     | 1. Premere <b>Menu su</b> º <b>Menu giù</b><br>fino a visualizzare:            | Menu<br>Menu Sistema            |
| di default usato in PostScript e PCL.<br>I valori disponibili sono:                                                                                                    | 2. Premere <b>Voce su</b> 0 <b>Voce giù</b><br>fino a visualizzare: | Menu Sistema<br>Formato carta                                                  |                                 |
| Statmt(5,5x8,5)<br>Exec(7,25x10,5)<br>Letter(8,5 x 11)*<br>Legal(8,5 x 14)<br>Folio(8,5 x 13)<br>A6(105 x 148)<br>A5(148 x 210)<br>A4(210 x 297)*<br>B5-JIS(182x257)<br>B5-ISO(176x250)<br>Index(3x5)<br>Com 10(4,1x9,5)<br>C5(162x229)<br>DL(110x220)<br>Monarc(3,8 x 7,5)<br>Personalizzato |                                                                     | 3. Premere Valore su O Valore<br>giù fino a visualizzare:                      | Formato carta =<br>Nuovo valore |
|                                                                                                    |                                                                     | 4. Premere Invio. Comparirà il seguente messaggio:                             | Menu Sistema<br>Formato carta   |
|                                                                                                    |                                                                     | 5. Premere <b>Online</b> . Comparirà il seguente messaggio:                    | Pronta                          |
| <b>Tipo carta</b><br>Consente di impostare il tipo di carta<br>di default usato in PostScript e PCL.<br>I valori disponibili sono:                                                                                                    |                                                                     | 1. Premere <b>Menu su</b> <sup>o</sup> <b>Menu giù</b><br>fino a visualizzare: | Menu<br>Menu Sistema            |
|                                                                                                    |                                                                     | 2. Premere Voce su <sup>o</sup> Voce giù<br>fino a visualizzare:               | Menu Sistema<br>Tipo carta      |
| Normale*Tipo utente 1PrestampatoTipo utente 2Carta intestataTipo utente 3LucidoTipo utente 4PreperforatoTipo utente 5EtichetteCarta da letteraRiciclatoRiciclato                                                                                                    | 2<br>2<br>2<br>3<br>2<br>4                                          | 3. Premere Valore su O Valore<br>giù fino a visualizzare:                      | Tipo carta =<br>Nuovo valore    |
|                                                                                                    | 2 5                                                                 | 4. Premere Invio. Comparirà il seguente messaggio:                             | Menu Sistema<br>Tipo carta      |
| Colorato<br>Colorato<br>Cartoncino<br>I valori Tipo utente vengono visualizzati<br>soltanto se precedentemente definiti da<br>CentreWare (se installato).                                                                                                    |                                                                     | 5. Premere <b>Online</b> . Comparirà il seguente messaggio:                    | Pronta                          |

Tabella 1.14 Pagina 2 di 10

| Voce di menu e funzione                                                                                                    | Tasti                                                                          | Display                          |
|----------------------------------------------------------------------------------------------------|--------------------------------------------------------------------------------|----------------------------------|
| Criterio carta<br>Consente alla stampante di<br>selezionare automaticamente un<br>formato e/o tipo di carta alternativo se<br>il formato e/o il tipo richiesto non è<br>caricato.<br>I valori disponibili sono: | 1. Premere <b>Menu su</b> <sup>o</sup> <b>Menu giù</b><br>fino a visualizzare: | Menu<br>Menu Sistema             |
|                                                                                                    | 2. Premere Voce su O Voce giù fino a visualizzare:                             | Menu Sistema<br>Criterio carta   |
|                                                                                                    | 3. Premere Valore su o Valore<br>giù fino a visualizzare:                      | Criterio carta =<br>Nuovo valore |
| <b>No*</b><br>Ignora formato<br>Ignora tipo<br>Ignora formato/tipo                                                                                                    | 4. Premere Invio. Comparirà il seguente messaggio:                             | Menu Sistema<br>Criterio carta   |
|                                                                                                    | 5. Premere <b>Online</b> . Comparirà il seguente messaggio:                    | Pronta                           |

Se la carta caricata non è del formato e del tipo richiesti, verrà richiesto di caricarla. Se la voce Criterio carta è impostata su *No* o non soddisfa la richiesta, la stampante rimane in attesa che venga effettuata una delle seguenti azioni:

- Annullamento del lavoro dal pannello di controllo.
- Selezione di un vassoio alternativo per la stampa, premendo Valore su o Valore giù dal pannello di controllo e, successivamente, Invio se Sequenza vassoi non è impostata su *No*.
- Inserimento di carta di qualsiasi formato o tipo nell'alloggiamento dell'alimentatore multi-bypass.
- Caricamento della carta del formato e del tipo richiesti nel vassoio del tipo e del formato corretto. Consultare la sezione "Menu Vassoi" (pagina 1-22).

Se è impostato un criterio carta, la stampante attenderà l'intervallo di tempo specificato da Timeout Proced. (pagina 1-47) prima di richiamare il criterio carta.

Tabella 1.14 Pagina 3 di 10

| Voce di menu e funzione                                                                                                    | Tasti                                                                   | Display                           |
|----------------------------------------------------------------------------------------------------|-------------------------------------------------------------------------|-----------------------------------|
| <b>Timeout proced.</b><br>Consente di stabilire quanto tempo<br>attendere prima di effettuare l'azione<br>definita dall'impostazione della voce<br>Criterio carta (pagina 1-46).                                                    | 1. Premere <b>Menu su º Menu giù</b><br>fino a visualizzare:            | Menu<br>Menu Sistema              |
|                                                                                                    | 2. Premere Voce su <sup>o</sup> Voce giù<br>fino a visualizzare:        | Menu Sistema<br>Timeout proced.   |
| l valori disponibili (in secondi) sono:<br>300 secondi                                                                                                    | 3. Premere Valore su o Valore<br>giù fino a visualizzare:               | Timeout proced. =<br>Nuovo valore |
| 180 secondi<br>120 secondi<br>60 secondi<br><b>30 secondi*</b>                                                                                                    | <ol> <li>Premere Invio. Comparirà il seguente messaggio:</li> </ol>     | Menu Sistema<br>Timeout proced.   |
| 0 secondi<br>0 secondi<br>0 indica che è necessario richiamare<br>immediatamente la voce Criterio<br>carta.                                                                                                    | 5. Premere <b>Online</b> . Comparirà il seguente messaggio:             | Pronta                            |
| Quantità stampa<br>Consente di impostare quante volte<br>stampare ciascuna pagina (non<br>fascicolate). Questa impostazione<br>viene solitamente ignorata dal flusso<br>di lavoro.<br>I valori disponibili sono:                    | 1. Premere <b>Menu su º Menu giù</b><br>fino a visualizzare:            | Menu<br>Menu Sistema              |
|                                                                                                    | 2. Premere Voce su <sup>o</sup> Voce giù<br>fino a visualizzare:        | Menu Sistema<br>Quantità stampa   |
|                                                                                                    | 3. Premere <b>Valore su</b> o <b>Valore</b><br>giù fino a visualizzare: | Quantità stampa =<br>Nuovo valore |
| 1* - 999<br>Il numero delle copie cambia per<br>incrementi di 1 ogni volta che si<br>preme Valore su o Valore giù. Se si<br>tiene premuto Valore su o Valore giù<br>è possibile scorrere in modo continuo<br>il numero delle copie. | 4. Premere Invio. Comparirà il seguente messaggio:                      | Menu Sistema<br>Quantità stampa   |
|                                                                                                    | 5. Premere <b>Online</b> . Comparirà il seguente messaggio:             | Pronta                            |
|                                                                                                    |                                                                         | Tabella 1.14 Pagina 4 di 10       |

| Voce di menu e funzione                                                                                                    | Tasti                                                                   | Display                      |
|----------------------------------------------------------------------------------------------------|-------------------------------------------------------------------------|------------------------------|
| Duplex<br>Consente di attivare o disattivare la<br>stampa duplex per i lavori PostScript e<br>PCL. I valori disponibili sono:                                                                                                    | 1. Premere <b>Menu su</b> o <b>Menu giù</b><br>fino a visualizzare:     | Menu<br>Menu Sistema         |
|                                                                                                    | 2. Premere <b>Voce su</b> o <b>Voce giù</b><br>fino a visualizzare:     | Menu Sistema<br>Duplex       |
| No*<br>Lato lungo<br>Lato corto                                                                                                    | 3. Premere <b>Valore su</b> o <b>Valore</b><br>giù fino a visualizzare: | Duplex =<br>Nuovo valore     |
| installato il modulo duplex opzionale.                                                                                                    | 4. Premere <b>Invio</b> . Comparirà il seguente messaggio:              | Menu Sistema<br>Duplex       |
| controllo per questa funzione<br>possono essere escluse dalle<br>impostazioni effettuate nel driver<br>della stampante.                                                                                                    | 5. Premere <b>Online</b> . Comparirà il seguente messaggio:             | Pronta                       |
| Modo bozza<br>Consente di attivare o disattivare il<br>modo toner ridotto per la stampa di<br>bozze. I valori disponibili sono:<br>No*<br>Sì<br>Funziona soltanto quando la voce<br>Risoluzione è impostata su 600x600 e<br>la voce XIE su No.<br>Se il modo bozza è impostato su Sì, la<br>quantità di toner usato dalla<br>stampante viene ridotta<br>automaticamente fino a due terzi e i<br>lavori vengono stampati in qualità<br>bozza. | 1. Premere Menu su <sup>o</sup> Menu giù<br>fino a visualizzare:        | Menu<br>Menu Sistema         |
|                                                                                                    | 2. Premere Voce su O Voce giù<br>fino a visualizzare:                   | Menu Sistema<br>Modo bozza   |
|                                                                                                    | 3. Premere Valore su º Valore<br>giù fino a visualizzare:               | Modo bozza =<br>Nuovo valore |
|                                                                                                    | <ol> <li>Premere Invio. Comparirà il seguente messaggio:</li> </ol>     | Menu Sistema<br>Modo bozza   |
|                                                                                                    | 5. Premere <b>Online</b> . Comparirà il seguente messaggio:             | Pronta                       |
| Le impostazioni del pannello di<br>controllo per questa funzione<br>possono essere escluse dalle<br>impostazioni effettuate nel driver<br>della stampante.                                                                                                    |                                                                         |                              |

Tabella 1.14 Pagina 5 di 10

| Voce di menu e funzione                                                                                                    | Tasti                                                                          | Display                           |
|----------------------------------------------------------------------------------------------------|--------------------------------------------------------------------------------|-----------------------------------|
| Margine-margine<br>Consente di attivare o disattivare la<br>stampa margine-margine per lavori<br>PCL. I valori disponibili sono:                                                                                                    | 1. Premere <b>Menu su º Menu giù</b><br>fino a visualizzare:                   | Menu<br>Menu Sistema              |
|                                                                                                    | 2. Premere Voce su <sup>o</sup> Voce giù<br>fino a visualizzare:               | Menu Sistema<br>Margine-margine   |
| Sì<br>Le impostazioni del pannello di                                                                                                    | 3. Premere Valore su o Valore<br>giù fino a visualizzare:                      | Margine-margine =<br>Nuovo valore |
| controllo per questa funzione<br>possono essere escluse dalle<br>impostazioni effettuate nel driver<br>della stampante.                                                                                                    | <ol> <li>Premere Invio. Comparirà il seguente messaggio:</li> </ol>            | Menu Sistema<br>Margine-margine   |
|                                                                                                    | 5. Premere <b>Online</b> . Comparirà il seguente messaggio:                    | Pronta                            |
| XIE         Consente di impostare il modo XIE (Xerox Image Enhancement) di default. I valori disponibili sono:         No*         Sì         Funziona solo quando la voce Risoluzione è impostata su 600x600 e la voce Modo bozza è impostata su No. | 1. Premere <b>Menu su</b> <sup>o</sup> <b>Menu giù</b><br>fino a visualizzare: | Menu<br>Menu Sistema              |
|                                                                                                    | 2. Premere <b>Voce su</b> o <b>Voce giù</b> fino a visualizzare:               | Menu Sistema<br>XIE               |
|                                                                                                    | 3. Premere Valore su O Valore<br>giù fino a visualizzare:                      | XIE =<br>Nuovo valore             |
|                                                                                                    | 4. Premere Invio. Comparirà il seguente messaggio:                             | Menu Sistema<br>XIE               |
|                                                                                                    | 5. Premere <b>Online</b> . Comparirà il seguente messaggio:                    | Pronta                            |
|                                                                                                    |                                                                                | Tabella 1.14 Pagina 6 di 10       |

| Voce di menu e funzione                                                                                                    | Tasti                                                               | Display                             |
|----------------------------------------------------------------------------------------------------|---------------------------------------------------------------------|-------------------------------------|
| <b>Risoluzione</b><br>Consente di selezionare la risoluzione<br>di default con emulazioni PostScript e<br>PCL. I valori disponibili sono:                                                                                                    | 1. Premere <b>Menu su</b> º <b>Menu giù</b><br>fino a visualizzare: | Menu<br>Menu Sistema                |
|                                                                                                    | 2. Premere Voce su o Voce giù<br>fino a visualizzare:               | Menu Sistema<br>Risoluzione         |
| 600x600*<br>1200x1200<br>PCL 5e è sempre impostata su                                                                                                    | 3. Premere Valore su o Valore<br>giù fino a visualizzare:           | Risoluzione =<br>Nuovo valore       |
| questa voce.                                                                                                    | <ol> <li>Premere Invio. Comparirà il seguente messaggio:</li> </ol> | Menu Sistema<br>Risoluzione         |
| controllo per questa funzione<br>possono essere escluse dalle<br>impostazioni effettuate nel driver<br>della stampante.                                                                                                    | 5. Premere <b>Online</b> . Comparirà il seguente messaggio:         | Pronta                              |
| <b>Timeout di uscita</b><br>Determina se la stampante seleziona<br>uno scomparto di uscita alternativo<br>quando quello selezionato è pieno. I<br>valori disponibili sono:<br><b>No*</b><br>Si<br>Questa voce richiede il vassoio di<br>raccolta offset opzionale. | 1. Premere <b>Menu su</b> o <b>Menu giù</b><br>fino a visualizzare: | Menu<br>Menu Sistema                |
|                                                                                                    | 2. Premere Voce su <sup>o</sup> Voce giù<br>fino a visualizzare:    | Menu Sistema<br>Timeout di uscita   |
|                                                                                                    | 3. Premere Valore su o Valore<br>giù fino a visualizzare:           | Timeout di uscita =<br>Nuovo valore |
|                                                                                                    | 4. Premere Invio. Comparirà il seguente messaggio:                  | Menu Sistema<br>Timeout di uscita   |
|                                                                                                    | 5. Premere <b>Online</b> . Comparirà il seguente messaggio:         | Pronta                              |
|                                                                                                    |                                                                     | Tabella 1.14 Pagina 7 di 10         |

| Voce di menu e funzione                                                                                                    | Tasti                                                                   | Display                            |
|----------------------------------------------------------------------------------------------------|-------------------------------------------------------------------------|------------------------------------|
| Offset di uscita<br>Consente di attivare o disattivare<br>l'offset dei lavori di stampa. I valori<br>disponibili sono:                                                                                                    | 1. Premere <b>Menu su</b> º <b>Menu giù</b><br>fino a visualizzare:     | Menu<br>Menu Sistema               |
|                                                                                                    | 2. Premere Voce su <sup>o</sup> Voce giù<br>fino a visualizzare:        | Menu Sistema<br>Offset di uscita   |
| No<br>Questa voce richiede il vassoio di                                                                                                    | 3. Premere Valore su o Valore<br>giù fino a visualizzare:               | Offset di uscita =<br>Nuovo valore |
| raccolta offset opzionale.                                                                                                    | 4. Premere Invio. Comparirà il seguente messaggio:                      | Menu Sistema<br>Offset di uscita   |
|                                                                                                    | 5. Premere <b>Online</b> . Comparirà il seguente messaggio:             | Pronta                             |
| Dest. uscita                                                                                                    | 1. Premere Menu su <sup>o</sup> Menu giù                                | Menu                               |
| Consente di impostare il vassoio di                                                                                                    | tino a visualizzare:                                                    | Menu Sistema                       |
| uscita della carta di default. I valori<br>disponibili sono:                                                                                                    | 2. Premere <b>Voce su</b> o <b>Voce giù</b> fino a visualizzare:        | Menu Sistema<br>Dest. uscita       |
| Scomparto standard*<br>Scomparto offset<br>Questa voce richiede il vassoio di<br>raccolta offset opzionale.<br>Per ulteriori informazioni sulla stampa<br>nel vassoio di raccolta offset,<br>consultare la sezione "Configurazione<br>dell'offset della stampa"<br>(pagina 1-125). | 3. Premere Valore su O Valore                                           | Dest. uscita =                     |
|                                                                                                    | giù fino a visualizzare:                                                | Nuovo valore                       |
|                                                                                                    | <ol> <li>Premere Invio. Comparirà il<br/>seguente messaggio:</li> </ol> | Menu Sistema<br>Dest. uscita       |
|                                                                                                    | 5. Premere <b>Online</b> . Comparirà il seguente messaggio:             | Pronta                             |
| Le impostazioni del pannello di<br>controllo per questa funzione<br>possono essere escluse dalle<br>impostazioni effettuate nel driver<br>della stampante.                                                                                                    |                                                                         |                                    |
|                                                                                                    |                                                                         | Tabella 1.14 Pagina 8 di 10        |

| Voce di menu e funzione                                                                                                    | Tasti                                                                                                    | Display                                                                                                    |
|----------------------------------------------------------------------------------------------------|----------------------------------------------------------------------------------------------------|----------------------------------------------------------------------------------------------------|
| Stampa err. PS<br>Consente di controllare l'uso del<br>debugger o del gestore degli errori<br>incorporato nell'interprete PostScript.<br>I valori disponibili sono:                                                                                                    | 1. Premere <b>Menu su</b> o <b>Menu giù</b><br>fino a visualizzare:                                                                                                    | Menu<br>Noru Sistera                                                                                                   |
|                                                                                                    | 2. Premere Voce su o Voce giù<br>fino a visualizzare:                                                                                                    | Menu Sistema<br>Stampa err PS                                                                                          |
|                                                                                                    | 3. Premere Valore su O Valore<br>giù fino a visualizzare:                                                                                                    | Stampa err. PS =<br>Nuovo valore                                                                                       |
| Se impostata su <i>Si</i> , vengono stampate<br>le informazioni di errore Postscript. Se<br>impostata su <i>No</i> , il lavoro viene<br>eseguito senza che vengano fornite<br>informazioni.                                                                                                    | 4. Premere Invio. Comparirà il seguente messaggio:                                                                                                    | Menu Sistema<br>Stampa err. PS                                                                                         |
|                                                                                                    | 5. Premere <b>Online</b> . Comparirà il seguente messaggio:                                                                                                    | Pronta                                                                                                    |
| Economizzatore<br>Consente di determinare per quanto<br>tempo la stampante deve essere<br>inattiva prima di attivare il modo<br>Economizzatore.                                                                                                    | 1. Premere <b>Menu su</b> <sup>o</sup> <b>Menu giù</b><br>fino a visualizzare:                                                                                                    | Menu<br>Menu Sistema                                                                                                   |
|                                                                                                    | 2. Premere Voce su O Voce giù<br>fino a visualizzare:                                                                                                    | Menu Sistema<br>Economizzatore                                                                                         |
| I valori disponibili (in minuti) sono:<br>180 minuti<br>120 minuti<br>90 minuti<br><b>60 minuti*</b><br>30 minuti<br>15 minuti<br>No (il modo Economizzatore non viene<br>utilizzato)                                                                                                    | 3. Premere Valore su O Valore<br>giù fino a visualizzare:                                                                                                    | Economizzatore =<br>Nuovo valore                                                                                       |
|                                                                                                    | <ol> <li>Premere Invio. Comparirà il seguente messaggio:</li> </ol>                                                                                                    | Menu Sistema<br>Economizzatore                                                                                         |
|                                                                                                    | 5. Premere <b>Online</b> . Comparirà il seguente messaggio:                                                                                                    | Pronta                                                                                                    |
| Informazioni.<br>Economizzatore<br>Consente di determinare per quanto<br>tempo la stampante deve essere<br>inattiva prima di attivare il modo<br>Economizzatore.<br>I valori disponibili (in minuti) sono:<br>180 minuti<br>120 minuti<br>90 minuti<br>15 minuti<br>15 minuti<br>No (il modo Economizzatore non viene<br>utilizzato) | <ul> <li>seguente messaggio:</li> <li>1. Premere Menu su o Menu giù<br/>fino a visualizzare:</li> <li>2. Premere Voce su o Voce giù<br/>fino a visualizzare:</li> <li>3. Premere Valore su o Valore<br/>giù fino a visualizzare:</li> <li>4. Premere Invio. Comparirà il<br/>seguente messaggio:</li> <li>5. Premere Online. Comparirà il<br/>seguente messaggio:</li> </ul> | Menu<br>Menu Sistema<br>Economizzatore<br>Economizzatore =<br>Nuovo valore<br>Menu Sistema<br>Economizzatore<br>Pronta |

Tabella 1.14 Pagina 9 di 10

| Voce di menu e funzione                                                                       | Tasti                                                            | Display                      |
|-----------------------------------------------------------------------------------------------|------------------------------------------------------------------|------------------------------|
| Default                                                                                       | 1. Premere Menu su <sup>o</sup> Menu giù                         | Menu                         |
| Consente di impostare le unità di                                                             | fino a visualizzare:                                             | Menu Sistema                 |
| default. Tali unità non vengono<br>modificate dal ripristino delle<br>impostazioni originali. | 2. Premere <b>Voce su</b> o <b>Voce giù</b> fino a visualizzare: | Menu Sistema<br>Default      |
| l valori disponibili sono:                                                                    | 3. Premere Valore su o Valore                                    | Default =                    |
| Pollici (impostazione originale per la                                                        | <b>giù</b> fillo a visualizzare:                                 | Nuovo valore                 |
| configurazione a 110V)                                                                        | 4. Premere Invio. Comparirà il                                   | Menu Sistema                 |
| Millimetri (impostazione originale                                                            | seguente messaggio:                                              | Default                      |
| per la configurazione a 2200)                                                                 | 5. Premere <b>Online</b> . Comparirà il                          | Pronta                       |
| La modifica di questo valore ha effetto sulle seguenti impostazioni di default:               | seguente messaggio:                                              |                              |
| <ul> <li>Menu Sistema&gt;Formato carta</li> </ul>                                             |                                                                  |                              |
| Menu PCL>Lungh. modulo                                                                        |                                                                  |                              |
| • Menu Vassoi>MBF - Formato                                                                   |                                                                  |                              |
| <ul> <li>Menu Vassoi&gt;Formato<br/>personalizzato</li> </ul>                                 |                                                                  |                              |
| <ul> <li>Menu Vassoi&gt;Formato buste<br/>(se è installato l'alimentatore buste).</li> </ul>  |                                                                  |                              |
|                                                                                               |                                                                  | Tabella 1.14 Pagina 10 di 10 |

# Menu Parallela

Il menu Parallela e le voci disponibili sono descritti nella Tabella 1.15.

## Tabella 1.15 Voci del menu Parallela

| Menu           | Descrizione                                                               |                                                                                                    |  |
|----------------|---------------------------------------------------------------------------|----------------------------------------------------------------------------------------------------|--|
| Menu Parallela | Consente di impostare le opzioni per la connessione alla porta parallela. |                                                                                                    |  |
|                | Voci di menu Descrizione                                                  |                                                                                                    |  |
|                | Abilitaz. porta                                                           | Consente di attivare o disattivare la porta parallela.                                                                                 |  |
|                | Timeout porta                                                             | Consente di impostare quando terminare un lavoro di<br>stampa incompleto e passare alla porta successiva nella<br>sequenza di polling. |  |
|                | PDL parallela                                                             | Consente di impostare l'emulazione di default (PDL) per la porta parallela.                                                            |  |
|                | PS binario                                                                | Consente di attivare o disattivare il modo binario di<br>PostScript.                                                                   |  |
|                | Bidirezionale                                                             | Consente di attivare o disattivare la comunicazione bidirezionale tramite la porta parallela.                                          |  |

Consultare la Tabella 1.16 a pagina 1-55 per istruzioni dettagliate.

# Tabella 1.16 Funzioni del menu Parallela

| Voce di menu e funzione                                                                                                    | Tasti                                                                          | Display                           |
|----------------------------------------------------------------------------------------------------|--------------------------------------------------------------------------------|-----------------------------------|
| Abilitaz. porta<br>Consente di attivare o disattivare la<br>porta parallela.<br>I valori disponibili sono:                                                                                                    | 1. Premere <b>Menu su</b> º <b>Menu giù</b><br>fino a visualizzare:            | Menu<br>Menu Parallela            |
|                                                                                                    | 2. Premere <b>Voce su</b> o <b>Voce giù</b><br>fino a visualizzare:            | Menu Parallela<br>Abilitaz. porta |
| Sì*<br>No<br>Per rendere effettiva la nuova                                                                                                    | 3. Premere Valore su O Valore<br>giù fino a visualizzare:                      | Abilitaz. porta =<br>Nuovo valore |
| impostazione, riavviare la stampante richiamando la voce<br>Avvia stampante dal menu                                                                                                    | 4. Premere Invio. Comparirà il seguente messaggio:                             | Menu Parallela<br>Abilitaz. porta |
| Stampa (pagina 1-103) o<br>utilizzare l'interruttore per<br>spegnere e riaccendere la<br>stampante.                                                                                                    | 5. Premere <b>Online</b> . Comparirà il seguente messaggio:                    | Pronta                            |
| Timeout porta<br>Consente di impostare quando<br>terminare un lavoro di stampa<br>incompleto e passare alla porta<br>successiva nella sequenza di polling.<br>I valori disponibili sono:<br>5 - 300 secondi (30*)                              | 1. Premere <b>Menu su</b> <sup>o</sup> <b>Menu giù</b><br>fino a visualizzare: | Menu<br>Menu Parallela            |
|                                                                                                    | 2. Premere Voce su o Voce giù fino a visualizzare:                             | Menu Parallela<br>Timeout porta   |
|                                                                                                    | 3. Premere Valore su O Valore<br>giù fino a visualizzare:                      | Timeout porta =<br>Nuovo valore   |
| Questa voce provoca inoltre la fine<br>implicita di un lavoro come Control D<br>in PostScript o <esc> E in PCL e<br/>richiama le funzioni di emulazione<br/>associate a questa azione (ad esempio<br/>avanzamento carta, reset, ecc.).</esc>   | <ol> <li>Premere Invio. Comparirà il seguente messaggio:</li> </ol>            | Menu Parallela<br>Timeout porta   |
|                                                                                                    | 5. Premere <b>Online</b> . Comparirà il seguente messaggio:                    | Pronta                            |
| Il periodo di tempo cambia per<br>incrementi di un secondo ogni volta<br>che si preme <b>Valore su</b> o <b>Valore giù</b> .<br>Se si tiene premuto <b>Valore su</b> o<br><b>Valore giù</b> è possibile scorrere in<br>modo continuo i valori. |                                                                                |                                   |

Tabella 1.16 Pagina 1 di 3

#### Tabella 1.16 Funzioni del menu Parallela (continua)

| Voce di menu e funzione                                                                                                    | Tasti                                                               | Display                         |
|----------------------------------------------------------------------------------------------------|---------------------------------------------------------------------|---------------------------------|
| PDL parallela<br>Consente di impostare l'emulazione di<br>default (PDL) per la porta parallela.<br>I valori disponibili sono:                                                 | 1. Premere <b>Menu su</b> o <b>Menu giù</b><br>fino a visualizzare: | Menu<br>Menu Parallela          |
|                                                                                                    | 2. Premere Voce su O Voce giù fino a visualizzare:                  | Menu Parallela<br>PDL parallela |
| <b>Automatica*</b><br>PCL<br>PostScript                                                                                                    | 3. Premere Valore su o Valore<br>giù fino a visualizzare:           | PDL parallela =<br>Nuovo valore |
| Quando impostata su <i>Automatica</i> , la<br>stampante rileverà il PDL per ciascun<br>lavoro e imposterà automaticamente<br>l'emulazione PDL richiesta.                      | 4. Premere Invio. Comparirà il seguente messaggio:                  | Menu Parallela<br>PDL parallela |
|                                                                                                    | 5. Premere <b>Online</b> . Comparirà il seguente messaggio:         | Pronta                          |
| PS binario<br>Consente di attivare o disattivare il<br>modo PostScript binario per i lavori di<br>stampa ricevuti su questa porta.<br>I valori disponibili sono:<br>Sì<br>No* | 1. Premere <b>Menu su</b> o <b>Menu giù</b><br>fino a visualizzare: | Menu<br>Menu Parallela          |
|                                                                                                    | 2. Premere <b>Voce su</b> o <b>Voce giù</b><br>fino a visualizzare: | Menu Parallela<br>PS binario    |
|                                                                                                    | 3. Premere Valore su o Valore<br>giù fino a visualizzare:           | PS binario =<br>Nuovo valore    |
|                                                                                                    | <ol> <li>Premere Invio. Comparirà il seguente messaggio:</li> </ol> | Menu Parallela<br>PS binario    |
|                                                                                                    | 5. Premere <b>Online</b> . Comparirà il seguente messaggio:         | Pronta                          |
|                                                                                                    |                                                                     | Tabella 1.16 Pagina 2 di 3      |
| Tabella 1.16 | Funzioni del | menu Parallela | (continua) |
|--------------|--------------|----------------|------------|
|              |              |                |            |

| Voce di menu e funzione                                                                                                    | Tasti                                                                   | Display                         |
|----------------------------------------------------------------------------------------------------|-------------------------------------------------------------------------|---------------------------------|
| Bidirezionale<br>Consente di attivare o disattivare la<br>comunicazione bidirezionale tramite<br>la porta parallela.<br>I valori disponibili sono:<br>Sì*<br>No | 1. Premere <b>Menu su</b> º <b>Menu giù</b><br>fino a visualizzare:     | Menu<br>Menu Parallela          |
|                                                                                                    | 2. Premere Voce su <sup>o</sup> Voce giù<br>fino a visualizzare:        | Menu Parallela<br>Bidirezionale |
|                                                                                                    | 3. Premere <b>Valore su</b> o <b>Valore</b><br>giù fino a visualizzare: | Bidirezionale =<br>Nuovo valore |
|                                                                                                    | 4. Premere Invio. Comparirà il seguente messaggio:                      | Menu Parallela<br>Bidirezionale |
|                                                                                                    | 5. Premere <b>Online</b> . Comparirà il seguente messaggio:             | Pronta                          |
|                                                                                                    |                                                                         | Tabella 1.16 Pagina 3 di 3      |

## Menu Seriale

Il menu Seriale e le voci disponibili sono descritti nella Tabella 1.17.

| Tab | oella | 1.17 | Voci | del | menu | Seria | le |
|-----|-------|------|------|-----|------|-------|----|
|     |       |      |      |     |      |       |    |

| Menu         | Descrizione                                    |                                                                                                    |  |
|--------------|------------------------------------------------|----------------------------------------------------------------------------------------------------|--|
| Menu Seriale | Consente di imposta<br>visualizzato soltanto s | re le opzioni per la connessione della porta seriale. Viene<br>se la porta seriale opzionale è installata.                             |  |
|              | Voci di menu                                   | Descrizione                                                                                                    |  |
|              | Abilitaz. porta                                | Consente di attivare o disattivare la porta seriale.                                                                                   |  |
|              | Timeout porta                                  | Consente di impostare quando terminare un lavoro di<br>stampa incompleto e passare alla porta successiva nella<br>sequenza di polling. |  |
|              | PDL seriale                                    | Consente di impostare l'emulazione di default (PDL) per la porta seriale.                                                              |  |
|              | Controllo flusso                               | Consente di impostare i parametri di controllo del flusso di handshake per la porta seriale.                                           |  |
|              | Velocità trasm.                                | Consente di impostare la velocità di trasmissione della porta seriale.                                                                 |  |
|              | PS binario                                     | Consente di attivare o disattivare il modo binario di<br>PostScript.                                                                   |  |

Consultare la Tabella 1.18 a pagina 1-59 per istruzioni dettagliate.

#### Tabella 1.18 Funzioni del menu Seriale

| Voce di menu e funzione                                                                                                    | Tasti                                                                          | Display                           |
|----------------------------------------------------------------------------------------------------|--------------------------------------------------------------------------------|-----------------------------------|
| Abilitaz. porta<br>Consente di attivare o disattivare la                                                                                                    | 1. Premere <b>Menu su</b> º <b>Menu giù</b><br>fino a visualizzare:            | Menu<br>Menu Seriale              |
| porta seriale.<br>I valori disponibili sono:                                                                                                    | 2. Premere Voce su <sup>o</sup> Voce giù<br>fino a visualizzare:               | Menu Seriale<br>Abilitaz. porta   |
| Sì*<br>No<br>Per rendere effettiva la nuova                                                                                                    | 3. Premere Valore su o Valore<br>giù fino a visualizzare:                      | Abilitaz. porta =<br>Nuovo valore |
| impostazione, riavviare la stampante richiamando la voce Avvia stampante dal menu                                                                                                    | <ol> <li>Premere Invio. Comparirà il seguente messaggio:</li> </ol>            | Menu Seriale<br>Abilitaz. porta   |
| Stampa (pagina 1-103) o<br>utilizzare l'interruttore per<br>spegnere e riaccendere la<br>stampante.                                                                                                    | 5. Premere <b>Online</b> . Comparirà il seguente messaggio:                    | Pronta                            |
| <b>Timeout porta</b><br>Consente di impostare quando                                                                                                    | 1. Premere <b>Menu su</b> <sup>o</sup> <b>Menu giù</b><br>fino a visualizzare: | Menu<br>Menu Seriale              |
| terminare un lavoro di stampa<br>incompleto e passare alla porta<br>successiva nella sequenza di polling.                                                                                                    | 2. Premere <b>Voce su</b> o <b>Voce giù</b> fino a visualizzare:               | Menu Seriale<br>Timeout porta     |
| l valori disponibili sono:<br>5 - 300 secondi ( <b>30</b> *)                                                                                                    | 3. Premere Valore su O Valore<br>giù fino a visualizzare:                      | Timeout porta =<br>Nuovo valore   |
| Questa voce provoca inoltre la fine<br>implicita di un lavoro come Control D<br>in PostScript o <esc> E in PCL e<br/>richiama le funzioni di emulazione<br/>associate a questa azione (ad esempio<br/>avanzamento carta, reset, ecc.).</esc> | <ol> <li>Premere Invio. Comparirà il seguente messaggio:</li> </ol>            | Menu Seriale<br>Timeout porta     |
|                                                                                                    | 5. Premere <b>Online</b> . Comparirà il seguente messaggio:                    | Pronta                            |
| Il periodo di tempo cambia per<br>incrementi di un secondo ogni volta<br>che si preme Valore su o Valore giù<br>Se si tiene premuto Valore su o<br>Valore giù è possibile scorrere in<br>modo continuo i valori.                             |                                                                                |                                   |

Tabella 1.18 Pagina 1 di 3

#### Tabella 1.18 Funzioni del menu Seriale (continua)

| Voce di menu e funzione                                                                                                    | Tasti                                                                   | Display                           |
|----------------------------------------------------------------------------------------------------|-------------------------------------------------------------------------|-----------------------------------|
| PDL seriale                                                                                                    | 1. Premere <b>Menu su</b> o <b>Menu giù</b><br>fino a visualizzare:     | Menu<br>Menu Seriale              |
| Consente di impostare l'emulazione di<br>default (PDL) per la porta seriale.                                                                                                    | 2. Premere Voce su o Voce giù<br>fino a visualizzare:                   | Menu Seriale                      |
| Automatica*<br>PCL<br>Postscript                                                                                                    | 3. Premere Valore su o Valore<br>giù fino a visualizzare:               | PDL seriale =<br>Nuovo valore     |
| Quando impostata su <i>Automatica</i> , la stampante rileverà il PDL per ciascun lavoro e imposterà automaticamente                                                                              | 4. Premere Invio. Comparirà il seguente messaggio:                      | Menu Seriale<br>PDL seriale       |
| l'emulazione PDL richiesta.                                                                                                    | 5. Premere <b>Online</b> . Comparirà il seguente messaggio:             | Pronta                            |
| Controllo flusso<br>Consente di impostare i parametri di<br>controllo del flusso di handshake per<br>la porta seriale.<br>I valori disponibili sono:<br>XON/XOFF<br>Robust XON/XOFF<br>Hardware* | 1. Premere <b>Menu su</b> º <b>Menu giù</b><br>fino a visualizzare:     | Menu<br>Menu Seriale              |
|                                                                                                    | 2. Premere <b>Voce su</b> o <b>Voce giù</b><br>fino a visualizzare:     | Menu Seriale<br>Controllo flusso  |
|                                                                                                    | 3. Premere <b>Valore su</b> o <b>Valore</b><br>giù fino a visualizzare: | Controllo flusso=<br>Nuovo valore |
|                                                                                                    | 4. Premere Invio. Comparirà il seguente messaggio:                      | Menu Seriale<br>Controllo flusso  |
|                                                                                                    | 5. Premere <b>Online</b> . Comparirà il seguente messaggio:             | Pronta                            |
|                                                                                                    |                                                                         | Tabella 1.18 Pagina 2 di 3        |

| Tabella 1.18 | Funzioni de | menu Seriale | (continua) |
|--------------|-------------|--------------|------------|
|--------------|-------------|--------------|------------|

| Voce di menu e funzione                                                                                                    | Tasti                                                               | Display                           |
|----------------------------------------------------------------------------------------------------|---------------------------------------------------------------------|-----------------------------------|
| <b>Velocità trasm.</b><br>Consente di impostare la velocità di                                                                                                    | 1. Premere <b>Menu su</b> o <b>Menu giù</b><br>fino a visualizzare: | Menu<br>Menu Seriale              |
| trasmissione della porta seriale.<br>I valori disponibili sono:                                                                                                    | 2. Premere <b>Voce su</b> o <b>Voce giù</b><br>fino a visualizzare: | Menu seriale<br>Velocità trasm.   |
| 115200<br>57600<br>38400<br>28800                                                                                                    | 3. Premere Valore su o Valore<br>giù fino a visualizzare:           | Velocità trasm. =<br>Nuovo valore |
| 19200<br>9600*<br>4800<br>2400                                                                                                    | 4. Premere Invio. Comparirà il seguente messaggio:                  | Menu seriale<br>Velocità trasm.   |
| 1200<br>600                                                                                                    | 5. Premere <b>Online</b> . Comparirà il seguente messaggio:         | Pronta                            |
| PS binario<br>Consente di attivare o disattivare il<br>modo PostScript binario per i lavori di<br>stampa ricevuti su questa porta.<br>I valori disponibili sono:<br>Sì<br>No* | 1. Premere <b>Menu su</b> º <b>Menu giù</b><br>fino a visualizzare: | Menu<br>Menu Seriale              |
|                                                                                                    | 2. Premere <b>Voce su</b> o <b>Voce giù</b><br>fino a visualizzare: | Menu Seriale<br>PS binario        |
|                                                                                                    | 3. Premere Valore su o Valore<br>giù fino a visualizzare:           | PS binario =<br>Nuovo valore      |
|                                                                                                    | <ol> <li>Premere Invio. Comparirà il seguente messaggio:</li> </ol> | Menu Seriale<br>PS binario        |
|                                                                                                    | 5. Premere <b>Online</b> . Comparirà il seguente messaggio:         | Pronta                            |
|                                                                                                    |                                                                     | Tabella 1.18 Pagina 3 di 3        |

# Menu USB

Il menu USB e le voci disponibili sono descritti nella Tabella 1.19.

#### Tabella 1.19Voci del menu USB

| Menu     | Descrizione                                                         |                                                                                                    |
|----------|---------------------------------------------------------------------|----------------------------------------------------------------------------------------------------|
| Menu USB | Consente di impostare le opzioni per la connessione alla porta USB. |                                                                                                    |
|          | Voci di menu                                                        | Descrizione                                                                                                    |
|          | Abilitaz. porta                                                     | Consente di attivare o disattivare la porta USB.                                                                                       |
|          | Timeout porta                                                       | Consente di impostare quando terminare un lavoro di<br>stampa incompleto e passare alla porta successiva nella<br>sequenza di polling. |
|          | USB PDL                                                             | Consente di impostare l'emulazione di default (PDL) per la porta USB.                                                                  |
|          | PS binario                                                          | Consente di attivare o disattivare il modo binario di<br>PostScript.                                                                   |

Consultare la Tabella 1.20 a pagina 1-63 per istruzioni dettagliate.

#### Tabella 1.20 Funzioni del menu USB

| Voce di menu e funzione                                                                                                    | Tasti                                                                          | Display                           |
|----------------------------------------------------------------------------------------------------|--------------------------------------------------------------------------------|-----------------------------------|
| Abilitaz. porta<br>Consente di attivare o disattivare la                                                                                                    | 1. Premere <b>Menu su</b> º <b>Menu giù</b><br>fino a visualizzare:            | Menu<br>Menu USB                  |
| porta USB.<br>I valori disponibili sono:                                                                                                    | 2. Premere Voce su o Voce giù fino a visualizzare:                             | Menu USB<br>Abilitaz. porta       |
| Sì*<br>No<br>Per rendere effettiva la nuova                                                                                                    | 3. Premere Valore su o Valore<br>giù fino a visualizzare:                      | Abilitaz. porta =<br>Nuovo valore |
| impostazione, riavviare la stampante richiamando la voce Avvia stampante dal menu                                                                                                    | 4. Premere Invio. Comparirà il seguente messaggio:                             | Menu USB<br>Abilitaz. porta       |
| Stampa (pagina 1-103) o<br>utilizzare l'interruttore per<br>spegnere e riaccendere la<br>stampante.                                                                                                    | 5. Premere <b>Online</b> . Comparirà il seguente messaggio:                    | Pronta                            |
| <b>Timeout porta</b><br>Consente di impostare quando                                                                                                    | 1. Premere <b>Menu su</b> <sup>o</sup> <b>Menu giù</b><br>fino a visualizzare: | Menu<br>Menu USB                  |
| terminare un lavoro di stampa<br>incompleto e passare alla porta<br>successiva nella sequenza di polling.                                                                                                    | 2. Premere Voce su o Voce giù fino a visualizzare:                             | Menu USB<br>Timeout porta         |
| l valori disponibili sono:<br>5 - 300 secondi ( <b>30*</b> )                                                                                                    | 3. Premere Valore su O Valore<br>giù fino a visualizzare:                      | Timeout porta =<br>Nuovo valore   |
| Questa voce provoca inoltre la fine<br>implicita di un lavoro come Control D<br>in PostScript o <esc> E in PCL e</esc>                                                                                                    | 4. Premere Invio. Comparirà il seguente messaggio:                             | Menu USB<br>Timeout porta         |
| richiama le funzioni di emulazione<br>associate a questa azione (ad esempio<br>avanzamento carta, reset, ecc.).                                                                                                    | 5. Premere <b>Online</b> . Comparirà il seguente messaggio:                    | Pronta                            |
| Il periodo di tempo cambia per<br>incrementi di un secondo ogni volta<br>che si preme <b>Valore su</b> o <b>Valore giù</b> .<br>Se si tiene premuto <b>Valore su</b> o<br><b>Valore giù</b> è possibile scorrere in<br>modo continuo i valori. |                                                                                |                                   |

Tabella 1.20 Pagina 1 di 2

#### Tabella 1.20 Funzioni del menu USB (continua)

| Voce di menu e funzione                                                                                                    | Tasti                                                                                               | Display                      |
|----------------------------------------------------------------------------------------------------|----------------------------------------------------------------------------------------------------|------------------------------|
| USB PDL                                                                                                    | <ol> <li>Premere Menu su          <ul> <li>Menu giù<br/>fino a visualizzare:</li> </ul> </li> </ol> | Menu<br>Menu USB             |
| default (PDL) per la porta USB.<br>I valori disponibili sono:                                                                                                    | 2. Premere Voce su o Voce giù fino a visualizzare:                                                  | Menu USB<br>USB PDL          |
| <b>Automatica*</b><br>PCL<br>Postscript                                                                                                    | 3. Premere Valore su O Valore<br>giù fino a visualizzare:                                           | USB PDL =<br>Nuovo valore    |
| Quando impostata su <i>Automatica,</i> la<br>stampante rileverà il PDL per ciascun<br>lavoro e imposterà automaticamente                                                      | 4. Premere Invio. Comparirà il seguente messaggio:                                                  | Menu USB<br>USB PDL          |
| l'emulazione PDL richiesta.                                                                                                    | 5. Premere <b>Online</b> . Comparirà il seguente messaggio:                                         | Pronta                       |
| PS binario<br>Consente di attivare o disattivare il<br>modo PostScript binario per i lavori di<br>stampa ricevuti su questa porta.<br>I valori disponibili sono:<br>Sì<br>No* | 1. Premere <b>Menu su</b> o <b>Menu giù</b><br>fino a visualizzare:                                 | Menu<br>Menu USB             |
|                                                                                                    | 2. Premere <b>Voce su</b> 0 <b>Voce giù</b><br>fino a visualizzare:                                 | Menu USB<br>PS binario       |
|                                                                                                    | 3. Premere Valore su o Valore<br>giù fino a visualizzare:                                           | PS binario =<br>Nuovo valore |
|                                                                                                    | 4. Premere Invio. Comparirà il seguente messaggio:                                                  | Menu USB<br>PS binario       |
|                                                                                                    | 5. Premere <b>Online</b> . Comparirà il seguente messaggio:                                         | Pronta                       |
|                                                                                                    |                                                                                                    | Tabella 1.20 Pagina 2 di 2   |

# Menu Ethernet

Il menu Ethernet e le voci disponibili sono descritti nella Tabella 1.21. Viene visualizzato solo nelle stampanti provviste di funzionalità di rete se l'opzione Token Ring non è installata.

#### Tabella 1.21Voci del menu Ethernet

| Menu          | Descrizione          |                                                                                              |  |
|---------------|----------------------|----------------------------------------------------------------------------------------------|--|
| Menu Ethernet | Consente di impostar | e le opzioni per la connessione alla porta Ethernet.                                         |  |
|               | Voci di menu         | Descrizione                                                                                  |  |
|               | Abilita LPR          | Consente di attivare o disattivare il protocollo Ethernet LPR.                               |  |
|               | Intestazione LPR     | Consente di attivare o disattivare il foglio di intestazione LPR.                            |  |
|               | LPR PDL              | Consente di impostare l'emulazione di default (PDL) per il protocollo Ethernet LPR.          |  |
|               | PS bin. LPR          | Consente di attivare o disattivare il modo binario LPR di<br>PostScript.                     |  |
|               | Abilita DLC/LLC      | Consente di attivare o disattivare il protocollo Ethernet DLC/LLC.                           |  |
|               | DLC/LLC PDL          | Consente di impostare l'emulazione di default (PDL) per il protocollo Ethernet DLC.          |  |
|               | PS bin. DLC/LLC      | Consente di attivare o disattivare il modo binario DLC/LLC di PostScript.                    |  |
|               | Abilita NetBEUI      | Consente di attivare o disattivare l'interfaccia Ethernet<br>NetBEUI.                        |  |
|               | NetBEUI PDL          | Consente di impostare l'emulazione di default (PDL) per<br>l'interfaccia Ethernet NetBEUI.   |  |
|               | PS bin. NetBEUI      | Consente di attivare o disattivare il modo binario NetBEUI di<br>PostScript.                 |  |
|               | Abil. AppSocket      | Consente di attivare o disattivare l'interfaccia Ethernet<br>AppSocket.                      |  |
|               | AppSocket PDL        | Consente di impostare l'emulazione di default (PDL) per<br>l'interfaccia Ethernet AppSocket. |  |
|               | PS bin. AppSocket    | Consente di attivare o disattivare il modo binario AppSocket di PostScript.                  |  |

Tabella 1.21 Pagina 1 di 2

| Tabella 1  | .21 Voc | del mo | enu Ethe | rnet (con | tinua)     |
|------------|---------|--------|----------|-----------|------------|
| Tub Cild I |         |        |          |           | circa ca y |

| Menu                        | Descrizione              |                                                                                                    |  |
|-----------------------------|--------------------------|----------------------------------------------------------------------------------------------------|--|
| Menu Ethernet<br>(continua) | Abilita ETalk            | Consente di attivare o disattivare il protocollo Ethernet<br>EtherTalk.                                                                |  |
|                             | Abilita HTTP             | Consente di attivare o disattivare il protocollo Ethernet HTTP<br>Server.                                                              |  |
|                             | Risol. indir. IP         | Consente di impostare il metodo usato per determinare<br>l'indirizzo IP, inclusi la maschera di sottorete e il gateway di<br>default.  |  |
|                             | Indirizzo IP             | Consente di impostare l'indirizzo IP di quattro byte.                                                                                  |  |
|                             | Maschera di<br>sottorete | Consente di impostare l'indirizzo di quattro byte della maschera di sottorete.                                                         |  |
|                             | Gateway di default       | Consente di impostare l'indirizzo di quattro byte del gateway di default.                                                              |  |
|                             | Timeout porta            | Consente di impostare quando terminare un lavoro di<br>stampa incompleto e passare alla porta successiva nella<br>sequenza di polling. |  |
|                             | Velocità                 | Consente di impostare la velocità dell'interfaccia 10/100<br>Ethernet.                                                                 |  |
|                             |                          | Tabella 1.21 Pagina 2 di 2                                                                                                    |  |

Consultare la Tabella 1.22 a pagina 1-67 per istruzioni dettagliate.

#### Tabella 1.22Funzioni del menu Ethernet

| Voce di menu e funzione                                                                                                    | Tasti                                                               | Display                           |
|----------------------------------------------------------------------------------------------------|---------------------------------------------------------------------|-----------------------------------|
| Abilita LPR<br>Consente di attivare o disattivare il<br>protocollo Ethernet LPR.<br>I valori disponibili sono:<br>Sì*<br>No         | 1. Premere <b>Menu su</b> º <b>Menu giù</b><br>fino a visualizzare: | Menu<br>Menu Ethernet             |
|                                                                                                    | 2. Premere Voce su O Voce giù fino a visualizzare:                  | Menu Ethernet<br>Abilita LPR      |
|                                                                                                    | 3. Premere Valore su o Valore<br>giù fino a visualizzare:           | Abilita LPR =<br>Nuovo valore     |
|                                                                                                    | 4. Premere Invio. Comparirà il seguente messaggio:                  | Menu Ethernet<br>Abilita LPR      |
|                                                                                                    | 5. Premere <b>Online</b> . Comparirà il seguente messaggio:         | Pronta                            |
| Intestazione LPR<br>Consente di attivare o disattivare il<br>foglio di intestazione LPR.<br>I valori disponibili sono:<br>Sì*<br>No | 1. Premere <b>Menu su</b> o <b>Menu giù</b><br>fino a visualizzare: | Menu<br>Menu Ethernet             |
|                                                                                                    | 2. Premere Voce su o Voce giù fino a visualizzare:                  | Menu Ethernet<br>Intestazione LPR |
|                                                                                                    | 3. Premere Valore su o Valore<br>giù fino a visualizzare:           | Intestazione LPR=<br>Nuovo valore |
|                                                                                                    | 4. Premere Invio. Comparirà il seguente messaggio:                  | Menu Ethernet<br>Intestazione LPR |
|                                                                                                    | 5. Premere <b>Online</b> . Comparirà il seguente messaggio:         | Pronta                            |
|                                                                                                    | 1                                                                   | Tabella 1.22 Pagina 1 di 12       |

| Voce di menu e funzione                                                                                                    | Tasti                                                               | Display                       |
|----------------------------------------------------------------------------------------------------|---------------------------------------------------------------------|-------------------------------|
| LPR PDL                                                                                                    | 1. Premere Menu su <sup>o</sup> Menu giù                            | Menu                          |
| Consente di impostare l'emulazione di<br>default (PDL) per il protocollo<br>Ethernet LPR.                                                                |                                                                     | Menu Ethernet                 |
|                                                                                                    | 2. Premere Voce su o Voce giù<br>fino a visualizzare:               | Menu Ethernet<br>LPR PDL      |
| l valori disponibili sono:                                                                                                    | 3. Premere Valore su 0 Valore                                       | I.PR PDI. =                   |
| <b>Automatica*</b><br>PCL<br>PostScript                                                                                                    | giù fino a visualizzare:                                            | Nuovo valore                  |
| Quando impostata su <i>Automatica</i> , la<br>stampante rileverà il PDL per ciascun<br>lavoro e imposterà automaticamente<br>l'emulazione PDL richiesta. | <ol> <li>Premere Invio. Comparirà il seguente messaggio:</li> </ol> | Menu Ethernet<br>LPR PDL      |
|                                                                                                    | 5. Premere <b>Online</b> . Comparirà il seguente messaggio:         | Pronta                        |
| PS bin. LPR<br>Consente di attivare o disattivare il<br>modo binario LPR di PostScript.<br>I valori disponibili sono:<br>Sì<br>No*                       | 1. Premere <b>Menu su</b> o <b>Menu giù</b><br>fino a visualizzare: | Menu<br>Menu Ethernet         |
|                                                                                                    | 2. Premere Voce su º Voce giù                                       | Menu Ethernet                 |
|                                                                                                    | fino a visualizzare:                                                | PS bin. LPR                   |
|                                                                                                    | 3. Premere Valore su o Valore<br>giù fino a visualizzare:           | PS bin. LPR =<br>Nuovo valore |
|                                                                                                    | 4. Premere Invio. Comparirà il seguente messaggio:                  | Menu Ethernet<br>PS bin. LPR  |
|                                                                                                    | 5. Premere <b>Online</b> . Comparirà il seguente messaggio:         | Pronta                        |
|                                                                                                    |                                                                     | Tabella 1.22 Pagina 2 di 12   |

| Tabella 1.22 | Funzioni del | menu Ethernet | (continua) |
|--------------|--------------|---------------|------------|
|--------------|--------------|---------------|------------|

| Voce di menu e funzione                                                               | Tasti                                                                   | Display                           |
|---------------------------------------------------------------------------------------|-------------------------------------------------------------------------|-----------------------------------|
| Abilita DLC/LLC                                                                       | 1. Premere Menu su <sup>o</sup> Menu giù                                | Menu                              |
| Consente di attivare o disattivare il                                                 | nno a visualizzare.                                                     | Menu Ethernet                     |
|                                                                                       | 2. Premere Voce su O Voce giù                                           | Menu Ethernet                     |
| i valori disponibili sono:                                                            | fino a visualizzare.                                                    | ADIIITA DCL/LLC                   |
| Si*<br>No                                                                             | 3. Premere <b>Valore su</b> o <b>Valore</b><br>giù fino a visualizzare: | Abilita DLC/LLC =<br>Nuovo valore |
|                                                                                       | 4. Premere Invio. Comparirà il seguente messaggio:                      | Menu Ethernet<br>Abilita DCL/LLC  |
|                                                                                       | 5. Premere <b>Online</b> . Comparirà il seguente messaggio:             | Pronta                            |
| DLC/LLC PDL                                                                           | 1. Premere Menu su º Menu giù                                           | Menu                              |
| Consente di impostare l'emulazione di<br>default (PDL) per il protocollo DLC/<br>LLC. | fino a visualizzare:                                                    | Menu Ethernet                     |
|                                                                                       | 2. Premere Voce su <sup>o</sup> Voce giù                                | Menu Ethernet                     |
|                                                                                       | lino a visualizzare:                                                    | DCL/LLC PDL                       |
| Automatica*                                                                           | 3. Premere Valore su o Valore                                           | DLC/LLC PDL =                     |
| PCL<br>Post Script                                                                    | giù fino a visualizzare:                                                | Nuovo valore                      |
| Ouando impostata su <i>Automatica</i> , la                                            | 4. Premere Invio. Comparirà il                                          | Menu Ethernet                     |
| stampante rileverà il PDL per ciascun                                                 | seguente messaggio:                                                     | DCL/LLC PDL                       |
| lavoro e imposterà automaticamente<br>l'emulazione PDL richiesta.                     | 5. Premere <b>Online</b> . Comparirà il seguente messaggio:             | Pronta                            |
|                                                                                       |                                                                         |                                   |

Tabella 1.22 Pagina 3 di 12

| Voce di menu e funzione                                                                                                    | Tasti                                                               | Display                           |
|----------------------------------------------------------------------------------------------------|---------------------------------------------------------------------|-----------------------------------|
| PS bin. DLC/LLC<br>Consente di attivare o disattivare il<br>modo binario DLC/LLC di PostScript.<br>I valori disponibili sono:<br>Sì<br>No* | 1. Premere <b>Menu su</b> º <b>Menu giù</b><br>fino a visualizzare: | Menu<br>Menu Ethernet             |
|                                                                                                    | 2. Premere <b>Voce su</b> o <b>Voce giù</b><br>fino a visualizzare: | Menu Ethernet<br>PS bin. DCL/LLC  |
|                                                                                                    | 3. Premere Valore su O Valore<br>giù fino a visualizzare:           | PS bin. DLC/LLC =<br>Nuovo valore |
|                                                                                                    | 4. Premere Invio. Comparirà il seguente messaggio:                  | Menu Ethernet<br>PS bin. DCL/LLC  |
|                                                                                                    | 5. Premere <b>Online</b> . Comparirà il seguente messaggio:         | Pronta                            |
| Abilita NetBEUI<br>Consente di attivare o disattivare il<br>protocollo NetBEUI.<br>I valori disponibili sono:<br>Sì*<br>No                 | 1. Premere <b>Menu su</b> o <b>Menu giù</b><br>fino a visualizzare: | Menu<br>Menu Ethernet             |
|                                                                                                    | 2. Premere <b>Voce su</b> o <b>Voce giù</b> fino a visualizzare:    | Menu Ethernet<br>Abilita NetBEUI  |
|                                                                                                    | 3. Premere Valore su O Valore<br>giù fino a visualizzare:           | Abilita NetBEUI =<br>Nuovo valore |
|                                                                                                    | 4. Premere Invio. Comparirà il seguente messaggio:                  | Menu Ethernet<br>Abilita NetBEUI  |
|                                                                                                    | 5. Premere <b>Online</b> . Comparirà il seguente messaggio:         | Pronta                            |
|                                                                                                    | 1                                                                   | Tabella 1.22 Pagina 4 di 12       |

| Tabella 1.22 Funzioni del menu Ethernet (conti |
|------------------------------------------------|
|------------------------------------------------|

| Voce di menu e funzione                                                                                                    | Tasti                                                                   | Display                           |
|----------------------------------------------------------------------------------------------------|-------------------------------------------------------------------------|-----------------------------------|
| NetBEUI PDL                                                                                                    | 1. Premere Menu su <sup>o</sup> Menu giù                                | Menu                              |
| Consente di impostare l'emulazione di<br>default (PDL) per il protocollo<br>NetBEUI.                                                                     |                                                                         | Menu Ethernet                     |
|                                                                                                    | <ol> <li>Premere Voce su o Voce giù<br/>fino a visualizzare:</li> </ol> | Menu Ethernet<br>NetBEUI PDL      |
| l valori disponibili sono:                                                                                                    | 3. Premere Valore su o Valore                                           | NetBEUI PDL =                     |
| Automatica*<br>PCL<br>PostScript                                                                                                    | giù fino a visualizzare:                                                | Nuovo valore                      |
| Quando impostata su <i>Automatica</i> , la<br>stampante rileverà il PDL per ciascun<br>lavoro e imposterà automaticamente<br>l'emulazione PDL richiesta. | <ol> <li>Premere Invio. Comparirà il seguente messaggio:</li> </ol>     | Menu Ethernet<br>NetBEUI PDL      |
|                                                                                                    | 5. Premere <b>Online</b> . Comparirà il seguente messaggio:             | Pronta                            |
| PS bin. NetBEUI<br>Consente di attivare o disattivare il<br>modo binario NetBEUI di PostScript.<br>I valori disponibili sono:<br>Sì<br>No*               | 1. Premere Menu su º Menu giù                                           | Menu                              |
|                                                                                                    |                                                                         | Menu Ethernet                     |
|                                                                                                    | 2. Premere Voce su O Voce giù                                           | Menu Ethernet                     |
|                                                                                                    |                                                                         | PS DIR. NECBEUI                   |
|                                                                                                    | 3. Premere Valore su o Valore<br>giù fino a visualizzare:               | PS bin. NetBEUI =<br>Nuovo valore |
|                                                                                                    | <ol> <li>Premere Invio. Comparirà il<br/>seguente messaggio:</li> </ol> | Menu Ethernet<br>PS bin. NetBEUI  |
|                                                                                                    | 5. Premere <b>Online</b> . Comparirà il seguente messaggio:             | Pronta                            |
|                                                                                                    |                                                                         | Tabella 1.22 Pagina 5 di 12       |

Capitolo 1: Configurazione della stampante 🔹 1-71

| Voce di menu e funzione                                                                                                    | Tasti                                                               | Display                           |
|----------------------------------------------------------------------------------------------------|---------------------------------------------------------------------|-----------------------------------|
| Abil. AppSocket<br>Consente di attivare o disattivare il<br>protocollo Ethernet AppSocket. Il<br>protocollo AppSocket nella stampante<br>supporta le porte 2000, 9100 e 2501.<br>I valori disponibili sono:<br>Si*<br>No | 1. Premere <b>Menu su</b> o <b>Menu giù</b><br>fino a visualizzare: | Menu                              |
|                                                                                                    | 2. Premere Voce su º Voce giù                                       | Menu Ethernet                     |
|                                                                                                    | fino a visualizzare:                                                | Abil. AppSocket                   |
|                                                                                                    | 3. Premere Valore su O Valore<br>giù fino a visualizzare:           | Abil. AppSocket =<br>Nuovo valore |
|                                                                                                    | <ol> <li>Premere Invio. Comparirà il seguente messaggio:</li> </ol> | Menu Ethernet<br>Abil. AppSocket  |
|                                                                                                    | 5. Premere <b>Online</b> . Comparirà il seguente messaggio:         | Pronta                            |
| AppSocket PDL<br>Consente di impostare l'emulazione di<br>default (PDL) per il protocollo<br>Ethernet AppSocket.                                                                                                    | 1. Premere <b>Menu su</b> o <b>Menu giù</b><br>fino a visualizzare: | Menu<br>Menu Ethernet             |
|                                                                                                    |                                                                     | Menu Ethernet                     |
|                                                                                                    | 2. Premere Voce su o Voce giù<br>fino a visualizzare:               | Menu Ethernet<br>AppSocket PDL    |
| l valori disponibili sono:                                                                                                    | 3 Premere Valore su O Valore                                        | AppSocket PDL -                   |
| Automatica*<br>PCL<br>Protection                                                                                                    | giù fino a visualizzare:                                            | Nuovo valore                      |
| Quando impostata su <i>Automatica</i> la                                                                                                    | 4. Premere Invio. Comparirà il                                      | Menu Ethernet                     |
| stampante rileverà il PDL per ciascun<br>lavoro e imposterà automaticamente<br>l'emulazione PDL richiesta.                                                                                                    | seguente messaggio:                                                 | AppSocket PDL                     |
|                                                                                                    | 5. Premere <b>Online</b> . Comparirà il seguente messaggio:         | Pronta                            |
|                                                                                                    | 1                                                                   | Taballa 1 22 Desina Cali 12       |

Tabella 1.22 Pagina 6 di 12

| Tabella 1.22 Funzioni del menu Ethernet (conti |
|------------------------------------------------|
|------------------------------------------------|

| Voce di menu e funzione                                                                                                    | Tasti                                                               | Display                            |
|----------------------------------------------------------------------------------------------------|---------------------------------------------------------------------|------------------------------------|
| <b>PS bin. AppSocket</b><br>Consente di attivare o disattivare il<br>modo binario AppSocket di<br>PostScript.                       | 1. Premere <b>Menu su</b> º <b>Menu giù</b><br>fino a visualizzare: | Menu<br>Menu Ethernet              |
|                                                                                                    | 2. Premere <b>Voce su</b> o <b>Voce giù</b><br>fino a visualizzare: | Menu Ethernet<br>PS bin. Appsocket |
| i valori disponibili sono:<br>Sì<br>No*                                                                                             | 3. Premere Valore su o Valore<br>giù fino a visualizzare:           | PS bin. AppSocket=<br>Nuovo valore |
|                                                                                                    | 4. Premere Invio. Comparirà il seguente messaggio:                  | Menu Ethernet<br>PS bin. Appsocket |
|                                                                                                    | 5. Premere <b>Online</b> . Comparirà il seguente messaggio:         | Pronta                             |
| Abilita ETalk<br>Consente di attivare o disattivare il<br>protocollo Ethernet EtherTalk.<br>I valori disponibili sono:<br>Sì*<br>No | 1. Premere <b>Menu su</b> º <b>Menu giù</b><br>fino a visualizzare: | Menu<br>Menu Ethernet              |
|                                                                                                    | 2. Premere Voce su <sup>o</sup> Voce giù fino a visualizzare:       | Menu Ethernet<br>Abilita ETalk     |
|                                                                                                    | 3. Premere Valore su o Valore<br>giù fino a visualizzare:           | Abilita ETalk =<br>Nuovo valore    |
|                                                                                                    | <ol> <li>Premere Invio. Comparirà il seguente messaggio:</li> </ol> | Menu Ethernet<br>Abilita ETalk     |
|                                                                                                    | 5. Premere <b>Online</b> . Comparirà il seguente messaggio:         | Pronta                             |
|                                                                                                    |                                                                     | Tabella 1.22 Pagina 7 di 12        |

| Voce di menu e funzione                                                                                                    | Tasti                                                               | Display                           |
|----------------------------------------------------------------------------------------------------|---------------------------------------------------------------------|-----------------------------------|
| Abilita HTTP<br>Consente di attivare o disattivare il                                                                                                    | 1. Premere <b>Menu su</b> º <b>Menu giù</b><br>fino a visualizzare: | Menu<br>Menu Ethernet             |
| protocollo Ethernet HTTP Server.<br>I valori disponibili sono:                                                                                                    | 2. Premere Voce su <sup>o</sup> Voce giù<br>fino a visualizzare:    | Menu Ethernet<br>Abilita HTTP     |
| Sì*<br>No                                                                                                    | 3. Premere Valore su o Valore<br>giù fino a visualizzare:           | Abilita HTTP =<br>Nuovo valore    |
|                                                                                                    | 4. Premere Invio. Comparirà il seguente messaggio:                  | Menu Ethernet<br>Abilita HTTP     |
|                                                                                                    | 5. Premere <b>Online</b> . Comparirà il seguente messaggio:         | Pronta                            |
| Risol. indir. IP<br>Quando impostata su <i>Statica</i> , i valori<br>possono essere impostati per indirizzo<br>IP, maschera di sottorete e gateway di<br>default.<br>I valori disponibili sono:<br>Statica<br>BOOTP/RARP<br>DHCP* | 1. Premere <b>Menu su</b> o <b>Menu giù</b><br>fino a visualizzare: | Menu<br>Menu Ethernet             |
|                                                                                                    | 2. Premere Voce su <sup>o</sup> Voce giù<br>fino a visualizzare:    | Menu Ethernet<br>Risol. indir. IP |
|                                                                                                    | 3. Premere Valore su o Valore<br>giù fino a visualizzare:           | Risol. indir. IP=<br>Nuovo valore |
|                                                                                                    | 4. Premere Invio. Comparirà il seguente messaggio:                  | Menu Ethernet<br>Risol. indir. IP |
|                                                                                                    | 5. Premere <b>Online</b> . Comparirà il seguente messaggio:         | Pronta                            |
|                                                                                                    |                                                                     | Tabella 1.22 Pagina 8 di 12       |

| Voce di menu e funzione                                                                                                    | Tasti                                                                                                    | Display                               |
|----------------------------------------------------------------------------------------------------|----------------------------------------------------------------------------------------------------|---------------------------------------|
| Indirizzo IP Questa voce viene visualizzata                                                                                                    | 1. Premere <b>Menu su º Menu giù</b><br>fino a visualizzare:                                                                                                    | Menu<br>Menu Ethernet                 |
| solo se Risol. indir. IP è impostata su Statica.                                                                                                    | 2. Premere Voce su o Voce giù<br>fino a visualizzare:                                                                                                    | Menu Ethernet<br>Indirizzo IP         |
| Consente di impostare l'indirizzo IP di<br>quattro byte.                                                                                                    | 3. Premere Valore su o Valore<br>giù. Comparirà il seguente                                                                                                    | Indirizzo IP = xxx.xxx.xxx            |
| <ul> <li>xxx.xxx.xxx (dove xxx è un valore compreso tra 000 e 255)</li> <li>Per questa voce (dopo la fase 3), Voce su sposta il cursore a destra nell'indirizzo IP visualizzato e Voce giù sposta il cursore a sinistra. In questo modo è possibile modificare i caratteri all'interno della stringa senza doverla inserire di nuovo interamente.</li> </ul> | <ul> <li>4. Premere Valore su O Valore<br/>giù per modificare il valore del<br/>carattere sopra il cursore. Il<br/>valore viene aumentato o<br/>diminuito di 1 ogni volta che si<br/>preme il tasto. Se si tiene<br/>premuto Valore su O Valore<br/>giù è possibile scorrere in<br/>modo continuo i valori.</li> </ul>                    | <pre>Indirizzo IP = xxx.xxx.xxx</pre> |
|                                                                                                    | <ol> <li>5. Per modificare altri caratteri<br/>dell'indirizzo IP, premere Voce<br/>su o Voce giù in modo da<br/>scorrere la stringa di caratteri<br/>rispettivamente a destra e a<br/>sinistra, quindi premere Valore<br/>su o Valore giù per modificare<br/>il valore del carattere sopra il<br/>cursore (come nella fase 4).</li> </ol> | <pre>Indirizzo IP = xxx.xxx.xxx</pre> |
|                                                                                                    | 6. Al termine dell'impostazione<br>dell'indirizzo IP, premere <b>Invio</b> .<br>Comparirà il seguente<br>messaggio:                                                                                                    | Menu Ethernet<br>Indirizzo IP         |
|                                                                                                    | 7. Premere <b>Online</b> . Comparirà il seguente messaggio:                                                                                                    | Pronta                                |
|                                                                                                    | 8. Riavviare la stampante o spegnerla e riaccenderla.                                                                                                    |                                       |
|                                                                                                    |                                                                                                    | Tabella 1.22 Pagina 9 di 12           |

| Voce di menu e funzione                                                                                                    | Tasti                                                                                                    | Display                                   |
|----------------------------------------------------------------------------------------------------|----------------------------------------------------------------------------------------------------|-------------------------------------------|
| Maschera di sottorete Questa voce viene visualizzata                                                                                                    | 1. Premere <b>Menu su º Menu giù</b><br>fino a visualizzare:                                                                                                    | Menu<br>Menu Ethernet                     |
| <ul> <li>solo se Risol. indir. IP è impostata su Statica.</li> <li>Consente di impostare l'indirizzo di quattro byte della maschera di sottorete.</li> <li>I valori disponibili sono:</li> </ul>                                                                                                    | 2. Premere Voce su o Voce giù fino a visualizzare:                                                                                                    | Menu Ethernet<br>Maschera di<br>sottorete |
|                                                                                                    | 3. Premere <b>Valore su</b> o <b>Valore</b><br><b>giù</b> . Comparirà il seguente<br>messaggio:                                                                                                    | Maschera di<br>sottorete =<br>xxx.xxx.xxx |
| (dove xxx è un valore compreso<br>tra 000 e 255)<br>Per questa voce (dopo la fase 3), Voce<br>su sposta il cursore a destra<br>nell'indirizzo della maschera di<br>sottorete visualizzato e Voce giù<br>sposta il cursore a sinistra. In questo<br>modo è possibile modificare i caratteri<br>all'interno della stringa senza doverla<br>inserire di nuovo interamente | 4. Premere Valore su o Valore<br>giù per modificare il valore del<br>carattere sopra il cursore. Il<br>valore viene aumentato o<br>diminuito di 1 ogni volta che si<br>preme il tasto. Se si tiene<br>premuto Valore su o Valore<br>giù è possibile scorrere in<br>modo continuo i valori.                                                                           | Maschera di<br>sottorete =<br>xxx.xxx.xxx |
|                                                                                                    | <ol> <li>5. Per modificare altri caratteri<br/>dell'indirizzo della maschera di<br/>sottorete, premere Voce su o<br/>Voce giù in modo da scorrere<br/>la stringa di caratteri<br/>rispettivamente a destra e a<br/>sinistra, quindi premere Valore<br/>su o Valore giù per cambiare il<br/>valore del carattere sopra il<br/>cursore (come nella fase 4).</li> </ol> | Maschera di<br>sottorete =<br>xxx.xxx.xxx |
|                                                                                                    | <ol> <li>Al termine dell'impostazione<br/>dell'indirizzo della maschera di<br/>sottorete, premere Invio.<br/>Comparirà il seguente<br/>messaggio:</li> </ol>                                                                                                    | Menu Ethernet<br>Maschera di<br>sottorete |
|                                                                                                    | 7. Premere <b>Online</b> . Comparirà il seguente messaggio:                                                                                                    | Pronta                                    |
|                                                                                                    | 8. Riavviare la stampante o spegnerla e riaccenderla.                                                                                                    |                                           |
|                                                                                                    | ·                                                                                                    | Tabella 1.22 Pagina 10 di 12              |

| Voce di menu e funzione                                                                                                    | Tasti                                                                                                    | Display                                |
|----------------------------------------------------------------------------------------------------|----------------------------------------------------------------------------------------------------|----------------------------------------|
| Gateway di default                                                                                                    | 1. Premere <b>Menu su</b> º <b>Menu giù</b><br>fino a visualizzare:                                                                                                    | Menu<br>Menu Ethernet                  |
| solo se Risol. indir. IP è impostata su Statica.                                                                                                    | 2. Premere Voce su O Voce giù fino a visualizzare:                                                                                                    | Menu Ethernet<br>Gateway di default    |
| Consente di impostare l'indirizzo di<br>quattro byte del gateway di default.<br>I valori disponibili sono:                                                                                                    | 3. Premere Valore su º Valore<br>giù. Comparirà il seguente<br>messaggio:                                                                                                    | Gateway di<br>default =<br>xxx.xxx.xxx |
| xxx.xxx.xxx<br>(dove xxx è un valore compreso<br>tra 000 e 255)<br>Per questa voce (dopo la fase 3),<br>Voce su sposta il cursore a destra<br>nell'indirizzo del gateway di default<br>visualizzato e Voce giù sposta il<br>cursore a sinistra. In questo modo è<br>possibile modificare i caratteri<br>all'interno della stringa senza doverla<br>inseriro di nuovo interamento | 4. Premere Valore su o Valore<br>giù per modificare il valore del<br>carattere sopra il cursore. Il<br>valore viene aumentato o<br>diminuito di 1 ogni volta che si<br>preme il tasto. Se si tiene<br>premuto Valore su o Valore<br>giù è possibile scorrere in<br>modo continuo i valori.                                         | Gateway di<br>default =<br>xxx.xxx.xxx |
| Con il cursore visualizzato sotto un<br>carattere, <b>Valore su</b> incrementa il<br>valore di quel carattere e <b>Valore giù</b> lo<br>diminuisce.                                                                                                    | 5. Per modificare altri caratteri<br>dell'indirizzo del gateway di<br>default, premere Voce su o<br>Voce giù in modo da scorrere<br>la stringa di caratteri<br>rispettivamente a destra e a<br>sinistra, quindi premere Valore<br>su o Valore giù per cambiare il<br>valore del carattere sopra il<br>cursore (come nella fase 4). | Gateway di<br>default =<br>xxx.xxx.xxx |
|                                                                                                    | 6. Al termine dell'impostazione<br>dell'indirizzo del gateway di<br>default, premere <b>Invio</b> .<br>Comparirà il seguente<br>messaggio:                                                                                                    | Menu Ethernet<br>Gateway di default    |
|                                                                                                    | 7. Premere <b>Online</b> . Comparirà il seguente messaggio:                                                                                                    | Pronta                                 |
|                                                                                                    | 8. Riavviare la stampante o spegnerla e riaccenderla.                                                                                                    |                                        |
|                                                                                                    |                                                                                                    | Tabella 1.22 Pagina 11 di 12           |

| Voce di menu e funzione                                                                                                    | Tasti                                                               | Display                        |
|----------------------------------------------------------------------------------------------------|---------------------------------------------------------------------|--------------------------------|
| Timeout porta                                                                                                    | 1. Premere <b>Menu su</b> º <b>Menu giù</b><br>fino a visualizzare: | Menu<br>Menu Ethernet          |
| Consente di impostare quando<br>terminare un lavoro di stampa<br>incompleto e passare alla porta<br>successiva nella sequenza di polling.                                                                         | 2. Premere <b>Voce su</b> o <b>Voce giù</b><br>fino a visualizzare: | Menu Ethernet<br>Timeout porta |
| l valori disponibili sono:                                                                                                    | 3. Premere Valore su O Valore                                       | Timeout porta =                |
| 5 - 300 secondi ( <b>60</b> *)                                                                                                    | giù fino a visualizzare.                                            | Nuovo valore                   |
| Questa voce provoca inoltre la fine<br>implicita di un lavoro come Control D<br>in PostScript o $<$ ESC> E in PCL e                                                                                               | <ol> <li>Premere Invio. Comparirà il seguente messaggio:</li> </ol> | Menu Ethernet<br>Timeout porta |
| richiama le funzioni di emulazione<br>associate a questa azione (ad esempio<br>avanzamento carta, reset, ecc.).                                                                                                   | 5. Premere <b>Online</b> . Comparirà il seguente messaggio:         | Pronta                         |
| Il periodo di tempo cambia per<br>incrementi di un secondo ogni volta<br>che si preme Valore su o Valore giù.<br>Se si tiene premuto Valore su o<br>Valore giù è possibile scorrere in<br>modo continuo i valori. |                                                                     |                                |
| Velocità                                                                                                    | 1. Premere Menu su <sup>o</sup> Menu giù                            | Menu                           |
| Consente di impostare la velocità                                                                                                    | lino a visualizzare:                                                | Menu Ethernet                  |
| dell'interfaccia 10/100 Ethernet. Non<br>viene visualizzata se è installata<br>l'opzione 10Base2.                                                                                                    | 2. Premere <b>Voce su</b> o <b>Voce giù</b> fino a visualizzare:    | Menu Ethernet<br>Velocità      |
| I valori disponibili sono:                                                                                                    | 3. Premere Valore su o Valore                                       | Velocità =                     |
| Automatica*                                                                                                    |                                                                     | Nuovo valore                   |
| 10/HALF<br>10/FULL<br>100/HALF<br>100/FULL                                                                                                    | <ol> <li>Premere Invio. Comparirà il seguente messaggio:</li> </ol> | Menu Ethernet<br>Velocità      |
| HALF = modo half duplex Ethernet<br>FULL = modo full duplex Ethernet                                                                                                    | 5. Premere <b>Online</b> . Comparirà il seguente messaggio:         | Pronta                         |
|                                                                                                    |                                                                     | Tabella 1.22 Pagina 12 di 12   |

# Menu Token Ring

Il menu Token Ring e le voci disponibili sono descritti nella Tabella 1.23. Questo menu appare solo nelle stampanti provviste di capacità di rete con l'opzione Token Ring installata.

#### Tabella 1.23 Voci del menu Token Ring

| Menu               |                                                                                                    | Descrizione                                                                                    |  |
|--------------------|----------------------------------------------------------------------------------------------------|------------------------------------------------------------------------------------------------|--|
| Menu<br>Token Ring | Consente di impostare le opzioni per la connessione della porta Token Ring. Viene visualizzato solo se l'interfaccia opzionale Token Ring è installata. |                                                                                                |  |
|                    | Voci di menu Descrizione                                                                                                    |                                                                                                |  |
|                    | Abilita LPR                                                                                                    | Consente di attivare o disattivare il protocollo Token Ring LPR.                               |  |
|                    | Intestazione LPR                                                                                                    | Consente di attivare o disattivare il foglio di intestazione LPR.                              |  |
|                    | LPR PDL                                                                                                    | Consente di impostare l'emulazione di default (PDL) per il protocollo Token Ring LPR.          |  |
|                    | PS bin. LPR                                                                                                    | Consente di attivare o disattivare il modo binario LPR di<br>PostScript.                       |  |
|                    | Abilita DLC/LLC                                                                                                    | Consente di attivare o disattivare il protocollo Token Ring DLC/LLC.                           |  |
|                    | DLC/LLC PDL                                                                                                    | Consente di impostare l'emulazione di default (PDL) per il protocollo Token Ring DLC.          |  |
|                    | PS bin. DLC/LLC                                                                                                    | Consente di attivare o disattivare il modo binario DLC/LLC di PostScript.                      |  |
|                    | Abilita NetBEUI                                                                                                    | Consente di attivare o disattivare l'interfaccia Token Ring<br>NetBEUI.                        |  |
|                    | NetBEUI PDL                                                                                                    | Consente di impostare l'emulazione di default (PDL) per<br>l'interfaccia Token Ring NetBEUI.   |  |
|                    | PS bin. NetBEUI                                                                                                    | Consente di attivare o disattivare il modo binario NetBEUI di<br>PostScript.                   |  |
|                    | Abil. AppSocket                                                                                                    | Consente di attivare o disattivare l'interfaccia Token Ring<br>AppSocket.                      |  |
|                    | AppSocket PDL                                                                                                    | Consente di impostare l'emulazione di default (PDL) per<br>l'interfaccia Token Ring AppSocket. |  |
|                    | PS bin. AppSocket                                                                                                    | Consente di attivare o disattivare il modo binario AppSocket<br>di PostScript.                 |  |

Tabella 1.23 Pagina 1 di 2

| Tabella 1.23 | Voci de | l menu ˈ | Token | Ring | (continua) |  |
|--------------|---------|----------|-------|------|------------|--|
|--------------|---------|----------|-------|------|------------|--|

| Menu               |                          | Descrizione                                                                                                    |  |
|--------------------|--------------------------|----------------------------------------------------------------------------------------------------|--|
| Menu<br>Token Ring | Abilita TTalk            | Consente di attivare o disattivare il protocollo Token Ring<br>TokenTalk.                                                              |  |
| (continua) Ab      | Abilita HTTP             | Consente di attivare o disattivare il protocollo Token Ring<br>HTTP Server.                                                            |  |
|                    | Risol. indir. IP         | Consente di impostare il metodo usato per determinare<br>l'indirizzo IP, inclusi la maschera di sottorete e il gateway di<br>default.  |  |
|                    | Indirizzo IP             | Consente di impostare l'indirizzo IP di quattro byte.                                                                                  |  |
|                    | Maschera di<br>sottorete | Consente di impostare l'indirizzo di quattro byte della maschera di sottorete.                                                         |  |
|                    | Gateway di default       | Consente di impostare l'indirizzo di quattro byte del gateway di default.                                                              |  |
|                    | Timeout porta            | Consente di impostare quando terminare un lavoro di<br>stampa incompleto e passare alla porta successiva nella<br>sequenza di polling. |  |
|                    | Indirizzo sorgenti       | Consente di impostare l'opzione di instradamento dell'origine.                                                                         |  |
|                    | Velocità                 | Consente di impostare la velocità di default dell'anello dell'interfaccia Token Ring.                                                  |  |
|                    | LAA                      | Consente di impostare l'indirizzo di sei byte LAA (Locally<br>Administered Address).                                                   |  |
|                    |                          | Tabella 1.23 Pagina 2 di 2                                                                                                    |  |

Consultare la Tabella 1.24 a pagina 1-81 per istruzioni dettagliate.

#### Tabella 1.24Funzioni del menu Token Ring

| Voce di menu e funzione                                                                                                    | Tasti                                                               | Display                             |
|----------------------------------------------------------------------------------------------------|---------------------------------------------------------------------|-------------------------------------|
| Abilita LPR<br>Consente di attivare o disattivare il                                                                                | 1. Premere <b>Menu su</b> º <b>Menu giù</b><br>fino a visualizzare: | Menu<br>Menu Token Ring             |
| protocollo Token Ring LPR.<br>I valori disponibili sono:                                                                            | 2. Premere Voce su O Voce giù fino a visualizzare:                  | Menu Token Ring<br>Abilita LPR      |
| Sì*<br>No                                                                                                    | 3. Premere Valore su o Valore<br>giù fino a visualizzare:           | Abilita LPR =<br>Nuovo valore       |
|                                                                                                    | 4. Premere Invio. Comparirà il seguente messaggio:                  | Menu Token Ring<br>Abilita LPR      |
|                                                                                                    | 5. Premere <b>Online</b> . Comparirà il seguente messaggio:         | Pronta                              |
| Intestazione LPR<br>Consente di attivare o disattivare il<br>foglio di intestazione LPR.<br>I valori disponibili sono:<br>Sì*<br>No | 1. Premere <b>Menu su</b> o <b>Menu giù</b><br>fino a visualizzare: | Menu<br>Menu Token Ring             |
|                                                                                                    | 2. Premere Voce su O Voce giù fino a visualizzare:                  | Menu Token Ring<br>Intestazione LPR |
|                                                                                                    | 3. Premere Valore su O Valore<br>giù fino a visualizzare:           | Intestazione LPR=<br>Nuovo valore   |
|                                                                                                    | 4. Premere Invio. Comparirà il seguente messaggio:                  | Menu Token Ring<br>Intestazione LPR |
|                                                                                                    | 5. Premere <b>Online</b> . Comparirà il seguente messaggio:         | Pronta                              |
|                                                                                                    | 1                                                                   | Tabella 1.24 Pagina 1 di 14         |

| Voce di menu e funzione                                                                                                    | Tasti                                                               | Display                        |
|----------------------------------------------------------------------------------------------------|---------------------------------------------------------------------|--------------------------------|
| LPR PDL                                                                                                    | 1. Premere <b>Menu su</b> º <b>Menu giù</b><br>fipo a visualizzare: | Menu                           |
| Consente di impostare l'emulazione di default (PDL) per il protocollo Token                                                                              |                                                                     | Menu Token Ring                |
| Ring LPR.                                                                                                    | fino a visualizzare:                                                | LPR PDL                        |
| l valori disponibili sono:                                                                                                    | 3. Premere Valore su º Valore                                       | LPR PDL =                      |
| PCL<br>PostScript                                                                                                    | giù fino a visualizzare:                                            | Nuovo valore                   |
| Quando impostata su <i>Automatica</i> , la<br>stampante rileverà il PDL per ciascun<br>lavoro e imposterà automaticamente<br>l'emulazione PDL richiesta. | <ol> <li>Premere Invio. Comparirà il seguente messaggio:</li> </ol> | Menu Token Ring<br>LPR PDL     |
|                                                                                                    | 5. Premere <b>Online</b> . Comparirà il seguente messaggio:         | Pronta                         |
| PS bin. LPR<br>Consente di attivare o disattivare il<br>modo binario LPR di PostScript.<br>I valori disponibili sono:<br>Sì<br>No*                       | 1. Premere Menu su <sup>o</sup> Menu giù                            | Menu<br>Menu Dina              |
|                                                                                                    |                                                                     | Menu Token Ring                |
|                                                                                                    | fino a visualizzare:                                                | Menu Token Ring<br>PS bin. LPR |
|                                                                                                    | 3. Premere Valore su O Valore<br>giù fino a visualizzare:           | PS bin. LPR =<br>Nuovo valore  |
|                                                                                                    | <ol> <li>Premere Invio. Comparirà il seguente messaggio:</li> </ol> | Menu Token Ring<br>PS bin. LPR |
|                                                                                                    | 5. Premere <b>Online</b> . Comparirà il seguente messaggio:         | Pronta                         |
|                                                                                                    |                                                                     | Tabella 1 24 Pagina 2 di 14    |

Tabella 1.24 Pagina 2 di 14

|  | Tabella 1.24 | Funzioni del | menu Token | Ring | (continua) |
|--|--------------|--------------|------------|------|------------|
|--|--------------|--------------|------------|------|------------|

| Voce di menu e funzione                                                                                                    | Tasti                                                                   | Display                            |
|----------------------------------------------------------------------------------------------------|-------------------------------------------------------------------------|------------------------------------|
| Abilita DLC/LLC<br>Consente di attivare o disattivare il<br>protocollo DLC/LLC.<br>I valori disponibili sono:                                                          | 1. Premere <b>Menu su</b> º <b>Menu giù</b><br>fino a visualizzare:     | Menu<br>Menu Token Ring            |
|                                                                                                    | 2. Premere Voce su <sup>o</sup> Voce giù<br>fino a visualizzare:        | Menu Token Ring<br>Abilita DLC/LLC |
| Sì*<br>No                                                                                                    | 3. Premere Valore su o Valore<br>giù fino a visualizzare:               | Abilita DLC/LLC =<br>Nuovo valore  |
|                                                                                                    | 4. Premere Invio. Comparirà il seguente messaggio:                      | Menu Token Ring<br>Abilita DLC/LLC |
|                                                                                                    | 5. Premere <b>Online</b> . Comparirà il seguente messaggio:             | Pronta                             |
| DLC/LLC PDL<br>Consente di impostare l'emulazione di<br>default (PDL) per il protocollo DLC/<br>LLC.<br>I valori disponibili sono:<br>Automatica*<br>PCL<br>PostScript | 1. Premere <b>Menu su</b> º <b>Menu giù</b><br>fino a visualizzare:     | Menu<br>Menu Token Ring            |
|                                                                                                    | 2. Premere <b>Voce su</b> o <b>Voce giù</b><br>fino a visualizzare:     | Menu Token Ring<br>DLC/LLC PDL     |
|                                                                                                    | 3. Premere <b>Valore su</b> o <b>Valore</b><br>giù fino a visualizzare: | DLC/LLC PDL =<br>Nuovo valore      |
|                                                                                                    | 4. Premere Invio. Comparirà il seguente messaggio:                      | Menu Token Ring<br>DLC/LLC PDL     |
|                                                                                                    | 5. Premere <b>Online</b> . Comparirà il seguente messaggio:             | Pronta                             |
|                                                                                                    |                                                                         | Tabolla 1 24 Pagina 3 di 14        |

Tabella 1.24 Pagina 3 di 14

| Voce di menu e funzione                                                                                                    | Tasti                                                                          | Display                            |
|----------------------------------------------------------------------------------------------------|--------------------------------------------------------------------------------|------------------------------------|
| <b>PS bin. DLC/LLC</b><br>Consente di attivare o disattivare il<br>modo binario DLC/LLC di PostScript.<br>I valori disponibili sono: | 1. Premere <b>Menu su</b> º <b>Menu giù</b><br>fino a visualizzare:            | Menu<br>Menu Token Ring            |
|                                                                                                    | 2. Premere <b>Voce su</b> o <b>Voce giù</b> fino a visualizzare:               | Menu Token Ring<br>PS bin. DLC/LLC |
| Sì<br>No*                                                                                                    | 3. Premere Valore su O Valore<br>giù fino a visualizzare:                      | PS bin. DLC/LLC =<br>Nuovo valore  |
|                                                                                                    | <ol> <li>Premere Invio. Comparirà il seguente messaggio:</li> </ol>            | Menu Token Ring<br>PS bin. DLC/LLC |
|                                                                                                    | 5. Premere <b>Online</b> . Comparirà il seguente messaggio:                    | Pronta                             |
| Abilita NetBEUI<br>Consente di attivare o disattivare il<br>protocollo NetBEUI.<br>I valori disponibili sono:<br>Sì*<br>No           | 1. Premere <b>Menu su</b> <sup>o</sup> <b>Menu giù</b><br>fino a visualizzare: | Menu<br>Menu Token Ring            |
|                                                                                                    | 2. Premere <b>Voce su</b> o <b>Voce giù</b><br>fino a visualizzare:            | Menu Token Ring<br>Abilita NetBEUI |
|                                                                                                    | 3. Premere Valore su O Valore<br>giù fino a visualizzare:                      | Abilita NetBEUI =<br>Nuovo valore  |
|                                                                                                    | <ol> <li>Premere Invio. Comparirà il seguente messaggio:</li> </ol>            | Menu Token Ring<br>Abilita NetBEUI |
|                                                                                                    | 5. Premere <b>Online</b> . Comparirà il seguente messaggio:                    | Pronta                             |
|                                                                                                    | 1                                                                              | Tabella 1.24 Pagina 4 di 14        |

| Tabella 1.24 | Funzioni del | menu Token | Ring | (continua) |
|--------------|--------------|------------|------|------------|
|--------------|--------------|------------|------|------------|

| Voce di menu e funzione                                                                                                    | Tasti                                                               | Display                            |
|----------------------------------------------------------------------------------------------------|---------------------------------------------------------------------|------------------------------------|
| NetBEUI PDL                                                                                                    | 1. Premere Menu su <sup>o</sup> Menu giù                            | Menu                               |
| Consente di impostare l'emulazione di default (PDL) per il protocollo                                                                                    | 2 Promoro Vasa au o Vasa atè                                        | Menu Token Ring                    |
| NetBEUI.                                                                                                    | fino a visualizzare:                                                | NetBEUI PDL                        |
| I valori disponibili sono:                                                                                                    | 3. Premere Valore su º Valore                                       | NetBEUI PDL =                      |
| PCL<br>PostScript                                                                                                    | giù fino a visualizzare:                                            | Nuovo valore                       |
| Quando impostata su <i>Automatica</i> , la<br>stampante rileverà il PDL per ciascun<br>lavoro e imposterà automaticamente<br>l'emulazione PDL richiesta. | <ol> <li>Premere Invio. Comparirà il seguente messaggio:</li> </ol> | Menu Token Ring<br>NetBEUI PDL     |
|                                                                                                    | 5. Premere <b>Online</b> . Comparirà il seguente messaggio:         | Pronta                             |
| PS bin. NetBEUI<br>Consente di attivare o disattivare il<br>modo binario NetBEUI di PostScript.<br>I valori disponibili sono:<br>Sì<br>No*               | 1. Premere <b>Menu su</b> o <b>Menu giù</b><br>fino a visualizzare: | Menu<br>Menu Token Ring            |
|                                                                                                    | 2. Premere Voce su º Voce giù                                       | Menu Token Ring                    |
|                                                                                                    | fino a visualizzare:                                                | PS bin. NetBEUI                    |
|                                                                                                    | 3. Premere Valore su o Valore<br>giù fino a visualizzare:           | PS bin. NetBEUI =<br>Nuovo valore  |
|                                                                                                    | <ol> <li>Premere Invio. Comparirà il seguente messaggio:</li> </ol> | Menu Token Ring<br>PS bin. NetBEUI |
|                                                                                                    | 5. Premere <b>Online</b> . Comparirà il seguente messaggio:         | Pronta                             |
|                                                                                                    |                                                                     | Tabella 1 24 Pagina 5 di 14        |

Tabella 1.24 Pagina 5 di 14

| Voce di menu e funzione                                                                                                    | Tasti                                                                          | Display                            |
|----------------------------------------------------------------------------------------------------|--------------------------------------------------------------------------------|------------------------------------|
| Abil. AppSocket<br>Consente di attivare o disattivare il<br>protocollo Token Ring AppSocket. Il<br>protocollo AppSocket nella stampante<br>supporta le porte 2000, 9100 e 2105.<br>I valori disponibili sono:<br>Si*<br>No | 1. Premere <b>Menu su</b> <sup>o</sup> <b>Menu giù</b><br>fino a visualizzare: | Menu<br>Menu Token Ring            |
|                                                                                                    | 2. Premere <b>Voce su</b> o <b>Voce giù</b> fino a visualizzare:               | Menu Token Ring<br>Abil. AppSocket |
|                                                                                                    | 3. Premere Valore su O Valore<br>giù fino a visualizzare:                      | Abil. AppSocket =<br>Nuovo valore  |
|                                                                                                    | 4. Premere Invio. Comparirà il seguente messaggio:                             | Menu Token Ring<br>Abil. AppSocket |
|                                                                                                    | 5. Premere <b>Online</b> . Comparirà il seguente messaggio:                    | Pronta                             |
| AppSocket PDL<br>Consente di impostare l'emulazione di<br>default (PDL) per il protocollo Token<br>Ring AppSocket.<br>I valori disponibili sono:<br>Automatica*<br>PCL<br>PostScript                                       | 1. Premere <b>Menu su</b> º <b>Menu giù</b><br>fino a visualizzare:            | Menu<br>Menu Token Ring            |
|                                                                                                    | 2. Premere <b>Voce su</b> o <b>Voce giù</b><br>fino a visualizzare:            | Menu Token Ring<br>AppSocket PDL   |
|                                                                                                    | 3. Premere Valore su O Valore<br>giù fino a visualizzare:                      | AppSocket PDL =<br>Nuovo valore    |
|                                                                                                    | 4. Premere Invio. Comparirà il seguente messaggio:                             | Menu Token Ring<br>AppSocket PDL   |
|                                                                                                    | 5. Premere <b>Online</b> . Comparirà il seguente messaggio:                    | Pronta                             |
|                                                                                                    |                                                                                | Tabella 1 24 Pagina 6 di 14        |

Tabella 1.24 Pagina 6 di 14

| Tabella 1.24 | Funzioni de | l menu Token | Ring | (continua) |
|--------------|-------------|--------------|------|------------|
|              |             |              |      | · /        |

| Voce di menu e funzione                                                                                                    | Tasti                                                               | Display                              |
|----------------------------------------------------------------------------------------------------|---------------------------------------------------------------------|--------------------------------------|
| <b>PS bin. AppSocket</b><br>Consente di attivare o disattivare il<br>modo binario AppSocket di<br>PostScript.                         | 1. Premere <b>Menu su</b> º <b>Menu giù</b><br>fino a visualizzare: | Menu<br>Menu Token Ring              |
|                                                                                                    | 2. Premere Voce su <sup>o</sup> Voce giù<br>fino a visualizzare:    | Menu Token Ring<br>PS bin. AppSocket |
| Sì<br>No*                                                                                                    | 3. Premere Valore su O Valore<br>giù fino a visualizzare:           | PS bin. AppSocket=<br>Nuovo valore   |
|                                                                                                    | 4. Premere Invio. Comparirà il seguente messaggio:                  | Menu Token Ring<br>PS bin. AppSocket |
|                                                                                                    | 5. Premere <b>Online</b> . Comparirà il seguente messaggio:         | Pronta                               |
| Abilita TTalk<br>Consente di attivare o disattivare il<br>protocollo TokenTalk Token Ring.<br>I valori disponibili sono:<br>Sì*<br>No | 1. Premere <b>Menu su</b> º <b>Menu giù</b><br>fino a visualizzare: | Menu<br>Menu Token Ring              |
|                                                                                                    | 2. Premere <b>Voce su</b> o <b>Voce giù</b><br>fino a visualizzare: | Menu Token Ring<br>Abilita TTalk     |
|                                                                                                    | 3. Premere Valore su o Valore<br>giù fino a visualizzare:           | Abilita TTalk =<br>Nuovo valore      |
|                                                                                                    | 4. Premere Invio. Comparirà il seguente messaggio:                  | Menu Token Ring<br>Abilita TTalk     |
|                                                                                                    | 5. Premere <b>Online</b> . Comparirà il seguente messaggio:         | Pronta                               |
|                                                                                                    |                                                                     | Tabella 1 24 Pagina 7 di 14          |

Tabella 1.24 Pagina 7 di 14

| Voce di menu e funzione                                                                                                    | Tasti                                                               | Display                             |
|----------------------------------------------------------------------------------------------------|---------------------------------------------------------------------|-------------------------------------|
| Abilita HTTP<br>Consente di attivare o disattivare il                                                                                                    | 1. Premere <b>Menu su</b> º <b>Menu giù</b><br>fino a visualizzare: | Menu<br>Menu Token Ring             |
| protocollo Token Ring HTTP Server.<br>I valori disponibili sono:                                                                                                    | 2. Premere Voce su o Voce giù fino a visualizzare:                  | Menu Token Ring<br>Abilita HTTP     |
| Sì*<br>No                                                                                                    | 3. Premere Valore su o Valore<br>giù fino a visualizzare:           | Abilita HTTP =<br>Nuovo valore      |
|                                                                                                    | 4. Premere Invio. Comparirà il seguente messaggio:                  | Menu Token Ring<br>Abilita HTTP     |
|                                                                                                    | 5. Premere <b>Online</b> . Comparirà il seguente messaggio:         | Pronta                              |
| Risol. indir. IP<br>Quando impostata su <i>Statica</i> , i valori<br>possono essere impostati per indirizzo<br>IP, maschera di sottorete e gateway di<br>default.<br>I valori disponibili sono:<br>Statica<br>BOOTP/RARP<br>DHCP* | 1. Premere <b>Menu su</b> º <b>Menu giù</b><br>fino a visualizzare: | Menu<br>Menu Token Ring             |
|                                                                                                    | 2. Premere <b>Voce su</b> o <b>Voce giù</b> fino a visualizzare:    | Menu Token Ring<br>Risol. indir. IP |
|                                                                                                    | 3. Premere Valore su o Valore<br>giù fino a visualizzare:           | Risol. indir. IP=<br>Nuovo valore   |
|                                                                                                    | <ol> <li>Premere Invio. Comparirà il seguente messaggio:</li> </ol> | Menu Token Ring<br>Risol. indir. IP |
|                                                                                                    | 5. Premere <b>Online</b> . Comparirà il seguente messaggio:         | Pronta                              |
|                                                                                                    |                                                                     | Tabolla 1 24 Pagina 8 di 14         |

Tabella 1.24 Pagina 8 di 14

| Voce di menu e funzione                                                                                                    | Tasti                                                                                                    | Display                               |
|----------------------------------------------------------------------------------------------------|----------------------------------------------------------------------------------------------------|---------------------------------------|
| Indirizzo IP Questa voce viene visualizzata                                                                                                    | 1. Premere <b>Menu su o Menu giù</b><br>fino a visualizzare:                                                                                                    | Menu<br>Menu Token Ring               |
| solo se Risol. indir. IP è impostata su Statica.                                                                                                    | 2. Premere Voce su O Voce giù<br>fino a visualizzare:                                                                                                    | Menu Token Ring<br>Indirizzo IP       |
| Consente di impostare l'indirizzo IP di<br>quattro byte.<br>I valori disponibili sono:                                                                                                    | 3. Premere Valore su o Valore<br>giù. Comparirà il seguente<br>messaggio:                                                                                                    | Indirizzo IP =<br>xxx.xxx.xxx         |
| xxx.xxx.xxx<br>(dove xxx è un valore compreso<br>tra 000 e 255)<br>Per questa voce (dopo la fase 3),<br>Voce su sposta il cursore a destra<br>nell'indirizzo IP visualizzato e Voce giù<br>sposta il cursore a sinistra. In questo<br>modo è possibile modificare i caratteri<br>all'interno della stringa senza doverla<br>inserire di nuovo interamente. | <ul> <li>4. Premere Valore su o Valore<br/>giù per modificare il valore del<br/>carattere sopra il cursore. Il<br/>valore viene aumentato o<br/>diminuito di 1 ogni volta che si<br/>preme il tasto. Se si tiene<br/>premuto Valore su o Valore<br/>giù è possibile scorrere in<br/>modo continuo i valori.</li> </ul>                    | <pre>Indirizzo IP = xxx.xxx.xxx</pre> |
| Con il cursore visualizzato sotto un<br>carattere, <b>Valore su</b> incrementa il<br>valore di quel carattere e <b>Valore giù</b><br>lo diminuisce.                                                                                                    | <ol> <li>5. Per modificare altri caratteri<br/>dell'indirizzo IP, premere Voce<br/>su o Voce giù in modo da<br/>scorrere la stringa di caratteri<br/>rispettivamente a destra e a<br/>sinistra, quindi premere Valore<br/>su o Valore giù per modificare<br/>il valore del carattere sopra il<br/>cursore (come nella fase 4).</li> </ol> | Indirizzo IP =<br>xxx.xxx.xxx         |
|                                                                                                    | 6. Al termine dell'impostazione<br>dell'indirizzo IP, premere <b>Invio</b> .<br>Comparirà il seguente<br>messaggio:                                                                                                    | Menu Token Ring<br>Indirizzo IP       |
|                                                                                                    | 7. Premere <b>Online</b> . Comparirà il seguente messaggio:                                                                                                    | Pronta                                |
|                                                                                                    | 8. Riavviare la stampante o spegnerla e riaccenderla.                                                                                                    |                                       |
|                                                                                                    |                                                                                                    | Tabella 1.24 Pagina 9 di 14           |

| Voce di menu e funzione                                                                                                    | Tasti                                                                                                    | Display                                     |
|----------------------------------------------------------------------------------------------------|----------------------------------------------------------------------------------------------------|---------------------------------------------|
| Maschera di sottorete Questa voce viene visualizzata solo se Risol. indir. IP è impostata su Statica. Consente di impostare l'indirizzo di                                                                                                    | 1. Premere <b>Menu su</b> º <b>Menu giù</b><br>fino a visualizzare:                                                                                                    | Menu<br>Menu Token Ring                     |
|                                                                                                    | 2. Premere Voce su <sup>o</sup> Voce giù<br>fino a visualizzare:                                                                                                    | Menu Token Ring<br>Maschera di<br>sottorete |
| quattro byte della maschera di<br>sottorete.<br>I valori disponibili sono:                                                                                                    | 3. Premere <b>Valore su</b> o <b>Valore</b><br><b>giù.</b> Comparirà il seguente<br>messaggio:                                                                                                    | Maschera di<br>sottorete =<br>xxx.xxx.xxx   |
| xxx.xxx.xxx (dove xxx è un valore compreso<br>tra 000 e 255)<br>Per questa voce (dopo la fase 3),<br>Voce su sposta il cursore a destra<br>nell'indirizzo della maschera di<br>sottorete visualizzato e Voce giù<br>sposta il cursore a sinistra. In questo<br>modo è possibile modificare i caratteri<br>all'interno della stringa senza doverla<br>inserire di nuovo interamente.<br>Con il cursore visualizzato sotto un<br>carattere, Valore su incrementa il<br>valore di quel carattere e Valore giù<br>lo diminuisce. | 4. Premere Valore su o Valore<br>giù per modificare il valore del<br>carattere sopra il cursore. Il<br>valore viene aumentato o<br>diminuito di 1 ogni volta che si<br>preme il tasto. Se si tiene<br>premuto Valore su o Valore<br>giù è possibile scorrere in<br>modo continuo i valori.                                              | Maschera di<br>sottorete =<br>xxx.xxx.xxx   |
|                                                                                                    | 5. Per modificare altri caratteri<br>dell'indirizzo della maschera di<br>sottorete, premere Voce su o<br>Voce giù in modo da scorrere<br>la stringa di caratteri<br>rispettivamente a destra e a<br>sinistra, quindi premere Valore<br>su o Valore giù per cambiare il<br>valore del carattere sopra il<br>cursore (come nella fase 4). | Maschera di<br>sottorete =<br>xxx.xxx.xxx   |
|                                                                                                    | 6. Al termine dell'impostazione<br>dell'indirizzo della maschera di<br>sottorete, premere <b>Invio</b> .<br>Comparirà il seguente<br>messaggio:                                                                                                    | Menu Token Ring<br>Maschera di<br>sottorete |
|                                                                                                    | 7. Premere <b>Online</b> . Comparirà il seguente messaggio:                                                                                                    | Pronta                                      |
|                                                                                                    | 8. Riavviare la stampante o spegnerla e riaccenderla.                                                                                                    |                                             |
|                                                                                                    |                                                                                                    | Tabella 1.24 Pagina 10 di 14                |

| Voce di menu e funzione                                                                                                    | Tasti                                                                                                    | Display                                |
|----------------------------------------------------------------------------------------------------|----------------------------------------------------------------------------------------------------|----------------------------------------|
| Gateway di default                                                                                                    | 1. Premere <b>Menu su</b> º <b>Menu giù</b><br>fino a visualizzare:                                                                                                    | Menu<br>Menu Token Ring                |
| solo se Risol. indir. IP è impostata su Statica.                                                                                                    | 2. Premere Voce su O Voce giù fino a visualizzare:                                                                                                    | Menu Token Ring<br>Gateway di default  |
| Consente di impostare l'indirizzo di<br>quattro byte del gateway di default.<br>I valori disponibili sono:                                                                                                    | 3. Premere Valore su O Valore<br>giù. Comparirà il seguente<br>messaggio:                                                                                                    | Gateway di<br>default =<br>xxx.xxx.xxx |
| xxx.xxx.xxx.xxx<br>(dove xxx è un valore compreso<br>tra 000 e 255)<br>Per questa voce (dopo la fase 3),<br>Voce su sposta il cursore a destra<br>nell'indirizzo del gateway di default<br>visualizzato e Voce giù sposta il<br>cursore a sinistra. In questo modo è<br>possibile modificare i caratteri<br>all'interno della stringa senza doverla<br>insoriro di nuovo interamento | 4. Premere Valore su o Valore<br>giù per modificare il valore del<br>carattere sopra il cursore. Il<br>valore viene aumentato o<br>diminuito di 1 ogni volta che si<br>preme il tasto. Se si tiene<br>premuto Valore su o Valore<br>giù è possibile scorrere in<br>modo continuo i valori.                                         | Gateway di<br>default =<br>xxx.xxx.xxx |
| Inserire di nuovo interamente.<br>Con il cursore visualizzato sotto un<br>carattere, <b>Valore su</b> incrementa il<br>valore di quel carattere e <b>Valore giù</b><br>lo diminuisce.                                                                                                    | 5. Per modificare altri caratteri<br>dell'indirizzo del gateway di<br>default, premere Voce su o<br>Voce giù in modo da scorrere<br>la stringa di caratteri<br>rispettivamente a destra e a<br>sinistra, quindi premere Valore<br>su o Valore giù per cambiare il<br>valore del carattere sopra il<br>cursore (come nella fase 4). | Gateway di<br>default =<br>xxx.xxx.xxx |
|                                                                                                    | 6. Al termine dell'impostazione<br>dell'indirizzo del gateway di<br>default, premere <b>Invio</b> .<br>Comparirà il seguente<br>messaggio:                                                                                                    | Menu Token Ring<br>Gateway di default  |
|                                                                                                    | 7. Premere <b>Online</b> . Comparirà il seguente messaggio:                                                                                                    | Pronta                                 |
|                                                                                                    | 8. Riavviare la stampante o spegnerla e riaccenderla.                                                                                                    |                                        |
|                                                                                                    |                                                                                                    | Tabella 1.24 Pagina 11 di 14           |

| Voce di menu e funzione                                                                                                    | Tasti                                                               | Display                          |
|----------------------------------------------------------------------------------------------------|---------------------------------------------------------------------|----------------------------------|
| <b>Timeout porta</b><br>Consente di impostare quando<br>terminare un lavoro di stampa<br>incompleto e passare alla porta<br>successiva nella seguenza di polling.                                                                              | 1. Premere <b>Menu su</b> º <b>Menu giù</b><br>fino a visualizzare: | Menu<br>Menu Token Ring          |
|                                                                                                    | 2. Premere <b>Voce su</b> o <b>Voce giù</b><br>fino a visualizzare: | Menu Token Ring<br>Timeout porta |
| I valori disponibili sono:                                                                                                    | 3. Premere Valore su º Valore                                       | Timeout porta =<br>Nuovo valore  |
| 5 - 300 secondi ( <b>60</b> *)                                                                                                    | giù fino a visualizzare.                                            |                                  |
| Questa voce provoca inoltre la fine<br>implicita di un lavoro come Control D<br>in PostScript o <esc> E in PCL e<br/>richiama le funzioni di emulazione<br/>associate a questa azione (ad esempio<br/>avanzamento carta, reset, ecc.).</esc>   | 4. Premere Invio. Comparirà il seguente messaggio:                  | Menu Token Ring<br>Timeout porta |
|                                                                                                    | 5. Premere <b>Online</b> . Comparirà il seguente messaggio:         | Pronta                           |
| Il periodo di tempo cambia per<br>incrementi di un secondo ogni volta<br>che si preme <b>Valore su</b> o <b>Valore giù</b> .<br>Se si tiene premuto <b>Valore su</b> o<br><b>Valore giù</b> è possibile scorrere in<br>modo continuo i valori. |                                                                     |                                  |
|                                                                                                    |                                                                     | Taballa 1 24 Dagina 12 di 14     |

Tabella 1.24 Pagina 12 di 14
#### Tabella 1.24 Funzioni del menu Token Ring (continua)

| Voce di menu e funzione                                                                                                    | Tasti                                                                          | Display                                  |
|----------------------------------------------------------------------------------------------------|--------------------------------------------------------------------------------|------------------------------------------|
| Indirizzo sorgenti<br>Consente di selezionare l'opzione per<br>l'instradamento dell'origine.<br>I valori disponibili sono:<br>No*<br>Tutti<br>Singolo/Tutti<br>Sing./Specifico<br>Velocità<br>Seleziona l'opzione di velocità per<br>Token Ring.<br>I valori disponibili (in Mbit) sono:<br>4<br>16* | 1. Premere <b>Menu su</b> <sup>o</sup> <b>Menu giù</b><br>fino a visualizzare: | Menu<br>Menu Token Ring                  |
|                                                                                                    | 2. Premere Voce su o Voce giù<br>fino a visualizzare:                          | Menu Token Ring<br>Indirizzo<br>sorgenti |
|                                                                                                    | 3. Premere Valore su O Valore<br>giù fino a visualizzare:                      | Indirizzo<br>sorgenti =<br>Nuovo valore  |
|                                                                                                    | <ol> <li>Premere Invio. Comparirà il seguente messaggio:</li> </ol>            | Menu Token Ring<br>Indirizzo<br>sorgenti |
|                                                                                                    | 5. Premere <b>Online</b> . Comparirà il seguente messaggio:                    | Pronta                                   |
|                                                                                                    | 1. Premere <b>Menu su</b> º <b>Menu giù</b><br>fino a visualizzare:            | Menu<br>Menu Token Ring                  |
|                                                                                                    | 2. Premere Voce su <sup>o</sup> Voce giù<br>fino a visualizzare:               | Menu Token Ring<br>Velocità              |
|                                                                                                    | 3. Premere <b>Valore su</b> o <b>Valore</b><br>giù fino a visualizzare:        | Velocità =<br>Nuovo valore               |
|                                                                                                    | 4. Premere Invio. Comparirà il seguente messaggio:                             | Menu Token Ring<br>Velocità              |
|                                                                                                    | 5. Premere <b>Online</b> . Comparirà il seguente messaggio:                    | Pronta                                   |
|                                                                                                    |                                                                                | Tabella 1.24 Pagina 13 di 14             |

#### Tabella 1.24 Funzioni del menu Token Ring (continua)

| Voce di menu e funzione                                                                                                    | Tasti                                                                                                    | Display                      |
|----------------------------------------------------------------------------------------------------|----------------------------------------------------------------------------------------------------|------------------------------|
| LAA<br>Consente di impostare l'indirizzo di sei<br>byte LAA (Locally Administered<br>Address).<br>I valori validi sono i seguenti:<br>xxxx xxxx xxxx<br>(dove xxxx xxxx può essere uguale a<br>un valore qualsiasi nell'ambito<br>dell'intervallo valido fra 4000 0000 0000<br>e 7FFF FFFF FFFF)<br>Per questa voce (dopo la fase 3), Voce<br>su sposta il cursore a destra<br>nell'indirizzo LAA visualizzato e Voce<br>giù sposta il cursore a sinistra. In<br>questo modo è possibile modificare i<br>caratteri all'interno della stringa senza<br>doverla inserire di nuovo interamente.<br>Con il cursore visualizzato sotto un<br>carattere, Valore su incrementa il<br>valore di quel carattere e Valore giù lo<br>diminuisce. | 1. Premere <b>Menu su</b> 0 <b>Menu giù</b><br>fino a visualizzare:                                                                                                    | Menu<br>Menu Token Ring      |
|                                                                                                    | 2. Premere Voce su o Voce giù fino a visualizzare:                                                                                                    | Menu Token Ring<br>LAA       |
|                                                                                                    | 3. Premere Valore su o Valore<br>giù. Comparirà il seguente<br>messaggio:                                                                                                    | LAA =<br>xxxx xxxx xxxx      |
|                                                                                                    | 4. Premere Valore su o Valore<br>giù per modificare il valore del<br>carattere sopra il cursore. Il<br>valore viene aumentato o<br>diminuito di 1 ogni volta che si<br>preme il tasto. Se si tiene<br>premuto Valore su o Valore<br>giù è possibile scorrere in<br>modo continuo i valori.                                        | LAA =<br>xxxx xxxx xxxx      |
|                                                                                                    | 5. Per modificare altri caratteri<br>dell'indirizzo LAA, premere<br><b>Voce su o Voce giù</b> in modo da<br>scorrere la stringa di caratteri<br>rispettivamente a destra e a<br>sinistra, quindi premere <b>Valore</b><br><b>su o Valore giù</b> per cambiare il<br>valore del carattere sopra il<br>cursore (come nella fase 4). | LAA =<br>xxxx xxxx xxxx      |
|                                                                                                    | <ol> <li>Al termine dell'impostazione<br/>dell'indirizzo LAA, premere<br/>Invio. Comparirà il seguente<br/>messaggio:</li> </ol>                                                                                                    | Menu Token Ring<br>LAA       |
|                                                                                                    | 7. Premere <b>Online</b> . Comparirà il seguente messaggio:                                                                                                    | Pronta                       |
|                                                                                                    |                                                                                                    | Tabella 1.24 Pagina 14 di 14 |

### Menu Novell

Il menu Novell e le voci disponibili sono descritti nella Tabella 1.25. Questo menu appare solo nelle stampanti con funzionalità di rete.

| Tabella     | 1.25 | Voci | del | menu | Novel | I |
|-------------|------|------|-----|------|-------|---|
| i alo cilla |      |      |     |      |       | - |

| Menu        | Descrizione              |                                                                                                    |  |
|-------------|--------------------------|----------------------------------------------------------------------------------------------------|--|
| Menu Novell | Consente di modifica     | are i parametri Novell.                                                                                                    |  |
|             | Voci di menu             | Descrizione                                                                                                    |  |
|             | Abilita Novell           | Consente di attivare o disattivare il protocollo Novell. Se impostato su <i>No</i> , le seguenti voci di menu non appaiono. |  |
|             | Novell PDL               | Consente di impostare l'emulazione di default (PDL) per il protocollo Novell.                                               |  |
|             | PS bin. Novell           | Consente di attivare o disattivare il modo binario Novell di<br>PostScript.                                                 |  |
|             | Modo Novell              | Consente di impostare il modo PServer per il protocollo<br>Novell.                                                          |  |
|             | Tipo di frame            | Consente di impostare il tipo di frame usato per il protocollo<br>Novell.                                                   |  |
|             | Intervallo di<br>polling | Imposta la frequenza (in secondi) con cui PServer invia le richieste di polling alle code assegnate.                        |  |
|             | Nome PServer             | Consente di impostare il nome del PServer della stampante.                                                                  |  |
|             | Server primario          | Consente di impostare il nome del file server primario della stampante.                                                     |  |
|             | Albero NDS               | Consente di impostare la stringa di caratteri dell'albero NDS.                                                              |  |
|             | Contesto NDS             | Consente di impostare la stringa del contesto NDS.                                                                          |  |

Consultare la Tabella 1.26 a pagina 1-96 per istruzioni dettagliate.

#### Tabella 1.26Funzioni del menu Novell

| Voce di menu e funzione                                                                                                    | Tasti                                                                          | Display                          |
|----------------------------------------------------------------------------------------------------|--------------------------------------------------------------------------------|----------------------------------|
| Abilita Novell<br>Consente di attivare o disattivare il<br>protocollo Novell.<br>I valori disponibili sono:<br>Si*<br>No<br>Se impostato su <i>No</i> , le seguenti voci di<br>menu non appaiono. | 1. Premere <b>Menu su</b> º <b>Menu giù</b><br>fino a visualizzare:            | Menu<br>Menu Novell              |
|                                                                                                    | 2. Premere Voce su <sup>o</sup> Voce giù<br>fino a visualizzare:               | Menu Novell<br>Abilita Novell    |
|                                                                                                    | 3. Premere Valore su O Valore<br>giù fino a visualizzare:                      | Abilita Novell =<br>Nuovo valore |
|                                                                                                    | 4. Premere Invio. Comparirà il seguente messaggio:                             | Menu Novell<br>Abilita Novell    |
|                                                                                                    | 5. Premere <b>Online</b> . Comparirà il seguente messaggio:                    | Pronta                           |
| Novell PDL<br>Consente di impostare l'emulazione di<br>default (PDL) per il protocollo Novell.<br>I valori disponibili sono:<br>Automatica*<br>PCL<br>PostScript                                  | 1. Premere <b>Menu su</b> <sup>o</sup> <b>Menu giù</b><br>fino a visualizzare: | Menu<br>Menu Novell              |
|                                                                                                    | 2. Premere Voce su <sup>o</sup> Voce giù<br>fino a visualizzare:               | Menu Novell<br>Novell PDL        |
|                                                                                                    | 3. Premere Valore su o Valore<br>giù fino a visualizzare:                      | PDL Novell =<br>Nuovo valore     |
|                                                                                                    | <ol> <li>Premere Invio. Comparirà il seguente messaggio:</li> </ol>            | Menu Novell<br>Novell PDL        |
|                                                                                                    | 5. Premere <b>Online</b> . Comparirà il seguente messaggio:                    | Pronta                           |
|                                                                                                    |                                                                                | Tabella 1.26 Pagina 1 di 7       |

| Fabella 1.26 | Funzioni d | el menu | Novell | (continua) |
|--------------|------------|---------|--------|------------|
|--------------|------------|---------|--------|------------|

| Voce di menu e funzione                                                                                                    | Tasti                                                               | Display                          |
|----------------------------------------------------------------------------------------------------|---------------------------------------------------------------------|----------------------------------|
| PS bin. Novell<br>Consente di attivare o disattivare il<br>modo binario Novell di PostScript.<br>I valori disponibili sono:<br>Sì<br>No* | 1. Premere <b>Menu su</b> o <b>Menu giù</b><br>fino a visualizzare: | Menu<br>Menu Novell              |
|                                                                                                    | 2. Premere <b>Voce su</b> o <b>Voce giù</b><br>fino a visualizzare: | Menu Novell<br>PS bin. Novell    |
|                                                                                                    | 3. Premere Valore su o Valore<br>giù fino a visualizzare:           | PS bin. Novell =<br>Nuovo valore |
|                                                                                                    | 4. Premere Invio. Comparirà il seguente messaggio:                  | Menu Novell<br>PS bin. Novell    |
|                                                                                                    | 5. Premere <b>Online</b> . Comparirà il seguente messaggio:         | Pronta                           |
| Modo Novell<br>Imposta il modo PServer per il<br>protocollo Novell.<br>I valori disponibili sono:<br>NDS<br>BEM<br>NDS/BEM*              | 1. Premere <b>Menu su</b> o <b>Menu giù</b><br>fino a visualizzare: | Menu<br>Menu Novell              |
|                                                                                                    | 2. Premere <b>Voce su</b> o <b>Voce giù</b><br>fino a visualizzare: | Menu Novell<br>Modo Novell       |
|                                                                                                    | 3. Premere Valore su o Valore<br>giù fino a visualizzare:           | Modo Novell =<br>Nuovo valore    |
|                                                                                                    | <ol> <li>Premere Invio. Comparirà il seguente messaggio:</li> </ol> | Menu Novell<br>Modo Novell       |
|                                                                                                    | 5. Premere <b>Online</b> . Comparirà il seguente messaggio:         | Pronta                           |
|                                                                                                    |                                                                     | Tabella 1.26 Pagina 2 di 7       |

#### Tabella 1.26 Funzioni del menu Novell (continua)

| Voce di menu e funzione                                                                                                    | Tasti                                                                   | Display                                    |
|----------------------------------------------------------------------------------------------------|-------------------------------------------------------------------------|--------------------------------------------|
| Tipo di frame<br>Consente di impostare il tipo di frame<br>usato per il protocollo Novell.<br>I valori disponibili per Ethernet sono:<br>Automatica*<br>802.2<br>802.3<br>SNAP<br>Ethernet II<br>I valori disponibili per Token Ring sono:<br>Automatica*<br>TR_802.5<br>TR_SNAP                                                                                                    | 1. Premere <b>Menu su</b> º <b>Menu giù</b><br>fino a visualizzare:     | Menu<br>Menu Novell                        |
|                                                                                                    | 2. Premere Voce su <sup>o</sup> Voce giù<br>fino a visualizzare:        | Menu Novell<br>Tipo di frame               |
|                                                                                                    | 3. Premere <b>Valore su</b> o <b>Valore</b><br>giù fino a visualizzare: | Tipo di frame =<br>Nuovo valore            |
|                                                                                                    | 4. Premere Invio. Comparirà il seguente messaggio:                      | Menu Novell<br>Tipo di frame               |
|                                                                                                    | 5. Premere <b>Online</b> . Comparirà il seguente messaggio:             | Pronta                                     |
| Intervallo di polling<br>Imposta la frequenza (in secondi) con<br>cui PServer invia le richieste di polling<br>alle code assegnate.<br>I valori disponibili sono:<br>1 - 29 (2*)<br>Il valore della voce Intervallo di polling<br>cambia per incrementi di 1 ogni volta<br>che si preme Valore su o Valore giù-<br>Se si tiene premuto Valore su o<br>Valore giù è possibile scorrere in<br>modo continuo i valori. | 1. Premere <b>Menu su</b> o <b>Menu giù</b><br>fino a visualizzare:     | Menu<br>Menu Novell                        |
|                                                                                                    | 2. Premere <b>Voce su</b> o <b>Voce giù</b><br>fino a visualizzare:     | Menu Novell<br>Intervallo di<br>polling    |
|                                                                                                    | 3. Premere Valore su o Valore<br>giù fino a visualizzare:               | Intervallo di<br>polling =<br>Nuovo valore |
|                                                                                                    | 4. Premere Invio. Comparirà il seguente messaggio:                      | Menu Novell<br>Intervallo di<br>polling    |
|                                                                                                    | 5. Premere <b>Online</b> . Comparirà il seguente messaggio:             | Pronta                                     |
|                                                                                                    |                                                                         | Tabella 1.26 Pagina 3 di 7                 |

|  | Tabella 1.26 | Funzioni del | menu Novell | (continua) |
|--|--------------|--------------|-------------|------------|
|--|--------------|--------------|-------------|------------|

| Voce di menu e funzione                                                                                                    | Tasti                                                                                                    | Display                                    |
|----------------------------------------------------------------------------------------------------|----------------------------------------------------------------------------------------------------|--------------------------------------------|
| Nome PServer<br>Imposta il nome del PServer della<br>stampante (un nome composto da 1 a<br>47 caratteri).<br>I caratteri disponibili sono:<br>da A a Z, da 0 a 9, trattino (-),                                                                                                    | 1. Premere <b>Menu su</b> o <b>Menu giù</b><br>fino a visualizzare:                                                                                                    | Menu<br>Norw Norvell                       |
|                                                                                                    | 2. Premere Voce su o Voce giù<br>fino a visualizzare:                                                                                                    | Menu Novell<br>Menu Novell<br>Nome PServer |
|                                                                                                    | 3. Premere Valore su o Valore<br>giù. Comparirà il seguente                                                                                                    | Nome PServer =                             |
| sottolineatura (_)<br>Il valore di default è:                                                                                                    | messaggio:                                                                                                    |                                            |
| Il valore di default é:<br>XRX_ <macaddress>*<br/>Per questa voce (dopo la fase 3), Voce<br/>su sposta il cursore a destra nel nome<br/>del PServer visualizzato e Voce giù<br/>sposta il cursore a sinistra. In questo<br/>modo è possibile modificare i caratteri<br/>all'interno della stringa senza doverla<br/>inserire di nuovo interamente.<br/>Con il cursore visualizzato sotto un<br/>carattere, Valore su incrementa il<br/>valore di quel carattere e Valore giù lo<br/>diminuisce.</macaddress> | 4. Premere Valore su o Valore<br>giù per modificare il valore del<br>carattere sopra il cursore. Il<br>valore viene aumentato o<br>diminuito di 1 ogni volta che si<br>preme il tasto. Se si tiene<br>premuto Valore su o Valore<br>giù è possibile scorrere in<br>modo continuo i valori.                     | Nome PServer =<br>xxxxxx                   |
|                                                                                                    | 5. Per modificare altri caratteri del<br>nome del PServer, premere<br>Voce su o Voce giù in modo da<br>scorrere la stringa di caratteri<br>rispettivamente a destra e a<br>sinistra, quindi premere Valore<br>su o Valore giù per cambiare il<br>valore del carattere sopra il<br>cursore (come nella fase 4). | Nome PServer =<br>xxxxxx                   |
|                                                                                                    | 6. Al termine dell'impostazione<br>del nome del PServer, premere<br>Invio. Comparirà il seguente<br>messaggio:                                                                                                    | Menu Novell<br>Nome PServer                |
|                                                                                                    | 7. Premere <b>Online</b> . Comparirà il seguente messaggio:                                                                                                    | Pronta                                     |

Tabella 1.26 Pagina 4 di 7

#### Tabella 1.26 Funzioni del menu Novell (continua)

| Voce di menu e funzione                                                                                                    | Tasti                                                                                                    | Display                        |
|----------------------------------------------------------------------------------------------------|----------------------------------------------------------------------------------------------------|--------------------------------|
| Server primario<br>Imposta il nome del file server<br>primario (un nome composto da 1 a<br>47 caratteri).<br>I caratteri disponibili sono:<br>da A a Z, da 0 a 9, trattino (-),<br>sottolineatura (_)<br>Il valore di default è:<br>Null*<br>Per questa voce (dopo la fase 3), Voce<br>su sposta il cursore a destra nel nome<br>del server primario visualizzato e Voce<br>giù sposta il cursore a sinistra. In<br>questo modo è possibile modificare i<br>caratteri all'interno della stringa senza<br>doverla inserire di nuovo interamente.<br>Con il cursore visualizzato sotto un<br>carattere, Valore su incrementa il<br>valore di quel carattere e Valore giù lo<br>diminuisce. | <ol> <li>Premere Menu su          <sup>O</sup> Menu giù<br/>fino a visualizzare:</li> </ol>                                                                                                    | Menu<br>Menu Novell            |
|                                                                                                    | 2. Premere Voce su o Voce giù<br>fino a visualizzare:                                                                                                    | Menu Novell<br>Server primario |
|                                                                                                    | 3. Premere Valore su O Valore<br>giù. Comparirà il seguente<br>messaggio:                                                                                                    | Server primario =<br>xxxxxx    |
|                                                                                                    | 4. Premere Valore su o Valore<br>giù per modificare il valore del<br>carattere sopra il cursore. Il<br>valore viene aumentato o<br>diminuito di 1 ogni volta che si<br>preme il tasto. Se si tiene<br>premuto Valore su o Valore<br>giù è possibile scorrere in<br>modo continuo i valori.                                                                   | Server primario =<br>xxxxxx    |
|                                                                                                    | 5. Per modificare altri caratteri del<br>nome del server primario,<br>premere <b>Voce su</b> o <b>Voce giù</b> in<br>modo da scorrere la stringa di<br>caratteri rispettivamente a<br>destra e a sinistra, quindi<br>premere <b>Valore su</b> o <b>Valore</b><br><b>giù</b> per cambiare il valore del<br>carattere sopra il cursore (come<br>nella fase 4). | Server primario =<br>xxxxxx    |
|                                                                                                    | 6. Al termine dell'impostazione<br>del nome del server primario,<br>premere <b>Invio</b> . Comparirà il<br>seguente messaggio:                                                                                                    | Menu Novell<br>Server primario |
|                                                                                                    | 7. Premere <b>Online</b> . Comparirà il seguente messaggio:                                                                                                    | Pronta                         |
|                                                                                                    |                                                                                                    | Tabella 1.26 Pagina 5 di 7     |

|  | Tabella 1.26 | Funzioni del | menu Novell | (continua) |
|--|--------------|--------------|-------------|------------|
|--|--------------|--------------|-------------|------------|

| Voce di menu e funzione                                                                                                    | Tasti                                                                                                    | Display                    |
|----------------------------------------------------------------------------------------------------|----------------------------------------------------------------------------------------------------|----------------------------|
| Albero NDS                                                                                                    | 1. Premere <b>Menu su</b> <sup>o</sup> <b>Menu giù</b><br>fino a visualizzare:                                                                                                    | Menu<br>Menu Novell        |
| dell'albero NDS (composto da 1 a<br>63 caratteri).                                                                                                    | 2. Premere <b>Voce su</b> o <b>Voce giù</b> fino a visualizzare:                                                                                                    | Menu Novell<br>Albero NDS  |
| I caratteri disponibili sono:<br>da A a Z, da 0 a 9, trattino (-),<br>sottolineatura (_)<br>II valore di default è:<br>Null*<br>Per questa voce (dopo la fase 3), Voce<br>su sposta il cursore a destra della<br>stringa di caratteri dell'albero NDS<br>visualizzata e Voce giù sposta il<br>cursore a sinistra. In questo modo è<br>possibile modificare i caratteri<br>all'interno della stringa senza doverla<br>inserire di nuovo interamente.<br>Con il cursore visualizzato sotto un<br>carattere, Valore su incrementa il<br>valore di quel carattere e Valore giù lo<br>diminuisce. | 3. Premere Valore su <sup>o</sup> Valore<br>giù. Comparirà il seguente<br>messaggio:                                                                                                    | Albero NDS = xxxxxx        |
|                                                                                                    | 4. Premere Valore su o Valore<br>giù per modificare il valore del<br>carattere sopra il cursore. Il<br>valore viene aumentato o<br>diminuito di 1 ogni volta che si<br>preme il tasto. Se si tiene<br>premuto Valore su o Valore<br>giù è possibile scorrere in<br>modo continuo i valori.                                                                    | Albero NDS = xxxxx         |
|                                                                                                    | 5. Per modificare altri caratteri<br>della stringa dell'albero NDS,<br>premere <b>Voce su</b> o <b>Voce giù</b> in<br>modo da scorrere la stringa di<br>caratteri rispettivamente a<br>destra e a sinistra, quindi<br>premere <b>Valore su</b> o <b>Valore</b><br><b>giù</b> per cambiare il valore del<br>carattere sopra il cursore (come<br>nella fase 4). | Albero NDS = xxxxxx        |
|                                                                                                    | 6. Al termine dell'impostazione<br>dell'albero NDS, premere<br>Invio. Comparirà il seguente<br>messaggio:                                                                                                    | Menu Novell<br>Albero NDS  |
|                                                                                                    | 7. Premere <b>Online</b> . Comparirà il seguente messaggio:                                                                                                    | Pronta                     |
|                                                                                                    |                                                                                                    | Tabella 1.26 Pagina 6 di 7 |

#### Tabella 1.26 Funzioni del menu Novell (continua)

| Voce di menu e funzione                                                                                                    | Tasti                                                                                                    | Display                     |
|----------------------------------------------------------------------------------------------------|----------------------------------------------------------------------------------------------------|-----------------------------|
| Contesto NDS<br>Consente di impostare la stringa del                                                                                                    | 1. Premere <b>Menu su</b> º <b>Menu giù</b><br>fino a visualizzare:                                                                                                    | Menu<br>Menu Novell         |
| contesto NDS (composta da 1 <sup>°</sup> a<br>255 caratteri).                                                                                                    | 2. Premere Voce su o Voce giù<br>fino a visualizzare:                                                                                                    | Menu Novell<br>Contesto NDS |
| I caratteri disponibili sono:<br>da A a Z, da 0 a 9, trattino (-), punto (.),<br>sottolineatura (_), uguale (=)<br>II valore di default è:<br>Null*<br>Per questa voce (dopo la fase 3), Voce<br>su sposta il cursore a destra della<br>stringa del contesto NDS visualizzata e<br>Voce giù sposta il cursore a sinistra. In<br>questo modo è possibile modificare i<br>caratteri all'interno della stringa senza<br>doverla inserire di nuovo interamente.<br>Con il cursore visualizzato sotto un<br>carattere, Valore su incrementa il<br>valore di quel carattere e Valore giù lo<br>diminuisce. | 3. Premere Valore su º Valore<br>giù. Comparirà il seguente<br>messaggio:                                                                                                    | Contesto NDS = xxxxxx       |
|                                                                                                    | 4. Premere Valore su o Valore<br>giù per modificare il valore del<br>carattere sopra il cursore. Il<br>valore viene aumentato o<br>diminuito di 1 ogni volta che si<br>preme il tasto. Se si tiene<br>premuto Valore su o Valore<br>giù è possibile scorrere in<br>modo continuo i valori.                                                                     | Contesto NDS = xxxxxx       |
|                                                                                                    | 5. Per modificare altri caratteri<br>della stringa del contesto NDS,<br>premere <b>Voce su</b> o <b>Voce giù</b> in<br>modo da scorrere la stringa di<br>caratteri rispettivamente a<br>destra e a sinistra, quindi<br>premere <b>Valore su</b> o <b>Valore</b><br><b>giù</b> per cambiare il valore del<br>carattere sopra il cursore (come<br>nella fase 4). | Contesto NDS =<br>xxxxxx    |
|                                                                                                    | 6. Al termine dell'impostazione<br>del contesto NDS, premere<br>Invio. Comparirà il seguente<br>messaggio:                                                                                                    | Menu Novell<br>Contesto NDS |
|                                                                                                    | 7. Premere <b>Online</b> . Comparirà il seguente messaggio:                                                                                                    | Pronta                      |
|                                                                                                    |                                                                                                    | Tabella 1.26 Pagina 7 di 7  |

## Menu Stampa

Il menu Stampa e le voci disponibili sono descritti nella Tabella 1.27.

| Tabe | ella | 1.27 | Voci | del | menu | Stam | pa |
|------|------|------|------|-----|------|------|----|
|      |      |      |      |     |      |      |    |

| Menu        | Descrizione                                      |                                                                                                    |  |
|-------------|--------------------------------------------------|----------------------------------------------------------------------------------------------------|--|
| Menu Stampa | Permette di generare i rapporti della stampante. |                                                                                                    |  |
|             | Voci di menu                                     | Descrizione                                                                                                    |  |
|             | Foglio config.                                   | Consente di stampare un foglio di configurazione in cui sono<br>mostrate le informazioni correnti e le impostazioni dei menu<br>della stampante.                 |  |
|             | Demo PCL                                         | Consente di stampare una pagina di esempio in cui sono mostrate le funzionalità della stampante.                                                                 |  |
|             | Elenco font PCL                                  | Consente di stampare un elenco dei font PCL correntemente caricati.                                                                                              |  |
|             | Elenco font PS                                   | Consente di stampare un elenco completo di tutti gli stili del<br>linguaggio PostScript installati.                                                              |  |
|             | Mappa menu                                       | Consente di stampare una pagina in cui viene mostrata la struttura ad albero dei menu del pannello di controllo.                                                 |  |
|             | Stampa test                                      | Consente di stampare un campione di prova per analizzare la<br>qualità della stampa su tutta la pagina, ad uso del tecnico<br>addetto all'assistenza.            |  |
|             | Directory disco                                  | Consente di stampare una copia della directory del disco.<br>Appare solo se l'unità disco rigido opzionale è installata.                                         |  |
|             | Cronologia guasti                                | Consente di stampare una copia del registro della cronologia dei guasti.                                                                                         |  |
|             | Visual. guasti                                   | Visualizza gli ultimi 100 guasti sul pannello di controllo.                                                                                                    |  |
|             | Modo Hex                                         | Consente di attivare o disabilitare il modo Hex dump, che<br>stampa il flusso dei dati come codice esadecimale invece di<br>interpretarlo come dati da stampare. |  |
|             | Avvia stampante                                  | Consente di riavviare la stampante come se fosse stata spenta escludendo l'esecuzione della diagnostica all'accensione.                                          |  |

Consultare la Tabella 1.28 a pagina 1-104 per istruzioni dettagliate.

#### Tabella 1.28 Funzioni del menu Stampa

| Voce di menu e funzione                                                                                                    | Tasti                                                               | Display                       |
|----------------------------------------------------------------------------------------------------|---------------------------------------------------------------------|-------------------------------|
| Foglio config.<br>Consente di stampare un foglio di<br>configurazione in cui sono mostrate le<br>informazioni correnti e le impostazioni<br>dei menu della stampante.                                                                                                    | 1. Premere <b>Menu su º Menu giù</b><br>fino a visualizzare:        | Menu<br>Menu Stampa           |
|                                                                                                    | 2. Premere Voce su o Voce giù<br>fino a visualizzare:               | Menu stampa<br>Foglio config. |
| Il foglio di configurazione è formattato<br>per il formato Letter o A4, a<br>prescindere dal formato di default<br>della carta o dal formato della carta<br>effettivamente caricato.                                                                                                    | 3. Premere Invio. Comparirà il seguente messaggio:                  | In uso<br>Foglio config.      |
|                                                                                                    | 4. Al termine, comparirà il seguente messaggio:                     | Pronta                        |
| Demo PCL<br>Consente di stampare una pagina<br>dimostrativa PCL che mostra le<br>funzioni della stampante.<br>La pagina dimostrativa PCL è<br>formattata per il formato Letter o A4,<br>a prescindere dal formato di default<br>della carta o dal formato della carta<br>effettivamente caricato. | 1. Premere <b>Menu su</b> º <b>Menu giù</b><br>fino a visualizzare: | Menu<br>Menu Stampa           |
|                                                                                                    | 2. Premere <b>Voce su</b> o <b>Voce giù</b> fino a visualizzare:    | Menu stampa<br>PCL Demo       |
|                                                                                                    | 3. Premere Invio. Comparirà il seguente messaggio:                  | In uso<br>DEMO                |
|                                                                                                    | 4. Al termine, comparirà il seguente messaggio:                     | Pronta                        |
|                                                                                                    |                                                                     | Tabella 1.28 Pagina 1 di 5    |

| Voce di menu e funzione                                                                                                    | Tasti                                                                | Display                        |
|----------------------------------------------------------------------------------------------------|----------------------------------------------------------------------|--------------------------------|
| Elenco font PCL<br>Consente di stampare un elenco di<br>font PCL correntemente caricati.<br>L'elenco dei font PCL è formattato per                                                                                                    | 1. Premere <b>Menu su</b> º <b>Menu giù</b><br>fino a visualizzare:  | Menu<br>Menu Stampa            |
|                                                                                                    | 2. Premere Voce su <sup>o</sup> Voce giù<br>fino a visualizzare:     | Menu stampa<br>Elenco font PCL |
| dal formato di default della carta o dal<br>formato della carta effettivamente                                                                                                    | 3. Premere Invio. Comparirà il seguente messaggio:                   | In uso<br>Elenco font PCL      |
| caricato. Non è possibile generare più<br>copie. L'impostazione di Quantità<br>stampa nel menu Stampa viene<br>ignorata. Il vassoio di origine viene<br>impostato in base alla voce Selezione<br>vassoio.                                                                                                    | 4. Al termine, comparirà il seguente messaggio:                      | Pronta                         |
| Elenco font PS<br>Consente di stampare l'elenco dei<br>font PostScript disponibili, inclusi font<br>residenti e font memorizzati sull'unità<br>disco rigido.<br>L'elenco dei font PS è formattato per il<br>formato Letter o A4, a prescindere dal<br>formato di default della carta o dal<br>formato della carta effettivamente<br>caricato. | 1. Premere <b>Menu su</b> º <b>Menu giù</b><br>fino a visualizzare:  | Menu<br>Menu Stampa            |
|                                                                                                    | 2. Premere <b>Voce su</b> o <b>Voce giù</b><br>fino a visualizzare:  | Menu stampa<br>Elenco font PS  |
|                                                                                                    | 3. Premere Invio. Comparirà il seguente messaggio:                   | In uso<br>PostScript           |
|                                                                                                    | <ol> <li>Al termine, comparirà il<br/>seguente messaggio:</li> </ol> | Pronta                         |
|                                                                                                    |                                                                      | Tabella 1.28 Pagina 2 di 5     |

| Voce di menu e funzione                                                                                                    | Tasti                                                                          | Display                        |
|----------------------------------------------------------------------------------------------------|--------------------------------------------------------------------------------|--------------------------------|
| Mappa menu<br>Consente di stampare la mappa dei<br>menu del pannello di controllo<br>Le mappe dei menu sono formattate                                                                                                    | <ol> <li>Premere Menu su o Menu giù<br/>fino a visualizzare:</li> </ol>        | Menu<br>Menu Stampa            |
|                                                                                                    | 2. Premere Voce su <sup>0</sup> Voce giù<br>fino a visualizzare:               | Menu stampa<br>Mappa menu      |
| per il formato Letter o A4, a<br>prescindere dal formato di default<br>della carta o dal formato della carta                                                                                                    | 3. Premere Invio. Comparirà il seguente messaggio:                             | In uso<br>Mappa menu           |
| effettivamente caricato. Non è<br>possibile generare più copie.<br>L'impostazione di Quantità stampa nel<br>menu Stampa viene ignorata. Il<br>vassoio di origine viene impostato in<br>base alla voce Selezione vassoio.                                                                                                    | 4. Al termine, comparirà il seguente messaggio:                                | Pronta                         |
| Stampa test<br>Consente di stampare due pagine di<br>prova che possono essere usate<br>dall'utente (o dal personale<br>dell'assistenza) per analizzare la<br>qualità di stampa.<br>Il campione di prova viene stampato<br>usando PCL, menu Sistema, Quantità<br>stampa, origine di default e tipo di<br>default, a 600x600 dpi. | 1. Premere <b>Menu su</b> o <b>Menu giù</b><br>fino a visualizzare:            | Menu<br>Menu Stampa            |
|                                                                                                    | 2. Premere Voce su o Voce giù fino a visualizzare:                             | Menu stampa<br>Stampa test     |
|                                                                                                    | 3. Premere Invio. Comparirà il seguente messaggio:                             | In uso<br>Stampa test          |
|                                                                                                    | <ol> <li>Al termine, comparirà il<br/>seguente messaggio:</li> </ol>           | Pronta                         |
| <b>Directory disco</b><br>Consente di stampare un elenco di<br>file, font e macro caricate sull'unità<br>disco rigido.                                                                                                    | 1. Premere <b>Menu su</b> <sup>o</sup> <b>Menu giù</b><br>fino a visualizzare: | Menu<br>Menu Stampa            |
|                                                                                                    | 2. Premere <b>Voce su</b> o <b>Voce giù</b> fino a visualizzare:               | Menu stampa<br>Directory disco |
|                                                                                                    | 3. Premere Invio. Comparirà il seguente messaggio:                             | In uso<br>Directory disco      |
|                                                                                                    | 4. Al termine, comparirà il seguente messaggio:                                | Pronta                         |
|                                                                                                    |                                                                                | Taballa 1 28 Dagina 2 di F     |

Tabella 1.28 Pagina 3 di 5

| Voce di menu e funzione                                                                                                    | Tasti                                                                     | Display                              |  |
|----------------------------------------------------------------------------------------------------|---------------------------------------------------------------------------|--------------------------------------|--|
| <b>Cronologia guasti</b><br>Consente di stampare il registro degli<br>ultimi 100 guasti della stampante.                                                                                                    | 1. Premere <b>Menu su</b> º <b>Menu giù</b><br>fino a visualizzare:       | Menu<br>Menu Stampa                  |  |
|                                                                                                    | 2. Premere Voce su O Voce giù fino a visualizzare:                        | Menu stampa<br>Cronologia guasti     |  |
|                                                                                                    | 3. Premere Invio. Comparirà il seguente messaggio:                        | In uso<br>Cronologia guasti          |  |
|                                                                                                    | 4. Al termine, comparirà il seguente messaggio:                           | Pronta                               |  |
| Visual. guasti                                                                                                    | 1. Premere Menu su <sup>o</sup> Menu giù                                  | Menu                                 |  |
| Visualizza gli ultimi 100 guasti sul                                                                                                    |                                                                           | Menu Stampa                          |  |
| <ul> <li>pannello di controllo, dal più recente<br/>(default) al più vecchio.</li> <li>Nel display del pannello di<br/>controllo per la fase 3 riportata a<br/>destra, N è il numero di<br/>voce 1 -100, M è il numero<br/>totale di pagine al momento del<br/>guasto.</li> </ul> | 2. Premere <b>Voce su</b> o <b>Voce giù</b><br>fino a visualizzare:       | Menu stampa<br>Visual. guasti        |  |
|                                                                                                    | 3. Premere Valore su º Valore<br>giù. Comparirà il seguente<br>messaggio: | Voce registro #N<br>Codice guasto #M |  |
|                                                                                                    | <ol> <li>Premere Invio. Comparirà il seguente messaggio:</li> </ol>       | Menu stampa<br>Visual. guasti        |  |
|                                                                                                    | 5. Premere <b>Online</b> . Comparirà il seguente messaggio:               | Pronta                               |  |
| Tabella 1.28 Pagina 4 di 5                                                                                                    |                                                                           |                                      |  |

| Voce di menu e funzione                                                                                                    | Tasti                                                                          | Display                          |
|----------------------------------------------------------------------------------------------------|--------------------------------------------------------------------------------|----------------------------------|
| Modo Hex<br>Imposta l'uscita di stampa come<br>codici esadecimali invece che come<br>dati di stampa normali. I valori<br>disponibili sono:                                                                                    | 1. Premere <b>Menu su</b> o <b>Menu giù</b><br>fino a visualizzare:            | Menu<br>Menu Stampa              |
|                                                                                                    | 2. Premere Voce su <sup>o</sup> Voce giù<br>fino a visualizzare:               | Menu stampa<br>Modo Hex          |
| Sì<br>No*                                                                                                    | 3. Premere Valore su o Valore<br>giù fino a visualizzare:                      | Modo Hex =<br>Nuovo valore       |
|                                                                                                    | 4. Premere Invio. Comparirà il seguente messaggio:                             | Menu stampa<br>Modo Hex          |
|                                                                                                    | 5. Premere <b>Online</b> . Comparirà il seguente messaggio:                    | Pronta                           |
| Avvia stampante<br>Consente di riavviare la stampante<br>senza spegnerla e accenderla. I valori<br>disponibili sono:<br>Sì<br>No*<br>È necessario selezionare Sì e<br>premere Invio per rendere<br>effettiva questa funzione. | 1. Premere <b>Menu su</b> <sup>o</sup> <b>Menu giù</b><br>fino a visualizzare: | Menu<br>Menu Stampa              |
|                                                                                                    | 2. Premere <b>Voce su</b> O <b>Voce giù</b><br>fino a visualizzare:            | Menu stampa<br>Avvia stampante   |
|                                                                                                    | 3. Premere Valore su O Valore<br>giù fino a visualizzare:                      | Avvia stampante=<br>Nuovo valore |
|                                                                                                    | 4. Premere <b>Invio</b> . Al termine,<br>comparirà il seguente<br>messaggio:   | Pronta                           |
|                                                                                                    |                                                                                | Tabella 1.28 Pagina 5 di 5       |

#### Menu Reset

Il menu Reset, visualizzato nel menu principale solo se la stampante viene accesa tenendo premuti contemporaneamente i tasti **Online** e **Invio**, e le voci disponibili sono descritti nella Tabella 1.29.

#### Tabella 1.29Voci del menu Reset

| Menu       | Descrizione                                            |                                                                                                    |  |
|------------|--------------------------------------------------------|----------------------------------------------------------------------------------------------------|--|
| Menu Reset | Consente di accedere<br>stampante viene acce<br>Invio. | e alle funzioni di reset della stampante e appare solo quando la<br>esa tenendo premuti contemporaneamente i tasti Online e |  |
|            | Voci di menu                                           | Descrizione                                                                                                    |  |
|            | Default sistema                                        | Ripristina i menu (tranne quelli relativi alla rete) ai valori di<br>default originali.                                     |  |
|            | Default rete                                           | Ripristina i parametri nei menu Ethernet, Token Ring e Novell<br>ai valori di default originali.                            |  |
|            | Modo demo                                              | Avvia il modo demo della stampante.                                                                                         |  |
|            | Elim. tutti lav.                                       | Elimina tutti i lavori protetti dall'unità disco rigido. Appare<br>solo se l'unità disco rigido opzionale è installata.     |  |
|            | Inizial. disco                                         | Inizializza l'unità disco rigido. Appare solo se l'unità disco<br>rigido opzionale è installata.                            |  |
|            | Formatta disco                                         | Formatta l'unità disco rigido. Appare solo se l'unità disco<br>rigido opzionale è installata.                               |  |
|            | Formatta flash                                         | Formatta la memoria flash. Appare solo se la memoria flash è<br>installata.                                                 |  |

Consultare la Tabella 1.30 a pagina 1-110 per istruzioni dettagliate.

#### Tabella 1.30Funzioni del menu Reset

| Voce di menu e funzione                                                                                                    | Tasti                                                               | Display                       |  |
|----------------------------------------------------------------------------------------------------|---------------------------------------------------------------------|-------------------------------|--|
| <b>Default sistema</b><br>Ripristina i parametri operativi della<br>stampante ai valori di default originali.<br>I valori disponibili sono:                                                                              | 1. Premere <b>Menu su</b> º <b>Menu giù</b><br>fino a visualizzare: | Menu<br>Menu Reset            |  |
|                                                                                                    | 2. Premere Voce su <sup>o</sup> Voce giù<br>fino a visualizzare:    | Menu Reset<br>Default sistema |  |
| sì<br><b>No*</b><br>Tutti i valori NVM sono ripristinati ai                                                                                                    | 3. Premere Valore su O Valore<br>giù fino a visualizzare:           | Default sistema=<br>Sì        |  |
| valori di default originali, tranne<br>"Lingua" e "Default" nel menu<br>Sistema, che non vengono modificati.                                                                                                    | 4. Premere Invio. Comparirà il seguente messaggio:                  | Default sistema=<br>Attendere |  |
| Nessun valore NVM associato alle<br>interfacce Ethernet o Token Ring viene<br>ripristinato. I valori per Ethernet e<br>Token Ring possono essere ripristinati<br>ai valori di default tramite la voce<br>"Default rete". | 5. Al termine, comparirà il seguente messaggio:                     | Pronta                        |  |
| Default rete<br>Ripristina tutti i parametri NVM<br>associati con le interfacce Ethernet e<br>Token Ring ai valori di default<br>originali.<br>I valori disponibili sono:<br>Sì<br>No*                                   | 1. Premere <b>Menu su</b> º <b>Menu giù</b><br>fino a visualizzare: | Menu<br>Menu Reset            |  |
|                                                                                                    | 2. Premere Voce su o Voce giù fino a visualizzare:                  | Menu Reset<br>Default rete    |  |
|                                                                                                    | 3. Premere Valore su o Valore<br>giù fino a visualizzare:           | Default rete =<br>Sì          |  |
|                                                                                                    | 4. Premere Invio. Comparirà il seguente messaggio:                  | Default rete<br>Attendere     |  |
|                                                                                                    | 5. Al termine, comparirà il seguente messaggio:                     | Pronta                        |  |
| Tabella 1.30 Pagina 1 di 4                                                                                                    |                                                                     |                               |  |

| Voce di menu e funzione                                                                                                    | Tasti                                                               | Display                 |  |
|----------------------------------------------------------------------------------------------------|---------------------------------------------------------------------|-------------------------|--|
| Modo demo<br>Avvia il modo demo della stampante.<br>I valori disponibili sono:<br>Sì<br>No*                                                                                                    | 1. Premere <b>Menu su</b> º <b>Menu giù</b><br>fino a visualizzare: | Menu<br>Menu Reset      |  |
|                                                                                                    | 2. Premere <b>Voce su</b> o <b>Voce giù</b><br>fino a visualizzare: | Menu Reset<br>Modo demo |  |
| Con la stampante in tale modalità,<br>è possibile stampare le varie pagine<br>dimostrative preinstallate usando gli<br>otto tasti del pannello di controllo per<br>selezionare il tipo di pagina e il | 3. Premere Valore su o Valore<br>giù fino a visualizzare:           | Modo demo =<br>Sì       |  |
|                                                                                                    | <ol> <li>Premere Invio. Comparirà il seguente messaggio:</li> </ol> | Menu Reset<br>Modo demo |  |
| Quando il modo demo è selezionato,<br>la stampante ritorna a questo stato<br>automaticamente ogni volta che viene<br>spenta e accesa.                                                                 | 5. Premere <b>Online</b> . Comparirà il seguente messaggio:         | Pronta                  |  |
| È possibile uscire dal Modo demo se,<br>accendendo la stampante, si tengono<br>contemporaneamente premuti i tasti<br><b>Online</b> e <b>Invio</b> .                                                   |                                                                     |                         |  |
| Tabella 1.30 Pagina 2 di 4                                                                                                    |                                                                     |                         |  |

#### Tabella 1.30 Funzioni del menu Reset (continua)

#### Tabella 1.30 Funzioni del menu Reset (continua)

| Voce di menu e funzione                                                                                                    | Tasti                                                               | Display                        |
|----------------------------------------------------------------------------------------------------|---------------------------------------------------------------------|--------------------------------|
| Elim. tutti lav.<br>Elimina tutti i lavori protetti dall'unità<br>disco rigido. I valori disponibili sono:<br>Sì<br>No*                                                                                                    | 1. Premere <b>Menu su</b> º <b>Menu giù</b><br>fino a visualizzare: | Menu<br>Menu Reset             |
|                                                                                                    | 2. Premere Voce su o Voce giù fino a visualizzare:                  | Menu Reset<br>Elim. tutti lav. |
|                                                                                                    | 3. Premere Valore su O Valore<br>giù fino a visualizzare:           | Elim. tutti lav.=<br>Sì        |
|                                                                                                    | 4. Premere Invio. Comparirà il seguente messaggio:                  | Menu Reset<br>Elim. tutti lav. |
|                                                                                                    | 5. Premere <b>Online</b> . Comparirà il seguente messaggio:         | Pronta                         |
| Inizial. disco<br>Inizializza l'unità disco rigido. I valori<br>disponibili sono:<br>Sì<br>No*<br>Questa funzione viene ignorata se il<br>disco è bloccato (protetto dalla<br>scrittura) tramite un comando PJL o<br>SNMP. | 1. Premere <b>Menu su</b> º <b>Menu giù</b><br>fino a visualizzare: | Menu<br>Menu Reset             |
|                                                                                                    | 2. Premere Voce su o Voce giù fino a visualizzare:                  | Menu Reset<br>Inizial. disco   |
|                                                                                                    | 3. Premere Valore su O Valore<br>giù fino a visualizzare:           | Inizial. disco =<br>Sì         |
|                                                                                                    | 4. Premere Invio. Comparirà il seguente messaggio:                  | Menu Reset<br>Inizial. disco   |
|                                                                                                    | 5. Premere <b>Online</b> . Comparirà il seguente messaggio:         | Pronta                         |
|                                                                                                    |                                                                     | Tabella 1.30 Pagina 3 di 4     |

| Voce di menu e funzione                                                                                                    | Tasti                                                                          | Display                      |
|----------------------------------------------------------------------------------------------------|--------------------------------------------------------------------------------|------------------------------|
| Formatta disco<br>Consente di formattare l'unità disco<br>rigido. I valori disponibili sono:<br>Sì<br>No*<br>Questa funzione viene ignorata se il<br>disco è bloccato (protetto dalla<br>scrittura) tramite un comando PJL o<br>SNMP. | 1. Premere <b>Menu su</b> º <b>Menu giù</b><br>fino a visualizzare:            | Menu<br>Menu Reset           |
|                                                                                                    | 2. Premere Voce su O Voce giù fino a visualizzare:                             | Menu Reset<br>Formatta disco |
|                                                                                                    | 3. Premere Valore su O Valore<br>giù fino a visualizzare:                      | Formatta disco =<br>Sì       |
|                                                                                                    | 4. Premere Invio. Comparirà il seguente messaggio:                             | Formatta disco<br>Attendere  |
|                                                                                                    | 5. Al termine della formattazione,<br>comparirà il seguente<br>messaggio:      | Pronta                       |
| Formatta flash<br>Consente di formattare la memoria<br>flash. I valori disponibili sono:<br>Sì<br>No*                                                                                                    | 1. Premere <b>Menu su</b> <sup>o</sup> <b>Menu giù</b><br>fino a visualizzare: | Menu<br>Menu Reset           |
|                                                                                                    | 2. Premere Voce su O Voce giù fino a visualizzare:                             | Menu Reset<br>Formatta flash |
|                                                                                                    | 3. Premere Valore su o Valore<br>giù fino a visualizzare:                      | Formatta flash =<br>Sì       |
|                                                                                                    | <ol> <li>Premere Invio. Comparirà il seguente messaggio:</li> </ol>            | Formatta flash<br>Attendere  |
|                                                                                                    | 5. Al termine della formattazione,<br>comparirà il seguente<br>messaggio:      | Pronta                       |
|                                                                                                    |                                                                                | Tabella 1.30 Pagina 4 di 4   |

#### Tabella 1.30 Funzioni del menu Reset (continua)

# Configurazione del cambio di vassoio automatico

Il cambio di vassoio automatico, disponibile sia per i lavori PCL che PostScript, consente di raggruppare due o più vassoi di entrata in un vassoio logico, secondo uno specifico ordine in base al quale verrà effettuata la ricerca dei vassoi per trovare e soddisfare una determinata richiesta di alimentazione. Il cambio di vassoio si rivela utile per:

• Aumentare la capacità della carta.

Se il vassoio di alimentazione corrente esaurisce la carta, la stampante usa automaticamente il successivo vassoio della sequenza, a condizione che il formato ed il tipo di carta di quest'ultimo corrispondano a quelli del vassoio corrente.

• Ricercare il formato e il tipo di carta corretti.

Se il formato e il tipo di carta indicati nella propria applicazione software non corrispondono a quelli della carta presente nel vassoio di alimentazione in uso, la stampante ricerca automaticamente il vassoio successivo nella sequenza con il formato ed il tipo di carta desiderato.

• Caricare la carta in un vassoio mentre si sta stampando da un altro (riempimento di un vassoio vuoto durante la stampa).

Per effettuare il cambio di vassoio è sufficiente impostare la voce Sequenza vassoi nel menu Vassoi del pannello di controllo. Ciò consente di raggruppare il vassoio 1 della stampante, l'alimentatore multi-bypass e i vassoi 2 e 3 negli alimentatori opzionali da 550 fogli (se installati) in una varietà di combinazioni di sequenze. Il cambio di vassoio può anche essere disattivato. Di seguito è riportata una descrizione delle impostazioni e delle regole da usare con la funzione di sequenza vassoi, insieme ad alcuni esempi.

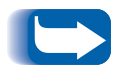

Nelle impostazioni di sequenza vassoi del pannello di controllo, l'alimentatore multi-bypass viene abbreviato con MBF.

## Impostazioni della sequenza vassoi

La voce Sequenza vassoi nel menu Vassoi del pannello di controllo può essere impostata su uno dei valori elencati nella Tabella 1.31, riportata di seguito, e su No.

#### Tabella 1.31 Opzioni di cambio vassoio nel menu Vassoi

| Impostazioni di<br>Sequenza vassoi | Descrizione                     |
|------------------------------------|---------------------------------|
| MBF-1                              | Impostazioni di Sequenza vassoi |
| 1-MBF                              | di base della stampante.        |
| No                                 |                                 |
| MBF-2                              | Impostazioni addizionali di     |
| MBF-1-2                            | quando è installato il vassoio  |
| MBF-2-1                            | opzionale 2.                    |
| 1-2                                |                                 |
| 2-1                                |                                 |
| MBF-3                              | Impostazioni addizionali di     |
| MBF-1-2-3                          | quando è installato il vassoio  |
| MBF-2-3                            | opzionale 3.                    |
| MBF-3-1                            |                                 |
| MBF-3-1-2                          |                                 |
| 1-2-3                              |                                 |
| 2-3                                |                                 |
| 3-1                                |                                 |
| 3-1-2                              |                                 |

Condizioni di eccezione per la gestione della carta La Tabella 1.32 a pagina 1-118 descrive il processo di selezione della carta in base a parametri di selezione della carta definiti in modo completo o parziale. Una richiesta di alimentazione può includere uno o più dei seguenti parametri: vassoio di alimentazione, formato carta, tipo carta, ad esempio normale, carta intestata e così via.

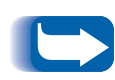

L'impostazione di un dispositivo di alimentazione, ovvero un vassoio specifico, non garantisce che la carta verrà prelevata da quel vassoio se il formato e il tipo di carta sono disponibili in un altro vassoio. L'eccezione a questa condizione è la richiesta di alimentazione manuale, che viene effettuata sempre dall'alimentatore MBF, a meno che non venga escluso dall'operatore della stampante.

| Tipo di carta   | Formato carta   | Alimentazione carta                            | Formato/tipo usato                                                               |
|-----------------|-----------------|------------------------------------------------|----------------------------------------------------------------------------------|
| Non specificato | Non specificato | Non specificato                                | Formato e tipo di default                                                        |
| Non specificato | Non specificato | Specificato (alimentazione manuale esclusa)    | Formato di default;<br>tipo configurato in un vassoio<br>specifico               |
| Non specificato | Non specificato | Specificato (alimentazione<br>manuale)         | Richiesta di alimentazione<br>manuale; formato di default                        |
| Non specificato | Specificato     | Non specificato                                | Formato specificato/tipo di<br>default                                           |
| Non specificato | Specificato     | Specificato (alimentazione manuale esclusa)    | Formato specificato;<br>tipo configurato in un vassoio<br>specifico              |
| Non specificato | Specificato     | Specificato (alimentazione<br>manuale)         | Richiesta di alimentazione<br>manuale; formato specificato                       |
| Specificato     | Non specificato | Non specificato                                | Formato di default/tipo<br>specificato                                           |
| Specificato     | Non specificato | Specificato (alimentazione manuale esclusa)    | Formato di default/tipo<br>specificato                                           |
| Specificato     | Non specificato | Specificato (alimentazione<br>manuale)         | Richiesta di alimentazione<br>manuale;<br>formato di default/tipo<br>specificato |
| Specificato     | Specificato     | Non specificato                                | Formato e tipo specificato                                                       |
| Specificato     | Specificato     | Specificato (alimentazione<br>manuale esclusa) | Formato e tipo specificato                                                       |
| Specificato     | Specificato     | Specificato (alimentazione<br>manuale)         | Richiesta di alimentazione<br>manuale;<br>Formato e tipo specificato             |

#### Tabella 1.32 Condizioni di eccezione per la gestione della carta

La quarta colonna della Tabella 1.32 consente di definire il formato e il tipo di carta da usare in base ai parametri di selezione della carta specificati in modo completo o parziale. Dopo aver determinato il tipo ed il formato, la fase successiva è determinare il vassoio di alimentazione da usare per soddisfare la richiesta. Se la richiesta può essere soddisfatta da uno dei vassoi attualmente configurati, viene usato il vassoio di alimentazione appropriato. Notare che la quarta colonna della Tabella 1.32 non elenca il dispositivo di alimentazione da usare, sebbene questo possa essere specificato.

- Se il dispositivo di alimentazione è specificato e gli altri parametri possono essere soddisfatti da tale dispositivo, verrà usato il dispositivo di alimentazione specificato.
- Se il dispositivo di alimentazione specificato non è in grado di fornire il formato e il tipo di carta richiesti, verrà usato un dispositivo di alimentazione alternativo se contiene il formato e il tipo di carta richiesti, senza alcun intervento da parte dell'operatore.
- Se il dispositivo di alimentazione specificato non è in grado di soddisfare la richiesta, che può invece essere soddisfatta da un altro dispositivo di alimentazione che però è vuoto, all'operatore viene richiesto di caricare la carta nel vassoio vuoto che può soddisfare la richiesta.

## Regole per la definizione di sequenza vassoi

Quando si definisce una sequenza vassoi, la stampante ricerca nei vassoi di entrata il formato e il tipo di carta corretti per ciascun lavoro da stampare.

- Se non si specifica un vassoio di entrata quando si invia un lavoro alla stampante, ad esempio non viene inviato alcun comando relativo al dispositivo di alimentazione oppure questo viene impostato su "Automatica" in PCL, la ricerca viene effettuata innanzi tutto nei vassoi inclusi nella sequenza vassoi, secondo l'ordine della sequenza, prima di esaminare altri vassoi non presenti nella sequenza.
- Se si specifica un vassoio di entrata quando si invia un lavoro alla stampante e tale vassoio è incluso nella sequenza vassoi, la stampante verificherà se in questo vassoio è disponibile della carta di formato e di tipo corretti.
  - Il vassoio verrà usato se contiene la carta appropriata.
  - Se il vassoio non contiene la carta appropriata, ad esempio contiene altra carta oppure è vuoto, la carta corretta verrà ricercata negli altri vassoi della sequenza.
    - Se uno di questi vassoi contiene la carta appropriata, allora verrà usato.
    - Se uno di questi vassoi è impostato per contenere il formato ed il tipo di carta corretti, ma tutti i vassoi della sequenza sono vuoti, verrà richiesto di caricare la carta nel vassoio specificato.

- Se nessun vassoio della sequenza è impostato per contenere il formato e il tipo di carta corretti, la ricerca viene estesa agli altri vassoi. Se nessun vassoio è in grado di soddisfare la richiesta, verrà richiesto di caricare la carta nel vassoio specificato.
- Se si include "MBF" nelle impostazioni della sequenza vassoi, la richiesta di alimentazione carta da un altro vassoio della sequenza verrà ignorata e la stampante tenterà innanzi tutto di usare la carta contenuta nell'alimentatore MBF. Se nell'alimentatore MBF la carta è esaurita, questa verrà ricercata negli altri vassoi inclusi nella sequenza.

## Esempi di sequenza vassoi

Gli esempi nella Tabella 1.33 descrivono condizioni e azioni che si verificano quando vengono usate diverse impostazioni di sequenza vassoi.

#### Tabella 1.33Esempi di sequenza vassoi

| Condizione                                                                                                    | Azioni intraprese                                                                                                    |
|----------------------------------------------------------------------------------------------------|----------------------------------------------------------------------------------------------------|
| <ul> <li>La sequenza vassoi è impostata su 1-2.</li> <li>Tutti i vassoi sono impostati sulla carta in formato <i>Letter</i>.</li> <li>Il vassoio 1 non contiene carta.</li> <li>È richiesta carta in formato Letter con l'alimentazione impostata su <i>Automatica</i>.</li> </ul> | La stampante ricerca la carta in formato Letter<br>secondo l'ordine della sequenza vassoi (1-2). Poiché<br>il vassoio 1 è vuoto, la stampante viene alimentata<br>dal vassoio 2 fino a quando non si esaurisce la carta.<br>Quando la carta nel vassoio 2 è esaurita, la<br>stampante richiede il caricamento della carta.<br>Sebbene la carta in formato Letter sia contenuta<br>anche nel vassoio 3, questo viene ignorato perché<br>non è inserito nella sequenza vassoi e la carta<br>richiesta è già configurata in almeno uno dei vassoi<br>inclusi nella sequenza. |
| <ul> <li>La sequenza vassoi è impostata su 1-2-3.</li> <li>L'alimentazione carta viene richiesta dal vassoio 2.</li> <li>Tutti i vassoi soddisfano i requisiti relativi al formato e al tipo.</li> </ul>                                                                           | La stampante viene alimentata dal vassoio 2 perché<br>contiene il formato e il tipo richiesti. Quando il<br>vassoio 2 esaurisce la carta, la stampante viene<br>alimentata dai vassoi 1 e 3.                                                                                                    |
| <ul> <li>La sequenza vassoi è impostata su 2-3.</li> <li>I vassoi 1 e 2 contengono carta in formato Letter.</li> <li>Il vassoio 3 contiene carta in formato Legal.</li> <li>Viene richiesta carta in formato Legal dal vassoio 2.</li> </ul>                                       | La stampante viene alimentata dal vassoio 3 poiché<br>questo è l'unico vassoio che soddisfa la richiesta di<br>formato e tipo.                                                                                                    |
|                                                                                                    | Iadella 1.33 Pagina I di 2                                                                                                    |

| Condizione                                                                                                    | Azioni intraprese                                                                                 |  |
|----------------------------------------------------------------------------------------------------|---------------------------------------------------------------------------------------------------|--|
| La sequenza vassoi è impostata su MBF-1-2.                                                                    | La prima pagina per la stampa del lavoro viene                                                    |  |
| <ul> <li>L'alimentatore MBF è impostato su carta formato<br/>Letter e contiene un foglio di carta.</li> </ul> | prelevata dall'alimentatore MBF, mentre le pagine<br>successive vengono prelevate dal vassoio 2.  |  |
| <ul> <li>Tutti gli altri vassoi contengono carta in formato<br/>Letter.</li> </ul>                            |                                                                                                   |  |
| <ul> <li>Viene richiesta carta in formato Letter dal vassoio 2.</li> </ul>                                    |                                                                                                   |  |
| Sequenza vassoi è impostata su una qualsiasi delle<br>impostazioni.                                           | La stampante richiede di caricare carta in formato<br>Legal nell'alimentatore MBF poiché non sono |  |
| • Tutti i vassoi contengono carta in formato Letter.                                                          | presenti altri vassoi configurati per questo formato di carta.                                    |  |
| • Viene richiesta carta in formato Legal dal vassoio 2.                                                       |                                                                                                   |  |
|                                                                                                    | Tabella 1.33 Pagina 2 di 2                                                                        |  |

#### Tabella 1.33 Esempi di sequenza vassoi (continua)

## Incompatibilità di formato e tipo di carta

L'incompatibilità del formato e del tipo di carta si verifica quando il formato richiesto non è disponibile nella stampante. Ciò può verificarsi perché è terminata la carta in un vassoio configurato per la carta richiesta oppure perché è stata richiesta della carta che non è configurata nella stampante. Quando si verifica un'incompatibilità della carta, la stampante viene posta nella condizione non in linea. Quando l'incompatibilità viene risolta, la stampante torna automaticamente in linea e continua a stampare.

Se un vassoio è configurato per la carta richiesta, ma la carta è esaurita, sul display viene richiesto di caricare la carta richiesta, indicando formato e tipo, nel vassoio appropriato. Quando il vassoio è carico, la stampa riprende.

Se è stata richiesta carta non configurata nella stampante, viene richiesto di caricare la carta richiesta nel primo vassoio della sequenza vassoi.

Se non si desidera caricare la carta nel primo vassoio della sequenza vassoi, sono disponibili due alternative:

- È possibile caricare il formato carta richiesto in uno dei vassoi e riconfigurare tale vassoio mediante il menu Vassoi in modo che corrisponda al tipo di carta richiesto. Consultare la Tabella 1.10 a pagina 1-24 per istruzioni sull'uso del menu Vassoi.
- Premere Valore su o Valore giù per scorrere i vassoi e visualizzare il formato ed il tipo di carta di ciascuno di essi. Se una di queste carte alternative è accettabile, premendo Invio sarà possibile continuare la stampa con la nuova carta. La ricerca dei vassoi viene eseguita nell'ordine specificato nell'impostazione di sequenza vassoi.

# Configurazione dell'offset della stampa

Il vassoio di raccolta offset opzionale supporta l'offset della stampa tra lavori in sequenza o tra più copie fascicolate di un singolo lavoro. L'offset è controllato dal pannello di controllo o tramite CentreWare DP.

Per eseguire l'offset tra i lavori è necessario soddisfare le seguenti condizioni:

• La funzione di offset viene usata solo tra due lavori in sequenza, entrambi destinati al vassoio di raccolta offset.

Un lavoro di stampa può, ad esempio, contenere un foglio di intestazione in PCL che precede un lavoro di stampa PostScript. Se entrambi i lavori sono diretti al vassoio di raccolta offset, per il foglio di intestazione viene eseguito l'offset rispetto al lavoro PostScript. Se il foglio di intestazione è diretto allo scomparto di uscita standard, senza funzionalità di offset, e il lavoro PostScript è diretto al vassoio di raccolta offset, l'offset tra il foglio di intestazione e il lavoro PostScript non viene eseguito. Se però il lavoro successivo è diretto al vassoio di raccolta offset, l'offset tra il lavoro PostScript e quello successivo verrà eseguito. • La funzione offset si verifica tra lavori in sequenza diretti al vassoio di raccolta offset solo se i lavori contengono dati da stampare su un foglio stampato e diretto allo scomparto.

Se, ad esempio, un lavoro PCL contiene le sequenze <ESCAPE>E all'inizio di un lavoro e non vi sono dati stampabili per separare questi comandi, l'offset non avviene, anche se queste sequenze di escape sono delimitatori di lavoro validi.

### Esempi

Nell'esempio seguente, la funzione offset è impostata su Sì e l'output è diretto al vassoio di raccolta offset (2 posizioni di funzionalità offset).

| Tabella 1.54 Esemplo ul onsei | Tabell | la 1.34 | <b>Esempio</b> | di | offset |
|-------------------------------|--------|---------|----------------|----|--------|
|-------------------------------|--------|---------|----------------|----|--------|

| Lavoro                  | Risultato     |
|-------------------------|---------------|
| Lavoro n. 1 (una copia) | Nessun offset |
| Lavoro n. 2 (una copia) | Offset        |
| Lavoro n. 3 (una copia) | Nessun offset |
| Lavoro n. 4 (tre copie) |               |
| Copia n. 1              | Offset        |
| Copia n. 2              | Nessun offset |
| Copia n. 3              | Offset        |
| Lavoro n. 5 (una copia) | Nessun offset |

## Configurazione della stampa duplex

Con il modulo opzionale duplex installato, è possibile configurare la stampante per stampare i lavori sui due lati del foglio (duplex).

Impostare l'opzione **Orientamento** del driver della stampante e la voce **Duplex** del menu Sistema sui valori appropriati, come mostrato nella Figura 1.2 a pagina 1-129.
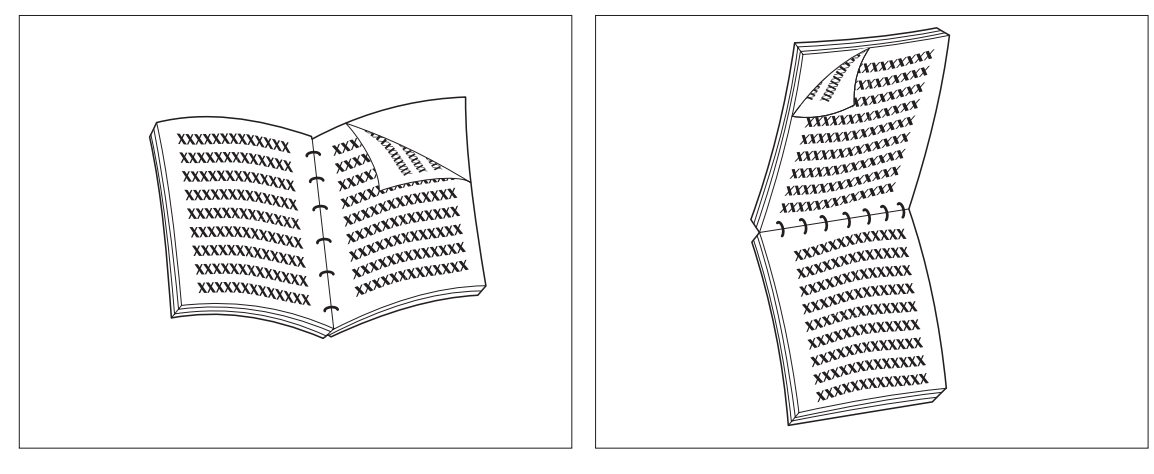

#### Figura 1.2 Impostazioni di orientamento e rilegatura per la stampa duplex

Opzione Orientamento del driver: *Verticale* Voce Duplex del menu Sistema: *Lato lungo*  Opzione Orientamento del driver: *Verticale* Voce Duplex del menu Sistema: *Lato corto* 

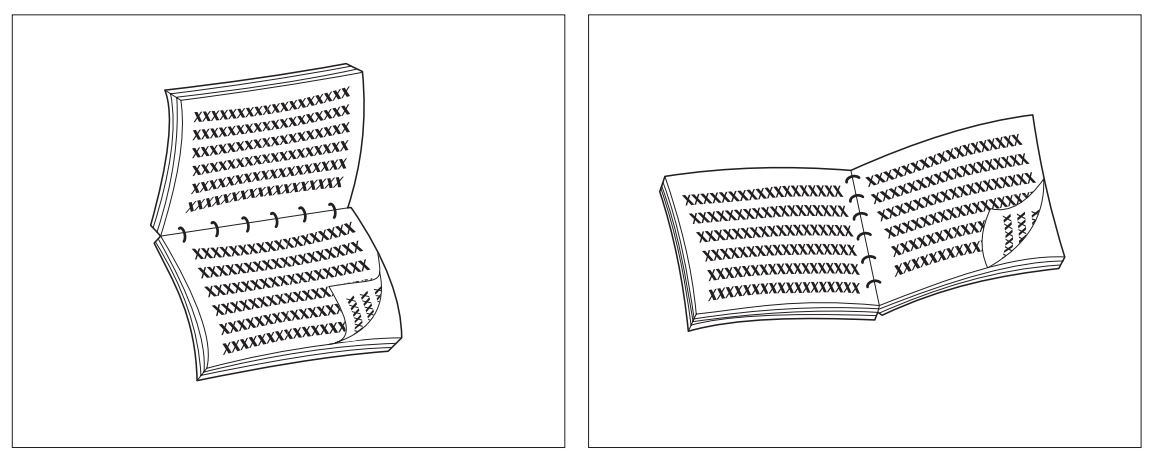

Opzione Orientamento del driver: Orizzontale Voce Duplex del menu Sistema: Lato lungo Opzione Orientamento del driver: Orizzontale Voce Duplex del menu Sistema: Lato corto

# Configurazione dei formati di carta personalizzati

I formati di carta non standard (personalizzati) possono essere caricati nell'alimentatore MBF, in uno dei vassoi da 550 fogli o nell'alimentatore buste. Per usare formati di carta personalizzati, è necessario soddisfare due requisiti fondamentali.

- È necessario disattivare le funzioni della stampante per il rilevamento automatico della carta e degli inceppamenti.
- Sebbene sia possibile caricare fisicamente della carta di formato personalizzato in uno dei dispositivi di alimentazione, dal momento che PCL e PostScript formattano la pagina in formati standard, è necessario impostare i margini in modo appropriato o usare altri metodi di formattazione dell'applicazione in modo da posizionare l'immagine correttamente sulla carta personalizzata.

Per stampare su carta di formato personalizzato, disabilitare il rilevamento automatico del formato della carta e degli inceppamenti impostando nel menu Vassoi la voce **Modo Vassoio 1, Modo Vassoio 2, Modo Vassoio 3, MBF - Formato o Formato buste**, a seconda del dispositivo di alimentazione che si sta usando, su *Personalizzato*, quindi impostare la voce **Formato personalizzato** sul formato standard usato da PCL o PostScript per formattare la pagina.

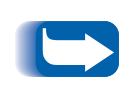

Per evitare che la stampante carichi per errore della carta standard da un altro dispositivo di alimentazione quando l'impostazione del formato personalizzato è la stessa del formato rilevato automaticamente nell'altro dispositivo di alimentazione, è necessario escludere il vassoio con il formato personalizzato dalla sequenza vassoi e selezionare specificatamente quel vassoio come dispositivo di alimentazione. Le fasi specifiche per stampare su carta di formato personalizzato sono riportate di seguito. Consultare la Tabella 1.35 a pagina 1-134 per ulteriori esempi d'uso.

- Scegliere un formato di carta standard con lunghezza uguale o superiore a quella della carta di formato personalizzato sulla quale si desidera eseguire la stampa. In questo esempio, un'immagine di 7 x 12 pollici verrà stampata su carta "Folio 8,5 x 13".
- **7** Nel pannello di controllo:
- **?** Premere **Menu su** o **Menu giù** fino a visualizzare:

Menu Menu Vassoi

▲ Premere **Voce su** o **Voce giù** fino a visualizzare:

```
Menu Vassoi
Formato
personalizzato
```

**5** Premere **Valore su** o **Valore giù** fino a visualizzare:

```
Formato
personalizzato=
Folio(8,5x13)
```

6 Premere Invio.

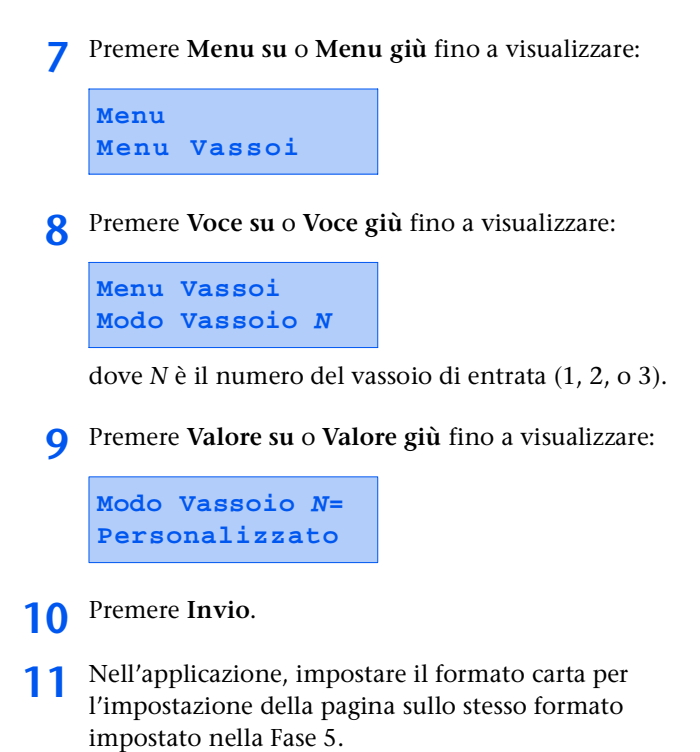

- 12 Calcolare la differenza totale fra il formato della carta personalizzata e il formato della carta standard, quindi dividerla per due. In questo esempio, la larghezza del formato standard è di 8,5 pollici, meno la larghezza del formato personalizzato di 7 pollici, uguale a 1,5 pollici che diviso per due è uguale a 0,75 pollici.
- **13** Aggiungere il totale della Fase 12 alle dimensioni del margine sinistro e destro richieste per formattare il documento. Ad esempio, se si desidera un margine di mezzo pollice, aggiungere 0,75 a 0,5 quindi impostare nell'applicazione i margini di ogni lato della pagina su 1,25 pollici.
- Poiché la stampante stampa dall'alto del foglio, la differenza di lunghezza fra il formato standard e quello personalizzato viene aggiunta al margine inferiore, mentre il margine superiore rimane invariato. In questo esempio, la lunghezza del formato standard è di 13 pollici, meno la lunghezza del formato personalizzato di 12 pollici, uguale a un pollice. Se si desidera anche un margine di mezzo pollici nel margine superiore e inferiore della pagina, impostare il margine superiore nell'applicazione a 0,5 pollici e il margine inferiore a 1,5 pollici.
- **15** Caricare la carta di formato personalizzato nel vassoio specificato alla Fase 8 e stampare.

| Formato di<br>carta<br>personalizzato | Dispositivo di<br>alimentazione<br>desiderato | Fasi necessarie                                                                                                    |
|---------------------------------------|-----------------------------------------------|----------------------------------------------------------------------------------------------------|
| 8 x 10 pollici                        | Vassoio 1                                     | <ol> <li>Nell'applicazione, formattare la pagina per carta formato<br/>Letter, impostando i margini in modo da posizionare<br/>correttamente l'immagine su carta di 8 x 10 pollici se stampata<br/>su carta di formato Letter.</li> </ol> |
|                                       |                                               | 2. Caricare la carta 8 x 10 nel vassoio 1.                                                                                                    |
|                                       |                                               | 3. Impostare la voce <b>Modo Vassoio 1</b> del menu Vassoi su <i>Personalizzato</i> .                                                                                                    |
|                                       |                                               | 4. Impostare la voce Formato personalizzato su Letter (8,5x11).                                                                                                    |
|                                       |                                               | <ol> <li>Impostare la voce Sequenza vassoi su un valore che non<br/>includa il vassoio 1 (o impostarla su No).</li> </ol>                                                                                                    |
|                                       |                                               | 6. Richiedere il vassoio 1 come dispositivo di alimentazione della carta ed eseguire il lavoro di stampa.                                                                                                    |
| 6 x 7 pollici                         | Alimentatore MBF                              | <ol> <li>Nell'applicazione, formattare la pagina per carta formato<br/>Letter, impostando i margini in modo da posizionare<br/>correttamente l'immagine su carta di 6 x 7 pollici se stampata<br/>su carta di formato Letter.</li> </ol>  |
|                                       |                                               | 2. Caricare la carta 6 x 7 nel vassoio 1.                                                                                                    |
|                                       |                                               | 3. Impostare la voce <b>MBF - Formato</b> del menu Vassoi su <i>Personalizzato</i> .                                                                                                    |
|                                       |                                               | 4. Impostare la voce Formato personalizzato su Letter (8,5x11).                                                                                                    |
|                                       |                                               | <ol> <li>Impostare la voce Sequenza vassoi su un valore che non<br/>includa l'alimentatore MBF (o impostarla su No).</li> </ol>                                                                                                    |
|                                       |                                               | 6. Richiedere l'alimentatore MBF come dispositivo di<br>alimentazione della carta ed eseguire il lavoro di stampa.                                                                                                    |

#### Tabella 1.35 Esempi di formato di carta personalizzato

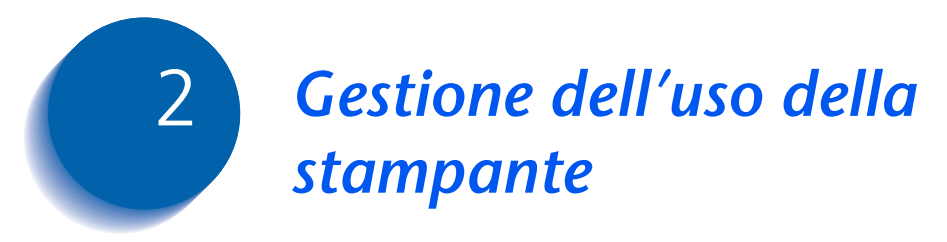

| Uso di CentreWare DP         | 2-2 |
|------------------------------|-----|
| CentreWare Internet Services | 2-4 |

## Uso di CentreWare DP

Xerox CentreWare DP è il software di gestione di facile utilizzo per le stampanti Xerox. Grazie al facile sistema di navigazione tramite puntamento e selezione, è possibile installare, collegare e configurare la stampante in rete in modo rapido e semplice.

CentreWare DP fornisce agli amministratori di rete procedure di configurazione semplificate, nonché un'agevole gestione delle stampanti in rete.

La Tabella 2.1 a pagina 2-3 elenca le funzioni e i vantaggi principali di CentreWare DP. Per ulteriori informazioni sull'uso e sul funzionamento di CentreWare DP, consultare la "Guida per l'utente di CentreWare DP".

| Funzione                            | Vantaggio                                                                                                    |
|-------------------------------------|----------------------------------------------------------------------------------------------------|
| Installazione guidata               | Fornisce istruzioni dettagliate per<br>mettere rapidamente la stampante in<br>grado di operare in rete.                         |
| Impostazione avanzata               | Fornisce uno strumento per gestire più file server e code di stampa.                                                            |
| Stato momentaneo                    | Consente di selezionare una<br>stampante dall'elenco delle stampanti<br>per controllarne l'attività in qualsiasi<br>momento.    |
| Gestione e<br>configurazione remote | Consente di eseguire dalla propria<br>stazione di lavoro la maggior parte<br>delle operazioni di configurazione e<br>controllo. |
| Aggiornamenti della<br>stampante    | Consente di aggiornare la stampante<br>dalla propria stazione di lavoro.                                                        |

#### Tabella 2.1 Funzioni e vantaggi principali di CentreWare DP

Per l'impostazione delle code è inoltre disponibile CentreWare Sun OS/Solaris Services che contiene anche i driver per Sun OS/Solaris.

La documentazione e il software di CentreWare DP si trovano nel CD del software per la gestione della stampante.

## **CentreWare Internet Services**

I servizi interattivi Internet CentreWare aggiungono funzionalità a CentreWare DP usando come piattaforma la tecnologia Internet. Questo servizio fornisce un'ulteriore soluzione per implementare servizi avanzati per l'installazione, la configurazione e la gestione della stampante. Tutte le funzioni dei servizi Internet CentreWare sono accessibili tramite l'interfaccia software client che si usa normalmente, ad esempio i browser Netscape Navigator o Microsoft Internet Explorer. Usando un browser Web gli utenti e gli amministratori del sistema potranno monitorare lo stato della stampante, stampare documenti in formato HTML e accedere alla guida rapida in linea.

Per gli amministratori del sistema, i servizi Internet CentreWare forniscono uno strumento più veloce e produttivo per installare e aggiornare il software della stampante e un'ampia gamma di informazioni di supporto su Internet.

#### Configurazione

Per configurare la stampante per l'accesso a Internet/ Intranet, è necessario:

- Configurare un indirizzo IP per la stampante in rete. Vedere *"Indirizzo IP"* (pagina 1-75 per Ethernet o pagina 1-89 per Token Ring).
- Attivare il pannello di controllo del server HTTP incorporato. Vedere *"Abilita HTTP"* (pagina 1-74 per Ethernet o pagina 1-88 per Token Ring).

Per poter usare le funzioni di invio e ricezione posta MaiLinx è necessario creare un account di posta per la stampante e potrebbe essere necessario installare e configurare il programma di monitoraggio della porta di posta Xerox.

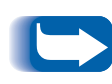

Per ulteriori informazioni sul funzionamento e sull'uso dei servizi Internet CentreWare, consultare la Guida sulle informazioni tecniche, il Manuale dell'utente dei servizi Internet CentreWare e la guida in linea.

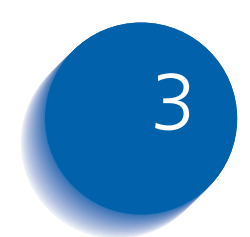

# Uso dell'unità disco rigido e della memoria flash

| Considerazioni sull'unità disco rigido e sulla memoria flash   | 3-2  |
|----------------------------------------------------------------|------|
| Inizializzazione del disco                                     | 3-2  |
| Inizializzazione della memoria flash                           | 3-2  |
| Caricamento di font, moduli e macro (overlay)                  | 3-3  |
| Comando FSDOWNLOAD                                             | 3-4  |
| Comando FSDELETE                                               | 3-7  |
| Uso dell'unità disco rigido per lavori protetti e di revisione | 3-8  |
| Creazione di lavori protetti                                   | 3-8  |
| Creazione di lavori di revisione                               | 3-10 |
| Stampa o eliminazione di lavori protetti o di revisione 3      | 3-12 |

Considerazioni sull'unità disco rigido e sulla memoria flash

# Considerazioni sull'unità disco rigido e sulla memoria flash

L'installazione dell'unità disco rigido opzionale nella stampante consente di aumentare in maniera significativa la quantità di memoria disponibile per l'elaborazione dei lavori e la memorizzazione delle informazioni caricate (quali i font, i moduli, gli overlay (macro) e i lavori protetti).

Il disco rigido viene usato per i seguenti scopi:

- Supporto del file system PostScript.
- Supporto del file system PJL/PCL.
- Ricezione di dati grezzi (non processati) per lavori protetti, lavori di revisione e lavori in copie di cui è stata eseguita la fascicolazione.
- Caricamento di font, moduli e overlay.

## Inizializzazione del disco

Inizializzazione della memoria flash Il disco è preformattato e non richiede inizializzazione. È possibile riportare il disco allo stato iniziale, senza font, macro o lavori protetti caricati, selezionando Inizial. disco dal menu Reset o da CentreWare DP.

È necessario formattare la memoria flash prima di poterla usare per la prima volta. La formattazione può essere effettuata selezionando **Format. flash** dal menu Reset.

# Caricamento di font, moduli e macro (overlay)

I driver della stampante consentono di caricare nella stampante font e macro PCL 5e (overlay).

È possibile caricare font, moduli e macro nella memoria della stampante, sull'unità disco rigido opzionale e nella memoria flash opzionale tramite i driver.

- Per caricare i font innanzitutto è necessario installare i driver appropriati per Windows, Macintosh, Windows NT o UNIX. Per caricare le macro è necessario installare il driver PCL 5e per Windows.
- I font caricati sull'unità disco rigido sono memorizzati nelle directory PCL Fonts e PS Fonts. Le macro caricate sull'unità disco rigido sono memorizzate nella directory PCL Macros. I font, i moduli e le macro memorizzati rimangono in queste directory fino a quando vengono cancellati, ossia non vengono cancellati dal disco rigido allo spegnimento della stampante. Per eliminare una macro dal disco rigido occorre conoscerne il nome. Poiché non è possibile stampare un elenco delle macro, come è possibile fare per i font, è importante annotare tutte le macro caricate. Usare quindi il comando PJL FSDELETE per eliminare i font, i moduli e le macro.
- I font, i moduli e le macro caricati "temporaneamente" nella memoria della stampante ai fini dell'esecuzione di uno specifico lavoro vengono cancellati dalla memoria della stampante dopo l'esecuzione di tale lavoro.
- I font caricati "permanentemente" nella memoria della stampante vengono cancellati dalla memoria ad ogni spegnimento della stampante. Quando la stampante esegue la commutazione tra PDL, la funzione automatica Salva stato salva tutti i font e le macro.

Oltre ad effettuare il caricamento tramite i driver, la stampante supporta il caricamento di font, moduli e macro sul disco o nella memoria flash mediante il comando PJL FSDOWNLOAD. È possibile eliminare questi file dal disco rigido mediante il comando PJL FSDELETE.

### Comando FSDOWNLOAD

Il comando FSDOWNLOAD viene usato per caricare i font o le macro nel file system della stampante. Se un file con lo stesso nome è già presente, viene sovrascritto dal file caricato.

Sintassi @PJL FSDOWNLOAD FORMAT:BINARY [SIZE=numero intero] [NAME = "nomepercorso"] [<CR>] <LF><dati binari><ESC>%-12345X

#### Parametri

| Parametro                  | Intervallo di valori<br>accettati | Default |
|----------------------------|-----------------------------------|---------|
| SIZE= <i>numero intero</i> | Da 0 a 2 <sup>31</sup> - 1        | N/D     |
| NAME="nomepercorso"        | Da ASCII 01 a 255                 | N/D     |

**SIZE** = *numero intero* questa variabile indica il numero di byte del file da caricare. La dimensione indica il numero di byte che iniziano immediatamente dopo <LF> fino al successivo comando UEL.

**NAME** = "*nomepercorso*" dove "*nomepercorso*" = 0:\pcl\fonts\<nomefont> carica nella stampante il font "nomefont" e = 0:\pcl\macros\<nomemacro> carica nella stampante la macro "nomemacro". <**nomefont**>/<**nomemacro**> possono essere composti da qualsiasi combinazione di caratteri alfanumerici e raggiungere una lunghezza massima di 40 caratteri.

<dati binari> indica il file di dati binari che deve essere caricato, ad esempio file di font o dati della macro.

D

Usando 1 invece di 0 nel "nomepercorso", il font o la macro verrà caricato nella memoria flash invece che sull'unità disco rigido.

Di seguito è riportata una sequenza di comandi che può essere inviata alla stampante per caricare una macro sul disco. In questo esempio la macro si chiama "una\_macro".

<ESC>%-12345X @PJL<CR><LF> @PJL FSDOWNLOAD FORMAT:BINARY NAME ="0:\pcl\macros\una\_macro" SIZE=29<CR><LF> <ESC>\*p900x1500YQuesta è la macro <ESC>%-12345X

In questo esempio:

- <ESC>%-12345X è il comando PJL UEL che definisce l'inizio di questa sequenza.
- @PJL<CR><LF> è il comando PJL obbligatorio che segue il comando UEL.
- @PJL FSDOWNLOAD... carica la macro "una\_macro" di 29 byte.
- La frase "Questa è la macro" viene posizionata a x=900 e y=1500 da questa macro.
- <ESC>%-12345X è il comando UEL che indica la fine di questa sequenza.

L'esecuzione di questa macro richiede la seguente sequenza PCL:

| <pre><esc>&amp;n8W<hex'04'>nuova_mac<cr,lf></cr,lf></hex'04'></esc></pre> | Imposta l'ID della macro corrente sull'ID della<br>stringa "nuova_mac" |
|---------------------------------------------------------------------------|------------------------------------------------------------------------|
| <esc>&amp;n8W<hex'05'>una_macro<cr,lf></cr,lf></hex'05'></esc>            | Associa l'ID della macro corrente all'ID della<br>stringa fornito      |
| <esc>&amp;f2x<cr,lf></cr,lf></esc>                                        | Esegue questa macro                                                    |

Note:

- L'ID della macro deve corrispondere a quello fornito nel comando di caricamento originale, incluso nell'uso di maiuscole e minuscole.
- Il numero totale di byte (dopo la "n" e prima della "W") deve coincidere con il numero totale di byte dell'ID più 1.

Di seguito è riportata una sequenza di comandi che può essere inviata alla stampante per caricare un font sul disco.

<ESC>%-12345X @PJL<CR><LF> @PJL FSDOWNLOAD FORMAT:BINARY NAME ="0:\pcl\fonts\font1" SIZE=XX<CR><LF> <dati binari><ESC>%-12345X

In questo esempio:

- <ESC>%-12345X è il comando PJL UEL che definisce l'inizio di questa sequenza.
- @PJL<CR><LF> è il comando PJL obbligatorio che segue il comando UEL.
- @PJL FSDOWNLOAD... carica il font "font1" la cui dimensione è "XX" byte.
- <ESC>%-12345X è il comando UEL che indica la fine di questa sequenza.
- Per invocare questo font è necessaria la seguente sequenza PCL:

| <esc>&amp;n6W<hex'00'>font2<cr,lf></cr,lf></hex'00'></esc> | Imposta l'ID del font corrente sull'ID della<br>stringa "font2" specificata |
|------------------------------------------------------------|-----------------------------------------------------------------------------|
| <esc>&amp;n6W<hex'01'>font1<cr,lf></cr,lf></hex'01'></esc> | Associa l'ID del font corrente all'ID della stringa<br>"font1"              |
| <esc>&amp;n6W<hex'02'>font1<cr,lf></cr,lf></hex'02'></esc> | Seleziona il font denominato "font1" come font principale                   |

Note:

- L'ID della stringa deve corrispondere al nome del font nel comando FSDOWNLOAD, incluso nell'uso di maiuscole e minuscole.
- Il numero totale di byte ("6" nel precedente esempio) deve coincidere con il numero totale di byte dell'ID della stringa più 1.

#### **Comando FSDELETE**

Il comando FSDELETE viene usato per eliminare i file dall'unità disco rigido della stampante.

Sintassi @PJL FSDELETE NAME = "nomepercorso" [<CR>] <LF>

Parametri

| Parametro           | Intervallo di valori<br>accettati | Default |
|---------------------|-----------------------------------|---------|
| NAME="nomepercorso" | Da ASCII 01 a 255                 | N/D     |

NAME = "nomepercorso" dove "nomepercorso" ha gli stessi parametri del comando FSDOWNLOAD (pagina 3-4).

Uso dell'unità disco rigido per lavori protetti e di revisione

# Uso dell'unità disco rigido per lavori protetti e di revisione

I lavori protetti, le copie di cui è stata eseguita la fascicolazione e i lavori di revisione inviati alla stampante vengono memorizzati in formato PCL o PostScript nell'unità disco rigido. Questi lavori protetti e di revisione possono essere stampati o eliminati dal menu Password dopo che l'utente ha immesso la password di 4 cifre per il lavoro o i lavori da stampare. Le procedure per la stampa o l'eliminazione di lavori protetti sono elencate nella Tabella 1.8 a pagina 1-19.

I lavori protetti o di revisione vengono collocati in cima alla coda di stampa e verranno stampati subito dopo il completamento del lavoro di stampa in corso. Se sono richiesti più lavori, questi vengono collocati nella coda di stampa nell'ordine richiesto. I lavori protetti o di revisione che hanno la stessa priorità vengono stampati in base all'ordine di entrata.

#### Creazione di lavori protetti

La stampa protetta rimanda la stampa di un lavoro fino a quando viene immessa la password associata a tale lavoro nel pannello di controllo della stampante. L'immissione della password nel pannello di controllo fornirà l'accesso soltanto ai lavori inviati con tale password.

I lavori protetti sono normalmente creati in PCL e PostScript selezionando la funzione in un driver. Quando non si usa un driver, i lavori protetti possono essere creati facendo precedere il lavoro dai seguenti comandi PJL:

@PJL XSECUREJOB
@PJL XJOBPASSWORD = "numero"

Questi comandi devono essere seguiti immediatamente da un comando PJL "JOB" standard che include il "nomelavoro". I nomi dei lavori possono includere fino a 16 caratteri alfanumerici e le password devono contenere quattro caratteri numerici (da 0 a 7). Se al lavoro non viene assegnato un nome o se il nome assegnato contiene un errore di sintassi, la stampante assegna un nome di default. Il nome del lavoro viene visualizzato nel menu Password del pannello di controllo quando viene immessa la password associata. Se non viene assegnata una password o se la password contiene errori di sintassi, il lavoro non viene stampato e viene rimosso.

L'esempio seguente crea un lavoro protetto denominato "Carta da lettera" con la password 0007:

```
<ESC>%-12345X@PJL XSECUREJOB
@PJL XJOBPASSWORD = 0007
@PJL JOB NAME = "Carta da lettera"
@PJL ENTER LANGUAGE = PCL
...file PCL...
<ESC>%-012345X@PJL EOJ
<ESC>%-012345X
```

La stampante elabora tutti i dati dopo il comando @PJL ENTER LANGUAGE = PCL come parte del lavoro protetto "Carta da lettera". Il lavoro viene memorizzato nel disco rigido come "Carta da lettera" con la password "0007", come definito nel comando @PJL XJOBPASSWORD. Il comando @PJL EOJ indica la fine del lavoro protetto. Il comando EOJ deve essere seguito da un comando UEL.

# Creazione di lavori di revisione

La stampa per revisione consente di stampare una copia di un lavoro in più copie. Assegnare una password e un numero di copie dalla propria stazione di lavoro o dal proprio computer prima di stampare. La prima serie viene stampata immediatamente. È quindi possibile andare alla stampante e revisionare la prima serie. A seconda dell'esito della revisione, si può decidere di continuare a stampare le altre copie oppure di cancellare il lavoro dopo aver immesso la password dal pannello di controllo della stampante.

I lavori di revisione, se non vengono inviati mediante un driver con la funzione di lavoro di revisione, possono essere invocati sia in PCL che in PostScript facendo precedere il lavoro dai seguenti comandi PJL:

@PJL XPROOFJOB
@PJL XJOBPASSWORD = numero

Questi comandi devono essere seguiti immediatamente da un comando PJL "JOB" standard che include il "nomelavoro".

La stampante continua a elaborare tutti i dati che seguono come parte del lavoro di revisione "nomelavoro". Il lavoro di revisione viene memorizzato come "nomelavoro" e associato alla password definita nel comando PJL XJOBPASSWORD. Il lavoro di revisione termina quando viene ricevuto il comando PJL di fine del lavoro, ossia @PJL EOJ. Il comando "EOJ" deve essere seguito da un comando UEL. Il nome del lavoro non può superare 16 caratteri alfanumerici nell'intervallo compreso tra ASCII 30 e ASCII 255, <SP> e <HT>. La password deve contenere quattro caratteri numerici nell'intervallo compreso tra ASCII 48 e ASCII 55. Se al lavoro non viene assegnato un nome o se il nome assegnato contiene un errore di sintassi, la stampante assegna un nome di default. Il nome del lavoro viene visualizzato nel menu Password del pannello di controllo quando viene immessa la password associata. Se non viene assegnata alcuna password o se la password contiene un errore di sintassi, l'intero lavoro viene stampato immediatamente e non viene memorizzato come lavoro di revisione.

L'esempio seguente crea un lavoro di revisione PCL con il nome "Esempio", associato alla password 7777 e richiede cinque set fascicolati.

<ESC>%-12345X@PJL XPROOFJOB @PJL XJOBPASSWORD = 7777 @PJL JOB NAME = "Esempio" @PJL ENTER LANGUAGE = PCL @PJL SET QTY = 5 ...file PCL... <ESC>%-012345X@PJL EOJ <ESC>%-012345X. Stampa o eliminazione di lavori protetti o di revisione I lavori protetti o di revisione possono essere stampati o eliminati dal menu Password, come descritto nella sezione *"Menu Password"* (pagina 1-19). Possono inoltre essere eliminati mediante la funzione Cancella lavori nel menu Reset, come descritto nella sezione *"Menu Reset"* (pagina 1-109).

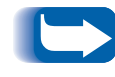

Analogamente ai lavori di revisione e protetti, è possibile creare lavori in set fascicolati usando il comando PJL di selezione dei set fascicolati (@PJL SET QTY...).

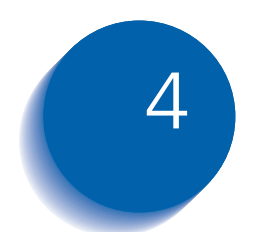

# Manutenzione della stampante

| Manutenzione ordinaria della stampante       | 4-2  |
|----------------------------------------------|------|
| Pulizia della stampante                      | 4-2  |
| Sostituzione della cartuccia di stampa laser | 4-3  |
| Istruzioni del kit di manutenzione           | 4-6  |
| Sostituzione dei rulli di alimentazione      | 4-7  |
| Sostituzione del rullo di trasferimento      | 4-11 |
| Sostituzione del gruppo fusore               | 4-14 |

# Manutenzione ordinaria della stampante

La stampante è progettata per richiedere un numero molto limitato di interventi di manutenzione, escludendo la sostituzione delle parti soggette ad usura quando raggiungono il termine del loro ciclo d'uso. Si consiglia di sostituire tali parti quando sul pannello di controllo appare il messaggio di avvertenza che ne indica l'esaurimento, in modo da evitare indesiderate perdite di qualità dell'immagine. È comunque sempre buona norma pulire periodicamente il toner fuoriuscito e rimuovere materiali estranei dalla stampante.

Per ottenere prestazioni ottimali attenersi ai seguenti consigli:

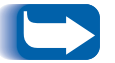

- Non esporre la stampante alla luce diretta del sole, in quanto potrebbe causare immagini sbiadite, aree chiare o strisce nere.
- Non collocare la stampante in prossimità di diffusori o di strumenti che producono polvere, in quanto le particelle presenti nell'aria potrebbero penetrare nella stampante e danneggiarne i meccanismi interni.

#### Pulizia della stampante

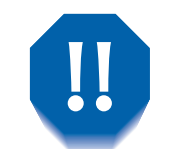

Spegnere la stampante prima di pulirla.

Per ottenere i migliori risultati, pulire la parte esterna della stampante usando un panno umido. Non usare detergenti.

Quando si sostituisce la cartuccia di stampa laser o i componenti del kit di manutenzione, controllare l'interno della stampante. Rimuovere eventuali pezzi di carta e pulire la polvere prodotta dalla carta usando un panno asciutto e pulito.

# Sostituzione della cartuccia di stampa laser

Quando il toner della cartuccia di stampa laser è quasi esaurito, sul pannello di controllo della stampante appare il messaggio Manca toner. Quando appare questo messaggio, è necessario sostituire subito la cartuccia di stampa laser per evitare un deterioramento della qualità di stampa. Nelle pagine seguenti è descritta questa semplice procedura.

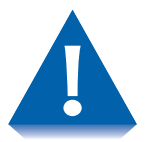

- Evitare di esporre la cartuccia di stampa laser alla luce diretta del sole o ad una luce artificiale per più di 15 minuti, in quanto la sovraesposizione danneggia permanentemente il tamburo fotosensibile.
- Non aprire l'otturatore del tamburo (vedere la Figura 4.1 sotto riportata) o toccare la superficie blu del tamburo fotosensibile.

#### Figura 4.1 Ubicazione dell'otturatore del tamburo

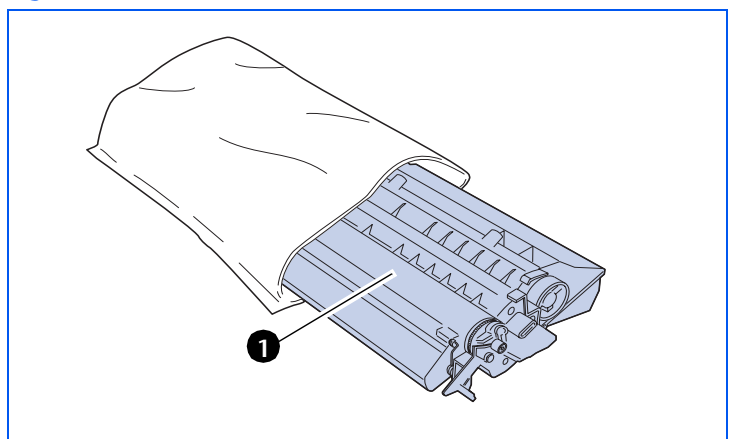

1 Otturatore del tamburo Per sostituire la cartuccia di stampa laser, attenersi alle fasi indicate di seguito:

- 1 Se l'alimentatore buste è installato, spegnere la stampante e rimuoverlo.
- 2 Rimuovere tutti i fogli dallo scomparto di uscita e dall'alimentatore multi-bypass, quindi chiudere quest'ultimo.
- **3** Aprire completamente il coperchio anteriore fino ad arresto.

Non toccare componenti all'interno della stampante.

- **4** Sollevare lentamente ed estrarre la cartuccia di stampa laser usata.
  - **Per evitare che il toner macchi, appoggiare la** cartuccia su una superficie ricoperta con della carta.

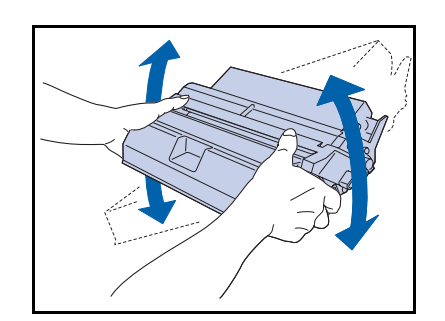

5 Estrarre una nuova cartuccia di stampa laser dalla relativa confezione e scuoterla sette od otto volte, come mostrato in figura, per distribuire uniformemente il toner.

Assicurarsi di scuotere la cartuccia di stampa laser quando indicato per distribuire il toner all'interno della cartuccia. La qualità di stampa potrebbe deteriorarsi se il toner non è distribuito uniformemente. Se il toner non è stato correttamente distribuito scuotendo la cartuccia, è possibile che all'accensione della stampante venga prodotto un rumore e la cartuccia risulti danneggiata.

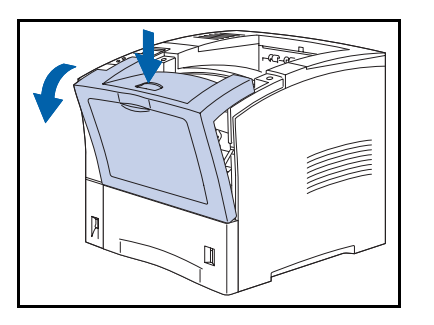

#### Sostituzione della cartuccia di stampa laser

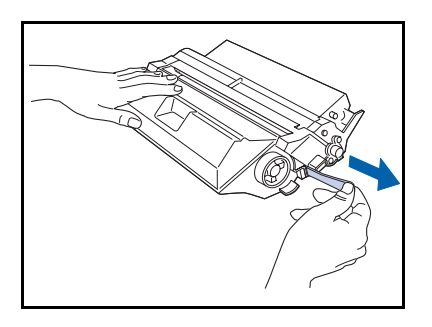

6 Appoggiare la cartuccia su una superficie piana, impugnarla saldamente con una mano e, con l'altra, afferrare la linguetta posta all'estremità del nastro adesivo e rimuoverlo con un movimento orizzontale.

> Se tirato diagonalmente, il nastro potrebbe rompersi. Dopo aver rimosso il nastro, non scuotere la cartuccia o sottoporla a urti.

7 Impugnando la cartuccia come mostrato in figura, posizionarla nella stampante inserendo le due parti sporgenti della cartuccia nei canali guida della stampante.

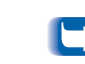

Assicurarsi di spingere la cartuccia fino in fondo.

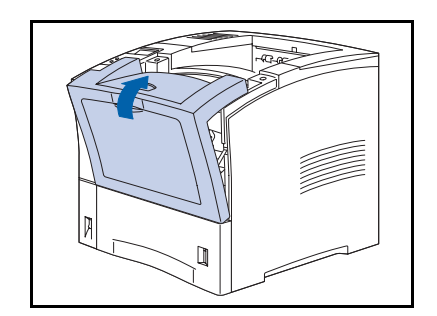

- 8 Chiudere lentamente il coperchio anteriore. Premere la parte centrale del coperchio superiore fino a farlo scattare in posizione.
- **9** Se l'alimentatore buste è stato rimosso, reinstallarlo e accendere la stampante.
- 10 Controllare il display del pannello di controllo. Attendere la visualizzazione del messaggio Pronta. Se appare un messaggio di errore, consultare la Tabella 5.1 a pagina 5-4 per istruzioni.
- 11 Riciclare la cartuccia usata ponendola nella confezione della cartuccia nuova, seguendo le relative istruzioni.

## Istruzioni del kit di manutenzione

La durata stimata dei componenti del kit di manutenzione è di circa 200.000 fogli. Quando questo limite è raggiunto, sul pannello di controllo viene visualizzato un messaggio che indica che è necessario sostituire il kit di manutenzione.

Il kit di manutenzione è composto da:

- Rulli di alimentazione (3)<sup>1</sup>
- Rullo di trasferimento (BTR)
- Gruppo fusore
- Panno di pulizia
- Istruzioni per l'installazione

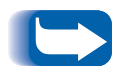

Se si perdono le istruzioni per l'installazione del kit di manutenzione, contattare il centro di assistenza clienti o il proprio rivenditore per ottenerne una nuova copia.

Attenersi alle istruzioni per l'installazione fornite con il kit di manutenzione per installare il kit completo e azzerare il contatore di manutenzione. Per installare singoli componenti del kit, attenersi alle istruzioni nelle pagine seguenti.

<sup>1.</sup> Se vengono installati vassoi di alimentazione opzionali, sono disponibili ulteriori rulli di alimentazione. Contattare il proprio rivenditore.

# Sostituzione dei rulli di alimentazione

I rulli di alimentazione trasportano i supporti di stampa dall'alimentatore alla stampante.

Per sostituire i rulli di alimentazione con nuovi rulli, attenersi alle fasi indicate di seguito.

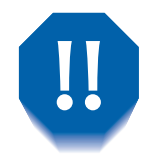

Al fine di evitare scosse elettriche, prima di iniziare questa operazione, assicurarsi di aver spento la stampante e di averla scollegata dalla presa di corrente.

- Spegnere la stampante e scollegare il cavo di alimentazione.

**7** Rimuovere il vassoio 1.

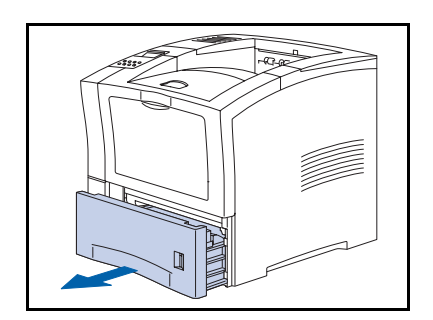

8

**3** Aprire la piastra di metallo, ruotandola intorno ai cardini, e tenerla aperta.

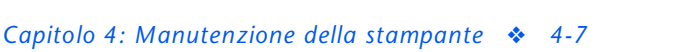

#### Istruzioni del kit di manutenzione

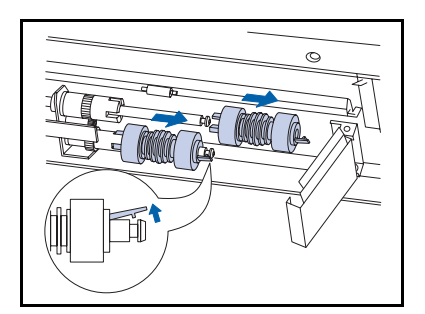

4 Rilasciare le linguette di arresto poste sulle estremità dei due rulli di alimentazione e far scorrere i rulli fuori dai relativi assi.

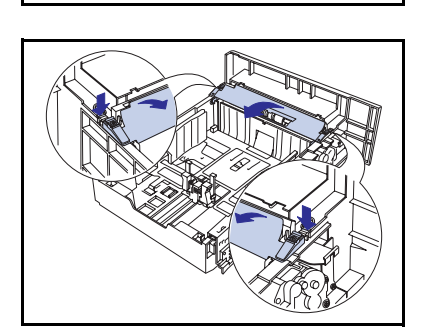

**5** Far scorrere i nuovi rulli sugli assi fino a quando le linguette di arresto scattano in posizione.

6 Aprire la piastra di metallo nel vassoio di alimentazione premendo sulle linguette e sollevando i fermi arancioni.

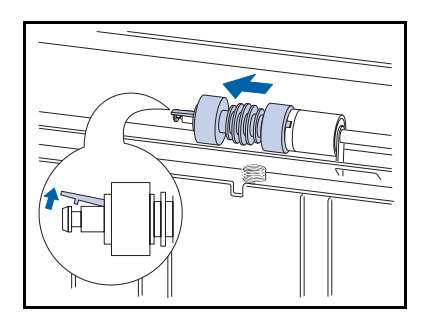

7 Rilasciare la linguetta di arresto posta sull'estremità del rullo di alimentazione e far scorrere il rullo fuori dal relativo asse.

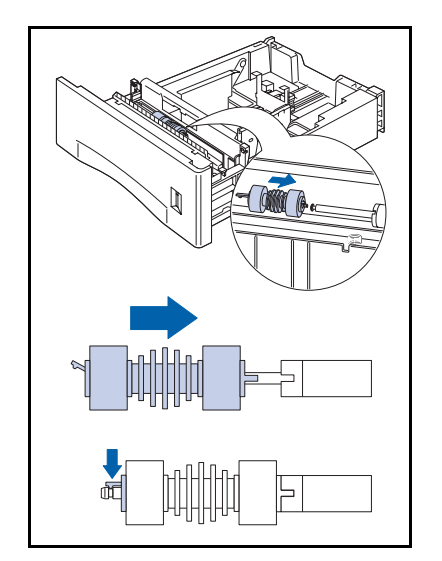

8 Far scorrere il nuovo rullo sull'asse fino a quando la linguetta di arresto scatta in posizione.

**9** Abbassare la piastra di metallo e premere sui fermi arancioni fino a bloccare la piastra in posizione.

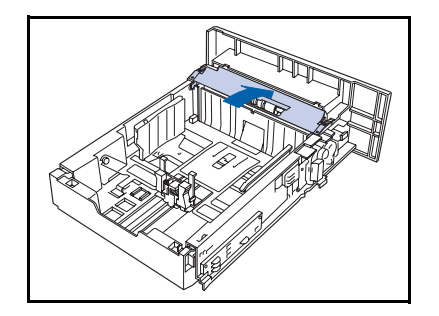

#### Istruzioni del kit di manutenzione

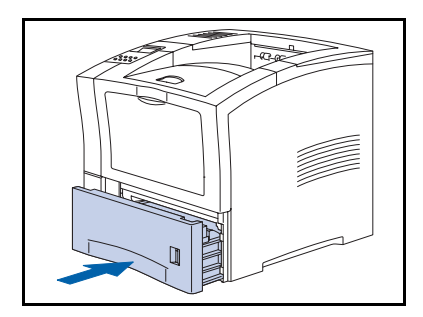

- **10** Reinstallare il vassoio nella stampante.
- **11** Ricollegare il cavo di alimentazione e accendere la stampante.
- 12 Controllare il display del pannello di controllo. Attendere la visualizzazione del messaggio Pronta. Se appare un messaggio di errore, consultare la Tabella 5.1 a pagina 5-4 per istruzioni.

## Sostituzione del rullo di trasferimento

Il rullo di trasferimento trasferisce il toner sulla carta. Si consiglia di sostituire il rullo di trasferimento ogni 200.000 fogli.

Per sostituire il rullo di trasferimento con un rullo nuovo, attenersi alle fasi indicate di seguito.

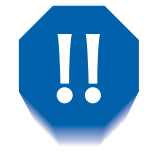

Al fine di evitare scosse elettriche, prima di iniziare questa operazione, assicurarsi di aver spento la stampante e di averla scollegata dalla presa di corrente.

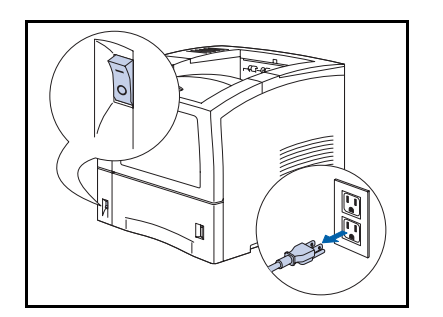

Π

1 Spegnere la stampante e scollegare il cavo di alimentazione.

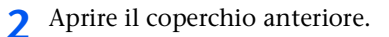

#### Istruzioni del kit di manutenzione

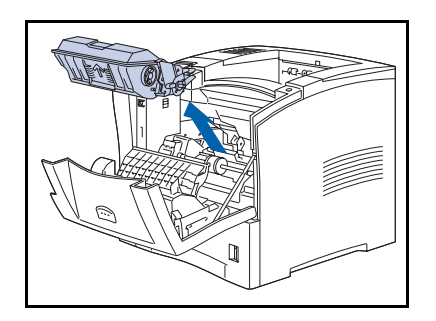

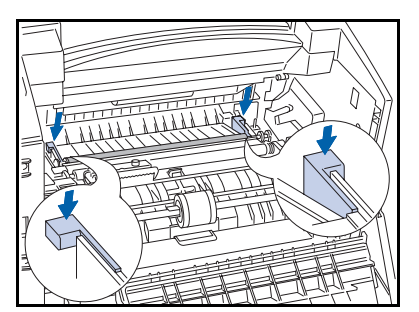

**?** Rimuovere la cartuccia di stampa laser.

Per evitare che il toner macchi, appoggiare la cartuccia su una superficie ricoperta con della carta.

4 Premere le leve arancioni verso il basso per sollevare il rullo.

**5** Impugnando entrambe le estremità del rullo, tirarlo verso l'esterno ed estrarlo.

Non toccare l'area dietro al rullo in cui si trova un componente della stampante che presenta un bordo seghettato.

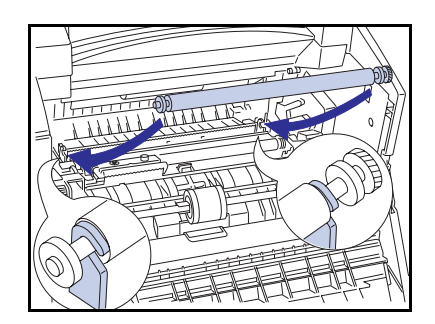

6 Impugnare il nuovo rullo su entrambe le estremità con l'ingranaggio sulla destra. Allineare le estremità del rullo con le tacche a destra e sinistra, quindi inserirlo in posizione premendo con cautela, un lato per volta.

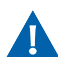

Fare attenzione a non toccare il rullo.
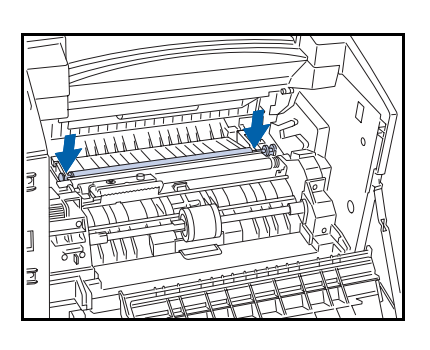

 Assicurarsi che l'asse del rullo sia posizionato nelle tacche, quindi premere con decisione verso il basso fino a bloccarlo in posizione.

- 8 Reinstallare la cartuccia di stampa laser.

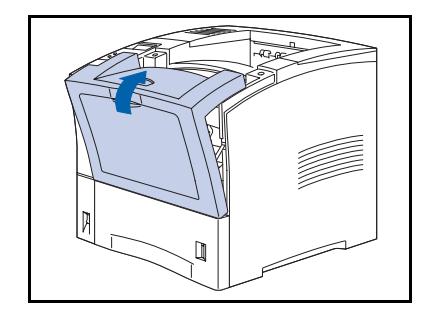

- **9** Chiudere il coperchio anteriore.
- 10 Ricollegare il cavo di alimentazione e accendere la stampante.
- 11 Controllare il display del pannello di controllo. Attendere la visualizzazione del messaggio Pronta. Se appare un messaggio di errore, consultare la Tabella 5.1 a pagina 5-4 per istruzioni.

## Sostituzione del gruppo fusore

Il fusore fissa il toner sulla carta e ha una durata stimata di circa 200.000 stampe. È però possibile che, a seconda del tipo di uso della stampante, sia necessario sostituire il fusore prima di raggiungere tale numero di stampe.

Per sostituire il fusore con uno nuovo, attenersi alle fasi elencate di seguito.

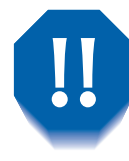

Al fine di evitare scosse elettriche, prima di iniziare questa operazione, assicurarsi di aver spento la stampante e di averla scollegata dalla presa di corrente.

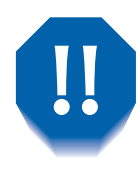

Al fine di evitare scottature, attendere almeno 40 minuti dopo lo spegnimento della stampante per consentire il raffreddamento del fusore e rispettare le avvertenze riportate nelle etichette all'interno della stampante.

Spegnere la stampante e scollegare il cavo di alimentazione.

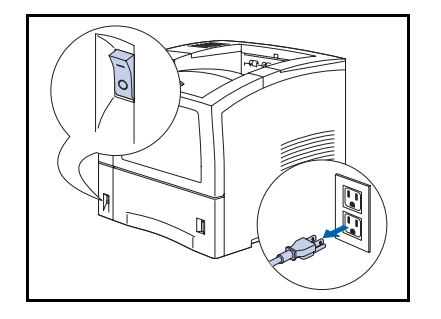

#### Istruzioni del kit di manutenzione

2 Dopo aver atteso il tempo necessario per il raffreddamento del fusore, aprire il coperchio posteriore.

**?** Rimuovere le viti che fissano il fusore.

Innanzitutto è necessario rimuovere il modulo duplex, se installato, spingendo verso l'interno le due leve verdi per permettere l'estrazione dell'unità.

- **4** Afferrare il fusore per le linguette arancioni e farlo scorrere fuori della stampante.

- **5** Inserire il nuovo fusore nella stampante. Assicurarsi che sia posizionato correttamente.

#### Istruzioni del kit di manutenzione

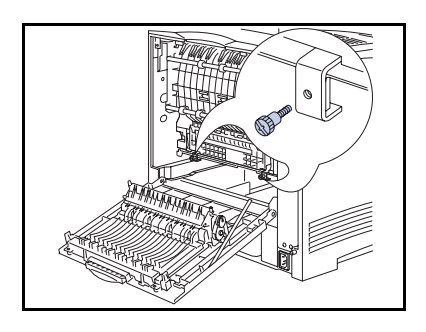

**6** Installare le viti del fusore e serrarle.

**Installare il modulo duplex, se rimosso alla** Fase 3, facendo scorrere l'unità fino a quando le leve verdi scattano in posizione.

- **7** Chiudere il coperchio posteriore.

Se si sta installando l'intero kit di manutenzione (fusore, rullo di trasferimento e rulli di alimentazione), consultare le istruzioni per l'installazione fornite con il kit per azzerare il contatore di manutenzione. Se si perdono le istruzioni del kit di manutenzione, contattare l'assistenza clienti.

- 8 Ricollegare il cavo di alimentazione della stampante e accendere la stampante.
- 9 Controllare il display del pannello di controllo. Attendere la visualizzazione del messaggio Pronta. Se appare un messaggio di errore, consultare la Tabella 5.1 a pagina 5-4 per istruzioni.

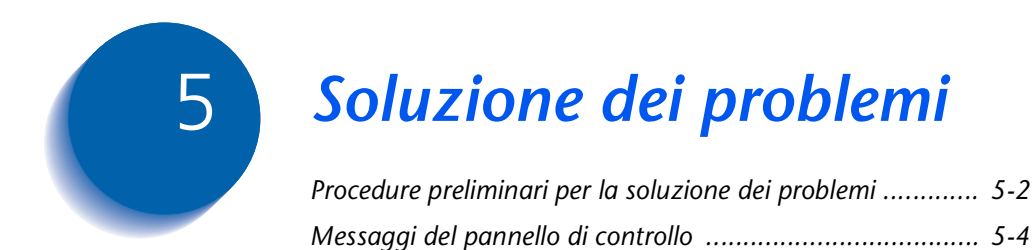

# Procedure preliminari per la soluzione dei problemi

Se occorre intraprendere azioni correttive, osservare le seguenti raccomandazioni sulla sicurezza prima di cercare di risolvere il problema e verificare le condizioni di hardware, software e manutenzione della stampante.

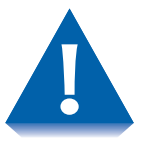

Non usare utensili od oggetti appuntiti per rimuovere la carta inceppata, in quanto potrebbero danneggiare la stampante. Non toccare la superficie del tamburo di stampa o del rullo di trasferimento, in quanto tali superfici potrebbero venire danneggiate.

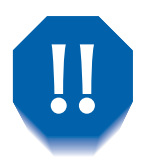

Evitare il contatto con l'area del fusore della stampante, che potrebbe essere caldo.

Assicurarsi inoltre di osservare le direttive e le raccomandazioni sulla sicurezza descritte nelle Note sulla sicurezza.

Se la stampante non funziona correttamente, assicurarsi di aver controllato le seguenti condizioni hardware e software.

#### Hardware • La stampante è collegata alla presa di corrente?

- La stampante è accesa?
- **Software** È installato e selezionato il driver corretto per la configurazione della stampante?

## Manutenzione della stampante

Un vassoio inserito non correttamente o un coperchio aperto impediranno la stampa. È possibile evitare questi problemi osservando regolarmente le seguenti precauzioni.

- Inserire correttamente i vassoi dei supporti e controllare che siano ben posizionati.
- Tenere i coperchi accuratamente chiusi.

### Materiali soggetti ad usura

Una cartuccia di stampa laser esaurita o un componente usurato può produrre stampe di qualità non soddisfacente o non consentire la stampa.

- Tenere sempre materiali di consumo e componenti soggetti ad usura di riserva.
- Aggiungere o sostituire un componente quando richiesto dalla stampante.

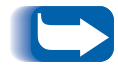

Le istruzioni specifiche per sostituire materiali di consumo e componenti soggetti ad usura sono incluse nelle singole confezioni di ricambio.

## Messaggi del pannello di controllo

Nella Tabella 5.1 sono elencati i messaggi del pannello di controllo che:

- Causano l'interruzione della stampa.
- Richiedono l'intervento del servizio di assistenza.

Nella Tabella 5.1 sono inoltre inclusi messaggi non di errore che vengono spesso visualizzati. I messaggi sono elencati in ordine alfabetico.

#### Tabella 5.1Messaggi del pannello di controllo

| Caricare nell'alimentatore multi-bypass carta del formato e del tipo indicato.                                                                                                    |
|----------------------------------------------------------------------------------------------------|
| Parte di una sequenza di messaggi; appare dopo un messaggio iniziale di<br>inceppamento. Aprire il coperchio anteriore e rimuovere la carta<br>inceppata, quindi fare nuovamente riferimento al pannello di controllo per<br>ulteriori messaggi.                                 |
| Parte di una sequenza di messaggi; appare dopo un messaggio iniziale di<br>inceppamento. Aprire lo sportello posteriore del vassoio di raccolta offset e<br>rimuovere la carta inceppata, quindi fare nuovamente riferimento al<br>pannello di controllo per ulteriori messaggi. |
| Il processo di caricamento è stato completato correttamente ed è necessario riavviare la stampante per rendere effettive le modifiche.                                                                                                    |
| La stampante è in modo caricamento. Attendere fino al completamento del caricamento per ulteriori messaggi.                                                                                                    |
| Caricare nell'alimentatore buste carta del formato e del tipo indicato.                                                                                                    |
|                                                                                                    |

Tabella 5.1 Pagina 1 di 7

| Messaggio                            | Spiegazione/Soluzione                                                                                                    |
|--------------------------------------|----------------------------------------------------------------------------------------------------|
| Caricare MBF<br>Formato e tipo       | Caricare nell'alimentatore multi-bypass carta del formato e del tipo indicato.                                                                                                    |
| Caricare vassoio 1<br>Formato e tipo | Caricare nel vassoio 1 carta del formato e del tipo indicato.                                                                                                    |
| Caricare vassoio 2<br>Formato e tipo | Caricare nel vassoio 2 carta del formato e del tipo indicato.                                                                                                    |
| Caricare vassoio 3<br>Formato e tipo | Caricare nel vassoio 3 carta del formato e del tipo indicato.                                                                                                    |
| Chiud. cop. ant.                     | Il coperchio anteriore è aperto. Chiuderlo per riprendere la stampa.                                                                                                    |
| Chiud. cop. post.                    | Il coperchio posteriore è aperto. Chiuderlo per riprendere la stampa.                                                                                                    |
| Disco pieno                          | Se il disco rigido è pieno a causa dello spooling di un lavoro protetto o di<br>revisione, il lavoro viene cancellato ed eliminato dopo la stampa della<br>prima copia del lavoro parziale.                                           |
| Economizz. attivato                  | La stampante è in modo consumo ridotto.                                                                                                    |
| Err. sc. Offset<br>Spegn./Accendere  | Lo scomparto offset (vassoio di raccolta offset) non funziona. La stampa<br>che usa questo scomparto non può essere ripresa. Spegnere e riaccendere<br>la stampante. Se il problema persiste, contattare il proprio rivenditore.      |
| Errore alim. buste<br>(o rimosso)    | L'alimentatore buste non è collegato o non funziona. È necessario<br>reinstallare o riparare l'unità per poter riprendere l'operazione di stampa<br>che la usa. Se il problema persiste, contattare il proprio rivenditore.           |
| Errore caricam.<br>Riavviare         | Si è verificato un errore durante il caricamento ed è necessario riavviare la stampante per renderla nuovamente operativa.                                                                                                    |
| Errore disco<br>Format. disco        | Visualizzato quando si verifica un errore relativo al disco rigido.<br>Riformattare il disco seguendo le istruzioni fornite in <i>"Formatta disco"</i><br>(pagina 1-109). Se il problema persiste, contattare il proprio rivenditore. |
| Errore flash<br>Format. flash        | Visualizzato quando si verifica un errore nella memoria flash. Formattare la memoria flash seguendo le istruzioni fornite in <i>"Formatta flash"</i> (pagina 1-109). Se il problema persiste, contattare il proprio rivenditore.      |
|                                      | Tabella 5.1 Pagina 2 di 7                                                                                                    |

| Messaggio                              | Spiegazione/Soluzione                                                                                                    |
|----------------------------------------|----------------------------------------------------------------------------------------------------|
| Errore unità duplex<br>(o rimossa)     | L'unità duplex non funziona o è stata rimossa. È necessario reinstallare o<br>riparare l'unità per poter riprendere l'operazione di stampa. Se il problema<br>persiste, contattare il proprio rivenditore.                                |
| Format. non riuscita<br>Disco bloccato | La stampante non può formattare il disco perché il disco è stato bloccato da un comando PJL o SNMP.                                                                                                    |
| In attesa                              | Non sono disponibili ulteriori dati nel flusso e il lavoro (per PostScript) o la pagina (per PCL) è incompleta.                                                                                                    |
| In uso<br>Elenco font PCL              | La stampante sta generando e stampando un elenco dei font PCL.                                                                                                    |
| In uso<br>Mappa menu                   | La stampante sta generando e stampando una mappa dei menu.                                                                                                    |
| In uso<br>Cronologia guasti            | La stampante sta generando e stampando la cronologia dei guasti.                                                                                                    |
| In uso<br>DEMO                         | La stampante sta generando e stampando una pagina demo.                                                                                                    |
| In uso<br>Directory disco              | La stampante sta generando e stampando la directory del disco.                                                                                                    |
| In uso<br>Foglio config.               | La stampante sta generando e stampando un foglio di configurazione.                                                                                                    |
| In uso<br>PostScript                   | La stampante sta generando e stampando un elenco dei font PostScript.                                                                                                    |
| In uso<br>TEST                         | La stampante sta generando e stampando un test di stampa.                                                                                                    |
| Inc. alim. buste<br>Rimuov. le buste   | Si è verificato un inceppamento durante il prelevamento dei supporti di<br>stampa dall'alimentatore buste. Rimuovere tutte le buste, quindi fare<br>nuovamente riferimento al pannello di controllo per ulteriori messaggi.               |
| Inc. form. carta<br>Aprire cop. post   | Il formato della carta inserita nella stampante non è corretto e ha causato<br>un inceppamento. Aprire il coperchio posteriore della stampante, quindi<br>fare nuovamente riferimento al pannello di controllo per ulteriori<br>messaggi. |
| Incepp. uscita<br>Apr. cop. post.      | Si è verificato un inceppamento nel percorso verso lo scomparto di uscita.<br>Aprire il coperchio posteriore della stampante, quindi fare nuovamente<br>riferimento al pannello di controllo per ulteriori messaggi.                      |

Tabella 5.1 Pagina 3 di 7

| Messaggio                              | Spiegazione/Soluzione                                                                                                    |
|----------------------------------------|----------------------------------------------------------------------------------------------------|
| Incepp. vassoio 1<br>Aprire vassoio 1  | Si è verificato un inceppamento prima o in corrispondenza del sensore di<br>ingresso durante il prelevamento della carta dal vassoio 1. Rimuovere il<br>vassoio 1 dalla stampante, quindi fare nuovamente riferimento al pannello<br>di controllo per ulteriori messaggi. |
| Incepp. vassoio 2<br>Aprire vassoio 2  | Si è verificato un inceppamento prima o in corrispondenza del sensore di<br>ingresso durante il prelevamento della carta dal vassoio 2. Rimuovere il<br>vassoio 2 dalla stampante, quindi fare nuovamente riferimento al pannello<br>di controllo per ulteriori messaggi. |
| Incepp. vassoio 3<br>Aprire vassoio 3  | Si è verificato un inceppamento prima o in corrispondenza del sensore di<br>ingresso durante il prelevamento della carta dal vassoio 3. Rimuovere il<br>vassoio 3 dalla stampante, quindi fare nuovamente riferimento al pannello<br>di controllo per ulteriori messaggi. |
| Inceppam. Offset-<br>Aprire cop. post. | Si è verificato un inceppamento nel vassoio di raccolta offset. Aprire il<br>coperchio posteriore, quindi fare nuovamente riferimento al pannello di<br>controllo per ulteriori messaggi.                                                                                 |
| Inceppamento MBF<br>Rimuovere carta    | Si è verificato un inceppamento durante il prelevamento della carta<br>dall'alimentatore multi-bypass. Rimuovere la carta dall'alimentatore<br>multi-bypass, quindi fare nuovamente riferimento al pannello di controllo<br>per ulteriori messaggi.                       |
| Inceppamento<br>Apr. cop. anter.       | Si è verificato un inceppamento all'interno del coperchio anteriore. Aprire il<br>coperchio anteriore della stampante, quindi fare nuovamente riferimento<br>al pannello di controllo per ulteriori messaggi.                                                             |
| Inceppamento<br>Apr. cop. post.        | Si è verificato un inceppamento all'interno del coperchio posteriore. Aprire<br>il coperchio posteriore della stampante, quindi fare nuovamente<br>riferimento al pannello di controllo per ulteriori messaggi.                                                           |
|                                        | Tabella 5.1 Pagina 4 di 7                                                                                                    |

Capitolo 5: Soluzione dei problemi 🔹 5-7

| Messaggio                               | Spiegazione/Soluzione                                                                                                    |
|-----------------------------------------|----------------------------------------------------------------------------------------------------|
| Inizial. non riuscita<br>Disco bloccato | La stampante non è in grado di ripristinare le condizioni di default del<br>disco perché ne è stata richiesta l'inizializzazione dopo che il disco era stato<br>bloccato da un comando PJL o SNMP.                                                                                                    |
| Inizializzazione<br>Memoria flash       | La stampante sta inizializzando la memoria flash.                                                                                                    |
| Inserire password                       | Il menu Password è stato invocato ed è richiesta l'immissione di una password.                                                                                                    |
| Inserire vassoio 1                      | La stampante non può prelevare i supporti di stampa dal vassoio 1 perché<br>quest'ultimo è aperto o è stato rimosso. Reinstallare/inserire il vassoio per<br>riprendere la stampa.                                                                                                    |
| Inserire vassoio 2                      | La stampante non può prelevare i supporti di stampa dal vassoio 2 perché<br>quest'ultimo è aperto o è stato rimosso. Reinstallare/inserire il vassoio per<br>riprendere la stampa.                                                                                                    |
| Inserire vassoio 3                      | La stampante non può prelevare i supporti di stampa dal vassoio 3 perché<br>quest'ultimo è aperto o è stato rimosso. Reinstallare/inserire il vassoio per<br>riprendere la stampa.                                                                                                    |
| Installare<br>Cartuccia stampa          | La cartuccia di stampa laser non è presente o non è stata installata<br>correttamente. Installare la cartuccia di stampa laser seguendo le istruzioni<br>fornite in <i>"Sostituzione della cartuccia di stampa laser"</i> (pagina 4-3).                                                                                             |
| Kit di manutenzione<br>Sostituire       | Il contatore del fusore ha raggiunto 200.000 fogli (fine della sua durata).<br>La stampante si arresta al termine del lavoro. La stampante continuerà a<br>stampare, ma la qualità di stampa peggiorerà. Sostituire il kit di<br>manutenzione e azzerare il contatore di manutenzione seguendo le<br>istruzioni fornite con il kit. |
| Malfunz. fusore<br>Spegn./Accendere     | Il gruppo fusore non funziona o non è installato. La stampa non può essere<br>ripresa. Spegnere e riaccendere la stampante. Se il problema persiste,<br>contattare il proprio rivenditore.                                                                                                    |
| Malfunz. laser<br>Spegn./Accendere      | Il gruppo laser non funziona. Spegnere e riaccendere la stampante. Se il problema persiste, contattare il proprio rivenditore.                                                                                                    |
| Malfunz. memoria NV<br>Spegn./Accendere | Si è verificato un errore nell'unità di controllo della memoria NVRAM. La<br>stampa non può essere ripresa. Potrebbe essere necessario interrompere le<br>operazioni da menu se si verifica questo errore. Spegnere e riaccendere la<br>stampante. Se il problema persiste, contattare il proprio rivenditore.                      |
|                                         | Tabella 5.1 Pagina 5 di 7                                                                                                    |

| Messaggio                                | Spiegazione/Soluzione                                                                                                    |
|------------------------------------------|----------------------------------------------------------------------------------------------------|
| Malfunz. memoria<br>Spegn./Accendere     | Si è verificato un errore nell'unità di controllo della memoria. La stampa<br>non può essere ripresa. Spegnere e riaccendere la stampante. Se il<br>problema persiste, contattare il proprio rivenditore.                                                                                                    |
| Malfunz. motore<br>Spegn./Accendere      | Il gruppo motore principale non funziona. La stampa non può essere<br>ripresa. Spegnere e riaccendere la stampante. Se il problema persiste,<br>contattare il proprio rivenditore.                                                                                                    |
| Malfunz. NVM IOT<br>Spegn./Accendere     | Si è verificato un errore della memoria non volatile (NVM) sul terminale di<br>output immagini (IOT), detto anche motore di stampa. La stampa non può<br>essere ripresa. Potrebbe essere necessario interrompere le operazioni da<br>menu se si verifica questo errore. Spegnere e riaccendere la stampante. Se<br>il problema persiste, contattare il proprio rivenditore. |
| Malfunz. vassoio 1<br>Spegn./Accendere   | Si è verificato un errore nel vassoio 1. Spegnere e riaccendere la stampante. Se il problema persiste, contattare il proprio rivenditore.                                                                                                    |
| Malfunz. vassoio 2/3<br>Spegn./Accendere | Si è verificato un errore nel vassoio 2 o 3. La stampa che usa questo vassoio<br>non può essere ripresa. Spegnere e riaccendere la stampante. Se il<br>problema persiste, contattare il proprio rivenditore.                                                                                                    |
| Malfunz. vassoio 2<br>Spegn./Accendere   | Si è verificato un errore nel vassoio 2. Spegnere e riaccendere la stampante. Se il problema persiste, contattare il proprio rivenditore.                                                                                                    |
| Malfunz. vassoio 3<br>Spegn./Accendere   | Si è verificato un errore nel vassoio 3. Spegnere e riaccendere la stampante. Se il problema persiste, contattare il proprio rivenditore.                                                                                                    |
| Manca Toner                              | Il toner nella cartuccia di stampa laser si sta esaurendo. La stampante<br>continuerà a stampare, ma la qualità di stampa peggiorerà. Sostituire la<br>cartuccia di stampa laser.                                                                                                    |
| Memoria insufficiente                    | La stampante ha esaurito la memoria elaborando un lavoro e riprenderà a stampare quando la memoria verrà liberata.                                                                                                    |
| Menu bloccato                            | Viene visualizzato nell'ultima riga del display quando il menu selezionato è<br>stato bloccato dall'amministratore di rete usando un comando PJL. Se un<br>menu è bloccato, gli utenti non possono modificare i parametri di<br>configurazione nel menu.                                                                                                    |
| Nessun lavoro<br>Premere menu            | È stato invocato il menu Password ed è stata immessa una password, ma<br>nella coda di stampa non sono disponibili lavori protetti associati a tale<br>password.                                                                                                    |
| Offline                                  | La stampante è offline. Premere il tasto Online per riportare la stampante<br>in linea.                                                                                                    |
|                                          | Tabella 5.1 Pagina 6 di 7                                                                                                    |

| Tabella 5.1 Messaggi del pannello di controllo (conti | nua) |
|-------------------------------------------------------|------|
|-------------------------------------------------------|------|

| Messaggio                            | Spiegazione/Soluzione                                                                                                    |
|--------------------------------------|----------------------------------------------------------------------------------------------------|
| Pronta                               | La stampante è in linea ed è pronta a stampare.                                                                                                    |
| Rim. alim. buste<br>Apr. cop. anter. | Parte di una sequenza di messaggi; appare dopo un messaggio iniziale di<br>inceppamento. Rimuovere l'alimentatore buste e aprire il coperchio<br>anteriore della stampante, quindi fare nuovamente riferimento al pannello<br>di controllo per ulteriori messaggi.          |
| Rim. cartuccia<br>Vuot. per. carta   | Parte di una sequenza di messaggi; appare dopo un messaggio iniziale di<br>inceppamento. Rimuovere la cartuccia di stampa laser e la carta inceppata,<br>quindi fare nuovamente riferimento al pannello di controllo per ulteriori<br>messaggi.                             |
| Rim. vass. F/R<br>Vuot. per. carta   | Parte di una sequenza di messaggi; appare dopo un messaggio iniziale di<br>inceppamento. Rimuovere l'unità duplex e la carta inceppata, quindi fare<br>nuovamente riferimento al pannello di controllo per ulteriori messaggi.                                              |
| Rimuovere busta<br>inceppata         | Parte di una sequenza di messaggi; appare dopo un messaggio iniziale di<br>inceppamento. Rimuovere tutte le buste inceppate, quindi fare<br>nuovamente riferimento al pannello di controllo per ulteriori messaggi.                                                         |
| Rimuovere stampe<br>da scomp. offset | Lo scomparto offset (vassoio di raccolta offset) è pieno. Vuotare lo scomparto per riprendere la stampa.                                                                                                    |
| Rimuovere stampe<br>da scomp. stand. | Lo scomparto standard è pieno. Vuotare lo scomparto per riprendere la stampa.                                                                                                    |
| Scomp. rivolto alto<br>aperto        | Lo scomparto rivolto verso l'alto è aperto quando l'unità duplex viene selezionata. Chiudere lo scomparto per riprendere la stampa.                                                                                                    |
| Vuotare percorso<br>carta            | Parte di una sequenza di messaggi; appare dopo un messaggio iniziale di<br>inceppamento. Rimuovere ogni inceppamento lungo il percorso visibile<br>della carta, chiudere i coperchi, quindi fare nuovamente riferimento al<br>pannello di controllo per ulteriori messaggi. |
|                                      | Tabella 5.1 Pagina 7 di 7                                                                                                    |

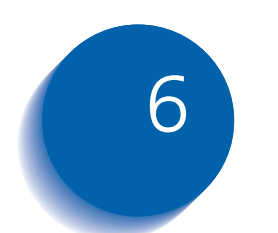

## Installazione delle opzioni della stampante

| Componenti opzionali 6-3            |
|-------------------------------------|
| Alimentatore da 550 fogli 6-6       |
| Precauzioni                         |
| Installazione di un alimentatore    |
| Installazione di due alimentatori   |
| Rimozione di un alimentatore 6-14   |
| Alimentatore buste                  |
| Installazione                       |
| Rimozione                           |
| Vassoio di raccolta offset 6-18     |
| Installazione                       |
| Rimozione                           |
| Scomparto rivolto verso l'alto 6-22 |
| Installazione                       |
| Rimozione                           |
| Modulo duplex                       |
| Installazione                       |
| Rimozione                           |

| Unità disco rigido        | 6-29 |
|---------------------------|------|
| Installazione             | 6-29 |
| Rimozione                 | 6-32 |
| Scheda di interfaccia     | 6-34 |
| Installazione             | 6-34 |
| Rimozione                 | 6-37 |
| Memoria aggiuntiva        | 6-40 |
| Installazione o rimozione | 6-40 |
|                           |      |

## Componenti opzionali

I componenti opzionali descritti in questa guida consentono di aggiungere alla stampante funzioni speciali o di aggiornare il sistema di stampa per soddisfare le proprie esigenze particolari. La Tabella 6.1 a pagina 6-4 fornisce una breve descrizione di ogni opzione disponibile. Per ottenere il codice del prodotto, richiesto per effettuare l'ordinazione, consultare la *Guida alle opzioni e agli accessori* fornita con la stampante.

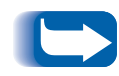

*Generalmente i kit dei componenti opzionali vengono forniti con le istruzioni per l'installazione. Per comodità le istruzioni sono incluse anche in questo capitolo.* 

Per ordinare uno dei componenti elencati di seguito, consultare la *Guida alle opzioni e agli accessori* o contattare il proprio rivenditore autorizzato Xerox.

| Tabella 6.1 | Componenti | opzionali |
|-------------|------------|-----------|
|             | componenti | opzionan  |

| Kit opzionali                                                               | Uso                                                                                                    |
|-----------------------------------------------------------------------------|----------------------------------------------------------------------------------------------------|
| Alimentatore da 550 fogli                                                   | Consente l'uso di vassoi di alimentazione aggiuntivi. È possibile installare fino a due alimentatori (per i vassoi 2 e 3).                                                                               |
| Alimentatore buste                                                          | Consente di caricare buste o cartoline per l'alimentazione automatica nella stampante.                                                                                                    |
| Vassoio di raccolta offset                                                  | Contiene fino a 500 fogli di carta in uscita, con la possibilità di<br>separare lavori diversi o più copie dello stesso lavoro. Questo<br>vassoio è in aggiunta allo scomparto di uscita standard.       |
| Scomparto rivolto verso l'alto                                              | Consente ai fogli di uscire dalla stampante con il lato stampato<br>rivolto verso l'alto (minimizzando gli arricciamenti). Fornisce un<br>percorso diretto dall'alimentatore multi-bypass.               |
| Cassetto universale da 500 fogli                                            | Cassetto di carta aggiuntivo da usare con alimentatori opzionali.                                                                                                    |
| Unità duplex                                                                | Consente di stampare su entrambi i lati del foglio di carta.                                                                                                    |
| Unità disco rigido                                                          | Consente di memorizzare font e macro per lavori protetti e di<br>revisione e incrementa la produttività di lavori su più pagine grazie<br>alla pre-fascicolazione elettronica.                           |
| Scheda Ethernet 10Base2<br>(solo per stampanti con<br>funzionalità di rete) | Fornisce funzionalità di rete Ethernet 10Base2 a 10 MBPS per i protocolli IPX/SPX, TCP/IP, DLC/LLC, SNMP e EtherTalk.                                                                                    |
| Scheda Token Ring<br>(solo per stampanti con<br>funzionalità di rete)       | Fornisce funzionalità di rete tramite l'uso dei protocolli IPX/SPX,<br>TCP/IP, DLC/LLC, SNMP e Token Talk.                                                                                               |
| Scheda seriale                                                              | Fornisce un'interfaccia RS232C tramite un connettore DB9. La porta<br>seriale è bidirezionale, ossia consente sia di ricevere dati dal<br>computer, che di trasmettere dati dalla stampante al computer. |
|                                                                             | Tabella 6.1 Pagina 1 di 2                                                                                                    |

| Kit opzionali        | Uso                                                                                                    |
|----------------------|----------------------------------------------------------------------------------------------------|
| Memoria (DIMM)       | Espande la capacità per i font e aumenta la velocità di trasferimento dei dati e dell'elaborazione di pagine complesse. |
|                      | l kit di memoria sono disponibili in tre configurazioni, ognuno confezionato in unità singole:                          |
|                      | - 64 MB                                                                                                    |
|                      | - 32 MB                                                                                                    |
|                      | - 16 MB                                                                                                    |
|                      | La stampante usa DIMM standard con le seguenti specifiche:                                                              |
|                      | - DIMM da 168 pin a 60 ns (o più veloci)                                                                                |
|                      | - Larghezza a 64 bit (senza parità)                                                                                     |
|                      | - EDO                                                                                                    |
| Memoria flash (DIMM) | Fornisce 8 MB di memoria per la memorizzazione di font, moduli e macro caricati.                                        |
|                      | Tabella 6.1 Pagina 2 di 2                                                                                               |

#### Tabella 6.1 Componenti opzionali (continua)

Alimentatore da 550 fogli

## Alimentatore da 550 fogli

È possibile installare uno o due di questi alimentatori, come mostrato nelle Figure 6.1 e 6.2.

#### Figura 6.1 Un alimentatore installato

- 1 Vassoio 1 (alimentatore standard)
- 2 Vassoio 2 (alimentatore opzionale)

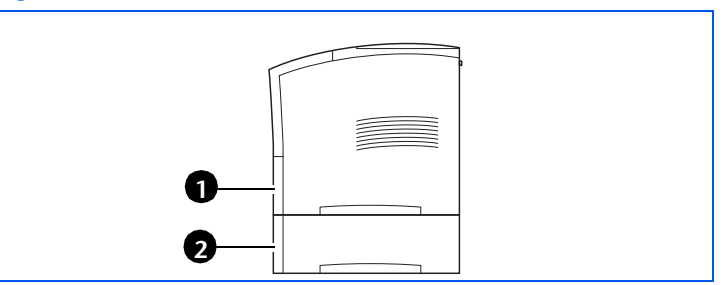

#### Figura 6.2 Due alimentatori installati

- 1 Vassoio 1 (alimentatore standard)
- 2 Vassoio 2 (alimentatore opzionale)
- 3 Vassoio 3 (alimentatore opzionale)

### Precauzioni

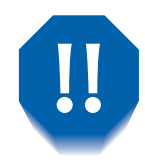

Al fine di evitare scosse elettriche, prima di iniziare questa operazione e accedere all'interno della stampante, assicurarsi di aver spento la stampante e di averla scollegata dalla presa di corrente.

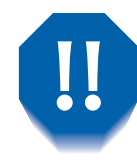

Non cercare di sollevare la stampante da soli. Per sollevare la stampante due persone devono trovarsi di fronte, una nella parte anteriore e una in quella posteriore ed è necessario usare le apposite impugnature ad incasso come mostrato in figura.

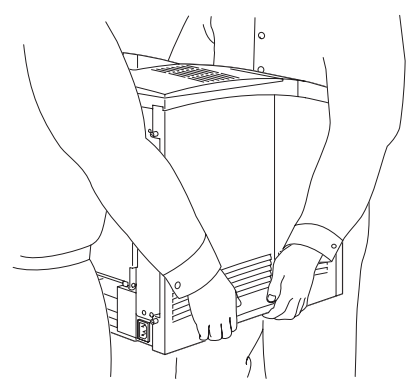

Non spostare la stampante dopo che l'alimentatore della carta è stato installato.

## Installazione di un alimentatore

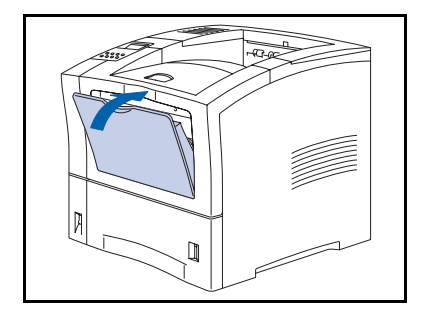

**1** Se l'alimentatore multi-bypass è aperto, chiuderlo.

- 2 Spegnere la stampante e scollegare il cavo di alimentazione dalla presa di corrente e dalla stampante.

- **3** Sollevare e tirare per rimuovere l'alimentatore standard (vassoio 1) dalla stampante.

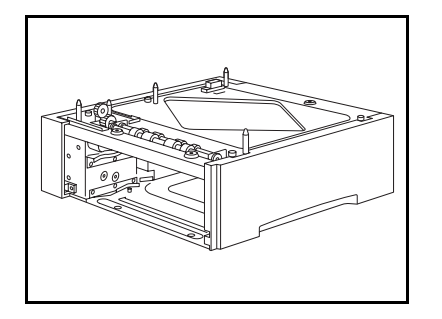

**4** Posizionare l'alimentatore opzionale nel luogo in cui si trova la stampante.

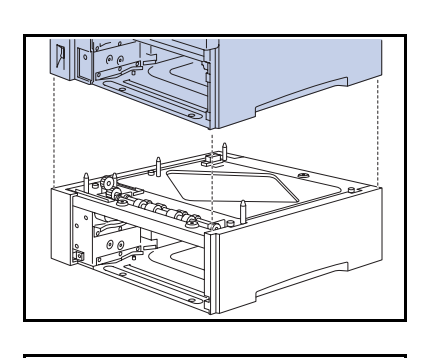

**5** *Con l'aiuto di un'altra persona,* abbassare con cautela la stampante sull'alimentatore, allineando i quattro angoli della stampante e dell'alimentatore.

Se la stampante viene abbassata troppo velocemente, è possibile che i componenti interni si danneggino.

**6** Fissare la stampante all'alimentatore opzionale con le tre viti in dotazione, due nella parte anteriore e una nella parte posteriore.

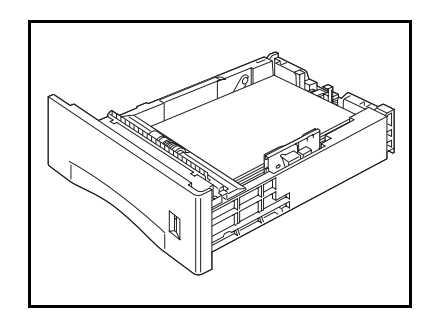

7 Caricare la carta nel vassoio dell'alimentatore opzionale. Se necessario, consultare il capitolo 2 della *Guida per l'utente* per ulteriori dettagli.

#### Alimentatore da 550 fogli

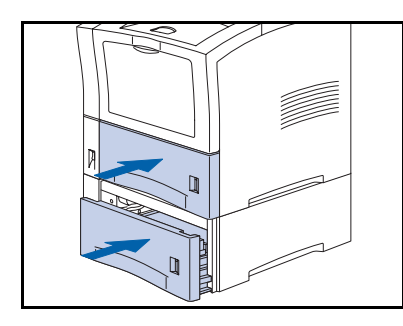

- 8 Inserire i vassoi standard e opzionali nella stampante, facendo attenzione a posizionarli correttamente.
- **9** Ricollegare il cavo di alimentazione della stampante e accendere la stampante.
- 10 Controllare il display del pannello di controllo. Attendere la visualizzazione del messaggio Pronta. Se appare un messaggio di errore, consultare la Tabella 5.1 a pagina 5-4 per istruzioni.
- 11 Se non si desidera installare altri accessori, stampare un foglio di configurazione (pagina 1-103) e usarlo per verificare che i componenti siano stati installati correttamente.

## Installazione di due alimentatori

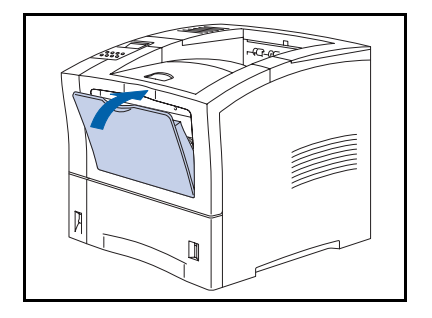

1 Se l'alimentatore multi-bypass è aperto, chiuderlo.

- 2 Spegnere la stampante e scollegare il cavo di alimentazione dalla presa di corrente e dalla stampante.

- **3** Sollevare e tirare per rimuovere l'alimentatore standard (vassoio 1) dalla stampante.

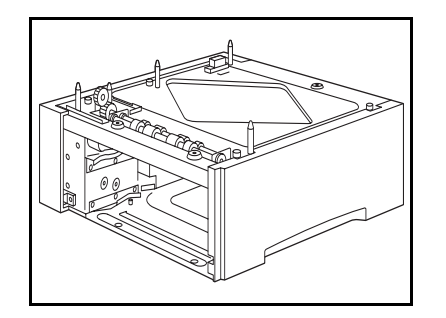

**4** Posizionare l'alimentatore opzionale nel luogo in cui si trova la stampante.

#### Alimentatore da 550 fogli

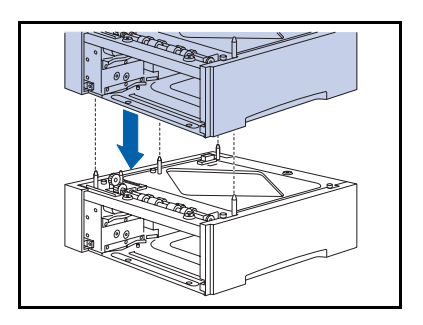

5 Mettere il secondo alimentatore opzionale sopra quello inferiore, allineando i quattro angoli dei due alimentatori.

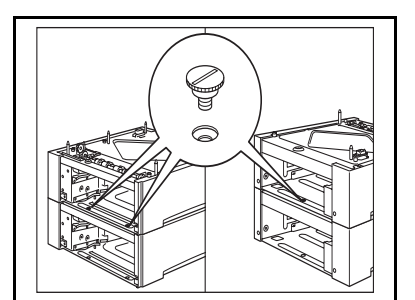

**6** Fissare l'alimentatore superiore a quello inferiore con le tre viti in dotazione, due nella parte anteriore e una nella parte posteriore.

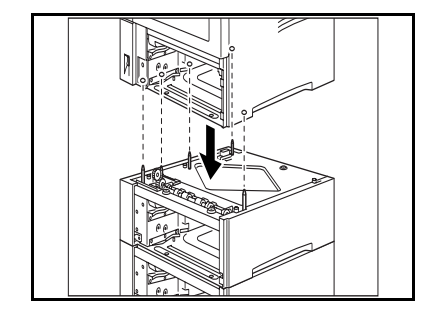

- 7 *Con l'aiuto di un'altra persona*, abbassare con cautela la stampante sull'alimentatore superiore, allineando i quattro angoli della stampante e dell'alimentatore.
  - Se la stampante viene abbassata troppo velocemente, è possibile che i componenti interni si danneggino.

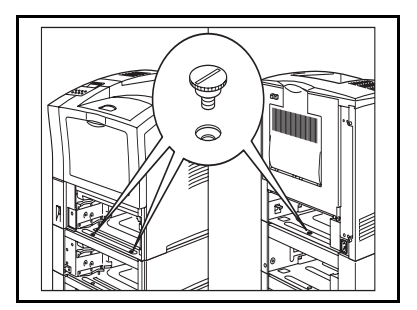

8 Fissare la stampante all'alimentatore superiore con le tre viti in dotazione, due nella parte anteriore e una nella parte posteriore.

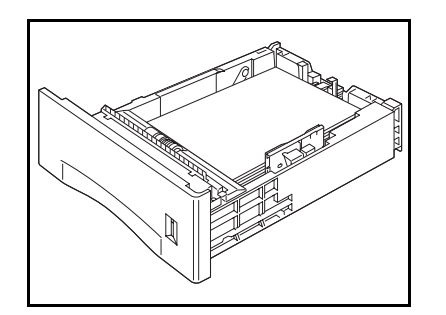

9 Caricare la carta nei vassoi degli alimentatori. Se necessario, consultare il capitolo 2 della *Guida per l'utente* per ulteriori dettagli.

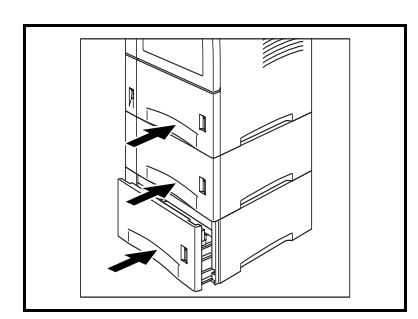

- **10** Inserire i vassoi standard e opzionali nella stampante, facendo attenzione a posizionarli correttamente.
- **11** Ricollegare il cavo di alimentazione della stampante e accendere la stampante.
- 12 Controllare il display del pannello di controllo. Attendere la visualizzazione del messaggio Pronta. Se appare un messaggio di errore, consultare la Tabella 5.1 a pagina 5-4 per istruzioni.
- **13** Se non si desidera installare altri accessori, stampare un foglio di configurazione (pagina 1-103) e usarlo per verificare che i componenti siano stati installati correttamente.

## Rimozione di un alimentatore

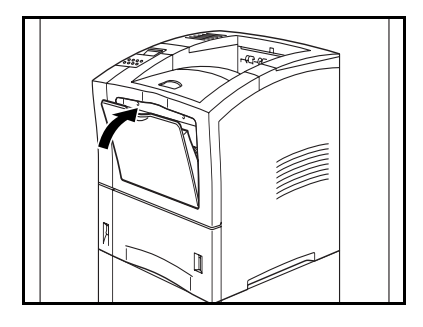

**1** Se l'alimentatore multi-bypass è aperto, chiuderlo.

2 Spegnere la stampante.

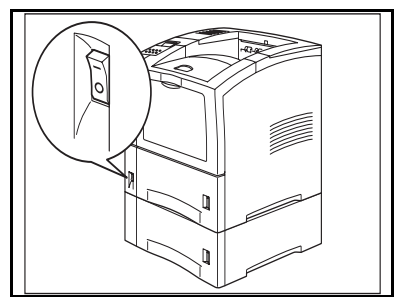

**3** Scollegare il cavo di alimentazione dalla presa di corrente e dalla stampante.

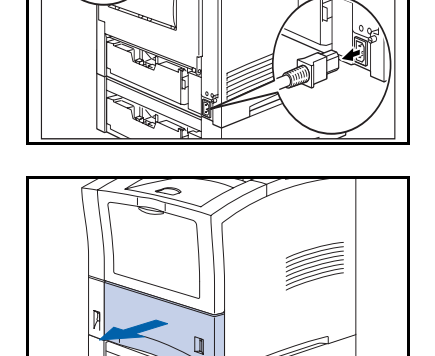

**4** Sollevare e tirare per rimuovere i vassoi dalla stampante e dall'alimentatore opzionale.

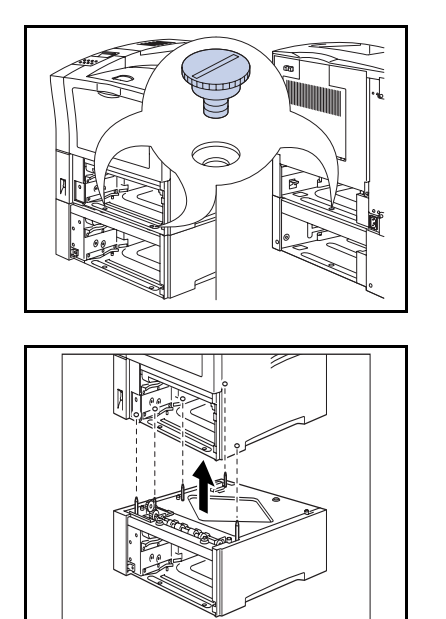

5 Rimuovere le tre viti che fissano la stampante all'alimentatore opzionale, due nella parte anteriore e una nella parte posteriore.

- 6 *Con l'aiuto di un'altra persona*, sollevare la stampante dall'alimentatore opzionale e posizionarla dove verrà usata.
- 7 Reinstallare i vassoi di alimentazione della stampante, ricollegare il cavo di alimentazione e accendere la stampante.
- 8 Controllare il display del pannello di controllo. Attendere la visualizzazione del messaggio **Pronta**. Se appare un messaggio di errore, consultare la Tabella 5.1 a pagina 5-4 per istruzioni.

## Alimentatore buste

## Installazione

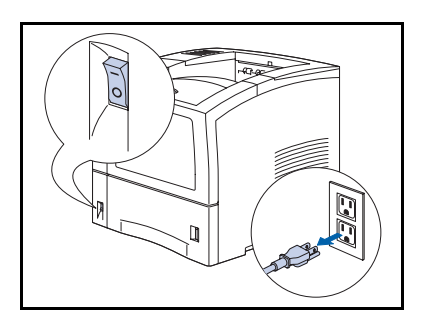

1 Spegnere la stampante e scollegare il cavo di alimentazione dalla presa di corrente e dalla stampante.

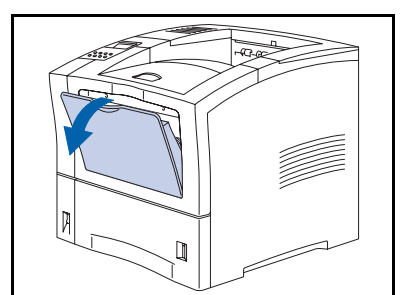

2 Se l'alimentatore multi-bypass non è aperto, aprirlo.

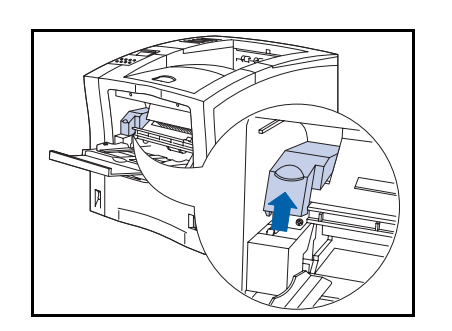

**?** Rimuovere il coperchio di accesso.

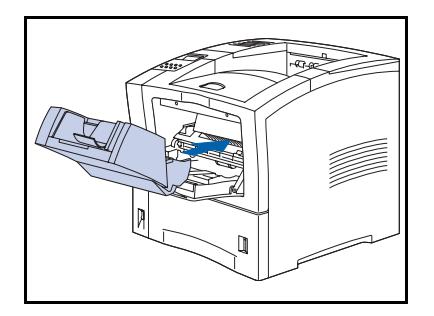

- **4** Spingere l'alimentatore buste nella stampante fino al suo arresto. Assicurarsi che sia posizionato correttamente.
- **5** Ricollegare il cavo di alimentazione della stampante e accendere la stampante.
- 6 Controllare il display del pannello di controllo. Attendere la visualizzazione del messaggio **Pronta**. Se appare un messaggio di errore, consultare la Tabella 5.1 a pagina 5-4 per istruzioni.
- 7 Se non si desidera installare altri accessori, stampare un foglio di configurazione (pagina 1-103) e usarlo per verificare che i componenti siano stati installati correttamente.

## Rimozione

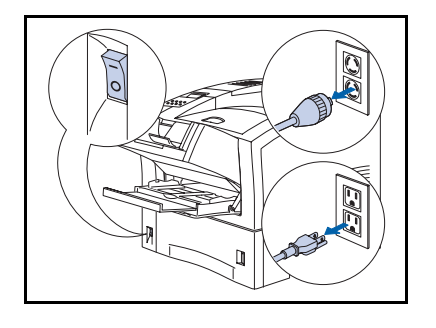

Spegnere la stampante e scollegare il cavo di alimentazione dalla presa di corrente e dalla stampante.

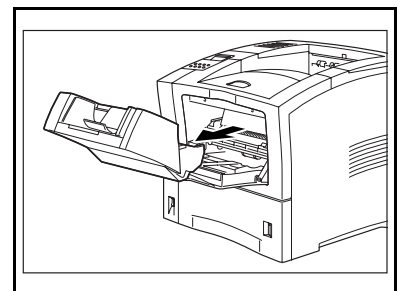

- 2 Sollevare leggermente l'alimentatore buste ed estrarlo dalla stampante.
- **3** Ricollegare il cavo di alimentazione della stampante e accendere la stampante.
- 4 Controllare il display del pannello di controllo. Attendere la visualizzazione del messaggio Pronta. Se appare un messaggio di errore, consultare la Tabella 5.1 a pagina 5-4 per istruzioni.

## Vassoio di raccolta offset

## Installazione

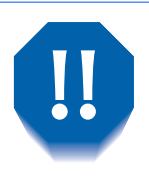

Al fine di evitare scosse elettriche, prima di iniziare questa operazione e accedere all'interno della stampante, assicurarsi di aver spento la stampante e di averla scollegata dalla presa di corrente.

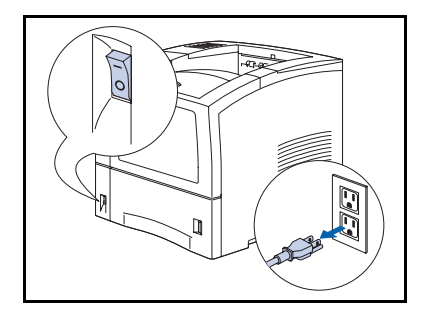

Spegnere la stampante e scollegare il cavo di alimentazione dalla presa di corrente e dalla stampante.

Installare il vassoio di raccolta offset mentre la stampante è accesa può causare problemi.

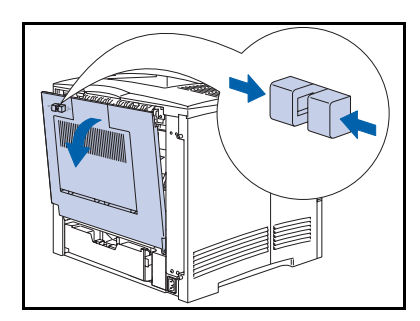

**7** Aprire il coperchio posteriore.

Fare attenzione a non toccare il fusore, in quanto raggiunge temperature elevate durante la stampa.

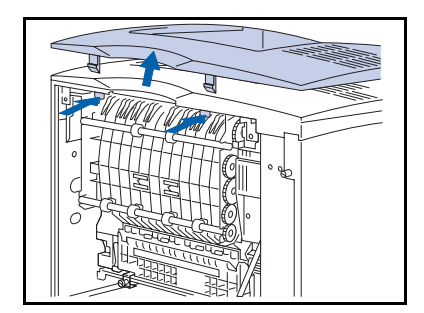

3 Spingere verso l'interno le linguette di blocco del coperchio dell'area riservata all'opzione e sollevare il coperchio.

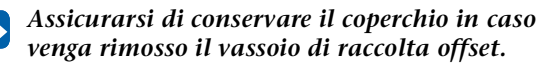

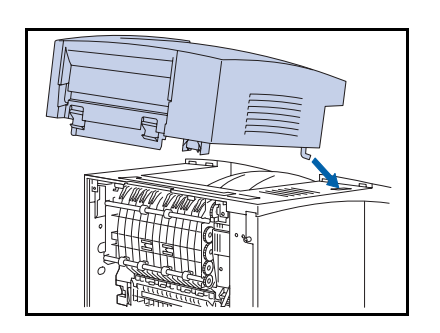

4 Abbassare *con cautela* il vassoio di raccolta offset sulla stampante, inserendo il gancio metallico situato sulla parte anteriore del vassoio nell'apposito foro presente sulla parte superiore della stampante.

**5** Continuare ad abbassare il vassoio di raccolta offset fino a farlo scattare in posizione.

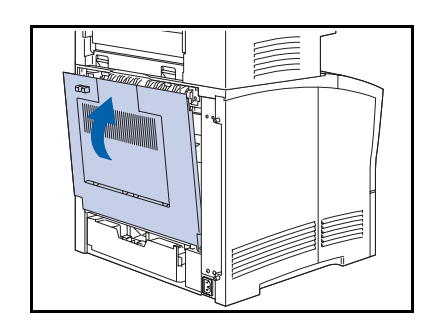

- 6 Chiudere il coperchio posteriore della stampante.
- 7 Ricollegare il cavo di alimentazione della stampante e accendere la stampante.
- 8 Controllare il display del pannello di controllo. Attendere la visualizzazione del messaggio Pronta. Se appare un messaggio di errore, consultare la Tabella 5.1 a pagina 5-4 per istruzioni.
- **9** Se non si desidera installare altri accessori, stampare un foglio di configurazione (pagina 1-103) e usarlo per verificare che i componenti siano stati installati correttamente.

## Rimozione

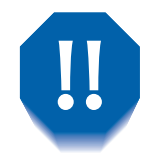

Al fine di evitare scosse elettriche, prima di iniziare questa operazione e accedere all'interno della stampante, assicurarsi di aver spento la stampante e di averla scollegata dalla presa di corrente.

1 Spegnere la stampante e scollegare il cavo di alimentazione dalla presa di corrente e dalla stampante.

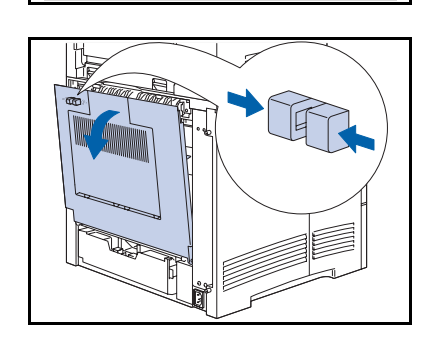

**7** Aprire il coperchio posteriore della stampante.

Fare attenzione a non toccare il fusore, in quanto raggiunge temperature elevate durante la stampa.

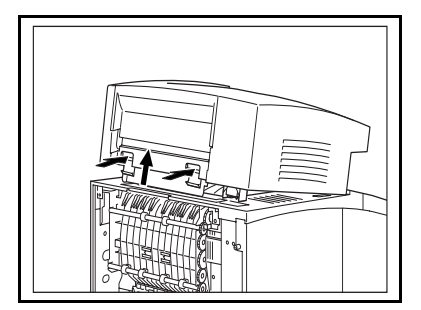

**3** Premere le due levette e sollevare il vassoio di raccolta offset per rimuoverlo dalla stampante.

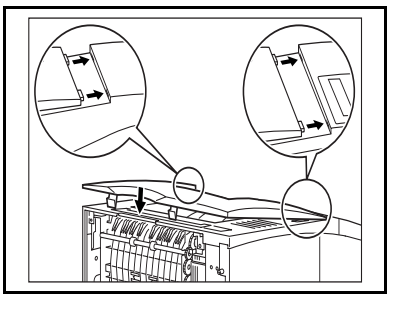

**4** Reinstallare il coperchio dell'area riservata all'opzione nella stampante.

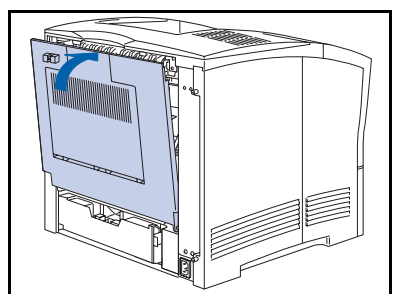

- **5** Chiudere il coperchio posteriore della stampante.
- 6 Ricollegare il cavo di alimentazione della stampante e accendere la stampante.
- 7 Controllare il display del pannello di controllo. Attendere la visualizzazione del messaggio **Pronta**. Se appare un messaggio di errore, consultare la Tabella 5.1 a pagina 5-4 per istruzioni.

## Scomparto rivolto verso l'alto

## Installazione

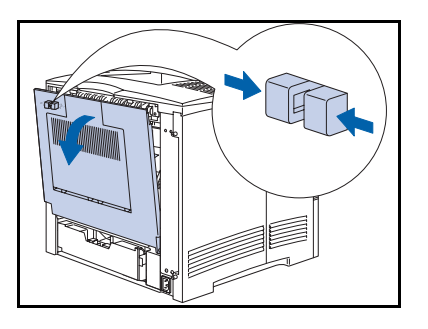

1 Aprire il coperchio posteriore della stampante.

Fare attenzione a non toccare il fusore, in quanto raggiunge temperature elevate durante la stampa.

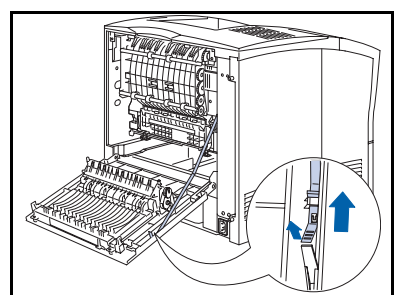

**?** Sganciare la fascia di arresto di plastica.

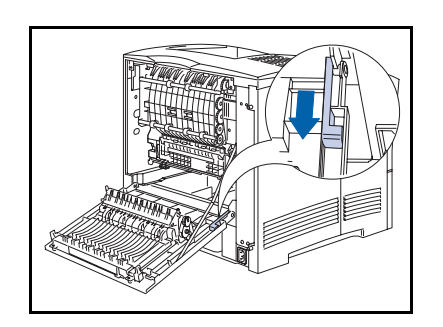

**?** Far scorrere all'indietro il fermo di arresto.
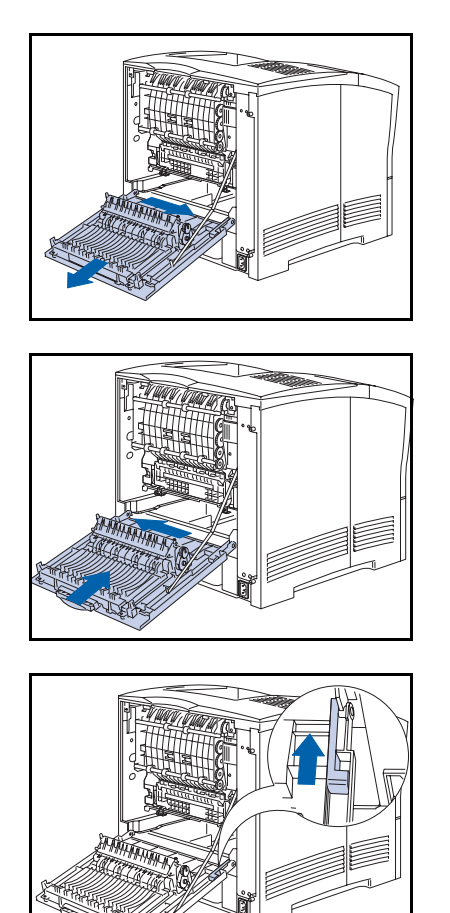

**4** Far scorrere il coperchio verso destra e rimuoverlo dai perni.

5 Allineare il coperchio posteriore con lo scomparto rivolto verso l'alto sui perni, quindi farlo scorrere verso sinistra.

**6** Far scorrere in avanti il fermo di arresto.

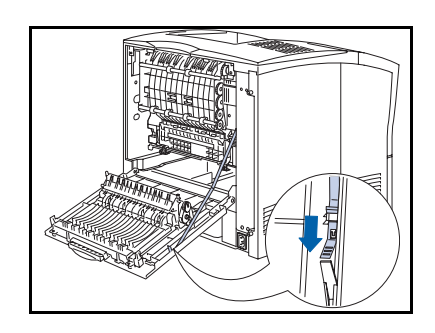

**7** Fissare la fascia di arresto di plastica.

#### Scomparto rivolto verso l'alto

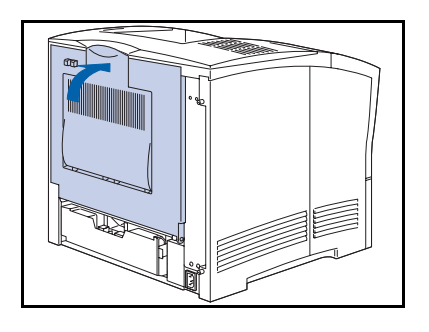

8 Chiudere il coperchio posteriore.

- **9** Aprire lo scomparto rivolto verso l'alto per indirizzare le stampe in uscita in esso.
  - Quando lo scomparto rivolto verso l'alto è aperto, tutte le stampe in uscita verranno inviate in questo scomparto e tutti i lavori verranno stampati in modo simplex (stampa su un lato).

# **Rimozione**

Per rimuovere lo scomparto rivolto verso l'alto, seguire le istruzioni per l'installazione partendo da pagina 6-22 ma installare il coperchio posteriore originale della stampante invece del coperchio con lo scomparto rivolto verso l'alto.

# **Modulo duplex**

# Installazione

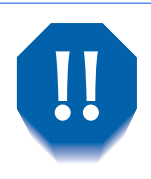

Al fine di evitare scosse elettriche, prima di iniziare questa operazione e accedere all'interno della stampante, assicurarsi di aver spento la stampante e di averla scollegata dalla presa di corrente.

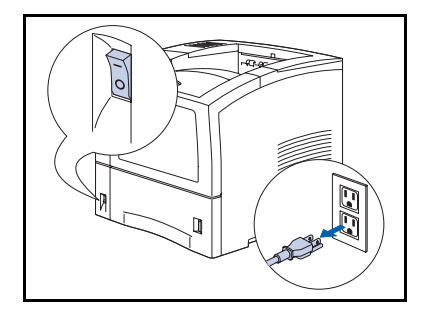

Spegnere la stampante e scollegare il cavo di alimentazione dalla presa di corrente e dalla stampante.

Installare l'unità duplex mentre la stampante è accesa può causare problemi.

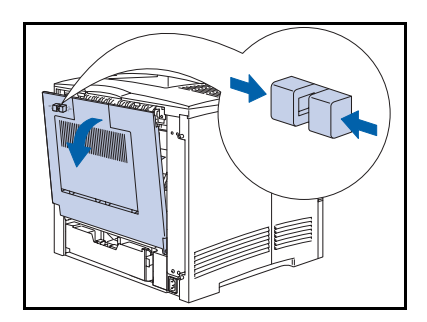

**7** Aprire il coperchio posteriore.

Fare attenzione a non toccare il fusore, in quanto raggiunge temperature elevate durante la stampa.

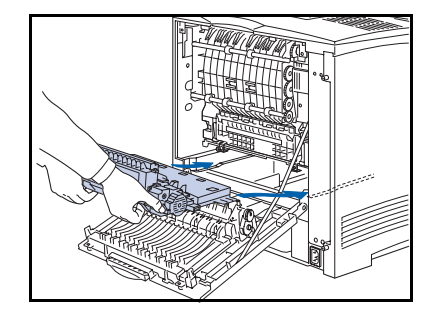

3 Rimuovere il nastro protettivo dal modulo duplex e inserirlo nei canali destro e sinistro all'interno della stampante.

## Modulo duplex

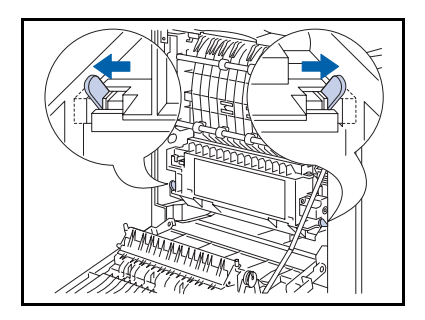

**4** Far scorrere l'unità fino a quando le leve verdi scattano in posizione.

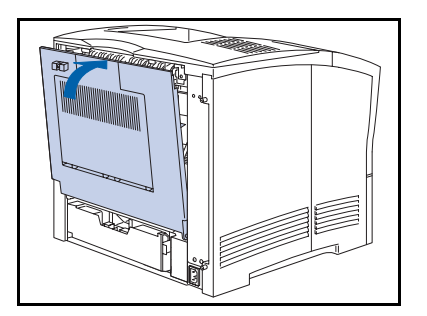

- **5** Chiudere il coperchio posteriore della stampante.
- 6 Ricollegare il cavo di alimentazione della stampante e accendere la stampante.
- 7 Controllare il display del pannello di controllo. Attendere la visualizzazione del messaggio Pronta. Se appare un messaggio di errore, consultare la Tabella 5.1 a pagina 5-4 per istruzioni.
- 8 Se non si desidera installare altri accessori, stampare un foglio di configurazione (pagina 1-103) e usarlo per verificare che i componenti siano stati installati correttamente.

# **Rimozione**

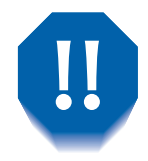

Al fine di evitare scosse elettriche, prima di iniziare questa operazione e accedere all'interno della stampante, assicurarsi di aver spento la stampante e di averla scollegata dalla presa di corrente.

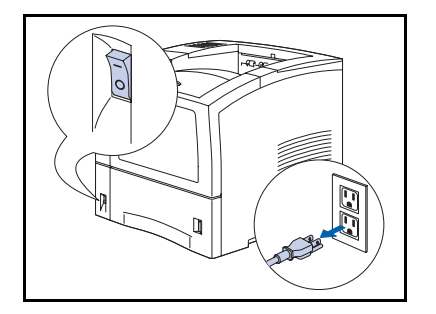

1 Spegnere la stampante e scollegare il cavo di alimentazione dalla presa di corrente e dalla stampante.

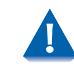

Rimuovere l'unità duplex mentre la stampante è accesa può causare problemi.

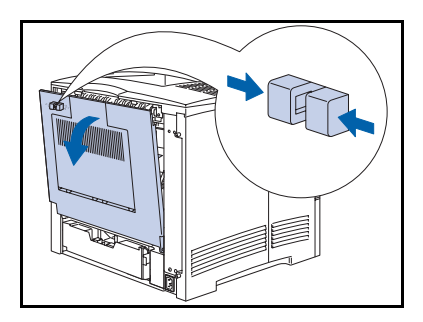

**7** Aprire il coperchio posteriore della stampante.

Fare attenzione a non toccare il fusore, in quanto raggiunge temperature elevate durante la stampa.

## Modulo duplex

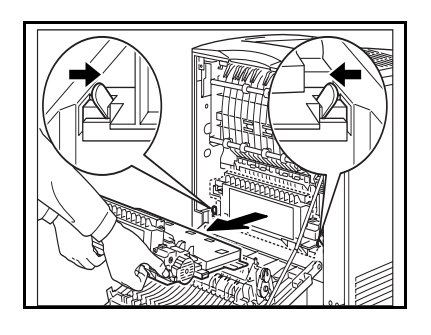

**3** Far scivolare verso l'interno le linguette verdi a destra e a sinistra del modulo duplex ed estrarre il modulo dalla stampante.

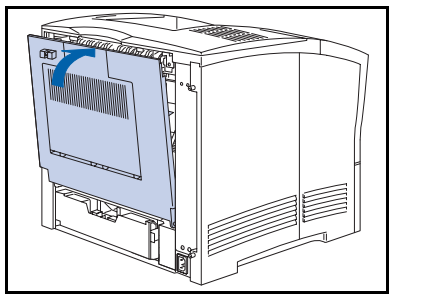

- **4** Chiudere il coperchio posteriore della stampante.
- 5 Ricollegare il cavo di alimentazione della stampante e accendere la stampante.
- 6 Controllare il display del pannello di controllo. Attendere la visualizzazione del messaggio Pronta. Se appare un messaggio di errore, consultare la Tabella 5.1 a pagina 5-4 per istruzioni.

# Unità disco rigido

# Installazione

1

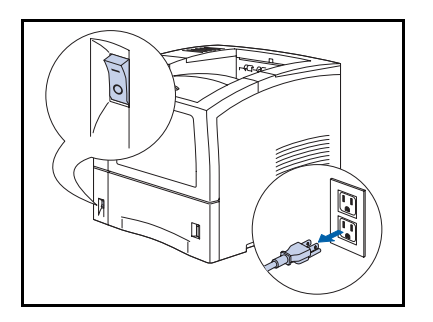

Spegnere la stampante e scollegare il cavo di alimentazione dalla presa di corrente e dalla stampante.

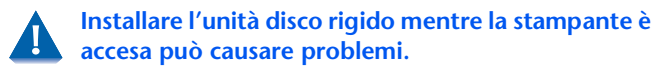

- **2** Allentare le viti zigrinate dietro alla stampante, nella parte superiore e inferiore del coperchio laterale sinistro.

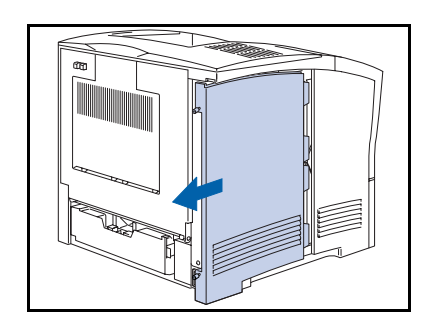

**3** Tirare verso l'esterno il coperchio laterale sinistro, quindi farlo scivolare verso il basso e rimuoverlo.

## Unità disco rigido

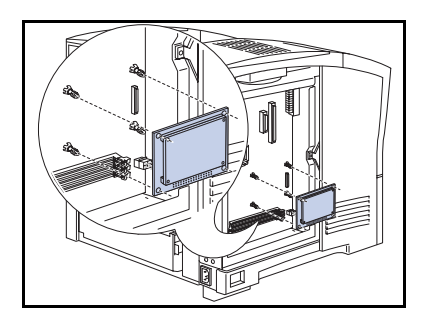

**4** Allineare l'unità disco rigido ai montanti di supporto e al connettore dell'unità di controllo.

In questo kit possono essere inclusi dei montanti di supporto supplementari che non sono necessari per questa stampante.

5 Spingere l'unità disco rigido fino a quando il connettore e i montanti di supporto scattano in posizione.

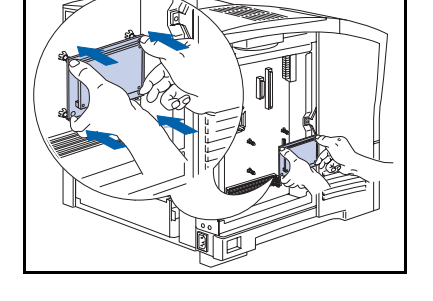

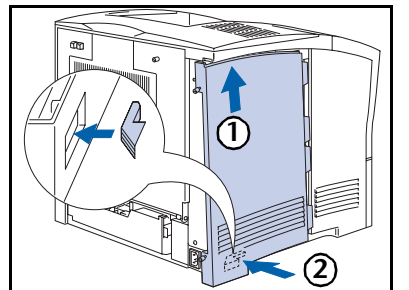

6 Riposizionare il coperchio laterale (1) inserendolo formando un angolo e (2) allineando la linguetta con la stampante.

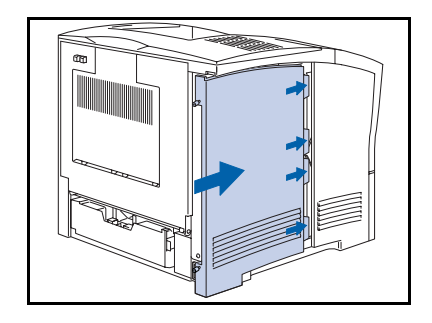

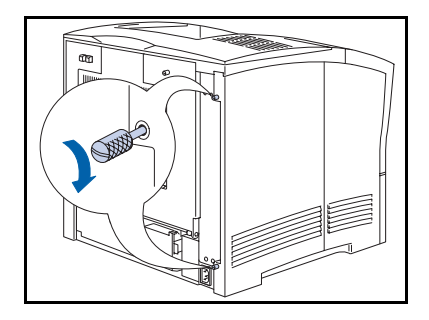

- 8 Stringere le viti zigrinate nella parte superiore e inferiore del coperchio laterale.
- **9** Ricollegare il cavo di alimentazione della stampante e accendere la stampante.
- 10 Controllare il display del pannello di controllo. Quando la stampante ha completato l'esecuzione della diagnostica all'accensione, sul display dovrebbe apparire il messaggio **Pronta**. Se appare un messaggio di errore, consultare la Tabella 5.1 a pagina 5-5 per istruzioni.
- 11 Se non si desidera installare altri accessori, stampare un foglio di configurazione (pagina 1-103) e usarlo per verificare che i componenti siano stati installati correttamente.

600

# Rimozione

1

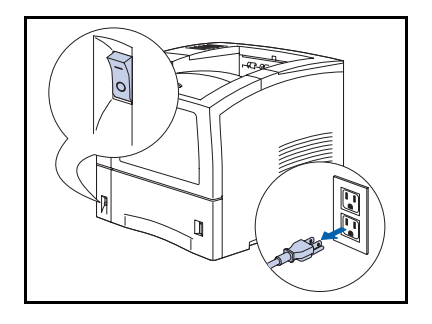

Spegnere la stampante e scollegare il cavo di alimentazione dalla presa di corrente e dalla stampante.

Rimuovere l'unità disco rigido mentre la stampante è accesa può causare problemi.

2 Allentare le viti zigrinate dietro alla stampante, nella parte superiore e inferiore del coperchio laterale sinistro.

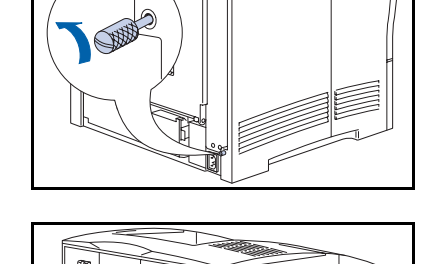

**3** Tirare verso l'esterno il coperchio laterale sinistro, quindi farlo scivolare verso il basso e rimuoverlo.

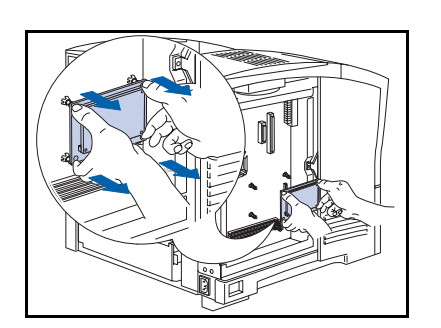

**4** Liberare, usando attenzione, l'unità dai montanti di supporto e sollevarla dall'unità di controllo.

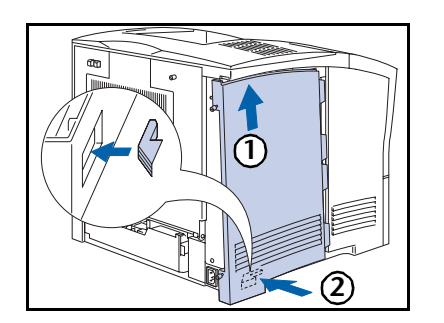

5 Riposizionare il coperchio laterale (1) inserendolo formando un angolo e (2) allineando la linguetta con la stampante.

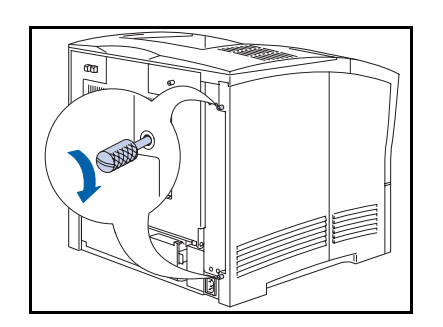

- **7** Stringere le viti zigrinate nella parte superiore e inferiore del coperchio laterale.
- 8 Ricollegare il cavo di alimentazione della stampante e accendere la stampante.
- 9 Controllare il display del pannello di controllo. Quando la stampante ha completato l'esecuzione della diagnostica all'accensione, sul display dovrebbe apparire il messaggio Pronta. Se appare un messaggio di errore, consultare la Tabella 5.1 a pagina 5-4 per istruzioni.

# Scheda di interfaccia

# Installazione

1

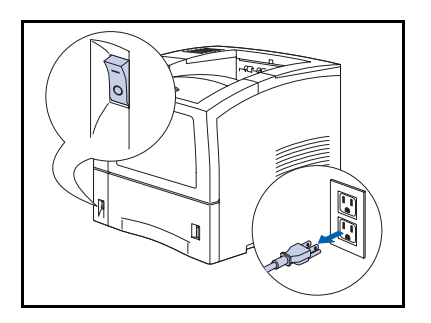

Spegnere la stampante e scollegare il cavo di alimentazione dalla presa di corrente e dalla stampante.

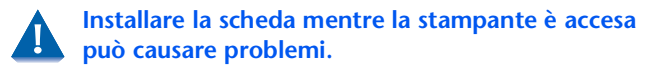

- **2** Allentare le viti zigrinate dietro alla stampante, nella parte superiore e inferiore del coperchio laterale sinistro.

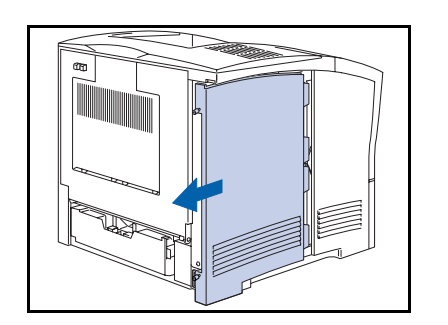

**3** Tirare verso l'esterno il coperchio laterale sinistro, quindi farlo scivolare verso il basso e rimuoverlo.

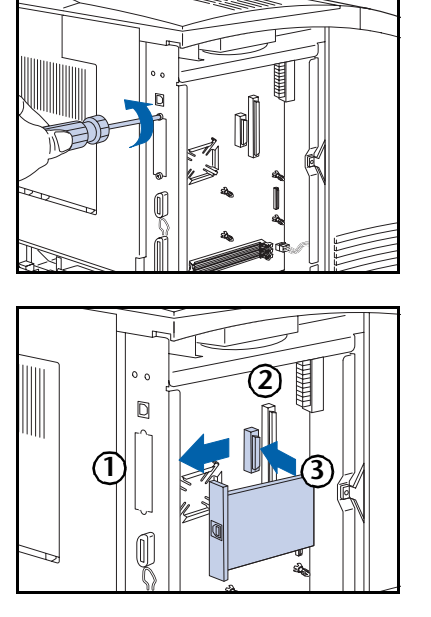

**4** Rimuovere la piastra di copertura della porta. Conservare le viti e la piastra.

**5** Per installare la scheda, (1) allineare il bordo anteriore della scheda con l'alloggiamento della porta, (2) allineare il connettore a pin della scheda con lo zoccolo dell'unità di controllo e (3) inserire la scheda nello zoccolo.

- **6** Fissare la scheda con le viti rimosse alla Fase 4.

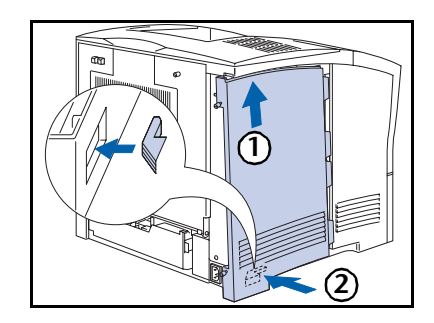

7 Riposizionare il coperchio laterale (1) inserendolo formando un angolo e (2) allineando la linguetta con la stampante.

### Scheda di interfaccia

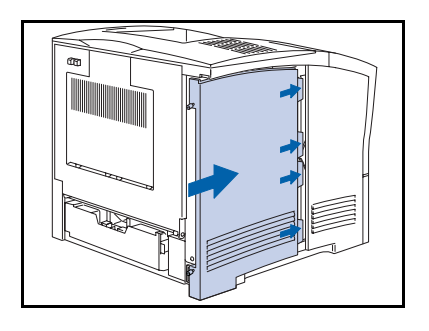

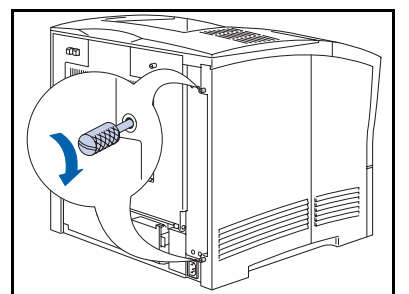

- **9** Stringere le viti zigrinate nella parte superiore e inferiore del coperchio laterale.
- **10** Ricollegare il cavo di alimentazione della stampante e accendere la stampante.
- 11 Controllare il display del pannello di controllo. Quando la stampante ha completato l'esecuzione della diagnostica all'accensione, sul display dovrebbe apparire il messaggio **Pronta**. Se appare un messaggio di errore, consultare la Tabella 5.1 a pagina 5-4 per istruzioni.
- 12 Se non si desidera installare altri accessori, stampare un foglio di configurazione (pagina 1-103) e usarlo per verificare che i componenti siano stati installati correttamente.

# **Rimozione**

1

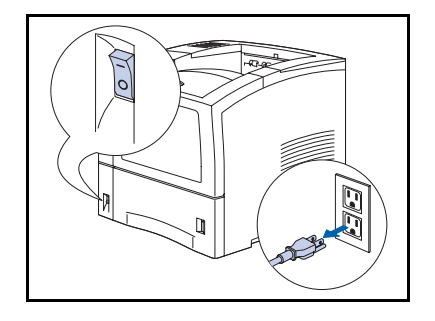

Spegnere la stampante e scollegare il cavo di alimentazione dalla presa di corrente e dalla stampante.

Rimuovere l'unità disco rigido mentre la stampante è accesa può causare problemi.

- **2** Allentare le viti zigrinate dietro alla stampante, nella parte superiore e inferiore del coperchio laterale sinistro.

3 Tirare verso l'esterno il coperchio laterale sinistro, quindi farlo scivolare verso il basso e rimuoverlo.

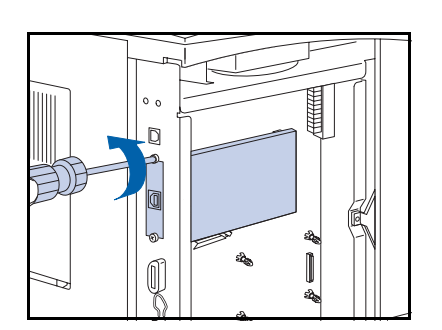

4 Rimuovere le viti che fissano la scheda all'unità di controllo. Conservare le viti.

## Scheda di interfaccia

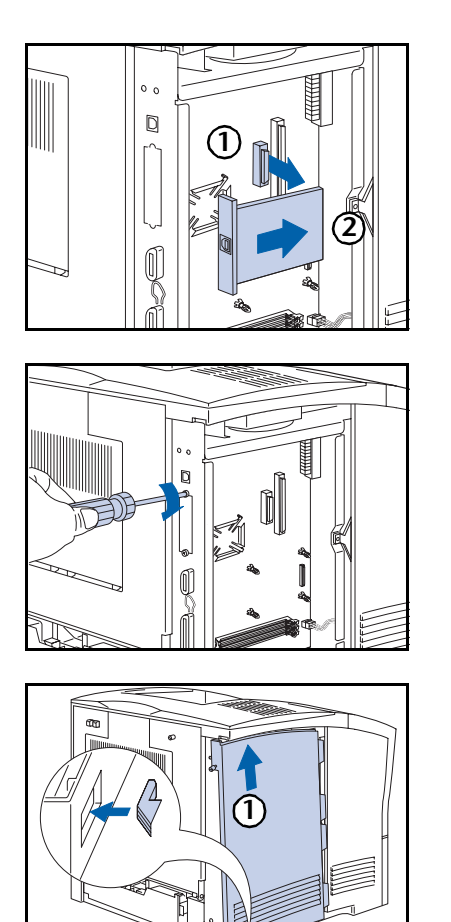

**5** Rimuovere la scheda (1) estraendola dallo zoccolo dell'unità di controllo, quindi (2) sfilandola dall'alloggiamento della porta.

**6** Fissare la piastra di copertura originale della porta con le viti rimosse alla Fase 4.

7 Riposizionare il coperchio laterale (1) inserendolo formando un angolo e (2) allineando la linguetta con la stampante.

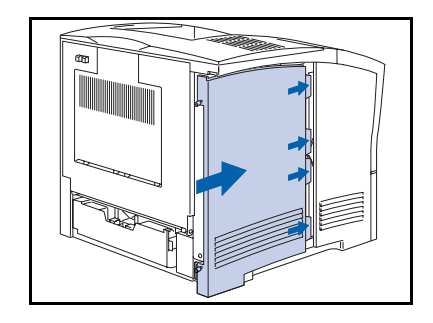

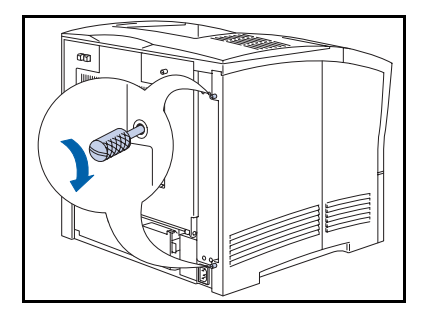

- **9** Stringere le viti zigrinate nella parte superiore e inferiore del coperchio laterale.
- **10** Ricollegare il cavo di alimentazione della stampante e accendere la stampante.
- 11 Controllare il display del pannello di controllo. Quando la stampante ha completato l'esecuzione della diagnostica all'accensione, sul display dovrebbe apparire il messaggio **Pronta**. Se appare un messaggio di errore, consultare la Tabella 5.1 a pagina 5-4 per istruzioni.
- 12 Se non si desidera installare altri accessori, stampare un foglio di configurazione (pagina 1-103) e usarlo per verificare che i componenti siano stati installati correttamente.

# Memoria aggiuntiva

# Installazione o rimozione

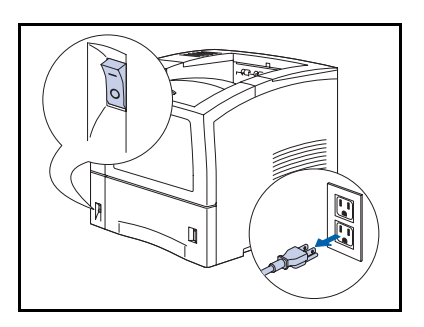

La seguente procedura viene usata per installare sia la memoria di sistema che quella flash.

Spegnere la stampante e scollegare il cavo di alimentazione dalla presa di corrente e dalla stampante.

Installare la memoria mentre la stampante è accesa può causare problemi.

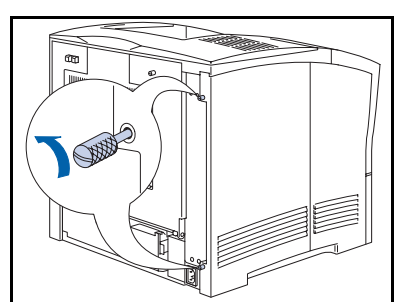

2 Allentare le viti zigrinate dietro alla stampante, nella parte superiore e inferiore del coperchio laterale sinistro.

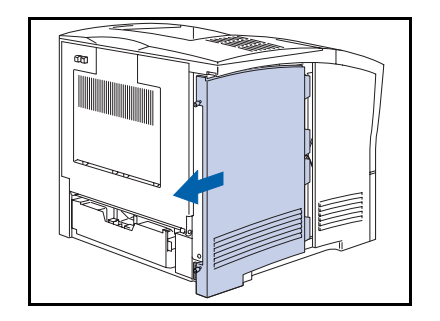

**3** Tirare verso l'esterno il coperchio laterale sinistro, quindi farlo scivolare verso il basso e rimuoverlo.

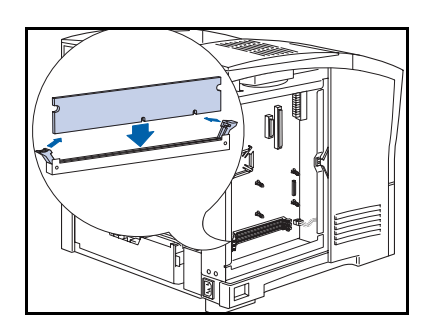

**4** Inserire la memoria in un alloggiamento disponibile e spingere delicatamente fino a quando i fermi laterali scattano in posizione. Se i fermi non scattano, chiuderli manualmente.

Per rimuovere la memoria, sganciare i fermi laterali ed estrarre delicatamente la memoria dall'alloggiamento.

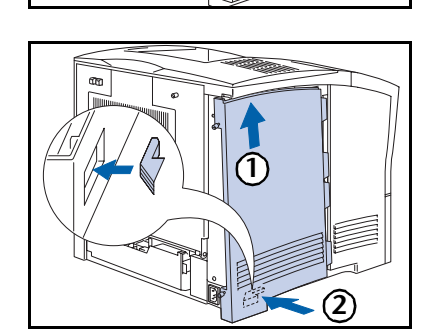

5 Riposizionare il coperchio laterale (1) inserendolo formando un angolo e (2) allineando la linguetta con la stampante.

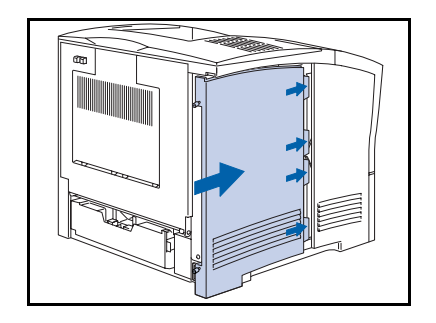

### Memoria aggiuntiva

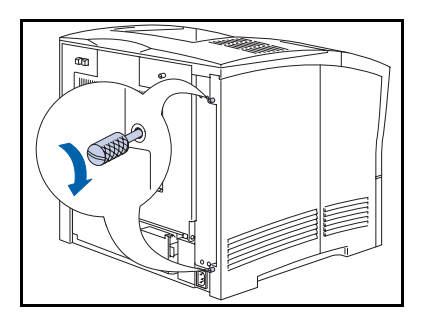

- 7 Stringere le viti zigrinate nella parte superiore e inferiore del coperchio laterale.
- 8 Ricollegare il cavo di alimentazione della stampante e accendere la stampante.
- 9 Controllare il display del pannello di controllo. Quando la stampante ha completato l'esecuzione della diagnostica all'accensione, sul display dovrebbe apparire il messaggio Pronta. Se appare un messaggio di errore, consultare la Tabella 5.1 a pagina 5-4 per istruzioni.
- 10 Se non si desidera installare altri accessori, stampare un foglio di configurazione (vedere pagina 1-103) e usarlo per verificare che i componenti siano stati installati correttamente.

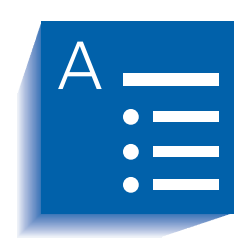

# **Indice analitico**

# Α

Abilita AppSocket impostazione nel menu Ethernet • 1-72 nel menu Token Ring • 1-86 Abilita DLC/LLC impostazione nel menu Ethernet • 1-69 nel menu Token Ring • 1-83 Abilita ETalk impostazione • 1-73 Abilita HTTP impostazione nel menu Ethernet • 1-74 nel menu Token Ring • 1-88 Abilita LPR impostazione nel menu Ethernet • 1-67 nel menu Token Ring • 1-81

Abilita NetBEUI impostazione nel menu Ethernet • 1-70 nel menu Token Ring • 1-84 Abilita Novell impostazione • 1-96 Abilita TTalk impostazione • 1-87 Abilitazione porta impostazione nel menu Parallela • 1-55 nel menu Seriale • 1-59 nel menu USB • 1-63 Albero NDS impostazione • 1-101 Alimentatore buste installazione •  $6-16 \rightarrow 6-$ 17 rimozione • 6-17 Alimentatore da 550 fogli installazione •  $6-6 \rightarrow$ 6-13 rimozione •  $6-14 \rightarrow 6-15$ 

Annulla lavoro esecuzione • 1-17 AppSocket PDL impostazione nel menu Ethernet • 1-72 nel menu Token Ring • 1-86 Avanzamento carta imporre • 1-17 Avvia stampante avvio • 1-18 esecuzione • 1-108

# B

Bidirezionale impostazione • 1-57

# C

Cambio di vassoio condizioni di eccezione per la gestione della carta • 1-117 → 1-119 descrizione • 1-114  $\rightarrow$  1-124 esempi • 1-122 impostazioni della sequenza vassoi • 1-116 incompatibilità di formato e tipo di carta • 1-124 regole • 1-120 Vedere anche Sequenza vassoi Caricamento font •  $3-3 \rightarrow 3-7$ macro •  $3-3 \rightarrow 3-7$ moduli •  $3-3 \rightarrow 3-7$ Carta indicazione del formato • 1-45 indicazione del tipo • 1-45 offset della stampa • 1-125 Cartuccia di stampa laser sostituzione •  $4-3 \rightarrow 4-5$ CentreWare DP descrizione • 2-2 funzioni • 2-2 uso inizializzazione dell'unità disco rigido • 3-2 offset della stampa • 1-125 CentreWare Internet Services • 2-4

Configurazione fusore impostazione • 1-29 Contesto NDS impostazione • 1-102 Controllo flusso impostazione • 1-60 Criterio carta impostazione • 1-46 Cronologia guasti stampa • 1-107

#### D

Default impostazione • 1-53 Default rete ripristino • 1-110 Default sistema ripristino • 1-110 Destinazione di uscita impostazione • 1-51 Dimensione in punti impostazione • 1-37 Directory disco stampa • 1-106 DLC/LLC PDL impostazione nel menu Ethernet • 1-69 nel menu Token Ring • 1-83 Driver uso caricamento font • 3-3 caricamento macro • 3-3 caricamento moduli • 3-3 Duplex impostazione • 1-48

# Ε

Economizzatore impostazione • 1-52 Elenco font PCL stampa • 1-105 Elenco font PS stampa • 1-105

## F

Fine riga impostazione • 1-41 Foglio di configurazione stampa • 1-104 Font caricamento •  $3-3 \rightarrow 3-7$ Formati di carta personalizzati • 1-130 → 1-134 configurazione • 1-130 esempi • 1-134 Formato buste impostazione • 1-25 Formato carta impostazione • 1-45 Formato personalizzato impostazione • 1-28 Formatta disco esecuzione • 1-113 Formatta flash esecuzione • 1-113 Fusore sostituzione •  $4-14 \rightarrow 4-16$ 

# G

Gateway di default impostazione nel menu Ethernet • 1-77 nel menu Token Ring • 1-91

## 

Indirizzo IP impostazione nel menu Ethernet • 1-75 nel menu Token Ring • 1-89 Indirizzo sorgenti impostazione • 1-93 Inizializzazione disco esecuzione • 1-112 Internet Vedere anche CentreWare Internet Services Intervallo di polling impostazione • 1-98 Intestazione LPR impostazione nel menu Ethernet • 1-67 nel menu Token Ring • 1-81 Invio e ricezione di posta • 2-5 Invio posta MaiLinx • 2-5

# Κ

Kit di manutenzione descrizione • 4-6 installazione • 4-6

# L

LAA impostazione • 1-94 Lavori di revisione creazione •  $3-10 \rightarrow 3-11$ Lavori protetti creazione •  $3-8 \rightarrow 3-9$ Lingua impostazione • 1-44 LPR PDL impostazione nel menu Ethernet • 1-68 nel menu Token Ring • 1-82 Lunghezza pagina impostazione • 1-40

### Μ

Macro caricamento • 3-3 → 3-7 Mappa menu stampa • 1-106 Margine-margine impostazione • 1-49 Maschera di sottorete impostazione nel menu Ethernet • 1-76 nel menu Token Ring • 1-90 MBF - Formato impostazione • 1-24 MBF - Tipo impostazione • 1-25 Memoria installazione o rimozione •  $6-40 \rightarrow 6-42$ Memoria flash descrizione • 3-2 inizializzazione • 3-2 uso caricamento font • 3-3 caricamento macro • 3-3 caricamento moduli • 3-3 Menu Ethernet •  $1-65 \rightarrow 1-66$ voci Abilita AppSocket • 1-72 Abilita DLC/LLC • 1-69 Abilita ETalk • 1-73 Abilita HTTP • 1-74 Abilita LPR • 1-67 Abilita NetBEUI • 1-70 AppSocket PDL • 1-72 DLC/LLC PDL • 1-69 Gateway di default • 1-77 Indirizzo IP • 1-75 Intestazione LPR • 1-67 LPR PDL • 1-68 Maschera di sottorete • 1-76 NetBEUI PDL • 1-71 PS binario AppSocket • 1-73 PS binario DLC/LLC • 1-70 PS binario LPR • 1-68 PS binario NetBEUI • 1-71 Risoluzione indirizzo IP • 1-74 Timeout porta • 1-78 Velocità • 1-78 Menu Lavoro • 1-16 voci Annulla lavoro • 1-17 Avanzamento carta • 1-17 Avvia stampante • 1-18 Menu Novell • 1-95 voci Abilita Novell • 1-96 Albero NDS • 1-101 Contesto NDS • 1-102 Intervallo di polling • 1-98 Modo Novell • 1-97 Nome PServer • 1-99 Novell PDL • 1-96 PS binario Novell • 1-97

Server primario • 1-100 Tipo di frame • 1-98 Menu Parallela • 1-54 voci Abilitazione porta • 1-55 Bidirezionale • 1-57 PDL parallela • 1-56 PS binario • 1-56 Timeout porta • 1-55 Menu Password • 1-19 uso • 1-19  $\rightarrow$  1-21 Menu PCL • 1-35 voci Dimensione in punti • 1-37 Fine riga • 1-41 Lunghezza pagina • 1-40 Numero del font • 1-36 Orientamento • 1-39 Passo • 1-36 Set di simboli • 1-38 Menu Reset • 1-109 voci Default rete • 1-110 Default sistema • 1-110 Elimina tutti i lavori • 1-112 Formatta disco • 1-113 Formatta flash • 1-113 Inizializzazione disco • 1-112 Modo demo • 1-111 Menu Seriale • 1-58 voci Abilitazione porta • 1-59 Controllo flusso • 1-60 PDL seriale • 1-60 PS binario • 1-61 Timeout porta • 1-59 Velocità trasmissione • 1-61 Menu Sistema • 1-42 → 1-43 voci Criterio carta • 1-46 Default • 1-53 Destinazione di uscita • 1-51 Duplex • 1-48 Economizzatore • 1-52 Formato carta • 1-45 Lingua • 1-44 Margine-margine • 1-49 Modo bozza • 1-48 Offset di uscita • 1-51

Quantità stampa • 1-47 Risoluzione • 1-50 Stampa errori PS • 1-52 Timeout di uscita • 1-50 Timeout procedura • 1-47 Tipo carta • 1-45 XÎE • 1-49 Menu Stampa • 1-103 voci Avvia stampante • 1-108 Cronologia guasti • 1-107 Demo PCL • 1-104 Directory disco • 1-106 Elenco font PCL • 1-105 Elenco font PS • 1-105 Foglio di configurazione • 1-104 Mappa menu • 1-106 Modo Hex • 1-108 Stampa test • 1-106 Visualizza guasti • 1-107 Menu Token Ring •  $1-79 \rightarrow 1-80$ voci Abilita AppSocket • 1-86 Abilita DLC/LLC • 1-83 Abilita HTTP • 1-88 Abilita LPR • 1-81 Abilita NetBEUI • 1-84 Abilita TTalk • 1-87 AppSocket PDL • 1-86 DLC/LLC PDL • 1-83 Gateway di default • 1-91 Indirizzo IP • 1-89 Indirizzo sorgenti • 1-93 Intestazione LPR • 1-81 LAA • 1-94 LPR PDL • 1-82 Maschera di sottorete • 1-90 NetBEUI PDL • 1-85 PS binario AppSocket • 1-87 PS binario DLC/LLC • 1-84 PS binario LPR • 1-82 PS binario NetBEUI • 1-85 Risoluzione indirizzo IP • 1-88 Timeout porta • 1-92 Velocità • 1-93 Menu USB • 1-62 voci Abilitazione porta • 1-63 PS binario • 1-64 Timeout porta • 1-63

USB PDL • 1-64 Menu Vassoi • 1-22 → 1-23 voci Config. fusore • 1-29 Formato buste • 1-25 Formato personalizzato • 1-28 MBF - Formato • 1-24 MBF - Tipo • 1-25 Modo Vassoio 1 • 1-28 Modo Vassoio 2 • 1-28 Modo Vassoio 3 • 1-28 Sequenza vassoi • 1-27 Tipo buste • 1-26 Vassoio 1 - Tipo • 1-26 Vassoio 2 - Tipo • 1-26 Vassoio 3 - Tipo • 1-26 Modo bozza impostazione • 1-48 Modo demo impostazione • 1-111 Modo Hex impostazione • 1-108 Modo Novell impostazione • 1-97 Modo Vassoio 1 impostazione • 1-28 Modo Vassoio 2 impostazione • 1-28 Modo Vassoio 3 impostazione • 1-28 Moduli caricamento •  $3-3 \rightarrow 3-7$ Modulo duplex installazione •  $6-25 \rightarrow 6-26$ rimozione •  $6-27 \rightarrow 6-28$ 

### Ν

```
NetBEUI PDL

impostazione

nel menu Ethernet • 1-71

nel menu Token Ring • 1-85

Nome PServer

impostazione • 1-99

Novell PDL

impostazione • 1-96
```

Numero del font impostazione • 1-36

#### 0

Offset della stampa • 1-125 → 1-127 Offset di uscita impostazione • 1-51 Orientamento impostazione • 1-39

#### Ρ

Pagina demo PCL stampa • 1-104 Pannello di controllo display • 1-4 indicatori luminosi • 1-5 messaggi •  $5-4 \rightarrow 5-6$ tasti • 1-6 → 1-7 uso • 1-3  $\rightarrow$  1-7 Passo impostazione • 1-36 PDL parallela impostazione • 1-56 PDL seriale impostazione • 1-60 PostScript attivazione modo binario • 1-56 elenco font • 1-105 impostazione modo binario • 1-61, 1-64 impostazione modo binario AppSocket • 1-73, 1-87 impostazione modo binario DLC/ LLC • 1-70, 1-84 impostazione modo binario LPR • 1-68, 1-82 impostazione modo binario NetBEUI • 1-71, 1-85 impostazione modo binario Novell • 1-97 stampa errori • 1-52 PS binario impostazione • 1-56, 1-61, 1-64 PS binario AppSocket impostazione nel menu Ethernet • 1-73 nel menu Token Ring • 1-87

PS binario DLC/LLC impostazione nel menu Ethernet • 1-70 nel menu Token Ring • 1-84 PS binario LPR impostazione nel menu Ethernet • 1-68 nel menu Token Ring • 1-82 PS binario NetBEUI impostazione nel menu Ethernet • 1-71 nel menu Token Ring • 1-85 PS binario Novell impostazione nel menu Novell • 1-97 Pulizia della stampante • 4-2

# Q

Quantità stampa impostazione • 1-47

## R

Ricezione posta MaiLinx • 2-5 Risoluzione impostazione • 1-50 Risoluzione indirizzo IP impostazione nel menu Ethernet • 1-74 nel menu Token Ring • 1-88 Rulli di alimentazione sostituzione • 4-7  $\rightarrow$  4-10 Rullo di trasferimento sostituzione • 4-11  $\rightarrow$  4-13

# S

Scheda di interfaccia di rete installazione •  $6-34 \rightarrow 6-36$ rimozione •  $6-37 \rightarrow 6-39$ Scheda Ethernet 10Base2 descrizione • 6-4Scheda Token Ring descrizione • 6-4 Scomparto rivolto verso l'alto installazione •  $6-22 \rightarrow 6-24$ rimozione • 6-24 Scomparto standard impostazione come destinazione di uscita • 1-51 Sequenza vassoi esempi d'uso • 1-122 impostazione • 1-27 regole d'uso • 1-120 Vedere anche cambio di vassoio Server primario impostazione • 1-100 Set di simboli impostazione • 1-38 Soluzione dei problemi messaggi del pannello di controllo •  $5-4 \rightarrow 5-6$ Stampa duplex •  $1-128 \rightarrow 1-129$ Stampa errori PS impostazione • 1-52 Stampa test stampa • 1-106 Stampante, pulizia • 4-2

# Т

Timeout di uscita impostazione • 1-50 Timeout porta impostazione nel menu Ethernet • 1-78 nel menu Parallela • 1-55 nel menu Seriale • 1-59 nel menu Token Ring • 1-92 nel menu USB • 1-63 Timeout procedura impostazione • 1-47 Tipo carta impostazione • 1-45 Tipo di busta impostazione • 1-26 Tipo di frame impostazione • 1-98

Toner riduzione dell'uso • 1-48

### U

Unità disco rigido descrizione • 3-2 impostazioni del pannello di controllo • 1-112 inizializzazione • 3-2 installazione • 6-29  $\rightarrow$  6-31 rimozione • 6-32  $\rightarrow$  6-31 uso caricamento font • 3-3 caricamento macro • 3-3 caricamento moduli • 3-3 stampa di lavori protetti e di revisione • 3-8  $\rightarrow$  3-12 USB PDL impostazione • 1-64

### V

```
Vassoio di raccolta offset
    installazione • 6-18 \rightarrow 6-19
    rimozione • 6-20 → 6-21
Vassoio 1 - Tipo
    impostazione • 1-26
Vassoio 2 - Tipo
    impostazione • 1-26
Vassoio 3 - Tipo
    impostazione • 1-26
Velocità
    impostazione
        nel menu Ethernet • 1-78
        nel menu Token Ring • 1-93
Velocità di trasmissione
    impostazione • 1-61
Visualizza guasti • 1-107
```

# Х

```
XIE
impostazione • 1-49
```